#### Содержание

| 1 | Обзо | ор аппарата                                              | 307 |
|---|------|----------------------------------------------------------|-----|
|   | 1.1  | Общий вид аппарата                                       | 307 |
|   | 1.2  | Общий вид панели управления                              | 308 |
| 2 | Для  | Вашей безопасности                                       | 309 |
|   | 2.1  | Применение по назначению                                 | 309 |
|   | 2.2  | Опасность, обусловленная электрическим током             | 309 |
|   | 2.3  | Опасность получения ожога                                | 310 |
|   | 2.4  | Общая безопасность                                       | 310 |
| 3 | Сче  | го начать                                                | 311 |
|   | 3.1  | Распаковка аппарата                                      | 311 |
|   | 3.2  | Проверка комплекта поставки                              | 311 |
|   | 3.3  | Установка аппарата                                       | 311 |
|   | 3.4  | Подключение аппарата                                     | 312 |
|   | 3.5  | Первое включение аппарата                                | 312 |
|   | 3.6  | Установка приложения Melitta-Connect                     | 312 |
| 4 | Осно | овные принципы управления                                | 313 |
|   | 4.1  | Включение и выключение аппарата                          | 313 |
|   | 4.2  | Порядок использования панели управления                  | 313 |
|   | 4.3  | Навигация по меню                                        | 314 |
|   | 4.4  | Подключение через Bluetooth                              | 315 |
|   | 4.5  | Наполнение кофейными зернами и использование переключ    | a-  |
|   |      | теля Выбор зерен                                         | 315 |
|   | 4.6  | Использование молотого кофе                              | 317 |
|   | 4.7  | Наполнение водой                                         | 317 |
|   | 4.8  | Настройка выпускного отверстия                           | 318 |
|   | 4.9  | Использование молока                                     | 318 |
|   | 4.10 | Очистка поддона для сбора капель и емкости для кофейного |     |
|   |      | жмыха                                                    | 319 |
| 5 | При  | готовление напитков                                      | 319 |
|   | 5.1  | Приготовление эспрессо и кофе-крема                      | 320 |
|   | 5.2  | Приготовление капучино и латте маккиато                  | 320 |
|   | 5.3  | Приготовление молочной пены и теплого молока             | 320 |
|   | 5.4  | Приготовление горячей воды                               | 320 |
|   | 5.5  | Приготовление напитков по рецептам                       |     |
|   |      | (только модель BARISTA TS)                               | 320 |
|   | 5.6  | Изменение настроек для напитков до, во время и после     |     |
|   |      | приготовления                                            | 321 |
|   | 5.7  | Отмена приготовления напитка                             | 321 |
|   | 5.8  | Приготовление двух напитков одновременно                 | 322 |

| 6  | Сохр | анение настроек для напитков                       | 322 |
|----|------|----------------------------------------------------|-----|
|    | 6.1  | Выбор рецептов                                     | 322 |
|    | 6.2  | Изменение предварительных настроек                 | 323 |
| 7  | Перс | ональные настройки – "Мой кофе"                    | 323 |
|    | 7.1  | Обработка персональных профилей пользователей      | 323 |
|    | 7.2  | Выбор/изменение персональных настроек              | 324 |
|    | 7.3  | Приготовление напитков с персональными настройками | 324 |
| 8  | Изме | енение основных настроек                           | 325 |
|    | 8.1  | Настройка языка                                    | 325 |
|    | 8.2  | Настройка времени на часах                         | 325 |
|    | 8.3  | Автоматическая активация/деактивация переключателя |     |
|    |      | Выбор зерен (только модель BARISTA TS)             | 326 |
|    | 8.4  | Настройка режима экономии энергии                  | 326 |
|    | 8.5  | Настройка автоматического выключения               | 326 |
|    | 8.6  | Активация/деактивация промывки                     | 327 |
|    | 8.7  | Восстановление заводских установок аппарата        | 327 |
|    | 8.8  | Меню <b>Статистика и Система</b>                   | 328 |
|    | 8.9  | Настройка тонкости помола                          | 328 |
|    | 8.10 | Изменение подключения трубки для молока            |     |
|    |      | (в зависимости от модели)                          | 328 |
| 9  | Уход | и техническое обслуживание                         | 329 |
|    | 9.1  | Общая чистка                                       | 329 |
|    | 9.2  | Промывка кофейной системы                          | 329 |
|    | 9.3  | Чистка блока заваривания                           | 330 |
|    | 9.4  | Программа "Легкая чистка"                          | 331 |
|    | 9.5  | Программа "Чистка молочной системы"                | 331 |
|    | 9.6  | Программа "Чистка кофейной системы"                | 332 |
|    | 9.7  | Программа "Удаление накипи"                        | 333 |
|    | 9.8  | Настройка жесткости воды                           |     |
|    | 9.9  | Использование фильтра для воды                     | 334 |
| 10 | Тран | спортировка, хранение и утилизация                 | 335 |
|    | 10.1 | Выпаривание аппарата                               | 335 |
|    | 10.2 | Транспортировка аппарата                           | 336 |
|    | 10.3 | Утилизация аппарата                                | 336 |
| 11 | Техн | ические характеристики                             |     |
| 12 | Неис | правности                                          |     |

#### 1 Обзор аппарата

#### 1.1 Общий вид аппарата

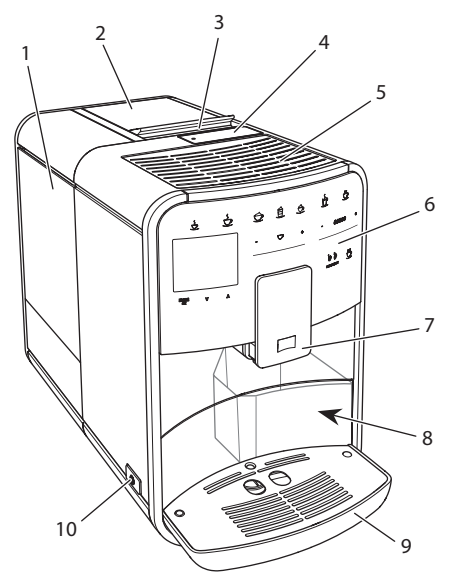

Рис. 1: Вид аппарата спереди слева

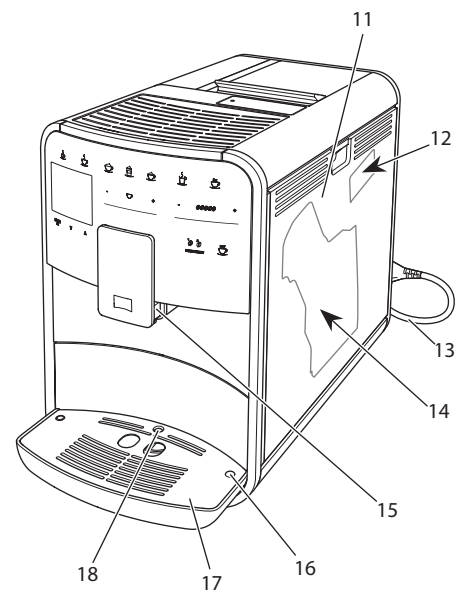

Рис. 2: Вид аппарата спереди справа

- 1 Контейнер для воды
- 2 Двухкамерный контейнер для кофейных зерен
- 3 Переключатель ВЫБОР ЗЕРЕН (только модель BARISTA T) ВЫБОР ЗЕРЕН в BARISTA TS см. поз. № 30.
- 4 Отсек для молотого кофе
- 5 Полка для чашек, выполненная из нержавеющей стали (в зависимости от модели)
- 6 Панель управления
- 7 Регулируемое по высоте выпускное отверстие с 2 насадками для подачи кофе, 2 насадками для подачи молока, 1 насадкой для подачи горячей воды, подсветкой для чашки (только в модели BARISTA TS)
- 8 Емкость для кофейного жмыха (внутр.)
- 9 Поддон для сбора капель
- 10 Кнопка "Вкл./Выкл."
- 11 Кожух
- 12 Рычаг "Регулировка тонкости помола" (за кожухом)
- 13 Сетевой кабель со специальным выдвижным отсеком
- 14 Блок заваривания (за кожухом)
- 15 Разъем для подключения трубки для молока на выпускном отверстии.
- 16 Разъем для подключения трубки для молока на поддоне для сбора капель
- 17 Подогреваемая подставка для чашек
- 18 Поплавок

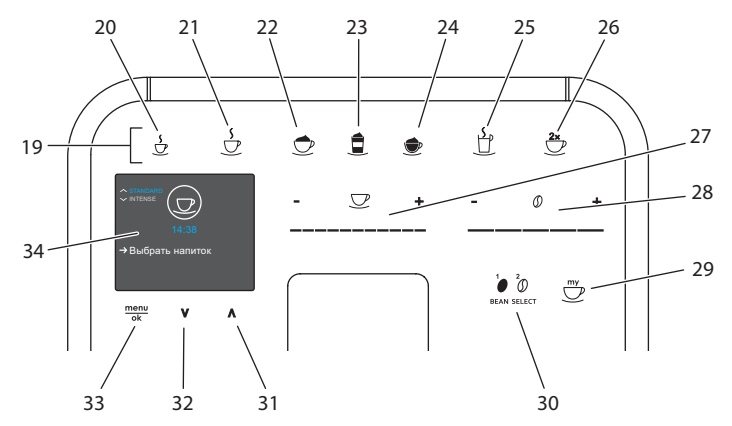

#### 1.2 Общий вид панели управления

#### Рис. 3: Панель управления

| Поз. | Название                           | Функция                                                                                              |
|------|------------------------------------|----------------------------------------------------------------------------------------------------|
| 19   | Кнопки подачи                      | Приготовление напитков                                                                               |
| 20   | Эспрессо                           | Приготовление эспрессо                                                                               |
| 21   | Кофе-крем                          | Приготовление кофе-крема                                                                             |
| 22   | Капучино                           | Приготовление капучино                                                                               |
| 23   | Латте маккиато                     | Приготовление латте маккиато                                                                         |
| 24   | Молочная пена/<br>теплое молоко    | Приготовление молочной пены или теплого молока                                                       |
| 25   | Горячая вода                       | Приготовление горячей воды                                                                           |
| 26   | 2 чашки                            | Приготовление двух чашек кофе                                                                        |
| 27   | Регулятор объема<br>напитка        | Настройка объема напитка                                                                             |
| 28   | Регулятор крепости<br>кофе         | Настройка крепости кофе                                                                              |
| 29   | Мой кофе/Рецепты<br>(в BARISTA TS) | Выбор персональных настроек для напитков или приготовление напитков по рецептам.                     |
|      | Мой кофе<br>(в BARISTA T)          | Выбор персональных настроек для напитков.                                                            |
| 30   | ВЫБОР ЗЕРЕН                        | Выбор сорта кофейных зерен (только модель<br>BARISTA TS).<br>"ВЫБОР ЗЕРЕН" в BARISTA T см. поз. № 3. |
| 31   | Кнопка со стрелкой<br>Вверх        | Перемещение вверх по меню или настройка аромата кофе СТАНДАРТ.                                       |
| 32   | Кнопка со стрелкой<br>Вниз         | Перемещение вниз по меню или настройка аромата кофе ИНТЕНСИВНЫЙ.                                     |
| 33   | Меню/ok                            | Вызов меню или подтверждение ввода                                                                   |
| 34   | Дисплей                            | Индикация текущих меню и сообщений<br>Пример: индикация готовности                                   |

#### Уважаемый покупатель,

благодарим Вас за то, что Вы выбрали кофейный автомат BARISTA Smart®.

Данное руководство по эксплуатации поможет Вам ознакомиться с разнообразными возможностями аппарата и приготовить кофе, достойный восхищения.

Внимательно прочтите данное руководство. Это позволит Вам исключить опасность травмирования и причинения материального ущерба. Храните данное руководство в надлежащем виде. Данное руководство должно быть передано новому владельцу вместе с аппаратом.

Фирма Melitta не несет ответственности за повреждения, обусловленные несоблюдением требований данного руководства.

При необходимости получения более подробной информации или при наличии вопросов обращайтесь в официальные представительства фирмы Melitta или посетите наш сайт: www.melitta.ru

Желаем Вам много радостных минут с кофе, приготовленным с помощью нашего нового аппарата.

#### 2 Для Вашей безопасности

С С Аппарат соответствует действующим Европейским Директивам и произведен в соответствии с современным уровнем техники. Тем не менее, существуют остаточные риски. Во избежание опасности необходимо соблюдать указания по технике безопасности. Фирма Melitta не несет ответственности за повреждения, обусловленные несоблюдением указаний по технике безопасности.

# 2.1 Применение по назначению

Аппарат предназначается для приготовления кофейных напитков из кофейных зерен или молотого кофе, а также для подогрева молока и воды.

Аппарат не предназначен для использования в коммерческих целях.

Любой другой вид применения считается применением не по назначению и может стать причиной получения травм и причинения материального ущерба. Фирма Melitta не несет ответственности за повреждения, причиной которых стало применение аппарата не по назначению.

#### 2.2 Опасность, обусловленная электрическим током

В случае повреждения аппарата или сетевого кабеля существует опасность поражения электрическим током, представляющим угрозу Вашему здоровью.

Соблюдайте следующие указания по технике безопасности, чтобы избежать угрозы поражения электрическим током:

- Запрещается использовать поврежденный сетевой кабель.
- Замена поврежденного сетевого кабеля должна выполняться исключительно изготовителем, его службой

по работе с клиентами или его сервис-партнером.

- Запрещается открывать кожухи, привинченные болтами к корпусу аппарата.
- Используйте аппарат только в технически исправном состоянии.
- Ремонт поврежденного аппарата должен выполняться исключительно в авторизованной мастерской.
   Запрещается самостоятельно выполнять ремонт аппарата.
- Запрещается вносить изменения в конструкцию и порядок функционирования аппарата, его компонентов и принадлежностей.
- Не допускайте погружения аппарата в воду.
- Не допукайте контакта сетевого кабеля с водой.

### 2.3 Опасность получения ожога

Подаваемая жидкость и пар могут быть очень горячими. Детали аппарата также могут нагреваться до очень высокой температуры.

Соблюдайте следующие указания по технике безопасности, чтобы предотвратить опасность получения ожога:

- Не допускайте попадания подаваемых горячих жидкостей и пара на кожу.
- Во время работы аппарата не прикасайтесь к насадкам на выпускном отверстии.

#### 2.4 Общая безопасность

Соблюдайте следующие указания по технике безопасности, чтобы предотвратить опасность травмирования или причинения материального ущерба:

- Не эксплуатируйте аппарат в шкафу и т. п.
- Запрещается касаться внутренних деталей аппарата в процессе его работы.
- Храните аппарат и сетевой кабель в месте, недоступном для детей младше 8 лет.
- Данный аппарат может использоваться детьми старше 8 лет, а также лицами с ограниченными физическими и психическими возможностями, либо лицами, не имеющими соответствующих знаний и опыта, только под надзором или после получения необходимых инструкций по обращению с данным аппаратом и осведомления о связанных с этим видах опасности.
- Детям запрещается играть с аппаратом. Чистка и пользовательское техническое обслуживание должны выполняться только лицами старше 8 лет. Детям старше 8 лет разрешается выполнять чистку и пользовательское техническое обслуживание только под надзором старших.

- Если управление аппаратом осуществляется с мобильного устройства, убедитесь в том, что вблизи аппарата отсутствуют дети и то в аппарат установлена чашка.
- Оставляя аппарат на длительное время без присмотра, отсоедините его от сети электропитания.
- Запрещается эксплуатация аппарата на высоте свыше 2000 метров.
- При очистке прибора и его компонентов соблюдайте указания, приведенные в соответствующей главе ("Уход и техническое обслуживание" на стр. 329).

#### 3 С чего начать

В данной главе описывается порядок подготовки аппарата к использованию.

#### 3.1 Распаковка аппарата

#### **А** ОСТОРОЖНО

Контакт с чистящими средствами может вызвать раздражение слизистой оболочки глаз и кожных покровов.

- Храните поставляемые в комплекте чистящие средства в недоступном для детей месте.
- Распакуйте аппарат. Снимите с аппарата упаковочный материал, клейкую ленту и защитную пленку.
- Сохраните упаковочный материал на случай транспортировки и возможной отправки изготовителю.

#### 🖸 Информация

В аппарате могут находиться остатки кофе или воды. На заводе изготовителя

проводится проверка исправности функционирования аппарата.

### 3.2 Проверка комплекта поставки

Проверьте по следующему списку комплектность поставки. В случае отсутствия деталей обратитесь к своему дилеру.

- Мерная кофейная ложка с приспособлением для завинчивания фильтра для воды
- Пластиковая емкость для молока или термоемкость для молока с трубкой для молока или только трубка для молока (в зависимости от модели)
- Полка из нержавеющей стали для чашек (в зависимости от модели)
- Средство для чистки кофейной системы
- Средство для чистки молочной системы
- Фильтр для воды
- Полоски для определения жесткости воды

#### 3.3 Установка аппарата

Соблюдайте следующие указания:

- Не устанавливайте аппарат в помещениях с повышенной влажностью.
- Установите аппарат на устойчивую, ровную и сухую поверхность.
- Не устанавливайте аппарат вблизи моечных раковин и т. п.
- Не устанавливайте аппарат на горячие поверхности.
- Соблюдайте достаточное расстояние (около 10 см) от стены или других предметов. Сверху должно оставаться свободное пространство (не менее 20 см).
- При прокладке кабеля исключите возможность его повреждения в результате соприкосновения с острыми кромками или горячими поверхностями.

#### 3.4 Подключение аппарата

Соблюдайте следующие указания:

- Убедитесь, что сетевое напряжение соответствует рабочему напряжению, которое указано в технических характеристиках (см. табл., стр. 336).
- Подключайте аппарат только к установленной в соответствии с предписаниями розетке. При наличии сомнений проконсультируйтесь со специалистом по электротехнике.
- Розетка должна быть оснащена предохранителем не менее чем на 10 А.

### 3.5 Первое включение аппарата

Во время первого включения можно настроить язык, время на часах и жесткость воды. Впоследствии настройки можно изменить (см. главу 8, стр. 325 и главу 9.8, стр. 334).

Для определения жесткости воды используйте прилагающуюся индикаторную полоску. Соблюдайте инструкции, указанные на упаковке индикаторной полоски, и в таблице Диапазон жесткости воды, стр. 336.

#### 🖸 Информация

Рекомендуется не употреблять первые две чашки кофе после первого включения.

Необходимое условие: аппарат установлен и подключен.

- 1. Подставьте емкость под выпускное отверстие.
- 2. Нажмите на кнопку "Вкл./Выкл.".
  - На дисплее появится приветственная надпись.
  - » На дисплее появится запрос на выполнение настройки: Выполните настройки аппарата.
  - » Замигает кнопка "Меню/ok".
- Подтвердите действие, нажав на кнопку "Меню/ok".
  - » Появится меню Язык.

- Выберите с помощью кнопок со стрелками нужный язык. Подтвердите нажатием на "Меню/ок"
   » Появится меню Время.
- Выберите с помощью кнопок со стрелками час и минуты. Подтвердите настройки, нажав на "Меню/ok".
  - » Появится меню Жесткость воды.
- Выберите с помощью кнопок со стрелками определенную жесткость воды или подтвердите предварительно установленное значение, нажав на "Меню/ok".
  - » Появится запрос Пожалуйста, наполните и вставьте контейнер для воды.
- Снимите контейнер для воды. Промойте его чистой водой. Вставьте фильтр для воды (см. гл. "Вставка фильтра" на стр. 334). Наполните контейнер свежей водой и вставьте на место.
  - » Аппарат нагреется и выполнит автоматическую промывку.
  - » На дисплее появится индикатор готовности и запрос Засыпать зерна.
- Засыпьте кофейные зерна в соответствующий контейнер. Дополнительную информацию см. в главе Наполнение кофейными зернами и использование переключателя Выбор зерен, стр. 315.

#### 3.6 Установка приложения Melitta-Connect

Управление аппаратом может осуществляться по Bluetooth с помощью мобильных устройств, работающих на операционной системе iOS или Android и поддерживающих функцию Bluetooth. Для этого требуется приложение *Melitta-Connect*. Подробная информация приведена на сайте www.melitta.ru.

Приложение предлагает упрощенное управление аппаратом, удобное управление настройками и профилями пользователей, а также другие функции и доступ к Smart Service (сервисной горячей линии, данным аппарата и т.п.). Используемый в данном руководстве термин "смартфон" подразумевает смартфоны и планшеты.

#### Скачивание приложения

- Найдите в магазине приложений Вашего смартфона приложение Melitta-Connect.
- 2. Установите приложение в Вашем смартфоне.

#### 4 Основные принципы управления

В данной главе описываются основные этапы управления, необходимые для повседневного использования аппарата.

### 4.1 Включение и выключение аппарата

Перед первым включением аппарата прочтите главу 3.5, стр. 312.

#### 🖸 Информация

- При включении и выключении аппарат выполняет автоматическую промывку.
- Используемая при промывке вода выводится в поддон для сбора капель.
- Автоматическую промывку при выключении можно включить или выключить в меню *Hacmpoйкu*.

#### Включение аппарата

- 1. Подставьте емкость под выпускное отверстие.
- 2. Нажмите на кнопку "Вкл./Выкл.".
- » На дисплее появится приветственная надпись.
- Аппарат нагреется и выполнит автоматическую промывку.
- » На дисплее появится индикатор готовности.

#### Выключение аппарата

- 1. Подставьте емкость под выпускное отверстие.
- 2. Нажмите на кнопку "Вкл./Выкл.".
- » Аппарат выполнит автоматическую промывку.
- » Затем аппарат выключится.

#### 🖸 Информация

- Аппарат автоматически выключится в случае продолжительного простоя. В данном случае также будет выполнена автоматическая промывка.
- Время до отключения можно настроить в меню Автовыключение, см. главу 8.5, стр. 326.
- Если после включения напитки не готовились, или контейнер для воды оставался пустым, промывка не выполняется.

### 4.2 Порядок использования панели управления

Управление наиболее важными функциями выполняется с помощью специальной панели.

Нажмите пальцем на кнопку. Панель управления не реагирует, если нажатие выполняется с помощью карандаша или подобного предмета.

Подсвечиваются только те кнопки, которые можно использовать в текущем режиме.

Для управления аппаратом с помощью панели используются следующие действия:

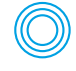

#### Краткое нажатие Нажмите на кнопку,

чтобы выбрать функцию.

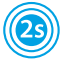

#### Продолжительное нажатие

Удерживайте кнопку нажатой в течение более 2 секунд, чтобы выбрать вторую функцию.

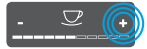

Нажатие на "+" или "-" Нажмите на "+" или "-", чтобы увеличить или уменьшить текущее значение. Удерживайте кнопку нажатой, чтобы непрерывно изменять значение.

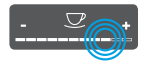

Нажатие на регулятор Нажмите на регулятор, чтобы выбрать значение.

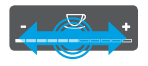

Перетаскивание регулятора

Нажмите и проведите пальцем вдоль регулятора, чтобы увеличить или уменьшить текущее значение.

#### 4.3 Навигация по меню

Для индивидуальной настройки напитков, технического обслуживания и ухода необходимо вызвать меню на дисплее и переместиться в нужный пункт меню.

Соблюдайте указания, данные на дисплее.

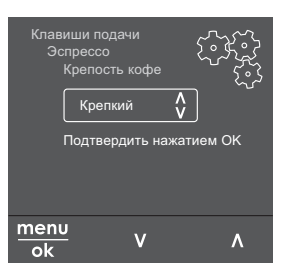

#### Рис. 6: Пример: дисплей с кнопками

Для навигации по меню используйте следующие возможности:

#### Вызов меню и подтверждение выбора

мепи Удерживайте кнопку "Меню/ ok" нажатой в течение более 2

секунд, чтобы вызвать меню. Нажмите на кнопку "Меню/ok", чтобы подтвердить свой выбор.

#### Навигация по меню

Нажмите на кнопки со стрелками, чтобы переместиться вниз или вверх по меню. Удерживайте кнопку со стрелкой нажатой, чтобы выполнить быстрый переход к нужным пунктам меню.

#### Выход из меню

Exit C помощью кнопок со стрелками выберите команду Выход и подтвердите нажатием на "Меню/ok", чтобы выйти из меню.

Выход из подменю, в которых только отображается информация и не осуществляются настройки, осуществляется посредством нажатия на на "Меню/ ok".

#### Вызов подменю

Доступ к некоторым функциям осуществляется посредством последовательного вызова нескольких подменю.

Вызов подменю выполняется всегда одинаково. Например, здесь приводится описание перехода к программе Удаление накипи.

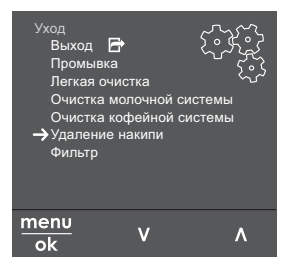

- Рис. 7: Переход к программе очистки от накипи
- Удерживайте кнопку "Меню/ок" нажатой в течение 2 секунд.
  - » На дисплее появится меню.
- С помощью кнопок со стрелками выберите опцию Уход и подтвердите выбор нажатием на "Меню/ok".
- С помощью кнопок со стрелками выберите опцию Удаление накипи и подтвердите выбор нажатием на "Меню/ok".

В данном руководстве по эксплуатации выбор функций всегда отображается в сокращенном виде:

 Перейдите к меню Уход > Удаление накипи

#### 4.4 Подключение через Bluetooth

Для управления аппаратом с помощью смартфона требуется соединение Bluetooth.

### Первоначальное соединение устройств

#### Условия:

- Аппарат включен.
- Приложение Melitta-Connect установлено в смартфоне и открыто (см. гл. Установка приложения Melitta-Connect, стр. 312).
- Смартфон находится в зоне приема (на расстоянии макс. 5 - 10м) аппарата.
- Смартфон поддерживает функцию Bluetooth.
- В смартфоне активирована функция Bluetooth.
- Аппарат не соединен с другими смартфонами по Bluetooth.
- Аппарат отображается на смартфоне.
- Удерживайте кнопку "Меню/ok" на аппарате нажатой в течение 2 секунд.
  - » На дисплее появится меню.
- С помощью кнопок со стрелками выберите опцию Bluetooth и подтвердите выбор, нажав на "Меню/ok".
- 3. Выберите на аппарате Соединить.
- Выберите в смартфоне Соединить и следуйте указаниям приложения.
  - » Аппарат соединен со смартфоном.
- 5. Выберите команду *Выход*, чтобы выйти из меню.

#### 🖸 Информация

- Если Вы в течение 1 минуты не устанавливаете соединение между аппаратом и смартфоном, то аппарат переходит на индикацию готовности.
- С аппаратом по Bluetooth всегда может быть соединен только один пользователь. При смене пользователя предыдущий пользователь должен прервать соединение Bluetooth, закрыв приложение. Только после этого с аппаратом может соединиться новый пользователь.
- Сброс на заводские установки удаляет в аппарате все разрешенные соединения Bluetooth.

### Повторное соединение аппаратов со смартфоном

#### Условия:

- Аппарат включен.
- Аппарат уже был соединен со смартфоном.
- В данный момент с аппаратом не соединен другой пользователь.
- 1. Откройте приложение в смартфоне.
- » Аппарат автоматически соединяется со смартфоном по Bluetooth.

#### 4.5 Наполнение кофейными зернами и использование переключателя Выбор зерен

Обжаренные кофейные зерна теряют свой аромат. Засыпьте в резервуар столько кофейных зерен, сколько сможете употребить за ближайшие 3–4 дня.

Благодаря двухкамерному контейнеру для кофейных зерен для различных напитков можно использовать два различных сорта кофе. Например, наполните одну камеру зернами для эспрессо, а вторую – зернами для кофе-крема.

#### ВНИМАНИЕ

# Использование неподходящих сортов кофе может привести к засорению кофемолки.

- Не используйте кофейные зерна, высушенные методом сублимации, или карамелизованные зерна.
- Не наполняйте контейнер для кофейных зерен молотым кофе.

#### Автоматический выбор зерен, модель BARISTA TS

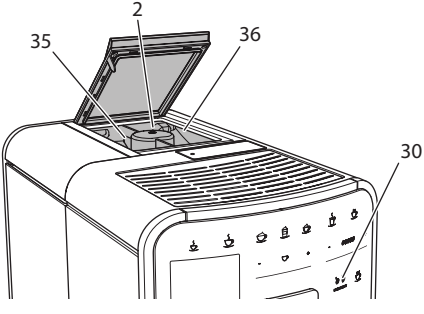

Рис. 8: Двухкамерный контейнер для кофейных зерен BARISTA TS

Автоматический переключатель Выбор зерен обеспечивает автоматический выбор оптимальных кофейных зерен для различных видов кофе. Для напитков на основе эспрессо используются зерна из левой камеры 1 (35), для напитков на основе кофе-крема – из правой камеры для зерен 2 (36).

В следующей таблице отображается распределение зерен по камерам для различных видов кофе. Можно самостоятельно изменить настройки (см. главу 6.2, стр. 323).

| Камера для<br>кофейных зерен | Кофейный напиток                      |
|------------------------------|---------------------------------------|
| 1 (35) 🚺                     | Эспрессо, капучино,<br>латте маккиато |
| 2 (36) 🕜                     | Кофе-крем                             |

#### 🖸 Информация

- Процесс помола в кофемолке завершается только после того, как кофейные зерна закончились. Тем не менее, не исключена возможность минимального смешивания сортов кофе.
- При окончательном размалывании кофейных зерен звук работы аппарата слегка меняется в пределах нормы.

#### Автоматический выбор зерен, BARISTA T

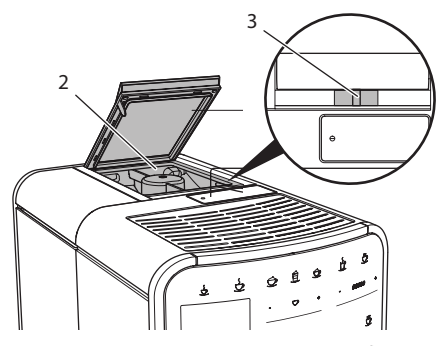

Рис. 9: Двухкамерный контейнер для кофейных зерен BARISTA T

С помощью переключателя "ВЫБОР ЗЕРЕН" (3) можно выбирать один из двух видов зерен в контейнере для кофейных зерен (2).

#### ОСТОРОЖНО

В модели BARISTA Т при переключении камеры для зерен некоторое количество кофейных зерен остается в кофемолке. Первые две порции кофейного напитка, приготовленные после переключения на зерна без кофеина, могут содержать примесь кофе с кофеином. Это может стать причиной ухудшения самочувствия у лиц с непереносимостью кофеина.

 Лицам с непереносимостью кофеина следует отказаться от употребления первых двух порций кофе после переключения камер для зерен.

#### 🖸 Информация

 Если переключатель находится посередине, кофейные зерна не попадают в кофемолку.

#### Засыпание кофейных зерен

- 1. Откройте крышку двухкамерного контейнера для зерен (2).
- 2. Засыпьте кофейные зерна в камеры.
- 3. Закройте крышку двухкамерного контейнера для зерен.

С помощью кнопки "ВЫБОР ЗЕРЕН" (30) (модель BARISTA TS) или переключателя "Выбор зерен" (3)(модель BARISTA T) перед приготовлением можно выбрать сорт зерен (см. гл. 5.6, стр. 321).

# 4.6 Использование молотого кофе

Для приготовления кофейных напитков можно также использовать молотый кофе.

#### ВНИМАНИЕ

Использование неподходящих сортов кофе может привести к засорению и закупорке блока заваривания.

- Не используйте быстрорастворимые продукты.
- Не засыпайте в отсек для молотого кофе больше одной мерной ложки кофе.

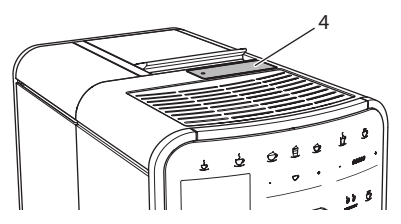

Рис. 10: Отсек для молотого кофе

 Откройте крышку отсека для молотого кофе (4).

- Для дозирования используйте поставляемую в комплекте специальную мерную ложку. Не засыпайте в отсек для молотого кофе больше одной мерной ложки кофе.
- Закройте крышку отсека для молотого кофе.
- Далее действуйте в порядке, описанном в главах 5–7.

#### 🖸 Информация

- При использовании молотого кофе нельзя приготовить две чашки кофе одновременно.
- Если в течение 3 минут после открытия отсека для молотого кофе не выполняется приготовление кофе, аппарат переключается в режим кофейных зерен, и молотый кофе сбрасывается в резервуар для кофейного жмыха.

#### 4.7 Наполнение водой

Для оптимального вкуса напитка используйте только свежую холодную негазированную воду. Меняйте воду каждый день.

#### 🖸 Информация

Качество воды в значительной степени определяет вкус напитка. Поэтому используйте фильтр для воды (см. главу 9.8, стр. 334 и главу 9.9, стр. 334).

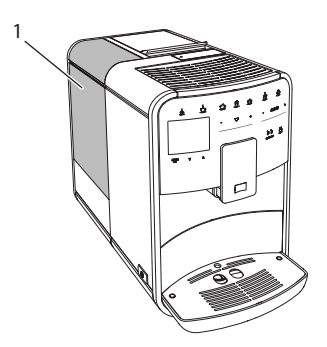

Рис. 11: Контейнер для воды

- Откройте крышку контейнера для воды и извлеките контейнер из аппарата (1), потянув за ручку вверх.
- Наполните контейнер водой. Соблюдайте максимальный уровень наполнения: 1,8 л.
- Вставьте контейнер для воды в аппарат сверху и закройте крышку.

# 4.8 Настройка выпускного отверстия

Выпускное отверстие (7) регулируется по высоте. Установите минимальное расстояние между выпускным отверстием и емкостью. Отрегулируйте высоту выпускного отверстия в зависимости от емкости.

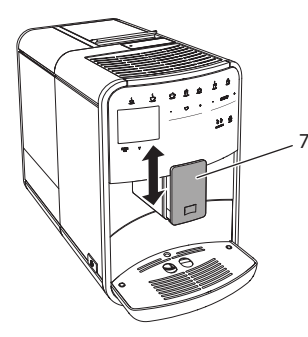

Puc. 12: Регулируемое по высоте выпускное отверстие

#### 4.9 Использование молока

Для оптимального вкуса напитка используйте охлажденное молоко.

В зависимости от модели можно использовать поставляемые в комплекте емкость или трубку для молока, а также стандартные упаковки для молока.

### Подключение емкости для молока (в зависимости от модели)

Налейте в емкость столько молока, сколько сможете использовать за один раз.

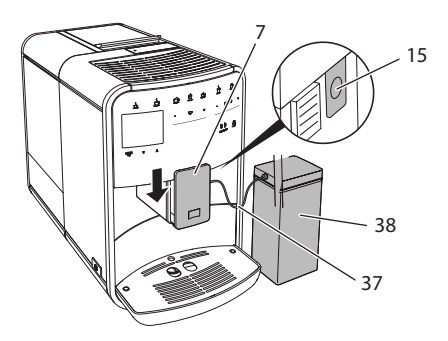

- Рис. 13: Подключение емкости для молока к annapamy (рисунок может отличаться от действительного вида annapama)
- 1. Наполните емкость необходимым объемом молока (38).
- Переместите выпускное отверстие (7) вниз.
- Соедините трубку для молока (37) с емкостью для молока и разъемом (15) на выпускном отверстии.

#### 🛈 Информация

Храните емкость для молока в холодильнике.

### Подключение трубки для молока (в зависимости от модели)

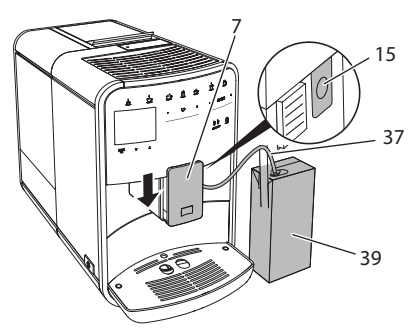

- Рис. 14: Подключение трубки для молока к annapamy
- Переместите выпускное отверстие (7) вниз.

- Соедините трубку для молока (37) с разъемом на выпускном отверстии (15).
- Вставьте трубку для молока в стандартную упаковку для молока (39).

#### 4.10 Очистка поддона для сбора капель и емкости для кофейного жмыха

Если поддон для сбора капель (9) и емкость для кофейного жмыха (8) заполнены, аппарат выдаст запрос на очистку данных емкостей. Уровень наполнения поддона для сбора капель также можно определить по положению поплавка (18). Всегда очищайте обе емкости.

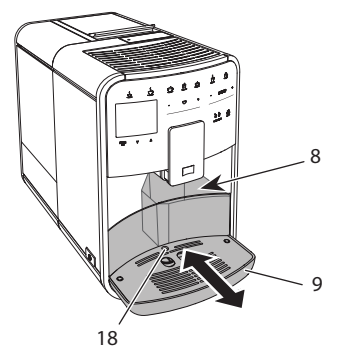

- Рис. 15: Поддон для сбора капель, емкость для кофейного жмыха и поплавок
- 1. Извлеките поддон (9) из аппарата, потянув его вперед.
- Снимите емкость для кофейного жмыха (8) и удалите жмых.
- Слейте жидкость из поддона для сбора капель.
- Вставьте емкость для кофейного жмыха на место.
- 5. Задвиньте поддон в аппарат до упора.

#### 🖸 Информация

Аппарат выдает запрос на очистку поддона для сбора капель и емкости для кофейного жмыха после определенного количества циклов приготовления напитков. При очистке аппарата в выключенном состоянии аппарат не регистрирует данное действие. Поэтому запрос на очистку может выдаваться несмотря на то, что поддон для сбора капель и емкость для кофейного жмыха еще не заполнены.

#### 5 Приготовление напитков

Для приготовления напитков предусматривается три возможности:

- стандартный вариант с помощью кнопок подачи и рецептов (модель BARISTA TS),
- приготовление с измененными настройками для напитков 6, стр. 322),
- использование персональных настроек с помощью функции Мой кофе (см. гл. 7, стр. 323).

В данной главе описывается стандартный вариант приготовления напитка.

Обратите внимание:

- В соответствующих резервуарах должен находиться достаточный объем кофе и воды. В противном случае аппарат выдаст запрос на наполнение.
- Индикация на случай отсутствия молока не предусматривается.
- В случае выбора напитка с молоком необходимо присоединить емкость для молока или стандартную упаковку молока.
- Емкости для напитков должны быть достаточно большими.
- Для приготовления напитка на дисплее должен отображаться индикатор готовности.
- Подача напитка закончится автоматически.
- После приготовления напитка с молоком аппарат автоматически выдаст запрос на выполнение программы Легкая очистка.

### 5.1 Приготовление эспрессо и кофе-крема

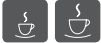

- 1. Подставьте емкость под выпускное отверстие.
- Нажмите на кнопку "Эспрессо" или "Кофе-крем".
  - » Выполняется приготовление напитка.
- 3. Снимите емкость с подставки.

### 5.2 Приготовление капучино и латте маккиато

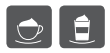

Необходимое условие: присоединена емкость с молоком.

- 1. Подставьте емкость под выпускное отверстие.
- Нажмите на кнопку "Капучино" или "Латте маккиато".
  - » Выполняется приготовление напитка.
  - » На дисплее появится Легкая очистка? (ОК для запуска).
- 3. Снимите емкость с подставки.
- Выполните программу Легкая очистка или приготовьте другие напитки, а затем выполните программу, см. гл. 9.4, стр. 331.

### 5.3 Приготовление молочной пены и теплого молока

Приготовление молочной пены и теплого молока выполняется в аналогичном порядке.

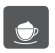

Необходимое условие: присоединена емкость с молоком.

- 1. Подставьте емкость под выпускное отверстие.
- Нажмите на кнопку "Молочная пена/ молоко".
  - а) Молочная пена = нажмите на кнопку

- b) Теплое молоко = Продолжительно нажмите на кнопку (2 секунды)
- » Начнется подача молока.
- » На дисплее появится Легкая очистка? (ОК для запуска).
- 3. Снимите емкость с подставки.
- Выполните программу Легкая очистка или приготовьте другие напитки, а затем выполните программу, см. гл. 9.4, стр. 331.

# 5.4 Приготовление горячей воды

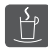

- 1. Подставьте емкость под выпускное отверстие.
- Нажмите на кнопку "Горячая вода".
   » Начнется подача горячей воды.
  - » пачнется подача горячей воды
- 3. Снимите емкость с подставки.

# 5.5 Приготовление напитков по рецептам (только модель BARISTA TS)

#### 🖸 Информация

В случае выбора рецепта с молоком присоедините емкость для молока или стандартную упаковку молока.

Прямой выбор рецепта выполняется в аналогичной для всех напитков последовательности. Пример: выбор лунго.

| my      | Необходимое условие: на дис |  |  |
|---------|-----------------------------|--|--|
| recipes | плее отображается индикатор |  |  |
| отов    | ности.                      |  |  |

- Подставьте емкость под выпускное отверстие.
- Нажимайте кнопку «Мой кофе/ Рецепты» до тех пор, пока не появится профиль *Рецепты*, и подтвердите нажатием кнопки «Меню/ok».
  - » На дисплее появится выбор рецептов.

В качестве альтернативы можно также удерживать кнопку «Мой кофе/ Рецепты» нажатой 2 секунды, чтобы сразу попасть к выбору рецептов.

- С помощью кнопок со стрелками выберите опцию Лунго и подтвердите выбор, нажав на "Меню/ok".
- 4. Снимите емкость с подставки.

#### 5.6 Изменение настроек для напитков до, во время и после приготовления

Можно изменить настройки для напитков во время и после приготовления.

#### 🖸 Информация

Данные настройки действуют только непосредственно при приготовлении напитка.

### Изменение настроек для напитков до приготовления

Можно изменять выбор сорта зерен, общий объем напитка, крепость и аромат кофе до того, как будет выбран напиток.

#### 🖸 Информация

Аромат кофе регулируется с помощью функции Интенсивность аромата. На выбор предлагаются опции СТАНДАРТ и ИНТЕНСИВНЫЙ. При настройке ИНТЕН-СИВНЫЙ увеличивается длительность заваривания, и кофе приобретает еще более многогранный аромат.

 Выберите с помощью кнопки "ВЫБОР ЗЕРЕН" (модель BARISTA TS) или переключателя "Выбор зерен" (модель BARISTA T) сорт зерен.

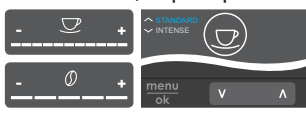

 Прежде чем выбрать напиток, с помощью регулятора "Объем напитка" установите нужный объем напитка.

- Прежде чем выбрать напиток, настройте с помощью регулятора "Крепость напитка" крепость напитка.
- С помощью кнопок со стрелками настройте аромат кофе.

#### 🖸 Информация

- При приготовлении латте маккиато и капучино общий объем напитка подразделяется в соответствии с заданным соотношением на объем кофе и молока.
- Если в течение 1 минуты не выполняется приготовление напитка, аппарат переходит к стандартным настройкам.

### Изменение настроек для напитков в процессе приготовления

Можно изменять объем напитка и крепость кофе в процессе приготовления напитка.

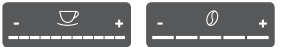

- В процессе подачи напитка (кофе или молока) с помощью регулятора "Объем напитка" настройте нужный объем напитка.
- В процессе помола настройте с помощью регулятора "Крепость кофе" крепость кофе.

### 5.7 Отмена приготовления напитка

В случае необходимости отмены приготовления напитка повторно нажмите на кнопку подачи.

# 5.8 Приготовление двух напитков одновременно

С помощью кнопки "2 чашки" можно одновременно приготовить две порции напитка. Приготовление двух чашек кофе не возможно для следующих напитков: американо, лонг блэк, горячая вода, молоко и молочная пена. При приготовлении двух чашек кофе аппарат выполняет два процесса помола.

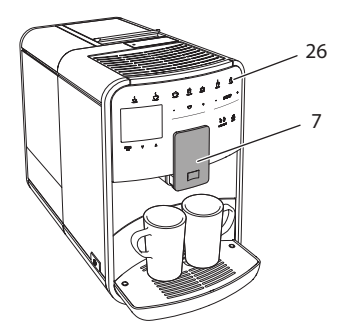

Рис. 16: Приготовление двух чашек кофе

- 1. Подставьте две емкости под выпускное отверстие (7).
- 2. Нажмите на кнопку "2 чашки" (26).
- Для приготовления напитка действуйте в порядке, описанном для соответствующего вида напитка.

#### 🖸 Информация

- Настройка действует только для следующего раза приготовления напитка.
- Если в течение 1 минуты не выполняется приготовление напитка, аппарат переходит в режим приготовления одной чашки напитка.

#### 6 Сохранение настроек для напитков

Аппарат предусматривает дополнительные возможности для приготовления кофейных напитков. Можно использовать предварительно заданные рецепты или сохранять настройки для напитков.

#### 6.1 Выбор рецептов

Вы можете прижать кнопками подачи сохраненные в памяти рецепты. При нажатии соответствующей кнопки подачи будет использован рецепт.

Предлагаются следующие рецепты на выбор:

- Эспрессо: эспрессо (стандартный), ристретто, лунго, двойной эспрессо, двойной ристретто.
- Кофе-крем: кофе-крем (стандартный), двойной кофе-крем, американо, американо экстра-шот, лонг блэк, рэд ай\*, блэк ай\*, дэд ай\*.
- Капучино: капучино (стандартный), эспрессо маккиато, латте, кофе с молоком, флэт уайт.
- Латте маккиато: латте маккиато (стандартный), латте маккиато экстра шот, латте маккиато тройной шот.

Рецепты, обозначенные \*, доступны только в модели BARISTA TS.

Выбор рецепта выполняется в аналогичной для всех напитков последовательности. Пример: выбор ристретто.

Необходимое условие: на дисплее отображается индикатор готовности.

- Удерживайте кнопку "Меню/ok" нажатой в течение 2 секунд.
  - » На дисплее появится меню.
- Перейдите к меню Кнопки подачи > Эспрессо > Рецепты
- Выберите с помощью кнопок со стрелками Pucmpemmo и подтвердите выбор, нажав на "Меню/ok".
- Выберите повторно команду Выход, чтобы выйти из меню.
- » На дисплее появится индикатор готовности.
- » В следующий раз при приготовлении эспрессо будет использоваться рецепт ристретто.

#### 🖸 Информация

 Выбранный рецепт используется до тех пор, пока не будут внесены новые изменения.  В модели Barista TS Вы можете также выбирать рецепты напрямую, используя кнопку «Мой кофе/ Рецепты» (см. гл. 5.5, стр. 320).

#### 6.2 Изменение предварительных настроек

В зависимости от напитка можно изменить следующие предварительные настройки:

количество кофе, количество пены, количество молока, количество горячей воды, температура, сорт (только модель BARISTA TS), крепость кофе и аромат кофе.

Изменение настроек для напитков аналогично для всех напитков. Здесь описывается пример изменения крепости кофе для одного эспрессо.

Необходимое условие: на дисплее отображается индикатор готовности.

- Удерживайте кнопку "Меню/ok" нажатой в течение 2 секунд.
  - » На дисплее появится меню.
- Перейдите к меню Кнопки подачи > Эспрессо > Крепость кофе.
- С помощью кнопок со стрелками выберите нужную крепость кофе и подтвердите выбор, нажав на "Меню/ ok".
- Выберите повторно команду Выход, чтобы выйти из меню.
- » На дисплее появится индикатор готовности.
- » В следующий раз при приготовлении эспрессо будет использоваться выбранная настройка крепости кофе.

#### 🖸 Информация

Предварительные настройки сохраняются до тех пор, пока не будут внесены новые изменения.

#### 7 Персональные настройки – "Мой кофе"

С помощью функции Мой кофе можно сохранить персональные настройки для определенного пользователя.

# 7.1 Обработка персональных профилей пользователей

В модели BARISTA Т можно использовать до четырех профилей пользователей, а в модели BARISTA TS - до восьми.

### Изменение названия профиля пользователя

Можно изменять названия профилей пользователей.

- Удерживайте кнопку "Меню/ok" нажатой в течение 2 секунд.
  - » На дисплее появится меню.
- 2. Перейдите в меню Мой кофе.
- Выберите с помощью кнопок со стрелками пользователя и подтвердите выбор нажатием на "Меню/ok".
- Выберите с помощью кнопок со стрелками опцию Изменение названия и подтвердите выбор, нажав на "Меню/ok".
  - » Появится меню для выбора отдельных символов.
- Выберите с помощью кнопок со стрелками отдельные символы, подтверждая выбор нажатием на "Меню/ok".
- 6. Выберите повторно команду *Выход*, чтобы выйти из меню.
- » На дисплее появится индикатор готовности.

### Активация/деактивация профиля пользователя

Можно использовать только активный профиль пользователя.

Необходимое условие: на дисплее отображается индикатор готовности.

- Удерживайте кнопку "Меню/ok" нажатой в течение 2 секунд.
  - » На дисплее появится меню.
- 2. Перейдите в меню Мой кофе.
- Выберите с помощью кнопок со стрелками пользователя и подтвердите выбор нажатием на "Меню/ok".
- С помощью кнопок со стрелками выберите опцию Активный I Heakmusный и подтвердите выбор нажатием на "Меню/ok".
- С помощью кнопок со стрелками выберите опцию Активный или Неактивный и подтвердите выбор нажатием на "Меню/ok".
- Выберите повторно команду Выход, чтобы выйти из меню.
- » На дисплее появится индикатор готовности.

# 7.2 Выбор/изменение персональных настроек

В зависимости от напитка можно назначить для одного пользователя следующие настройки:

рецепты, количество кофе, количество пены, количество молока, количество горячей воды, температура, сорт (только модель BARISTA TS), крепость кофе и аромат кофе.

Назначение персональных настроек одному пользователю всегда выполняется одинаковым образом. Например, здесь описывается настройка объема кофе для одной порции капучино. Необходимое условие: на дисплее отображается индикатор готовности.

- Удерживайте кнопку "Меню/ok" нажатой в течение 2 секунд.
  - » На дисплее появится меню.
- 2. Перейдите в меню Мой кофе.
- Выберите с помощью кнопок со стрелками пользователя и подтвердите выбор нажатием на "Меню/ok".
- 4. Перейдите в меню *Капучино* > Объем кофе.
- С помощью кнопок со стрелками выберите нужный объем и подтвердите выбор нажатием на "Меню/ok"
- Выберите повторно команду Выход, чтобы выйти из меню.
- На дисплее появится индикатор готовности.
- » При приготовлении одной порции капучино для определенного пользователя используется выбранная настройка объема.

#### 7.3 Приготовление напитков с персональными настройками

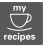

Модель BARISTA TS.

Модель BARISTA T.

Приготовление напитков с функцией Мой кофе выполняется аналогичным для всех напитков образом. Например, здесь описывается порядок приготовления порции капучино..

Необходимое условие: на дисплее отображается индикатор готовности, и подача молока подключена.

- 1. Подставьте емкость под выпускное отверстие.
- Нажимайте на кнопку "Мой кофе" до тех пор, пока не отобразится нужный пользователь.
- 3. Нажмите на кнопку "Капучино".
  - » Подача напитка начинается и заканчивается автоматически.

- 4. Снимите емкость с подставки.
  - » На дисплее появится Легкая очистка? (ОК для запуска).
- Можно выполнить программу Легкая очистка или продолжить приготовление напитков.
  - а) Выполните программу Легкая очистка. Следуйте при этом инструкциям на дисплее, см. гл. 9.4, стр. 331.
  - b) Приготовъте другие напитки, а позднее выполните программу Легкая очистка.
- » На дисплее появится индикатор готовности.

#### 🛈 Информация

- Чтобы отключить функцию "Мой кофе", нажимайте на кнопку "Мой кофе" до тех пор, пока не появится индикатор готовности.
- Если в течение 3 минут не выполняется приготовление напитка, аппарат переключается на индикацию готовности.

### 8 Изменение основных настроек

В следующей главе описываются этапы управления, необходимые для изменения основных настроек аппарата.

#### 8.1 Настройка языка

Можно настроить язык отображения текстов на дисплее.

Необходимое условие: на дисплее отображается индикатор готовности.

- Удерживайте кнопку "Меню/ok" нажатой в течение 2 секунд.
  - » На дисплее появится меню.
- 2. Перейдите в меню Настройки > Язык.

- С помощью кнопок со стрелками выберите язык и подтвердите выбор, нажав на "Меню/ok".
- 4. Выйдите из меню с помощью команды *Выход*
- » На дисплее появится индикатор готовности.

### 8.2 Настройка времени на часах

Можно настроить время, которое отображается на дисплее.

Необходимое условие: на дисплее отображается индикатор готовности.

- Удерживайте кнопку "Меню/ok" нажатой в течение 2 секунд.
  - » На дисплее появится меню.
- 2. Перейдите в меню *Настройки* > *Время*.
- Выберите с помощью кнопок со стрелками часы и минуты. Подтвердите настройки, нажав на "Меню/ok".
- 4. Выйдите из меню с помощью команды *Выход*
- » На дисплее появится индикатор готовности.

#### 🖸 Информация

Чтобы на дисплее не отображалось время, установите показания времени на 00:00.

#### 8.3 Автоматическая активация/деактивация переключателя Выбор зерен (только модель BARISTA TS)

Можно активировать или деактивировать автоматический выбор сорта зерен.

Необходимое условие: на дисплее отображается индикатор готовности.

- Удерживайте кнопку "Меню/ok" нажатой в течение 2 секунд.
  - » На дисплее появится меню.
- Перейдите в меню Настройка > Автоматический выбор зерен.
- С помощью кнопок со стрелками выберите опцию Активный или Неактивный и подтвердите выбор нажатием на "Меню/ok".
- Выберите повторно команду Выход, чтобы выйти из меню.
- » На дисплее появится индикатор готовности.

#### 8.4 Настройка режима экономии энергии

В режиме экономии энергии снижается температура нагрева и отключается подсветка панели. Кнопка "Меню/ok" при этом продолжает светиться.

В случае продолжительного простоя по истечении заданного времени аппарат автоматически переключится в режим экономии энергии. В меню *Режим экономии энергии* задайте время, которое должно пройти до момента перехода аппарата в режим экономии энергии.

Необходимое условие: на дисплее отображается индикатор готовности.

- Удерживайте кнопку "Меню/ok" нажатой в течение 2 секунд.
  - » На дисплее появится меню.
- Перейдите в меню Режим экономии энергии.

- С помощью кнопок со стрелками выберите время и подтвердите выбор, нажав на "Меню/ok".
- 4. Выйдите из меню с помощью команды *Выход*.
- » На дисплее появится индикатор готовности.

#### 🖸 Информация

- Нажав на кнопку "Меню/ok", отключите режим экономии энергии.
- Режим экономии энергии нельзя деактивировать полностью. Не более чем через 4 часа простоя аппарат переключится в режим экономии энергии.

#### 8.5 Настройка автоматического выключения

Аппарат автоматически выключится по истечении установленного времени в случае продолжительного простоя. В меню *Автовыключение* задайте время, по истечении которого будет выполнено автоматическое отключение. Вы также можете установить точное время.

#### 🛈 Информация

Если одновременно активировать продолжительность и точное время, аппарат выключится по истечении более короткого отрезка времени из установленных.

#### Настройка продолжительности времени для автоматического отключения

- Удерживайте кнопку "Меню/ok" нажатой в течение 2 секунд.
  - » На дисплее появится меню.
- 2. Перейдите в меню Автовыключение > Выключить через...

- С помощью кнопок со стрелками выберите время и подтвердите выбор, нажав на "Меню/ok".
- 4. Выберите повторно команду *Выход*, чтобы выйти из меню.
- » На дисплее появится индикатор готовности.

#### 🖸 Информация

Для того, чтобы аппарат можно было включить из режима экономии энергии с помощью приложения *Melitta-Connect*, необходимо деактивировать функцию автоматического отключения.

### Настройка точного времени для автоматического отключения

Точное время отключения деактивировано в соответствии с заводскими настройками.

Необходимое условие: на дисплее отображается индикатор готовности.

- Удерживайте кнопку "Меню/ok" нажатой в течение 2 секунд.
  - » На дисплее появится меню.
- Перейдите в меню Автовыключение > Выключить в...
- Выберите с помощью кнопок со стрелками часы и минуты. Подтвердите настройки, нажав на "Меню/ok".
- Выберите повторно команду Выход, чтобы выйти из меню.
- » На дисплее появится индикатор готовности.

#### 🖸 Информация

При необходимости деактивации автоматического отключения установите время отключения на 00:00.

# 8.6 Активация/деактивация промывки

Всегда сразу же после включения выполняется промывка кофейной системы. Можно активировать/деактивировать только промывку при выключении. Если она активирована, то при выключении выполняется промывка кофейной системы.

Деактивация на длительное время не рекомендуется.

### Активация/деактивация промывки при выключении

Необходимое условие: на дисплее отображается индикатор готовности.

- Удерживайте кнопку "Меню/ok" нажатой в течение 2 секунд.
  - » На дисплее появится меню.
- 2. Перейдите в меню *Настройки* > *Про*мывка при выключении.
- С помощью кнопок со стрелками выберите опцию Активный или Неактивный и подтвердите выбор нажатием на "Меню/ok".
- Выберите повторно команду Выход, чтобы выйти из меню.
- » На дисплее появится индикатор готовности.

#### 8.7 Восстановление заводских установок аппарата

Можно восстановить заводские установки аппарата.

#### 🖸 Информация

В случае восстановления заводских установок аппарата теряются все персональные настройки, в том числе настройки в меню Мой кофе. Необходимое условие: на дисплее отображается индикатор готовности.

- Удерживайте кнопку "Меню/ok" нажатой в течение 2 секунд.
  - » На дисплее появится меню.
- 2. Перейдите в меню Настройки > Заводские установки.
- С помощью кнопок со стрелками выберите Сброс и подтвердите выбор, нажав на "Меню/ok".
- Выберите повторно команду Выход, чтобы выйти из меню.
- » На дисплее появится индикатор готовности.

### 8.8 Меню Статистика и Система

#### Статистика

В меню *Статистика* приводится информация о количестве полученных напитков и об уходе.

#### Система

В меню Система приводится информация о версии программного обеспечения и доступе к функции Выпаривание, см. "10.1 Выпаривание аппарата" на стр. 335.

### 8.9 Настройка тонкости помола

Тонкость помола кофейных зерен влияет на вкус кофе. Аппарат поставляется с оптимальной настройкой тонкости помола.

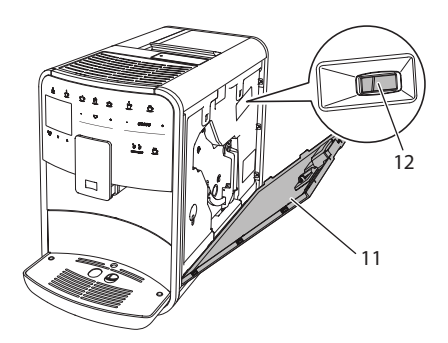

Рис. 17: Настройка тонкости помола

- Откройте кожух (11). Для этого возьмитесь за углубление с правой стороны аппарата и потяните кожух вверх.
- Переместите рычаг (12) вперед или назад.
  - Назад = Более крупный помол
  - Вперед = более мелкий помол
- Закройте кожух. Для этого вставьте кожух в аппарат снизу и подвиньте его вверх до щелчка.

🖸 Информация

- Если настроить более мелкий помол, то вкус кофе станет крепче.
- Признак оптимальной настройки тонкости помола - равномерное поступление кофе из выпускного отверстия и получение легкого густого крема.

#### 8.10 Изменение подключения трубки для молока (в зависимости от модели)

Трубка для молока может, на выбор, подключаться с левой или с правой стороны от выпускного отверстия.

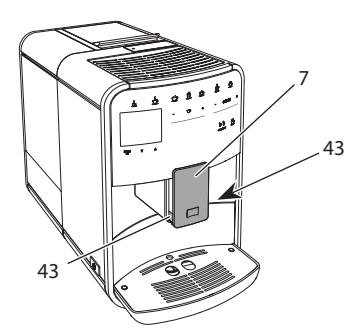

Рис. 18: Поворот впускного отверстия,

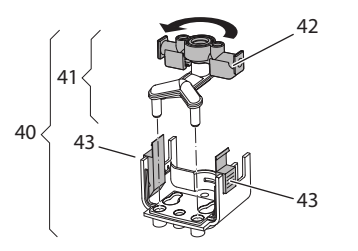

Рис. 19: Поворот впускного отверстия,2

- Вытащите трубку для молока из аппарата.
- Переместите выпускное отверстие (7) до упора вниз.
- Сожмите двумя пальцами одной руки фиксатор (43) молочной системы (40) и снимите систему с выпускного отверстия, потянув вниз.
- Потяните дозатор молока (41) вверх и извлеките его из молочной системы.
- 5. Поверните впускное отверстие (42) на 180°.

Установка системы выполняется в обратном порядке.

#### 🖸 Информация

При установке наденьте молочную систему (41) обеими руками на выпускное отверстие (7). Следите за тем, чтобы фиксатор (43) заблокировался с обеих сторон с характерным щелчком.

# 9 Уход и техническое обслуживание

Регулярное выполнение чистки и технического обслуживания позволит обеспечить неизменно высокое качество ваших напитков.

#### 9.1 Общая чистка

Регулярно проводите чистку аппарата. Безотлагательно удаляйте внешние загрязнения в виде пятен молока и кофе.

#### ВНИМАНИЕ

Использование неподходящих чистящих средств может стать причиной появления царапин на поверхностях.

 Не используйте абразивные ткани, губки и чистящие средства.

Необходимое условие: аппарат выключен.

- Выполняйте наружную чистку аппарата при помощи мягкой, влажной ткани и стандартных средств для мытья посуды.
- Промывка поддона для сбора капель выполняется с помощью мягкой, влажной ткани и стандартного средства для мытья посуды.
- Для чистки контейнера для зерен используйте мягкую, сухую ткань.

# 9.2 Промывка кофейной системы

Выполняется промывка насадок на выпускном отверстии и внутренних деталей кофейной системы. Через нее вода для промывки проходит из внутренней камеры в поддон для сбора капель.

Если промывка при выключении не деактивирована, то при включении и отключении аппарат выполняет промывку кофейной системы. Промывка также может выполняться вручную.

Необходимое условие: на дисплее отображается индикатор готовности.

- 1. Подставьте емкость под выпускное отверстие.
- Удерживайте кнопку "Меню/ok" нажатой в течение 2 секунд.
  - » На дисплее появится меню.
- 3. Перейдите к меню Уход > Промывка.
- С помощью кнопок со стрелками выберите опцию Запуск и подтвердите выбор, нажав на "Меню/ok".
- Будет выполнена промывка кофейной системы.
- » На дисплее появится индикатор готовности.

# 9.3 Чистка блока заваривания

Во избежание повреждения аппарата рекомендуется выполнять чистку блока заваривания один раз в неделю.

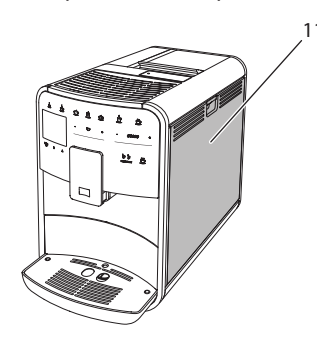

Рис. 20: Демонтаж блока заваривания, 1

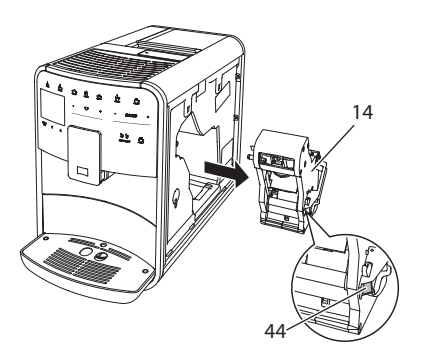

Рис. 21: Демонтаж блока заваривания, 2

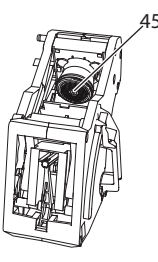

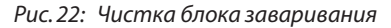

Необходимое условие: аппарат выключен.

- Откройте кожух (11). Для этого возьмитесь за углубление с правой стороны аппарата и потяните кожух вверх.
- Нажмите и удерживайте нажатым красный рычаг (44) на ручке блока заваривания (14), поверните рукоятку по часовой стрелке до упора со щелчком.
- Вытащите блок заваривания за ручку из аппарата.
- Основательно промойте блок заваривания целиком под проточной водой со всех сторон. В первую очередь следите за тем, чтобы в сите (45) не было остатков кофе.
- Подождите, пока с блока заваривания стечет вода.
- С помощью мягкой сухой ткани удалите остатки кофе с поверхностей внутри аппарата.

- Вставьте блок заваривания в аппарат. Нажмите и удерживайте нажатым красный рычаг на ручке блока заваривания, поверните ручку против часовой стрелки до упора со щелчком.
- 8. Закройте кожух. Для этого вставьте кожух снизу в аппарат и подвиньте его вверх до щелчка..

### 9.4 Программа "Легкая чистка"

С помощью программы Легкая чистка выполняется промывка молочной системы.

Каждый раз после приготовления напитка с молоком аппарат выдает запрос на выполнение программы Легкая чистка.

Также можно выполнить программу Легкая чистка вручную.

Необходимое условие: на дисплее отображается индикатор готовности.

- 1. Подставьте емкость под выпускное отверстие.
- Удерживайте кнопку "Меню/ok" нажатой в течение 2 секунд.
  - » На дисплее появится меню.
- 3. Перейдите в меню Уход > Легкая чистка.
- С помощью кнопок со стрелками выберите опцию Запуск и подтвердите выбор, нажав на "Меню/ok".
- Следуйте дальнейшим инструкциям на дисплее до завершения программы Легкая чистка.
- » На дисплее появится индикатор готовности.

#### 9.5 Программа "Чистка молочной системы"

Данная программа осуществляет чистку молочной системы с помощью специального средства.

Из соображений гигиены, а также во избежание повреждений аппарата рекомендуем выполнять программу чистки раз в неделю.

Программа чистки длится около 3 минут и не должна прерываться.

#### ВНИМАНИЕ

Использование неподходящих средств для чистки молочной системы может стать причиной повреждения аппарата.

- Используйте только средство для чистки молочных систем кофейных авоматов Melitta<sup>®</sup> PERFECT CLEAN.
- Соблюдайте инструкции по применению, указанные на упаковке средства для чистки молочных систем.

Необходимое условие: на дисплее отображается индикатор готовности.

- Подставьте емкость не менее чем на 0,7 литра под выпускное отверстие (например, емкость для кофейного жмыха).
- Удерживайте кнопку "Меню/ok" нажатой в течение 2 секунд.
  - » На дисплее появится меню.
- 3. Перейдите к меню Уход > Чистка молочной системы.
- С помощью кнопок со стрелками выберите опцию Запуск и подтвердите выбор, нажав на "Меню/ok".
- Следуйте дальнейшим инструкциям на дисплее до завершения программы чистки молочной системы.
- » На дисплее появится индикатор готовности.

S

#### Чистка молочной системы

Дополнительно рекомендуется регулярно проводить чистку молочной системы, трубки и емкости для молока.

#### 🖸 Информация

- Пластмассовую емкость для молока (в зависимости от модели), без крышки и напорной трубки, можно мыть в посудомоечной машине.
- Термоемкость для молока (в зависимости от модели) и ее детали запрещается мыть в посудомоечной машине.

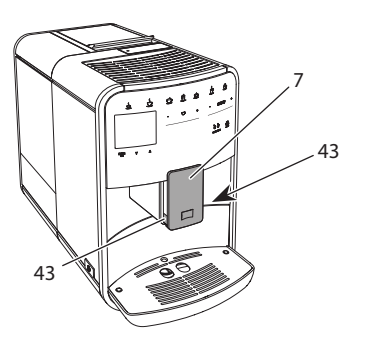

RU

Рис. 23: Демонтаж молочной системы, 1

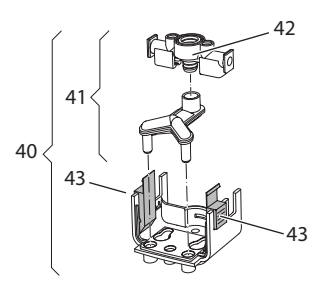

Рис. 24: Демонтаж молочной системы, 2

- Вытащите трубку для молока из аппарата.
- Переместите выпускное отверстие (7) до упора вниз.
- Сожмите двумя пальцами одной руки фиксатор (43) молочной системы (40) и снимите систему с выпускного отверстия, потянув вниз.

- Потяните дозатор молока (41) вверх и извлеките его из молочной системы.
- Вытащите впускное отверстие (42), потянув вверх.
- Выполните чистку отдельных деталей теплой водой. Используйте поставляемую в комплекте щетку, мягкую ткань и стандартное средство для мытья посуды.

Установка системы выполняется в обратном порядке.

#### 🖸 Информация

При установке наденьте молочную систему (40) обеими руками на выпускное отверстие (7). Следите за тем, чтобы фиксатор (43) заблокировался с обеих сторон с характерным щелчком.

# 9.6 Программа "Чистка кофейной системы"

Программа чистки позволяет удалять пятна и остатки кофейного масла с помощью средства для чистки кофеварок.

Во избежание повреждений аппарата рекомендуется выполнять программу чистки каждые 2 месяца, или в случае появления запроса, генерируемого аппаратом.

Перед пуском программы чистки очистите блок заваривания и внутреннюю камеру (см. гл. 9.3, стр. 330).

Программа чистки длится около 15 минут и не должна прерываться.

#### **А** ОСТОРОЖНО

Контакт со средством для чистки кофеварок может стать причиной раздражения слизистых оболочек глаз и кожи.

 Соблюдайте инструкции по применению, указанные на упаковке средства для чистки.

#### ВНИМАНИЕ

Использование неподходящих средств для чистки кофеварок может привести к повреждению аппарата.

 Используйте только таблетки для чистки кофейных автоматов Melitta<sup>®</sup> PERFECT CLEAN.

Необходимое условие: на дисплее отображается индикатор готовности.

- Удерживайте кнопку "Меню/ok" нажатой в течение 2 секунд.
  - » На дисплее появится меню.
- Перейдите к меню Уход > Чистка кофейной системы.
- С помощью кнопок со стрелками выберите опцию Запуск и подтвердите выбор, нажав на "Меню/ok".
- Следуйте дальнейшим инструкциям на дисплее до завершения программы чистки.
- » На дисплее появится индикатор готовности.

### 9.7 Программа "Удаление накипи"

Программа удаления накипи позволяет удалять отложения извести внутри аппарата с помощью средства для удаления накипи для кофеварок.

Во избежание повреждения аппарата рекомендуется выполнять программу по удалению накипи каждые 3 месяца – либо при появлении запроса, генерируемого аппаратом.

При постоянном использовании фильтра для воды Melitta выполняйте программу для удаления накипи не реже одного раза в год.

Выполнение программы удаления накипи занимает около 25 минут и не должно прерываться.

#### **А** ОСТОРОЖНО

Контакт со средствами для удаления накипи может вызвать раздражение слизистой оболочки глаз и кожных покровов

 Соблюдайте инструкции по применению, указанные на упаковке средства для удаления накипи.

#### ВНИМАНИЕ

Использование неподходящих средств для удаления накипи может стать причиной повреждения аппарата.

- Используйте только жидкое средство для удаления накипи в кофейных автоматах Melitta® ANTI CALC.
- Соблюдайте инструкции по применению, указанные на упаковке средства для удаления накипи.

#### ВНИМАНИЕ

Завинченный фильтр для воды в процессе выполнения программы по удалению накипи может стать причиной повреждения аппарата.

- Снимите фильтр для воды при поступлении соответствующего запроса от аппарата (см. Рис. 25, стр. 334).
- В процессе выполнения программы по удалению накипи поместите фильтр для воды в емкость с водопроводной водой.
- После завершения программы по удалению накипи можно снова вставить фильтр для воды и использовать его дальше.

- Удерживайте кнопку "Меню/ok" нажатой в течение 2 секунд.
  - » На дисплее появится меню.
- Перейдите к меню Уход > Удаление накипи.

- С помощью кнопок со стрелками выберите опцию Запуск и подтвердите выбор, нажав на "Меню/ok".
- Следуйте дальнейшим инструкциям на дисплее до завершения программы по удалению накипи.
- » На дисплее появится индикатор готовности.

### 9.8 Настройка жесткости воды

От настройки жесткости воды зависит то, насколько часто необходимо будет удалять накипь. Чем жестче вода, тем чаще аппарат нуждается в удалении накипи.

#### 🖸 Информация

Если используется фильтр для воды (см. главу 9.9, стр. 334), можно настроить жесткость воды.

Для определения жесткости воды используйте прилагающуюся индикаторную полоску. Соблюдайте инструкции, указанные на упаковке индикаторной полоски, и в таблице Диапазон жесткости воды, стр. 336.

Необходимое условие: на дисплее отображается индикатор готовности.

- Удерживайте кнопку "Меню/ok" нажатой в течение 2 секунд.
  - » На дисплее появится меню.
- Перейдите к меню Настройка > Жесткость воды.
- С помощью кнопок со стрелками выберите диапазон жесткости воды и подтвердите выбор, нажав на "Меню/ ok".
- 4. Выйдите из меню с помощью команды *Выход*
- » На дисплее появится индикатор готовности.

#### 9.9 Использование фильтра для воды

Использование фильтра для воды продлевает срок службы аппарата и увеличивает интервалы удаления накипи. Поставляемый в комплекте фильтр для воды отфильтровывает известь и другие вредные вещества, содержащиеся в воде.

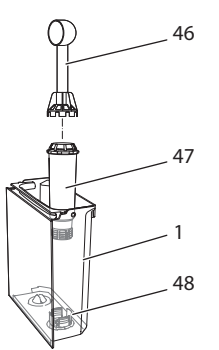

### Рис. 25: Завинчивание/отвинчивание фильтра для воды

Фильтр для воды (47) завинчивается и отвинчивается с помощью специального приспособления на конце поставляемой в комплекте мерной ложки для кофе (46) в резьбу (48) на дне контейнера для воды (1).

#### Вставка фильтра

#### 🖸 Информация

Перед применением опустите фильтр на несколько минут в емкость со свежей трубопроводной водой.

- Удерживайте кнопку "Меню/ok" нажатой в течение 2 секунд.
  - » На дисплее появится меню.
- Перейдите к меню Уход > Фильтр > Вставить фильтр.

- С помощью кнопок со стрелками выберите опцию Запуск и подтвердите выбор, нажав на "Меню/ok".
- 4. Следуйте дальнейшим инструкциям на дисплее.
- Жесткость воды автоматически адаптируется аппаратом к фильтру для воды.
- » На дисплее появится индикатор готовности.

#### Замена фильтра для воды

Выполните замену фильтра для воды при поступлении соответствующего запроса от аппарата.

Необходимое условие: на дисплее отображается индикатор готовности.

- Удерживайте кнопку "Меню/ok" нажатой в течение 2 секунд.
  - » На дисплее появится меню.
- 2. Перейдите к меню Ухо∂ > Фильтр > Замена фильтра.
- С помощью кнопок со стрелками выберите опцию Запуск и подтвердите выбор, нажав на "Меню/ok".
- 4. Следуйте дальнейшим инструкциям на дисплее.
- » На дисплее появится индикатор готовности.

#### Извлечение фильтра для воды

Не оставляйте фильтр для воды сухим в течение длительного времени. В случае продолжительного простоя рекомендуется хранить фильтр в емкости с трубопроводной водой, поместив ее в холодильник.

Необходимое условие: на дисплее отображается индикатор готовности.

- Удерживайте кнопку "Меню/ok" нажатой в течение 2 секунд.
  - » На дисплее появится меню.
- Перейдите к меню Уход > Фильтр > Извлечь фильтр.

- С помощью кнопок со стрелками выберите опцию Запуск и подтвердите выбор, нажав на "Меню/ok".
- 4. Следуйте дальнейшим инструкциям на дисплее.
- Будет автоматически восстановлена исходная настройка жесткости воды.
- » На дисплее появится индикатор готовности.

# 10 Транспортировка, хранение и утилизация

#### 10.1 Выпаривание аппарата

В случае продолжительного простоя рекомендуется выпарить аппарат перед транспортировкой, а также при вероятности замерзания во время хранения при низких температурах.

При выпаривании из аппарата удаляются остатки воды.

- 1. Подставьте емкость под выпускное отверстие.
- Удерживайте кнопку "Меню/ok" нажатой в течение 2 секунд.
  - » На дисплее появится меню.
- 3. Перейдите в меню Система > Выпаривание.
- С помощью кнопок со стрелками выберите опцию Запуск и подтвердите выбор, нажав на "Меню/ok".
- 5. Следуйте дальнейшим инструкциям на дисплее.
- » Затем аппарат выключится.

# 10.2 Транспортировка аппарата

#### ВНИМАНИЕ

Замерзание остатков воды в аппарате может привести к повреждению аппарата.

 Не оставляйте аппарат при температуре ниже 0 °С.

#### 🖸 Информация

Транспортируйте аппарат в оригинальной упаковке. Это поможет предотвратить повреждение аппарата во время транспортировки.

Перед тем как транспортировать аппарат, выполните следующие действия:

- Выпарите аппарат (см. главу 10.1, стр. 335).
- Слейте жидкость из поддона для сбора капель и емкость для кофейного жмыха.
- 3. Слейте воду из контейнера для воды.
- 4. Очистите контейнер для кофейных зерен.
- Прочистите аппарат (см. главу 9.1, стр. 329).
- Зафиксируйте незакрепленные детали (подставку под чашки и т. д.) с помощью подходящей клейкой ленты.
- 7. Упакуйте аппарат.

#### 10.3 Утилизация аппарата

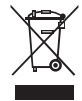

Для отмеченных данным символом аппаратов действует Европейская Директива 2002/96/EG для WEEE (отрабо-

танное электрическое и электронное оборудование).

Электроприборы утилизируются отдельно от бытовых отходов.

 Утилизируйте аппарат безопасным для окружающей среды образом с помощью специальных систем сбора.

# 11 Технические характеристики

| Технические характеристики                                              |                                                    |  |
|-------------------------------------------------------------------------|----------------------------------------------------|--|
| Рабочее напряжение                                                      | от 220 до 240 В, 50 Гц                             |  |
| Потребляемая мощность                                                   | макс. 1450 Вт                                      |  |
| Потребляемая мощность в сетевом режиме готовности                       | 2,6 Вт                                             |  |
| Напор насоса                                                            | статический макс. 15 бар                           |  |
| Размеры<br>Ширина<br>Высота<br>Глубина                                  | 255 мм<br>365 мм<br>465 мм                         |  |
| Емкость<br>Контейнер для кофейных<br>зерен<br>Контейнер для воды        | 2 × 135 г<br>1,8 л                                 |  |
| Bec                                                                     | 10,6 кг (Barista TS)<br>10,4 кг (Barista T)        |  |
| Окружающие условия<br>Температура<br>Относительная влажность<br>воздуха | от 10 °C до 32 °C<br>от 30 % до 80 % (не конденс.) |  |
| Bluetooth                                                               | Bluetooth Smart (low energy),<br>BTLE 4.0          |  |

| Диапазон жестко-<br>сти воды | °d          | °e          | °f          |
|------------------------------|-------------|-------------|-------------|
| Мягкая                       | от 0 до 10  | от 0 до 13  | от 0 до 18  |
| Средняя                      | от 10 до 15 | от 13 до 19 | от 18 до 27 |
| Жесткая                      | от 15 до 20 | от 19 до 25 | от 27 до 36 |
| Очень жесткая                | > 20        | > 25        | > 36        |

#### 12 Неисправности

Если не удается устранить неисправности с помощью нижеперечисленных или иных, не указанных здесь мер, обратитесь за помощью к специалистам нашей горячей линии (местный тариф).

Номер сервисной службы указан на крышке контейнера для воды и на нашем сайте в разделе "Обслуживание".

| Неисправность                                                                               | Причина                                                                  | Способ устранения                                                                                                    |  |
|---------------------------------------------------------------------------------------------|--------------------------------------------------------------------------|----------------------------------------------------------------------------------------------------|--|
| Кофе поступает из<br>выходного отвер-                                                       | Слишком мелкий<br>помол.                                                 | <ul> <li>Настроить более крупный помол (см. главу 8.9<br/>на стр. 328).</li> </ul>                                                                                                    |  |
| стия по капле.                                                                              | Аппарат засорился.                                                       | <ul> <li>Прочистить блок заваривания (см. главу 9.3 на стр. 330).</li> <li>Выполнить программу очистки (см. главу 9.6 на стр. 332).</li> </ul>                                                                           |  |
|                                                                                             | В аппарате образова-<br>лась накипь.                                     | <ul> <li>Очистить аппарат от накипи (см. главу 9.7 на<br/>стр. 333).</li> </ul>                                                                                                    |  |
| Кофе не льется.                                                                             | Контейнер для воды<br>пуст или вставлен<br>неправильно.                  | <ul> <li>Наполнить водой контейнер и убедиться, что<br/>он правильно вставлен в аппарат (см. главу 4.7<br/>на стр. 317).</li> </ul>                                                                                      |  |
|                                                                                             | Блок заваривания<br>засорен.                                             | <ul> <li>Прочистить блок заваривания (см. главу 9.3 на<br/>стр. 330).</li> </ul>                                                                                                    |  |
| На дисплее поя-<br>вился индикатор<br>Засыпать зерна,<br>хотя контейнер для<br>зерен полон. | Зерна не попадают в<br>кофемолку.                                        | <ul> <li>Слегка постучать по контейнеру для кофейных зерен.</li> <li>Прочистить контейнер для кофейных зерен.</li> <li>Кофейные зерна слишком маслянистые.<br/>Использовать другие кофейные зерна.</li> </ul>            |  |
| Кофемолка издает<br>сильный шум при<br>работе.                                              | В кофемолку попал<br>посторонний предмет.                                | <ul> <li>Связаться со специалистами горячей линии.</li> </ul>                                                                                                    |  |
| Не удается вставить<br>на место извлечен-<br>ный блок завари-                               | Неправильно выпол-<br>нена блокировка<br>блока заваривания.              | <ul> <li>Проверить, правильно ли защелкнута руко-<br/>ятка для блокировки блока заваривания (см.<br/>главу 9.3 на стр. 330).</li> </ul>                                                                                  |  |
| вания.                                                                                      | Неправильное поло-<br>жение привода.                                     | <ul> <li>Нажать на кнопку "Мой кофе" и удерживать<br/>ее нажатой. Дополнительно нажать на кнопку<br/>"Вкл./Выкл." Аппарат выполнит инициализа-<br/>цию. Отпустить кнопки.</li> </ul>                                     |  |
| На дисплее поя-<br>вился индикатор<br>Системная ошибка.                                     | Сбой программы                                                           | <ul> <li>Выключить и снова включить аппарат (см.<br/>главу 4.1 на стр. 313).</li> <li>Связаться со специалистами горячей линии.</li> </ul>                                                                               |  |
| Невозможно управ-<br>ление аппаратом с<br>помощью приложе-<br>ния Melitta-Connect.          | <ul> <li>Отсутствует соедине-<br/>ние Bluetooth.</li> </ul>              | <ul> <li>Установить первоначальное соединение<br/>Bluetooth (см. гл. 4.4 на стр. 315)</li> <li>Смартфон не поддерживает функцию<br/>Bluetooth.</li> <li>Не активировано соединение Bluetooth в<br/>смартфоне.</li> </ul> |  |
|                                                                                             | <ul> <li>Аппарат сброшен на<br/>заводские установки.</li> </ul>          | <ul> <li>повторить первоначальное соединение аппа-<br/>рата со смартфоном (см. гл. 4.4 на стр. 315).</li> </ul>                                                                                                    |  |
|                                                                                             | <ul> <li>Смартфон находится<br/>за пределами зоны<br/>приема.</li> </ul> | <ul> <li>Внести смартфон в зону приема (макс. 5 - 10 м).</li> </ul>                                                                                                    |  |
|                                                                                             | <ul> <li>С аппаратом уже<br/>соединен другой<br/>смартфон.</li> </ul>    | <ul> <li>Закрыть приложение в ранее соединенном<br/>смартфоне.</li> </ul>                                                                                                    |  |

### Spis treści

| 1 | Zest  | awienie urządzeń                                       |  |
|---|-------|--------------------------------------------------------|--|
|   | 1.1   | Zarys urządzenia                                       |  |
|   | 1.2   | Zarys panelu obsługi                                   |  |
| 2 | Dla V | Naszego bezpieczeństwa                                 |  |
|   | 2.1   | Zastosowanie zgodne z przeznaczeniem                   |  |
|   | 2.2   | Zagrożenie porażenia prądem elektrycznym               |  |
|   | 2.3   | Niebezpieczeństwo oparzenia i poparzenia               |  |
|   | 2.4   | Bezpieczeństwo ogólne                                  |  |
| 3 | Pierv | <i>w</i> sze kroki                                     |  |
|   | 3.1   | Rozpakowanie urządzenia                                |  |
|   | 3.2   | Sprawdzenie zakresu dostawy                            |  |
|   | 3.3   | Instalacja urządzenia                                  |  |
|   | 3.4   | Podłączenie urządzenia                                 |  |
|   | 3.5   | Pierwsze włączenie urządzenia                          |  |
|   | 3.6   | Instalacja Melitta-Connect-App                         |  |
| 4 | Pods  | stawowa obsługa                                        |  |
|   | 4.1   | Włączanie i wyłączanie urządzenia                      |  |
|   | 4.2   | Posługiwanie się panelem obsługi                       |  |
|   | 4.3   | Nawigacja w menu                                       |  |
|   | 4.4   | Nawiązanie połączenia Bluetooth                        |  |
|   | 4.5   | Wsypywanie ziaren kawy i stosowanie Bean Select        |  |
|   | 4.6   | Stosowanie kawy mielonej                               |  |
|   | 4.7   | Nalewanie wody                                         |  |
|   | 4.8   | Ustawianie wylewu                                      |  |
|   | 4.9   | Stosowanie mleka                                       |  |
|   | 4.10  | Opróżnianie pojemnika na skropliny i pojemnika na fusy |  |
| 5 | Przy  | rządzanie różnych rodzajów kawy                        |  |
|   | 5.1   | Przyrządzanie Espresso i Café Crème                    |  |
|   | 5.2   | Przyrządzanie Cappuccino i Latte Macchiato             |  |
|   | 5.3   | Przyrządzanie pianki z mleka i ciepłego mleka          |  |
|   | 5.4   | Przygotowywanie gorącej wody                           |  |
|   | 5.5   | Przyrządzanie napojów na podstawie receptur            |  |
|   |       | (tylko model BARISTA TS)                               |  |
|   | 5.6   | Zmiana ustawień kaw przed i w trakcie przyrządzania    |  |
|   | 5.7   | Przerywanie przyrządzania kawy                         |  |
|   | 5.8   | Jednoczesne przyrządzanie dwóch kaw                    |  |

| 6  | Trwa  | ła zmiana ustawień kawy                              | 355 |
|----|-------|------------------------------------------------------|-----|
|    | 6.1   | Wybór receptur                                       | 355 |
|    | 6.2   | Zmiana ustawień początkowych                         | 355 |
| 7  | Usta  | wienia osobiste – "My Coffee"                        | 356 |
|    | 7.1   | Edycja osobistych profili użytkownika                | 356 |
|    | 7.2   | Wybór/zmiana ustawień osobistych                     | 357 |
|    | 7.3   | Przyrządzanie kaw z osobistymi ustawieniami          | 357 |
| 8  | Zmia  | ana ustawień podstawowych                            | 357 |
|    | 8.1   | Ustawianie języka                                    | 357 |
|    | 8.2   | Ustawianie godziny                                   | 358 |
|    | 8.3   | Aktywowanie/deaktywowanie automatycznego Bean Select |     |
|    |       | (tylko model BARISTA TS)                             | 358 |
|    | 8.4   | Ustawianie trybu oszczędzania energii                | 358 |
|    | 8.5   | Ustawianie automatycznego wyłączania                 | 359 |
|    | 8.6   | Aktywacja/deaktywacja płukania                       | 359 |
|    | 8.7   | Resetowanie urządzenia na ustawienia fabryczne       | 360 |
|    | 8.8   | Menu <b>Statystyka i system</b>                      | 360 |
|    | 8.9   | Ustawianie stopnia zmielenia                         | 360 |
|    | 8.10  | Adaptacja podłączenia przewodu mleka                 |     |
|    |       | (odpowiednio do modelu)                              | 361 |
| 9  | Pielę | gnacja i konserwacja                                 | 361 |
|    | 9.1   | Ogólne czyszczenie                                   | 361 |
|    | 9.2   | Proces płukania                                      | 361 |
|    | 9.3   | Czyszczenie modułu parzenia                          | 362 |
|    | 9.4   | Program "Easy Cleaning"                              | 362 |
|    | 9.5   | Program "Czyszczenie modułu mlecznego"               | 363 |
|    | 9.6   | Program "Czyszczenie modułu parzenia kawy"           | 364 |
|    | 9.7   | Program "Usuwanie kamienia"                          | 364 |
|    | 9.8   | Ustawianie twardości wody                            | 365 |
|    | 9.9   | Stosowanie filtra do wody                            | 366 |
| 10 | Tran  | sport, składowanie i utylizacja                      | 367 |
|    | 10.1  | Odpowietrzenie urządzenia                            | 367 |
|    | 10.2  | Transport urządzenia                                 | 367 |
|    | 10.3  | Utylizacja urządzenia                                | 367 |
| 11 | Dane  | e techniczne                                         | 368 |
| 12 | Awai  | rie                                                  | 369 |
## 1 Zestawienie urządzeń

## 1.1 Zarys urządzenia

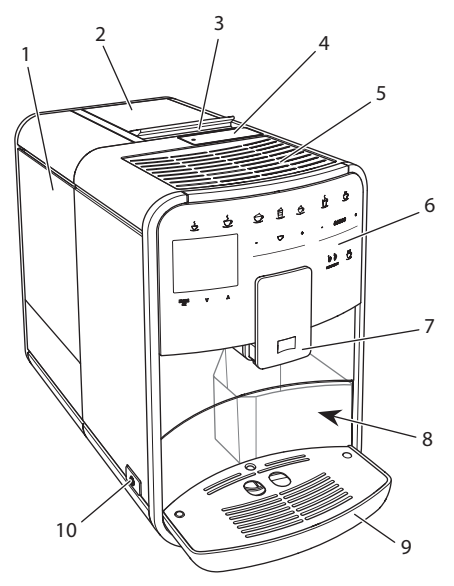

Ilustr. 1: Urządzenie z lewej strony z przodu

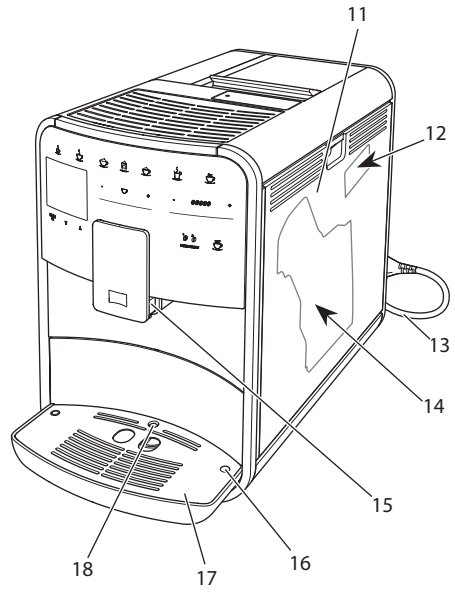

Ilustr. 2: Urządzenie z prawej strony z przodu

- 1 Zbiornik na wodę
- 2 2-komorowy pojemnik na ziarna kawy
- 3 Suwak "BEAN SELECT" (tylko model BARISTA T) "BEAN SELECT" w BARISTA TS patrz numer pozycji 30.
- 4 Kaseta do kawy mielonej
- 5 Powierzchnia do odstawiania filiżanek z blachą ze stali szlachetnej (w zależności od modelu)
- 6 Panel obsługi
- 7 Regulowany w pionie wylot z 2 dyszami kawy, 2 dyszami mleka,
   1 dyszą gorącej wody, podświetlenie filiżanek (tylko w modelu BARISTA TS)
- 8 Pojemnik na fusy (wewnątrz)
- 9 Pojemnik na skropliny
- 10 Przycisk "Włącz/wyłącz"
- 11 Osłona
- 12 Dźwignia "Przestawianie stopnia zmielenia" (za osłoną)
- 13 Kabel sieciowy z przegródką do wsuwania kabla
- 14 Moduł parzenia (za osłoną)
- 15 Przyłącze przewodu do mleka na wylocie
- 16 Podłączenie przewodu mleka do kratki ociekowej
- 17 Podstawa na filiżanki
- 18 Pływak

## 1.2 Zarys panelu obsługi

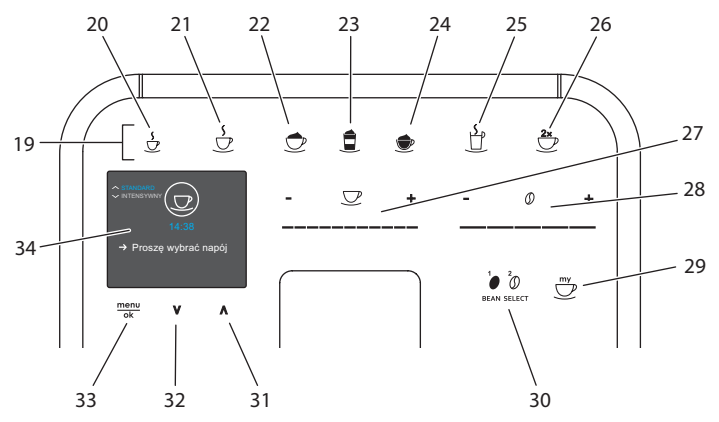

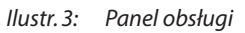

## Poz. Nazwa

## Funkcja

| 2. | INAZWA                                  | Tulikcja                                                                                                |
|----|-----------------------------------------|----------------------------------------------------------------------------------------------------|
| 19 | Przyciski poboru                        | Przyrządzanie różnych rodzajów kawy                                                                     |
| 20 | Espresso                                | Przyrządzanie Espresso                                                                                  |
| 21 | Café Crème                              | Przyrządzanie Café Crème                                                                                |
| 22 | Cappuccino                              | Przyrządzanie Cappuccino                                                                                |
| 23 | Latte Macchiato                         | Przyrządzanie Latte Macchiato                                                                           |
| 24 | Pianka z mleka/<br>ciepłe mleko         | Przyrządzanie pianki z mleka lub ciepłego mleka                                                         |
| 25 | Gorąca woda                             | Przygotowywanie gorącej wody                                                                            |
| 26 | 2 filiżanki                             | Pobór dwóch filiżanek                                                                                   |
| 27 | Slider Ilość napoju                     | Ustawianie ilości napoju                                                                                |
| 28 | Slider moc kawy                         | Ustawianie mocy kawy                                                                                    |
| 29 | My Coffee/recep-<br>tury (w BARISTA TS) | Wybór ustawień osobistych dla napojów lub przyrządza-<br>nia napojów na podstawie receptur.             |
|    | My Coffee<br>(w BARISTA T)              | Wybór ustawień osobistych dla napojów.                                                                  |
| 30 | BEAN SELECT                             | Wybór gatunku ziaren kawy (tylko model BARISTA TS).<br>"BEAN SELECT" w BARISTA T patrz numer pozycji 3. |
| 31 | Przycisk strzałki<br>Do góry            | Nawigacja w menu do góry lub ustawienie aromatu kawy STANDARD                                           |
| 32 | Przycisk strzałki<br>W dół              | Nawigacja w menu w dół lub ustawienie aromatu kawy<br>INTENSE                                           |
| 33 | menu/ok                                 | Wywołanie menu lub potwierdzenie wprowadzenia                                                           |
| 34 | Wyświetlacz                             | Wyświetlanie aktualnych menu i komunikatów<br>Przykład: wskaźnik gotowości                              |

## Droga Klientko, Drogi Kliencie,

dziękujemy bardzo, że zdecydowaliście się Państwo na zakup w pełni automatycznego ekspresu do kawy BARISTA Smart<sup>®</sup>.

Instrukcja obsługi pomoże Państwu zapoznać się z różnorodnymi możliwościami tego urządzenia i dostarczyć Państwu wielu radości z filiżanką doskonałej kawy.

Proszę uważnie przeczytać niniejszą instrukcję obsługi. W ten sposób unikniecie Państwo problemów zdrowotnych i szkód materialnych. Instrukcję obsługi proszę starannie przechowywać. W razie przekazania urządzenia innym osobom, należy zawsze załączyć do niego niniejszą instrukcję obsługi.

Firma Melitta nie przejmuje żadnej odpowiedzialności za szkody powstałe w wyniku nieprzestrzegania niniejszej instrukcji obsługi.

Jeżeli potrzebujecie Państwo dalszych informacji lub macie pytania dotyczące tego urządzenia, to proszę zwrócić się do firmy Melitta lub odwiedzić nas w Internecie pod adresem:

www.international.melitta.de

Życzymy Państwu dużo zadowolenia z Waszego urządzenia.

## 2 Dla Waszego bezpieczeństwa

C E Urządzenie odpowiada obowiązującym dyrektywom europejskim i jest skonstruowane zgodnie z najnowszym stanem techniki. Mimo to istnieją jeszcze zagrożenia śladowe.

Aby unikać zagrożeń, musicie Państwo przestrzegać wskazówek dotyczących bezpieczeństwa. Melitta nie przejmuje żadnej odpowiedzialności za szkody powstałe przez nieprzestrzeganie wskazówek dotyczących bezpieczeństwa.

## 2.1 Zastosowanie zgodne z przeznaczeniem

Urządzenie służy do przyrządzania kawy z kawy ziarnistej lub kawy mielonej i do podgrzewania mleka i wody.

Urządzenie przeznaczone jest do używania w prywatnym gospodarstwie domowym.

Każde inne zastosowanie uznawane jest jako niezgodne z przeznaczeniem i może prowadzić do problemów zdrowotnych i szkód materialnych. Melitta nie odpowiada za szkody, które powstają przez stosowanie urządzenie niezgodne z przeznaczeniem.

## 2.2 Zagrożenie porażenia prądem elektrycznym

Jeżeli urządzenie lub kabel sieciowy są uszkodzone, to istnieje zagrożenie życia przez porażenie prądem.

Aby unikać zagrożeń spowodowanych prądem elektrycznym, należy przestrzegać poniższych wskazówek dotyczących bezpieczeństwa:

- Nie używać uszkodzonego kabla sieciowego.
- Uszkodzony kabel sieciowy może być wymieniony wyłącznie przez producenta, jego punkt serwisowy lub jego partnera serwisowego.
- Nie otwierać żadnych ześrubowanych na stałe osłon obudowy urządzenia.

- Urządzenie używać tylko wtedy, gdy znajduje się ono w technicznie nienagannym stanie.
- Uszkodzone urządzenie może być naprawiane wyłącznie przez autoryzowany warsztat. Nie naprawiać urządzenia samemu.
- Nie dokonywać żadnych zmian w urządzeniu, jego częściach składowych i osprzęcie.
- Nie zanurzać urządzenia w wodzie.
- Nie dopuścić do zetknięcia kabla sieciowego z wodą.

## 2.3 Niebezpieczeństwo oparzenia i poparzenia

Wyciekające płyny i opary mogą być bardzo gorące. Części urządzenia stają się również bardzo gorące.

Aby unikać oparzeń i poparzeń, należy przestrzegać poniższych wskazówek dotyczących bezpieczeństwa:

- Unikać zetknięcia się skóry z wyciekającymi płynami i oparami.
- W trakcie pracy nie dotykać żadnych dysz na wylocie.

## 2.4 Bezpieczeństwo ogólne

Aby unikać problemów zdrowotnych i szkód materialnych, należy przestrzegać poniższych wskazówek dotyczących bezpieczeństwa:

- Nie eksploatować urządzenia w szafce itp.
- W trakcie pracy nie sięgać do wnętrza urządzenia.
- Urządzenie i jego kabel sieciowy utrzymywać z dala od dzieci poniżej 8 roku życia.
- Urządzenie może być używane przez dzieci powyżej 8 roku życia jak też przez osoby z obniżonymi zdolnościami psychicznymi, czuciowymi lub mentalnymi lub z brakiem doświadczenia i wiedzy, jeżeli będą one pod nadzorem lub zostały poinstruowane odnośnie bezpiecznego używania urządzenia i rozumieją wynikające z tego zagrożenia.
- Dzieciom nie wolno bawić się tym urządzeniem. Czyszczenie i konserwacja nie mogą być wykonywane przez dzieci poniżej 8 roku życia. Dzieci powyżej 8 roku życia muszą być nadzorowane przy czyszczeniu i konserwacji przez użytkownika.
- Jeżeli urządzenie będzie sterowane za pomocą mobilnego urządzenia końcowego, to proszę się upewnić, że w bezpośrednim otoczeniu urządzenia nie przebywają dzieci i że podstawiona jest filiżanka.
- Jeżeli urządzenie przez dłuższy czas pozostawione jest bez nadzoru, należy odłączyć je od źródła zasilania.
- Urządzenie nie może być używane na wysokości ponad 2000 m nad poziomem morza.

 Podczas czyszczenia urządzenia i jego części należy przestrzegać wskazówek w odpowiednim rozdziale ("Pielęgnacja i konserwacja" na stronie 361).

## 3 Pierwsze kroki

Rozdział zawiera opis, w jaki sposób należy przygotować do użytku urządzenie, które znajduje się w Państwa posiadaniu.

## 3.1 Rozpakowanie urządzenia

#### A OSTROŻNIE

Kontakt ze środkami czyszczącymi może prowadzić do podrażnień oczu i skóry.

- Załączone środki czyszczące przechowywać poza zasięgiem dzieci.
- Urządzenie rozpakować. Usunąć z urządzenia materiał opakowaniowy, taśmy klejące i folie ochronne.
- Materiał opakowaniowy zachować do transportu i ewentualnych przesyłek zwrotnych.

#### 🛈 Informacja

W urządzeniu mogą znajdować się ślady kawy i wody. Urządzenie było sprawdzane w fabryce odnośnie jego nienagannego funkcjonowania.

## 3.2 Sprawdzenie zakresu dostawy

Na podstawie poniższej listy należy sprawdzić kompletność dostawy. Jeśli brak jakiejkolwiek części, należy zwrócić się do dystrybutora.

- łyżka do kawy z pomocniczym wkrętem do filtra wody,
- pojemnik na mleko z tworzywa sztucznego lub termiczny pojemnik na mleko każde z przewodem mleka lub tylko przewód mleka (w zależności od modelu),

- blacha ze stali szlachetnej na powierzchnię odstawiania filiżanek (w zależności od modelu),
- oczyszczacz modułu parzenia kawy,
- oczyszczacz do modułu mlecznego,
- filtr wody,
- papierek wskaźnikowy do ustalania twardości wody.

## 3.3 Instalacja urządzenia

Proszę przestrzegać poniższych wskazówek:

- Nie instalować urządzenia w wilgotnych pomieszczeniach.
- Urządzenie ustawić na stabilnej, równej i suchej powierzchni.
- Nie instalować urządzenia w pobliżu zlewów i podobnych sprzętów.
- Nie ustawiać urządzenia na gorących powierzchniach.
- Zachowywać wystarczającą odległość około 10 cm do ściany i innych przedmiotów. Wolna przestrzeń nad urządzeniem powinna wynosić minimum 20 cm.
- Kabel sieciowy ułożyć tak, żeby nie mógł zostać uszkodzony przez krawędzie lub gorące powierzchnie.

## 3.4 Podłączenie urządzenia

Proszę przestrzegać poniższych wskazówek:

- Sprawdzić, czy napięcie sieci zgadza się z napięciem roboczym, które podane jest w danych technicznych (patrz tabela, stronie 368).
- Urządzenie podłączać tylko do przepisowo zainstalowanego gniazdka wtykowego z zestykiem ochronnym. W razie wątpliwości, proszę zwracać się do specjalisty elektryka.
- Gniazdko wtykowe musi być zabezpieczone przynajmniej za pomocą bezpiecznika 10-A.

# 3.5 Pierwsze włączenie urządzenia

Podczas pierwszego uruchomienia można ustawić język, godzinę i twardość wody. Te ustawienia można w późniejszym czasie zmienić (patrz rozdział 8, stronie 357 i rozdział 9.8, stronie 365).

Do ustalenia twardości wody proszę użyć załączonego papierka wskaźnikowego. Proszę przestrzegać poleceń na opakowaniu papierka wskaźnikowego i tabeli Zakres twardości wody, stronie 368.

#### 🖸 Informacja

Zaleca się wylanie pierwszych dwóch filiżanek kawy po pierwszym uruchomieniu.

Warunek: Urządzenie jest zainstalowane i podłączone.

- 1. Pod wylotem ustawić naczynie.
- 2. Wcisnąć przycisk "Włącz/wyłącz".
  - » Na wyświetlaczu ukazuje się powiadomienie powitalne.
  - » Na wyświetlaczu ukazuje się sygnał konieczności przeprowadzenia konfiguracji: Please Setup the machine.
  - » Przycisk "menu/ok" miga.
- Potwierdzić za pomocą "menu/ok".
   » Ukazuje się menu Language.
- Używając "przycisków strzałkowych" wybrać Państwa język. Potwierdzić za pomocą "menu/ok".
  - » Ukazuje się menu Godzina.
- Używając "przycisków strzałkowych" wybrać godzinę i minuty. Potwierdzić Wasze ustawienia każdorazowo za pomocą "menu/ok".
  - » Ukazuje się menu *Twardość wody*.
- Używając "przycisków strzałkowych" wybrać ustalony zakres twardości wody, lub potwierdzić ustawioną wstępnie wartość za pomocą "menu/ ok".
  - » Ukazuje się polecenie Proszę napełnić i włożyć zbiornik na wodę.
- Wyjąć zbiornik na wodę. Czystą wodą wypłukać zbiornik na wodę. Założyć filtr wody (patrz rozdział "Zakładanie filtra do wody" na stronie 366).

Napełnić zbiornik na wodę świeżą wodą i wstawić.

- » Urządzenie nagrzewa się i przeprowadza automatyczne płukanie.
- » Na wyświetlaczu ukazuje się wskazanie gotowości i polecenie Napełnić ziarna.
- 8. Do pojemnika ziaren wsypać kawę ziarnistą. W tym celu przeczytać rozdział Wsypywanie ziaren kawy i stosowanie Bean Select, stronie 349.

## 3.6 Instalacja aplikacji Melitta Connect

Urządzenie może być obsługiwane przez Bluetooth za pomocą stosownych mobilnych urządzeń końcowych w systemie iOS lub Android, które obsługują Bluetooth. W tym celu potrzebna jest aplikacji *Melitta Connect*. Dokładniejsze informacje na www.melitta.de.

Ta aplikacja oferuje uproszczoną obsługę urządzenia, komfortową administrację ustawień i profili użytkownika, jak też dalsze funkcje i dostęp do Smart Service (Service-Hotline, dane urządzenia, itd.). W tej instrukcji obsługi używa się określenia Smartphone zastępczo dla smartphona i tabletu.

#### **Pobranie App**

- 1. W App-Store Waszego smartphona proszę wyszukać *Melitta-Connect-App*.
- 2. Zainstalować aplikacja na Waszym smartphonie.

## 4 Podstawowa obsługa

Rozdział zawiera opis podstawowych etapów obsługi przy codziennej obsłudze urządzenia.

#### 4.1 Włączanie i wyłączanie urządzenia

Przed włączeniem przy pierwszym uruchomieniu urządzenia przeczytać rozdział 3.5, stronie 346.

#### 🖸 Informacja

- Przy włączaniu i wyłączaniu, urządzenie przeprowadza automatyczne płukanie.
- Podczas płukania woda odprowadzana jest do pojemnika na skropliny.
- Automatyczne płukanie wyłączające może być włączone lub wyłączone w Menu Ustawienia.

#### Włączenie urządzenia

- 1. Pod wylotem ustawić naczynie.
- 2. Wcisnąć przycisk "Włącz/wyłącz".
- » Na wyświetlaczu ukazuje się powiadomienie powitalne.
- » Urządzenie nagrzewa się i przeprowadza automatyczne płukanie.
- » Na wyświetlaczu ukazuje się wskazanie gotowości.

#### Wyłączanie urządzenia

- 1. Pod wylotem ustawić naczynie.
- 2. Wcisnąć przycisk "Włącz/wyłącz".
- » Urządzenie przeprowadza automatyczne płukanie.
- » Urządzenie wyłącza się.

#### 🖸 Informacja

- Urządzenie wyłącza się automatycznie, gdy nie jest przez dłuższy czas obsługiwane. Również w tym przypadku następuje automatyczne płukanie.
- Czas wyłączania można ustawić w menu Auto Wyłącz, patrz rozdział 8.5, stronie 359.
- Jeżeli od chwili włączenia nie przyrządzono żadnego napoju lub zbiornik na wodę jest pusty, to płukanie nie następuje.

# 4.2 Posługiwanie się panelem obsługi

Za pomocą panela obsługi dostępne są istotne funkcje.

Za pomocą opuszka palca nacisnąć przycisk. Panel obsługi nie reaguje, jeżeli

dotyka się go za pomocą sztyftu lub innego przedmiotu.

Podświetlone są tylko te przyciski obsługi, które można używać w aktualnym stanie urządzenia.

Do obsługi panela stosować poniższe czynności:

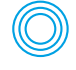

## Krótkie naciskanie

Aby wybrać funkcję, nacisnąć krótko przycisk.

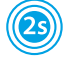

#### Długie naciskanie

Aby wybrać ewentualnie istniejącą drugą funkcję, przycisk obsługi nacisnąć dłużej niż 2 sekundy.

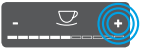

Naciskanie "+" lub "-" Nacisnąć "+" lub "-", aby podwyższyć lub obniżyć aktualną wartość. Przytrzymać przycisk wciśnięty, aby zmieniać wartość nieprzerwanie.

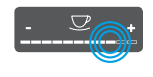

#### Naciskanie Slidera Nacisnąć na Slider, aby wybrać wartość.

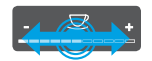

#### Ciągnięcie Slidera Nacisnąć i ciągnąć wzdłuż Slidera, aby zwiększyć lub zmniejszyć aktualną

## 4.3 Nawigacja w menu

wartość.

Do ustawiania poszczególnych napojów oraz konserwacji i pielęgnacji, trzeba na wyświetlaczu wywołać menu i w menu nawigować.

Proszę przestrzegać wskazówek na wyświetlaczu.

#### Podstawowa obsługa

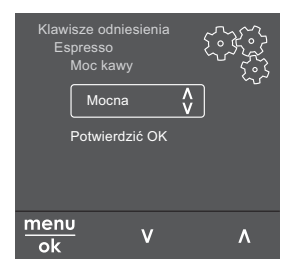

Ilustr. 6: Przykład: Wyświetlacz z przyciskami obsługi

Do nawigacji w menu używać poniższych możliwości:

## Wywołanie menu i potwierdzenie wyboru

menu ok Naciskać przycisk "menu/ok" dłużej niż 2 sekundy, aby wywołać

menu.

Naciskać krótko przycisk "menu/ok", aby potwierdzić wybór.

#### Nawigacja w menu

Nacisnąć "przyciski strzałkowe", aby w menu nawigować w dół lub w górę. Przytrzymać "przycisk strzałkowy" wciśnięty, aby szybko przejść do punktów menu.

#### **Opuszczanie menu**

Exit P Używając "przycisków strzałkowych" wybrać polecenie *Exit*, i potwierdzić za pomocą "menu/ok", aby opuścić menu.

Podmenu, które ukazują tylko informacje i w których nie dokonuje się żadnych ustawień, opuszczać za pomocą "menu/ok".

#### Wywoływanie podmenu

Do niektórych funkcji urządzenia dociera się poprzez wywoływanie kolejno po sobie kilku podmenu.

Wywoływanie podmenu jest zawsze podobne. Przykładowo opisana jest tutaj nawigacja do programu Usuwanie kamienia.

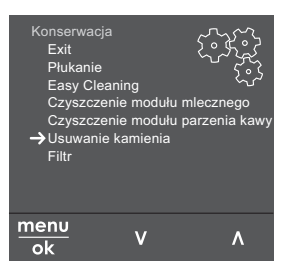

Ilustr. 7: Nawigacja do programu Usuwanie kamienia

- Nacisnąć przez 2 sekundy przycisk "menu/ok".
  - » Na wyświetlaczu ukazuje się menu.
- Używając "przycisków strzałkowych" wybrać Pielęgnacja, i potwierdzić za pomocą"menu/ok".
- Używając "przycisków strzałkowych" wybrać Usuwanie kamienia, i potwierdzić za pomocą "menu/ok".

Wybór funkcji jest w tej instrukcji obsługi przedstawiany zawsze w skrócie:

 Nawigować do menu Pielęgnacja > Usuwanie kamienia.

### 4.4 Nawiązanie połączenia Bluetooth

Do obsługi urządzenia za pomocą smartphona wymagane jest połączenie Bluetooth.

#### Pierwsze połączenie urządzeń

#### Wymogi:

- Urządzenie jest włączone.
- Melitta-Connect-App jest zainstalowana i otwarta na smartphonie (patrz rozdział Instalacja aplikacji Melitta Connect, stronie 346).
- Smartphone znajduje się w zakresie odbioru (w odległości maks. 5 - 10 m) urządzenia.
- Smartphone obsługuje Bluetooth.
- Na smartphonie aktywowana jest funkcja Bluetooth.

- Urządzenie nie jest połączone przez Bluetooth z żadnym innym smartphonem.
- Urządzenie jest pokazane na smartphonie.
- Nacisnąć na urządzeniu przez 2 sekundy przycisk "menu/ok".
  - » Na wyświetlaczu ukazuje się menu.
- Używając "przycisków strzałkowych" wybrać *Bluetooth* i potwierdzić za pomocą "menu/ok".
- 3. Na urządzeniu wybrać Połącz.
- 4. Na smartphonie wybrać *Połącz* i wykonywać polecenia App.
  - » Urządzenie jest połączone ze smartphonem.
- 5. Wybrać polecenie *Exit*, aby opuścić menu.

#### 1 Informacja

- Jeżeli w ciągu 1 minuty nie nawiąże się połączenia między urządzeniem a smartphonem, to urządzenie przełącza się na wskazanie gotowości.
- Zawsze może być tylko jeden użytkownik połączony przez Bluetooth z urządzeniem. Przy zmianie użytkownika poprzedni użytkownik musi poprzez zamknięcie App rozłączyć połączenie Bluetooth. Dopiero wtedy nowy użytkownik może połączyć się z urządzeniem.
- Resetowanie urządzenia na ustawienia fabryczne kasuje wszystkie dopuszczone połączenia Bluetooth w urządzeniu.

## Urządzenia ponownie połączyć ze smartphonem

#### Wymogi:

- Urządzenie jest włączone.
- Urządzenie było już połączone ze smartphonem.
- Żaden inny użytkownik nie jest aktualnie połączony z urządzeniem.
- 1. Otworzyć App na smartphonie.
- » Urządzenie automatycznie łączy się przez Bluetooth ze smartphonem.

# 4.5 Wsypywanie ziaren kawy i stosowanie Bean Select

Palone ziarna kawy tracą swój aromat. Do pojemnika ziaren wsypać tylko tyle ziaren kawy, ile możecie Państwo zużyć w ciągu następnych 3-4 dni.

Dzięki 2-komorowemu pojemnikowi na ziarna kawy można używać dwóch różnych gatunków kawy do różnych specjałów kawowych. Napełnijcie na przykład jedną komorę ziarnami Espresso a drugą ziarnami Café-Crème.

#### UWAGA

Używanie nieodpowiednich gatunków kawy może prowadzić do zablokowania się młynka.

- Nie używać żadnych liofilizowanych ani karmelizowanych ziaren kawy.
- Do pojemnika ziaren nie wsypać kawy mielonej.

#### Automatyczny Bean Select, model BARISTA TS

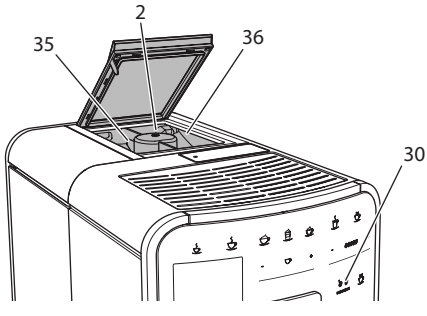

Ilustr. 8: 2-komorowy pojemnik na ziarna kawy BARISTA TS

Automatyczny Bean Select powoduje, że dla różnych specjalności kawowych zostaną automatycznie wybrane optymalne ziarna kawy. Napoje bazujące na Espresso pobierają ziarna kawy z lewej komory ziaren 1 (35), napoje bazujące na Café-Crème z prawej komory ziaren 2 (36).

Poniższa tabela ukazuje przyporządkowanie komór ziaren do napojów kawowych. Ustawienia mogą być przez Państwa zmieniane (patrz rozdział 6.2, stronie 355).

| Komora ziaren | Napój kawowy                             |
|---------------|------------------------------------------|
| 1 (35) 🚺      | Espresso, Cappuccino,<br>Latte Macchiato |
| 2 (36) 🕖      | Café Crème                               |

#### 1 Informacja

- Przy każdym procesie mielenia młynek mieli do jego zupełnego opróżnienia. Mimo tego, może dojść do minimalnego przemieszania gatunków kawy.
- Mielenie do zupełnego opróżnienia powoduje zmieniony odgłos i jest to normalne.

#### Manualny Bean Select, model BARISTA T

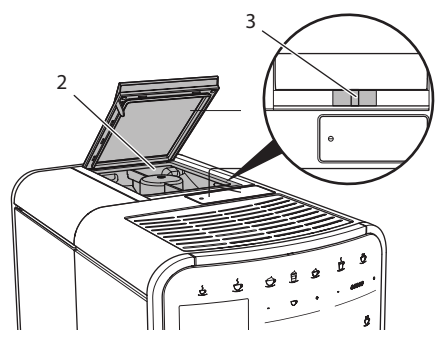

Ilustr. 9: 2-komorowy pojemnik na ziarna kawy BARISTA T

Za pomocą suwaka "BEAN SELECT" (3) można przełączać między komorami pojemnika na ziarna kawy (2).

## A OSTROŻNIE

Podczas przełączania komór ziaren, w młynku BARISTA T pozostaje resztkowa ilość ziaren kawy. Pierwsze dwa napoje kawowe po przełączeniu na ziarna bezkofeinowe, mogą jeszcze zawierać kawę z kofeiną. Konsekwencją tego mogą być uszczerbki na zdrowiu osób z nietolerancją kofeiny.

 Osoby z nietolerancją kofeiny powinny konsumować dopiero trzeci napój kawowy po przełączeniu.

#### 🛈 Informacja

 Gdy suwak znajduje się w położeniu środkowym , to do młynka nie dostają się żadne ziarna kawy.

#### Napełnianie kawą ziarnistą

- 1. Otworzyć pokrywę 2-komorowego pojemnika na ziarna kawy (2).
- 2. Do pojemników ziaren wsypać kawę ziarnistą.
- 3. Zamknąć pokrywę 2-komorowego pojemnika na ziarna kawy .

Używając przycisku "BEAN Select" **(30)** (model BARISTA TS) wzgl. suwaka "Bean Select" **(3)**(model BARISTA T) można przed przyrządzeniem wybrać gatunek ziaren (patrz rozdział *5.6, stronie 354*).

## 4.6 Stosowanie kawy mielonej

Do przyrządzania kawy można używać też kawy mielonej.

UWAGA

Używanie nieodpowiednich gatunków kawy może prowadzić do zaklejenia się i zatkania modułu parzenia.

- Nie używać żadnych produktów typu Instant.
- Do kasety do kawy mielonej nasypać maksymalnie jedną łyżkę mielonej kawy.

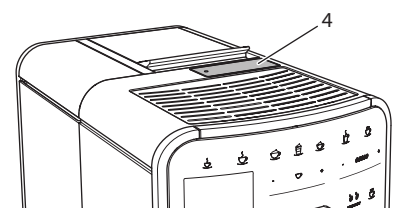

Ilustr. 10: Kaseta do kawy mielonej

- 1. Otworzyć pokrywę kasety do kawy mielonej (4).
- Do dozowania używać załączonej łyżki do kawy.

Do kasety do kawy mielonej nasypać maksymalnie jedną łyżkę mielonej kawy.

- 3. Zamknąć pokrywę kasety do kawy mielonej.
- 4. Dalej postępować jak opisano w rozdziałach 5 do 7.

#### 🖸 Informacja

- Przy używaniu kawy mielonej niemożliwe jest pobieranie na dwie filiżanki.
- Jeżeli w ciągu 3 minut po otwarciu kasety na kawę mieloną, nie będzie przyrządzana żadna kawa, to urządzenie przełącza się na pracę z ziarnami kawy, a kawa mielona zostaje wyrzucona do pojemnika na fusy.

## 4.7 Nalewanie wody

Aby uzyskać optymalną satysfakcję z picia kawy, należy używać tylko świeżej, zimnej wody bez gazu. Wodę wymieniać codziennie.

#### 🖸 Informacja

Jakość wody w dużym stopniu decyduje o smaku kawy. Z tego powodu należy używać filtra wody (patrz rozdział 9.8, stronie 365 i rozdział 9.9, stronie 366).

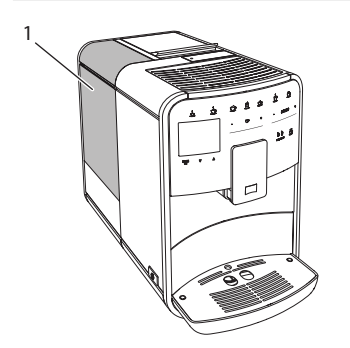

llustr. 11: Zbiornik na wodę

- Otworzyć pokrywę zbiornika na wodę i wyjąć zbiornik na wodę (1) za uchwyt do góry z urządzenia.
- Napełnić zbiornik na wodę wodą. Przestrzegać maksymalnej ilości napełniania wynoszącej 1,8 litra.
- 3. Zbiornik na wodę wstawić z góry do urządzenia i zamknąć pokrywę.

## 4.8 Ustawianie wylewu

Wylew (7) jest z regulacją wysokości. Ustawić możliwie małą odległość między wylotem a naczyniem. W zależności od wysokości naczynia, przesuwać wylot do góry lub w dół.

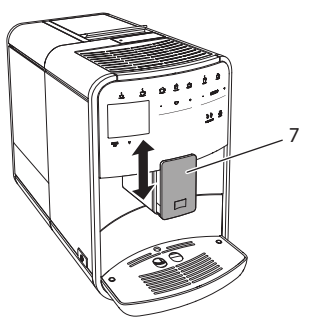

llustr. 12: Wylew kawy z regulacją wysokości

## 4.9 Stosowanie mleka

Dla optymalnej rozkoszy picia kawy, używać schłodzonego mleka.

W zależności od modelu, używać można załączonego pojemnika na mleko lub węża do mleka i standardowych opakowań mleka.

## Podłączenie pojemnika na mleko (w zależności od modelu)

Do pojemnika na mleko nalewać tylko tyle mleka, ile można bezpośrednio zużyć.

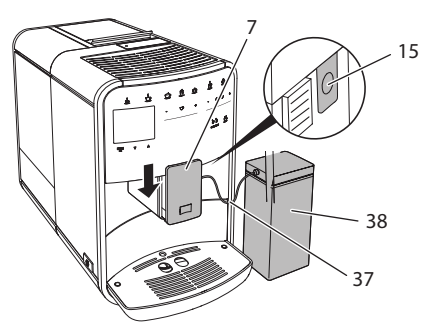

llustr. 13: Podłączenie pojemnika na mleko do urządzenia (ilustracja może być odmienna)

- Nalać żądaną ilość mleka do pojemnika na mleko (38).
- 2. Wylot (7) przesunąć w dół.
- Jedną końcówkę przewodu do mleka (37) włożyć do pojemnika na mleko, drugą końcówkę przewodu połączyć z otworem przy wylocie (15).

#### 1 Informacja

Napełniony pojemnik na mleko przechowywać w lodówce.

## Podłączenie przewodu do mleka (w zależności od modelu)

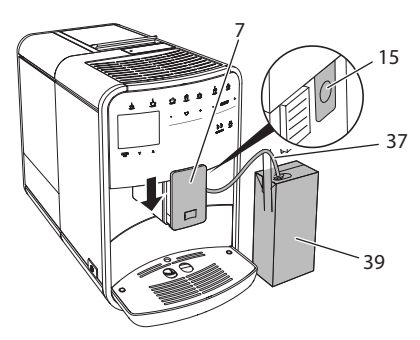

Ilustr. 14: Podłączyć przewód do mleka do urządzenia

- 1. Wylot (7) przesunąć w dół.
- 2. Połączyć przewód do mleka (37) z podłączeniem na wylocie (15).
- 3. Przewód do mleka włożyć do standardowego opakowania mleka (**39**).

## 4.10 Opróżnianie pojemnika na skropliny i pojemnika na fusy

Gdy pojemnik na skropliny (9) i pojemnik na fusy (8) są pełne, to urządzenie sygnalizuje konieczność opróżnienia. Wystający pływak (18) powiadamia również o zapełnionym pojemniku na skropliny. Opróżniać zawsze oba pojemniki.

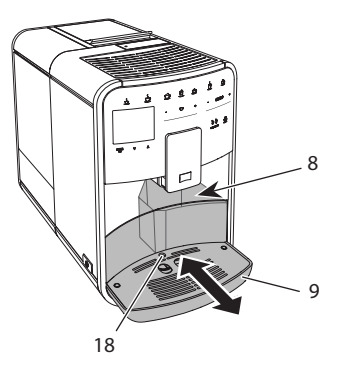

Ilustr. 15: Pojemnik na skropliny, pojemnik na fusy i pływak

- Pojemnik na skropliny (9) wyciągnąć z urządzenia do przodu.
- 2. Wyjąć pojemnik na fusy (8) i opróżnić go.
- 3. Opróżnić pojemnik na skropliny.
- 4. Wstawić pojemnik na fusy.
- 5. Pojemnik na skropliny wsunąć do oporu do urządzenia.

#### 1 Informacja

Zasygnalizowanie przez urządzenie konieczności opróżnienia pojemnika na skropliny i pojemnika na fusy następuje po określonej liczbie pobrań napojów. Gdy pojemniki opróżnia się w stanie wyłączonym, to urządzenie nie rejestruje tego procesu. Dlatego może się zdarzyć, że zostanie się zawezwanym do opróżniania, mimo że pojemnik na skropliny i pojemnik na fusy nie są jeszcze zapełnione.

## 5 Przyrządzanie różnych rodzajów kawy

Istnieją trzy możliwości przyrządzania kaw:

- Pobór standardowy za pomocą przycisków poboru i receptur (model BARISTA TS),
- Przyrządzanie ze zmienionymi ustawieniami kaw (patrz rozdział 6, stronie 355),
- Używanie osobistych ustawień za pomocą funkcji My-Coffee (patrz rozdział 7, stronie 356).

W tym rozdziale opisany będzie pobór standardowy.

Proszę przestrzegać:

- W zasobnikach powinna znajdować się wystarczająca ilość kawy i wody. W innym przypadku urządzenie sygnalizuje konieczność uzupełnienia.
- Urządzenie nie wskazuje braku mleka.
- Przy wyborze napoju z mlekiem należy podłączyć pojemnik na mleko lub standardowe opakowanie z mlekiem.
- Naczynia do napojów powinny być wystarczająco duże.
- Wyświetlacz musi dla przyrządzania kaw pokazywać wskaźnik gotowości.
- Wydawanie kawy zostaje zakończone automatycznie.
- Po przyrządzeniu napoju z mlekiem. urządzenie automatycznie wzywa do programu Easy-Cleaning.

## 5.1 Przyrządzanie Espresso i Café Crème

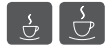

- 1. Pod wylotem ustawić naczynie.
- 2. Nacisnać przycisk "Espresso" lub "Café Crème".
  - » Napój jest przyrządzany.
- 3. Pobrać naczynie.

## 5.2 Przyrządzanie Cappuccino i Latte Macchiato

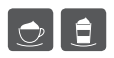

Warunek: mleko jest podłączone.

- 1. Pod wylotem ustawić naczynie.
- 2. Wcisnąć przycisk "Cappuccino" lub "Latte Macchiato".
  - » Napój jest przyrządzany.
  - » Na wyświetlaczu ukazuje się Easy Cleaning? (OK dla zastartowania).
- 3. Pobrać naczynie.
- Uruchomić program Easy-Cleaning lub przyrządzić dalsze napoje i uruchomić go później, patrz rozdział 9.4, stronie 362.

# 5.3 Przyrządzanie pianki z mleka i ciepłego mleka

Przyrządzanie pianki z mleka i ciepłego mleka są podobne.

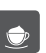

Warunek: mleko jest podłączone.

- 1. Pod wylotem ustawić naczynie.
- Wcisnąć przycisk "pianka z mleka/ mleko"
  - a) Pianka z mleka = Krótko nacisnąć przycisk
  - b) Ciepłe mleko = Długo nacisnąć przycisk (2 sekundy)
  - » Zaczyna się wydawanie mleka.
  - » Na wyświetlaczu ukazuje się Easy Cleaning? (OK dla zastartowania).
- 3. Pobrać naczynie.
- Uruchomić program Easy-Cleaning lub przyrządzić dalsze napoje i uruchomić go później, patrz rozdział 9.4, stronie 362.

# 5.4 Przygotowywanie gorącej wody

- Ľ
- 1. Pod wylotem ustawić naczynie.
- 2. Wcisnąć przycisk "Gorąca woda".
  - Zaczyna się wydawanie gorącej wody.
- 3. Pobrać naczynie.

## 5.5 Przyrządzanie napojów na podstawie receptur (tylko model BARISTA TS)

#### Informacja

Przy wyborze receptury z mlekiem należy podłączyć pojemnik na mleko lub przyjęte w handlu opakowanie z mlekiem.

Bezpośrednie zastartowanie receptur jest przy wszystkich napojach podobne. Przykładowo opisany jest tutaj wybór Lungo.

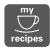

- 1. Pod wylotem ustawić naczynie.
- Nacisnąć przycisk "My Coffee/Rezepte" tak często, aż ukaże się profil Receptury, i potwierdzić za pomocą "menu/ok".
  - » Na wyświetlaczu ukazuje się wybór receptury.

Alternatywnie można też wcisnąć na 2 sekundy przycisk "My Coffee/Rezepte", aby bezpośrednio dojść do wyboru receptur.

- Używając "przycisków strzałkowych" wybrać Lungo i potwierdzić za pomocą "menu/ok".
- 4. Pobrać naczynie.

### 5.6 Zmiana ustawień kaw przed i w trakcie przyrządzania

Ustawienia kaw można zmieniać przed i w trakcie przyrządzania kaw.

#### 1 Informacja

Te ustawienia obowiązują tylko dla aktualnego przyrządzania kaw.

## Zmiana ustawień kawy przed przyrządzaniem

Przed wyborem napoju można zmienić gatunek ziaren, ogólną ilość napoju, moc kawy i aromat kawy.

#### 🖸 Informacja

Aromat kawy ustawiany jest za pomocą funkcji intenseAroma. Można wybierać między STANDARD a INTENSE. Przy ustawieniu INTENSE wydłuża się czas parzenia i kawa otrzymuje różnorodniejszy aromat.

 Używając przycisku "BEAN Select" (model BARISTA TS) wzgl. suwaka "Bean Select" (model BARISTA T) wybrać gatunek ziaren.

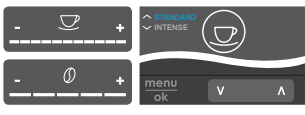

- Przed wyborem napoju ustawić ilość napoju za pomocą slidera "Ilość napoju".
- Przed wyborem napoju ustawić moc kawy za pomocą slidera "Moc kawy".
- Za pomocą "przycisków ze strzałkami" ustawić aromat kawy.

#### 🛈 Informacja

- Przy przyrządzaniu Latte Macchiato i Cappuccino ogólna ilość napoju zostaje podzielona według wyznaczonej proporcji na ilość kawy i ilość mleka.
- Jeżeli w ciągu 1 minuty nie przyrządza się żadnej kawy, to urządzenie przełącza się na ustawienia standardowe.

## Zmiana ustawień kawy w trakcie przyrządzania

llość i moc kawy można zmieniać w trakcie jej przyrządzania.

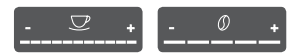

- W trakcie wydawania napoju (kawa lub mleko) ustawić każdorazową ilość napoju za pomocą slidera "llość napoju".
- W trakcie procesu mielenia ustawić moc kawy za pomocą slidera "Moc kawy".

# 5.7 Przerywanie przyrządzania kawy

Jeżeli chce się przed czasem przerwać przyrządzanie kawy, to należy nacisnąć ponownie wybrany przycisk poboru.

### 5.8 Jednoczesne przyrządzanie dwóch kaw

Za pomocą przycisku "2 filiżanki" przyrządza się jednocześnie dwa napoje. Pobór dwóchfiliżanek nie jest możliwy dla napojów – Americano, Long Black, gorąca woda, mleko i pianka mleczna. Przy poborze dwóch filiżanek urządzenie wykonuje dwa procesy mielenia.

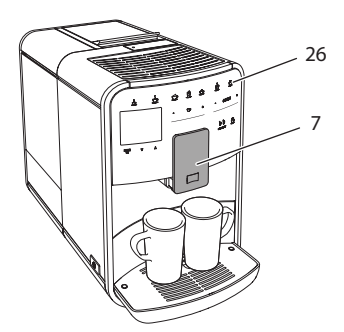

llustr. 16: Pobór dwóch filiżanek

- 1. Pod wylotem ustawić dwa naczynia (7).
- 2. Wcisnąć przycisk "2 filiżanki" (26)
- Dalej postępować jak opisano przy poszczególnym przyrządzeniu wybranej kawy.

#### 🖸 Informacja

- To ustawienie obowiązuje tylko dla następnego przyrządzenia kawy.
- Jeżeli w ciągu 1 minuty nie przyrządza się żadnej kawy, to urządzenie przełącza się na pobór jednej filiżanki.

## 6 Trwała zmiana ustawień kawy

Urządzenie oferuje dalsze możliwości przyrządzania specjalności kawowych. Można używać ustawionych domyślnie receptur lub trwale zmienić ustawienia kaw.

## 6.1 Wybór receptur

Przyciskom poboru można przyporządkować zapamiętane receptury. Przy naciśnięciu odpowiedniego przycisku poboru stosowana będzie teraz receptura.

Do dyspozycji macie Państwo następujące receptury:

- Espresso: Espresso (Standard), Ristretto, Lungo, podwójna Espresso, podwójna Ristretto.
- Café Crème: Café Crème (Standard), podwójna Café Crème, Americano, Americano extra shot, Long Black, Red Eye\*, Black Eye\*, Dead Eye\*.

- Cappuccino: Cappuccino (Standard), Espresso Macchiato, Café Latte, Café au Lait, Flat White.
- Latte Macchiato: Latte Macchiato (Standard), Latte Macchiato extra shot, Latte Macchiato triple shot.

Receptury oznaczone \* są dostępne tylko w BARISTA TS.

Wybór receptur jest przy wszystkich napojach podobny. Przykładowo opisany jest tutaj wybór Ristretto.

Warunek: Na wyświetlaczu ukazuje się wskazanie gotowości.

- 1. Nacisnąć przez 2 sekundy przycisk "menu/ok".
  - » Na wyświetlaczu ukazuje się menu.
- 2. Nawigować do menu Przyciski poboru > Espresso > Receptury.
- Używając "przycisków strzałkowych" wybrać *Ristretto*, i potwierdzić za pomocą "menu/ok".
- 4. Wybrać ponownie polecenie *Exit*, aby opuścić menu.
- » Na wyświetlaczu ukazuje się wskazanie gotowości.
- » Przy następnych przyrządzeniach Espresso zastosowana zostanie receptura Ristretto.

#### 🛈 Informacja

- Wybór receptury pozostaje tak długo ważny, dopóki nie zostanie ponownie zmieniony.
- Za pomocą przycisku "My Coffee/ Rezepte" można w Barista TS też wybrać receptury bezpośrednio (patrz rozdział 5.5, stronie 353).

# 6.2 Zmiana ustawień początkowych

W zależności od kawy, można zmienić poniższe ustawienia początkowe: Ilość kawy, ilość piany, ilość mleka, ilość gorącej wody, temperatura, gatunek (tylko model BARISTA TS), moc kawy i aromat kawy. Zmiana ustawień kawy jest przy wszystkich jej rodzajach podobna. Przykładowo opisano tutaj zmianę mocy kawy dla Espresso.

Warunek: Na wyświetlaczu ukazuje się wskazanie gotowości.

- 1. Nacisnąć przez 2 sekundy przycisk "menu/ok".
  - » Na wyświetlaczu ukazuje się menu.
- Nawigować do menu Przyciski poboru > Espresso > Moc kawy.
- Używając "przycisków strzałkowych" wybrać żądaną moc kawy i potwierdzić za pomocą "menu/ok".
- 4. Wybrać ponownie polecenie *Exit*, aby opuścić menu.
- » Na wyświetlaczu ukazuje się wskazanie gotowości.
- » Przy następnych przyrządzeniach Espresso zastosowana zostanie wybrana moc kawy.

#### 1 Informacja

Ustawienia wstępne pozostają tak długo ważne, dopóki nie zostaną ponownie zmienione.

## 7 Ustawienia osobiste – "My Coffee"

Za pomocą funkcji My Coffee można zapisać w pamięci osobiste ustawienia kaw i przyporządkować je użytkownikowi.

### 7.1 Edycja osobistych profili użytkownika

W BARISTA T można zastosować maksymalnie cztery a w BARISTA TS osiem profilów użytkownika.

#### Zmiany nazwy profilu użytkownika

Można zmieniać nazwy profilów użytkownika. **Warunek:** Na wyświetlaczu ukazuje się wskazanie gotowości.

- 1. Nacisnąć przez 2 sekundy przycisk "menu/ok".
  - » Na wyświetlaczu ukazuje się menu.
- 2. Nawigować do menu My Coffee.
- Używając "przycisków strzałkowych" wybrać użytkownika i potwierdzić za pomocą "menu/ok".
- Używając "przycisków strzałkowych" wybrać Zmiana nazwy i potwierdzić za pomocą "menu/ok".
  - » Ukazuje się menu do wyboru poszczególnych znaków.
- Używając "przycisków strzałkowych" wybrać poszczególne znaki i potwierdzić każdorazowo za pomocą "menu/ ok".
- 6. Wybrać ponownie polecenie *Exit*, aby opuścić menu.
- » Na wyświetlaczu ukazuje się wskazanie gotowości.

#### Aktywacja/deaktywacja profila użytkownika

Można używać tylko tych użytkowników, których profil jest aktywowany.

- 1. Nacisnąć przez 2 sekundy przycisk "menu/ok".
  - » Na wyświetlaczu ukazuje się menu.
- 2. Nawigować do menu My Coffee.
- Używając "przycisków strzałkowych" wybrać użytkownika i potwierdzić za pomocą "menu/ok".
- Używając "przycisków strzałkowych" wybrać Aktywny/Nieaktywny i potwierdzić za pomocą "menu/ok".
- Używając "przycisków strzałkowych" wybrać Aktywny lub Nieaktywny i potwierdzić za pomocą "menu/ok".
- 6. Wybrać ponownie polecenie *Exit*, aby opuścić menu.
- » Na wyświetlaczu ukazuje się wskazanie gotowości.

# 7.2 Wybór/zmiana ustawień osobistych

W zależności od napoju, można przyporządkować użytkownikowi poniższe ustawienia:

Receptury, ilość kawy, ilość piany, ilość mleka, ilość gorącej wody, temperatura, gatunek (tylko model BARISTA TS), moc kawy i aromat kawy.

Przyporządkowanie osobistych ustawień do użytkownika jest zawsze podobne. Przykładowo opisano tutaj ustawienie ilości kawy dla Cappuccino.

Warunek: Na wyświetlaczu ukazuje się wskazanie gotowości.

- 1. Nacisnąć przez 2 sekundy przycisk "menu/ok".
  - » Na wyświetlaczu ukazuje się menu.
- 2. Nawigować do menu My Coffee.
- Używając "przycisków strzałkowych" wybrać użytkownika i potwierdzić za pomocą "menu/ok".
- 4. Nawigować do menu *Cappuccino* > *llość kawy*.
- Używając "przycisków strzałkowych" wybrać ilość i potwierdzić za pomocą "menu/ok".
- 6. Wybrać ponownie polecenie *Exit*, aby opuścić menu.
- » Na wyświetlaczu ukazuje się wskazanie gotowości.
- » Przy następnym przyrządzeniu Cappuccino przez użytkownika, użyta zostanie wybrana ilość kawy.

## 7.3 Przyrządzanie kaw z osobistymi ustawieniami

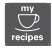

Model BARISTA TS.

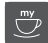

#### Modell BARISTA T.

Przyrządzanie kaw za pomocą funkcji My Coffee jest dla wszystkich kaw podobne. Przykładowo opisane jest tutaj przyrządzanie Cappuccino. Warunek: Na wyświetlaczu ukazuje się wskazanie gotowości i mleko jest podłączone.

- 1. Pod wylotem ustawić naczynie.
- Naciskać przycisk "My Coffee" tak często, aż na wyświetlaczu ukaże się żądany użytkownik.
- 3. Wcisnąć przycisk "Cappuccino".
  - » Wydawanie napoju rozpoczyna się i zostanie zakończone automatycznie.
- 4. Pobrać naczynie.
  - » Na wyświetlaczu ukazuje się Easy Cleaning? (OK dla zastartowania).
- Można uruchomić program Easy Cleaning lub przyrządzać inne dowolnie wybrane rodzaje kawy.
  - a) Uruchomić program Easy Cleaning.
     Postępować przy tym według poleceń na wyświetlaczu, patrz rozdział 9.4, stronie 362.
  - b) Przygotować następne rodzaje kaw i później uruchomić program Easy Cleaning.
- » Na wyświetlaczu ukazuje się wskazanie gotowości.

#### Informacja

- Aby wyjść z funkcji My Coffee, naciskać przycisk "My Coffee" tak często, aż ukaże się wskazanie gotowości.
- Jeżeli w ciągu 3 minut nie przyrządza się żadnej kawy, to urządzenie przełącza się automatycznie na wskazanie gotowości.

### 8 Zmiana ustawień podstawowych

W poniższym rozdziale objaśnione będą kolejne etapy obsługi, które zmieniają podstawowe ustawienia urządzenia.

## 8.1 Ustawianie języka

Można ustawić język tekstów na wyświetlaczu.

- 1. Nacisnąć przez 2 sekundy przycisk "menu/ok".
  - » Na wyświetlaczu ukazuje się menu.
- 2. Nawigować do menu Ustawienia > Język.
- Używając "przycisków strzałkowych" wybrać język i potwierdzić za pomocą "menu/ok".
- 4. Opuścić menu za pomocą polecenia *Exit*.
- » Na wyświetlaczu ukazuje się wskazanie gotowości.

## 8.2 Ustawianie godziny

Można ustawić godzinę pokazywaną na wyświetlaczu.

Warunek: Na wyświetlaczu ukazuje się wskazanie gotowości.

- 1. Nacisnąć przez 2 sekundy przycisk "menu/ok".
  - » Na wyświetlaczu ukazuje się menu.
- 2. Nawigować do menu Ustawienia > Zegar.
- Używając "przycisków strzałkowych" wybrać godziny i minuty. Potwierdzić Wasze ustawienia każdorazowo za pomocą "menu/ok".
- 4. Opuścić menu za pomocą polecenia *Exit*.
- » Na wyświetlaczu ukazuje się wskazanie gotowości.

#### 🖸 Informacja

Jeżeli chcecie Państwo ukryć pokazywanie godziny na wyświetlaczu, to należy ustawić godzinę na 00:00.

## 8.3 Aktywowanie/deaktywowanie automatycznego Bean Select (tylko model BARISTA TS)

Automatyczny wybór gatunku ziaren można aktywować lub deaktywować.

Warunek: Na wyświetlaczu ukazuje się wskazanie gotowości.

- Nacisnąć przez 2 sekundy przycisk "menu/ok".
  - » Na wyświetlaczu ukazuje się menu.
- Nawigować do menu Ustawienie > automatyczny Bean Select
- Używając "przycisków strzałkowych" wybrać Aktywny lub Nieaktywny i potwierdzić za pomocą "menu/ok".
- 4. Wybrać ponownie polecenie *Exit*, aby opuścić menu.
- » Na wyświetlaczu ukazuje się wskazanie gotowości.

## 8.4 Ustawianie trybu oszczędzania energii

Tryb oszczędzania energii powoduje obniżenie temperatury grzania i wyłącza podświetlenie pola obsługi. Przycisk "menu/ok" świeci się nadal.

Urządzenie wyłącza się po wyznaczonym czasie automatycznie, gdy nie jest przez dłuższy czas obsługiwane. W menu *Tryb oszczędzania energii* ustawia się określony czas do chwili aktywowania trybu oszczę-dzania energii.

- 1. Nacisnąć przez 2 sekundy przycisk "menu/ok".
  - » Na wyświetlaczu ukazuje się menu.
- 2. Nawigować do menu Tryb oszczędzania energii.
- Używając "przycisków strzałkowych" wybrać okres czasu i potwierdzić za pomocą "menu/ok".
- 4. Opuścić menu za pomocą polecenia *Exit*.
- » Na wyświetlaczu ukazuje się wskazanie gotowości.

#### 1 Informacja

- Przez naciśnięcie przycisku "menu/ ok" tryb oszczędzania energii zostaje zakończony.
- Tryb oszczędzania energii nie może zostać całkowicie deaktywowany. Urządzenie przełącza się na tryb oszczędzania energii najpóźniej po 4 godzinach od jego ostatniej obsługi.

### 8.5 Ustawianie automatycznego wyłączania

Urządzenie wyłącza się po wyznaczonym czasie automatycznie, gdy nie jest przez dłuższy czas obsługiwane. W menu Auto Wyłącz ustawić okres czasu do chwili wyłączenia. Można też określić dokładną porę.

#### 🛈 Informacja

Gdy jednocześnie aktywne są okres czasu i pora, to urządzenie wyłącza się po następującym najpierw zdarzeniu.

#### Ustawianie okresu czasu do automatycznego wyłączania

Warunek: Na wyświetlaczu ukazuje się wskazanie gotowości.

- Nacisnąć przez 2 sekundy przycisk "menu/ok".
  - » Na wyświetlaczu ukazuje się menu.
- 2. Nawigować do menu Auto Wyłącz > Wyłącz po...
- Używając "przycisków strzałkowych" wybrać czas i potwierdzić za pomocą "menu/ok".
- 4. Wybrać ponownie polecenie *Exit*, aby opuścić menu.
- » Na wyświetlaczu ukazuje się wskazanie gotowości.

#### 🖸 Informacja

Aby możliwe było włączenie urządzenia przez *Melitta-Connect-App* wychodząc z trybu oszczędzania energii, trzeba deaktywować funkcję automatycznego wyłączania.

## Ustawianie pory automatycznego wyłączania

Pora wyłączania jest fabrycznie nieaktywna.

**Warunek:** Na wyświetlaczu ukazuje się wskazanie gotowości.

- 1. Nacisnąć przez 2 sekundy przycisk "menu/ok".
  - » Na wyświetlaczu ukazuje się menu.
- Nawigować do menu Auto Wyłącz > Wyłącz o...
- Używając "przycisków strzałkowych" wybrać godziny i minuty. Potwierdzić Wasze ustawienia każdorazowo za pomocą "menu/ok".
- 4. Wybrać ponownie polecenie *Exit*, aby opuścić menu.
- » Na wyświetlaczu ukazuje się wskazanie gotowości.

#### Informacja

Jeżeli chcecie Państwo deaktywować porę wyłączenia, to należy ustawić porę wyłączenia na 00:00.

#### 8.6 Aktywacja/deaktywacja płukania

Płukanie odbywa się zawsze bezpośrednio po włączeniu systemu parzenia kawy. Aktywowane/deaktywowane może być tylko płukanie przy wyłączeniu. Gdy jest ono aktywowane, to płukanie systemu parzenia kawy odbywa się po wyłączeniu.

Nie zaleca się stałego deaktywowania.

## Aktywacja/deaktywacja płukania przy wyłączeniu

- Nacisnąć przez 2 sekundy przycisk "menu/ok".
  - » Na wyświetlaczu ukazuje się menu.
- Nawigować do menu Ustawienia > Płukanie przy wyłączeniu.

- Używając "przycisków strzałkowych" wybrać Aktywny lub Nieaktywny i potwierdzić za pomocą "menu/ok".
- 4. Wybrać ponownie polecenie *Exit*, aby opuścić menu.
- » Na wyświetlaczu ukazuje się wskazanie gotowości.

## 8.7 Resetowanie urządzenia na ustawienia fabryczne

Urządzenie można zresetować na ustawienia fabryczne.

#### 🛈 Informacja

Jeżeli urządzenie zostaje zresetowane na ustawienia fabryczne, to wszystkie osobiste ustawienia zostają utracone, łącznie z ustawieniami w menu *My Coffee*.

Warunek: Na wyświetlaczu ukazuje się wskazanie gotowości.

- 1. Nacisnąć przez 2 sekundy przycisk "menu/ok".
  - » Na wyświetlaczu ukazuje się menu.
- 2. Nawigować do menu Ustawienia > Ustawienia fabryczne.
- Używając "przycisków strzałkowych" wybrać *Resetowanie* i potwierdzić za pomocą "menu/ok".
- Wybrać ponownie polecenie Exit, aby opuścić menu.
- » Na wyświetlaczu ukazuje się wskazanie gotowości.

## 8.8 Menu Statystyka i system

#### Statystyka

W menu *Statystyka* uzyskuje się informacje o liczbie pobrań kaw i o konserwacji.

#### **System**

W menu System otrzymuje się informacje o wersji oprogramowania i dostępie do funkcji Odparowanie, patrz "10.1 Odpowietrzenie urządzenia" na stronie 367.

### 8.9 Ustawianie stopnia zmielenia

Stopień zmielenia ziaren kawy ma wpływ na smak kawy. Stopień zmielenia został przed dostawą optymalnie ustawiony.

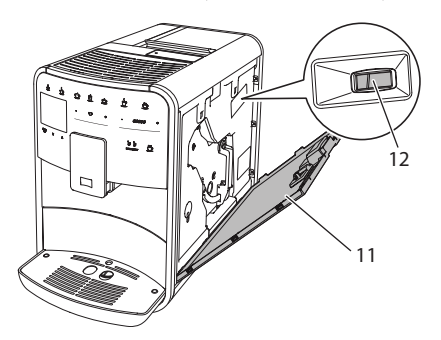

Ilustr. 17: Ustawianie stopnia zmielenia

- Otworzyć osłonę (11). W tym celu sięgnąć do wgłębienia po prawej stronie urządzenia i zdjąć osłonę do góry.
- 2. Przestawić dźwignię (12) do przodu lub do tyłu.
  - Do tyłu = Stopień zmielenia grubszy
  - Do przodu = Stopień zmielenia drobniejszy
- Zamknąć osłonę. W tym celu osłonę włożyć na dole do urządzenia i obrócić osłonę do góry, aż zaskoczy.

#### 🖸 Informacja

- Gdy ustawi się stopień zmielenia bardziej drobny, to smak kawy będzie mocniejszy.
- Stopień zmielenia jest ustawiony optymalnie, jeżeli kawa wypływa z wylewu równomiernie i powstaje delikatna, gęsta kawa Crema.

## 8.10 Adaptacja podłączenia przewodu mleka (odpowiednio do modelu)

Przewód mleka może być podłączony opcjonalnie po lewej lub po prawej stronie wylewu.

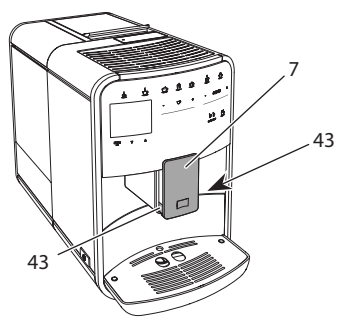

Ilustr. 18: Przekręcanie wylewu, 1

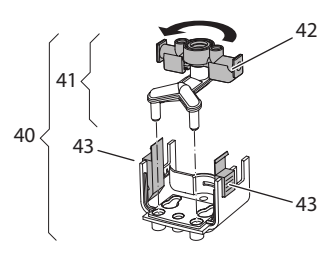

llustr. 19: Przekręcanie wylewu, 2

- 1. Wąż do mleka wyjąć z urządzenia.
- 2. Wylew (7) przesunąć całkowicie w dół.
- Blokadę (43) modułu mleka (40) ścisnąć dwoma palcami jednej ręki i moduł mleka ściągnąć z wylewu w dół.
- 4. Rozdzielacz mleka (41) wyciągnąć z modułu mlecznego do góry.
- 5. Wlew (42) przekręcić o 180°.

Montaż następuje odpowiednio w odwrotnej kolejności.

## 🖸 Informacja

Podczas montażu moduł mleka (41) obiema rękami nasunąć na wylot (7). Zwracać uwagę na to, żeby blokada (43) po obu stronach słyszalnie zaskoczyła.

## 9 Pielęgnacja i konserwacja

Przez regularne czyszczenie i konserwację zapewnia się niezmienną wysoką jakość Waszych kaw.

## 9.1 Ogólne czyszczenie

Urządzenie należy czyścić regularnie. Zewnętrzne zanieczyszczenia powstałe od mleka i kawy należy natychmiast usuwać.

## UWAGA

Stosowanie nieodpowiednich środków czyszczących może prowadzić do porysowania powierzchni.

 Nie używać żadnych szorujących ściereczek, gąbek i środków czystości.

Warunek: Urządzenie jest wyłączone.

- Urządzenie czyścić z zewnątrz za pomocą miękkiej, wilgotnej ściereczki i standardowego płynu do mycia naczyń.
- Pojemnik na skropliny i pojemnik na fusy zmywać miękką, wilgotną ściereczką i standardowym płynem do mycia naczyń.
- Pojemnik na ziarna czyścić miękką, suchą ściereczką.

## 9.2 Proces płukania

Poczas tego procesu płukane są dysze przy wylocie i wewnętrzne części ekspresu do kawy. Woda płucząca dostaje się też przez to z wnętrza do pojemnika na skropliny.

Przy nie deaktywowanym płukaniu przy wyłączaniu urządzenie przeprowadza przy włączaniu i wyłączaniu, płukanie całego systemu parzenia kawy.

Płukanie można przeprowadzić też ręcznie.

- 1. Pod wylotem ustawić naczynie.
- 2. Nacisnąć przez 2 sekundy przycisk "menu/ok".
  - » Na wyświetlaczu ukazuje się menu.

- 3. Nawigować do menu Pielęgnacja > Płukanie.
- Używając "przycisków strzałkowych" wybrać Start i potwierdzić za pomocą "menu/ok".
- » Płukanie całego systemu parzenia kawy.
- » Na wyświetlaczu ukazuje się wskazanie gotowości.

## 9.3 Czyszczenie modułu parzenia

W celu uniknięcia uszkodzeń urządzenia, zaleca się czyszczenie modułu parzenia raz na tydzień.

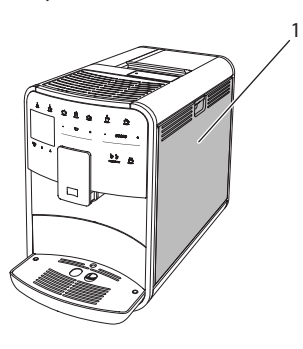

Ilustr. 20: Wymontowanie modułu parzenia, 1

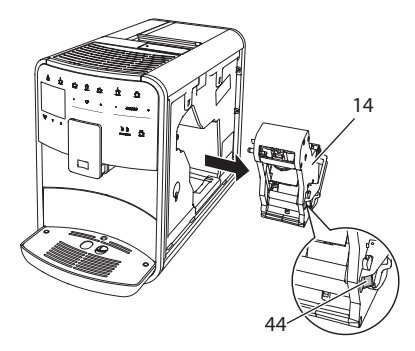

Ilustr. 21: Wymontowanie modułu parzenia, 2

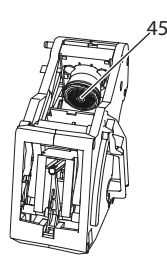

Ilustr. 22: Czyszczenie modułu parzenia

#### Warunek: Urządzenie jest wyłączone.

- Otworzyć osłonę (11). W tym celu sięgnąć do wgłębienia po prawej stronie urządzenia i zdjąć osłonę do góry.
- Wcisnąć i przytrzymać czerwoną dźwignię (44) za uchwyt modułu parzenia (14), i przekręcić uchwyt w kierunku wskazówek zegara, aż zaskoczy do oporu.
- 3. Moduł parzenia wyciągnąć za uchwyt z urządzenia.
- Zaparzacz przepłukać w całości pod bieżącą wodą gruntownie ze wszystkich stron. Szczególnie zwracać uwagę na to, żeby na sitku (45) nie było resztek kawy.
- 5. Moduł parzenia pozostawić do ocieknięcia.
- Za pomocą miękkiej, suchej ściereczki usunąć resztki kawy z powierzchni w środku urządzenia.
- Moduł parzenia wstawić do urządzenia. Wcisnąć i przytrzymać czerwoną dźwignię za uchwyt modułu parzenia, i przekręcić uchwyt odwrotnie do kierunku wskazówek zegara, aż zaskoczy do oporu.
- Zamknąć osłonę. W tym celu osłonę włożyć na dole do urządzenia i obrócić osłonę do góry, aż zaskoczy.

## 9.4 Program "Easy Cleaning"

Za pomocą programu Easy Cleaning płukany jest moduł mleczny.

Po każdym przyrządzeniu kawy z mlekiem, urządzenie sygnalizuje konieczność przeprowadzenia programu Easy Cleaning. Program Easy Cleaning można przeprowadzić też ręcznie.

Warunek: Na wyświetlaczu ukazuje się wskazanie gotowości.

- 1. Pod wylotem ustawić naczynie.
- 2. Nacisnąć przez 2 sekundy przycisk "menu/ok".
  - » Na wyświetlaczu ukazuje się menu.
- 3. Nawigować do menu Pielęgnacja > Easy Cleaning.
- Używając "przycisków strzałkowych" wybrać Start i potwierdzić za pomocą "menu/ok".
- 5. Do końca programu Easy Cleaning postępować zgodnie z dalszymi poleceniami na wyświetlaczu.
- » Na wyświetlaczu ukazuje się wskazanie gotowości.

# 9.5 Program "Czyszczenie modułu mlecznego"

Używając tego programu czyszczony jest moduł mleka za pomocą oczyszczacza.

Dla zachowania higieny i uniknięcia uszkodzeń urządzenia, zalecamy przeprowadzenie programu czyszczenia raz w tygodniu.

Program czyszczenia trwa około 3 minut i nie powinien być przerywany.

#### UWAGA

Stosowanie nieodpowiednich oczyszczaczy do przewodów mlecznych może prowadzić do uszkodzeń urządzenia.

- Stosować wyłącznie środek czyszczący do systemu mleka Melitta® PERFECT CLEAN do automatycznego ekspresu do kawy.
- Przestrzegać wskazówek dotyczących stosowania podanych na opakowaniu środka czyszczącego do systemu mleka.

Warunek: Na wyświetlaczu ukazuje się wskazanie gotowości.

- 1. Pod wylewem ustawić naczynie o pojemności przynajmniej 0,7 litra (np. pojemnik na fusy kawy).
- 2. Nacisnąć przez 2 sekundy przycisk "menu/ok".
  - » Na wyświetlaczu ukazuje się menu.
- 3. Nawigować do menu Pielęgnacja > Czyszczenie modułu mleka.
- Używając "przycisków strzałkowych" wybrać Start i potwierdzić za pomocą "menu/ok".
- Do końca programu czyszczenia systemu doprowadzania mleka postępować zgodnie z dalszymi poleceniami na wyświetlaczu.
- » Na wyświetlaczu ukazuje się wskazanie gotowości.

#### Czyszczenie modułu mleka

Dodatkowo zalecamy regularne czyszczenie modułu mleka, przewodu mleka i pojemnika na mleko.

#### 🛈 Informacja

- Pojemnik na mleko z tworzywa sztucznego (w zależności od modelu), bez pokrywy i rurki pionowej nadaje się do mycia w zmywarce.
- Termiczny pojemnik na mleko (w zależności od modelu) i jego poszczególne części, nie nadają się do mycia w zmywarce.

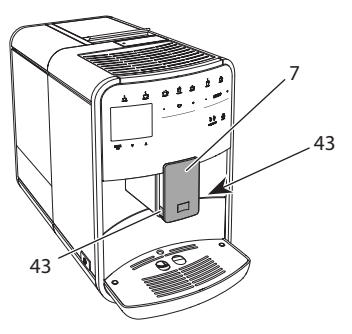

Ilustr. 23: Wymontowanie modułu mleka, 1

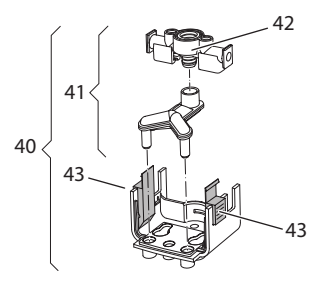

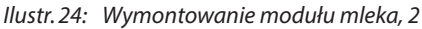

- 1. Wąż do mleka wyjąć z urządzenia.
- 2. Wylew (7) przesunąć całkowicie w dół.
- Blokadę (43) modułu mleka (40) ścisnąć dwoma palcami jednej ręki i moduł mleka ściągnąć z wylewu w dół.
- 4. Rozdzielacz mleka (41) wyciągnąć z modułu mlecznego do góry.
- 5. Wlot (42) wyciągnąć w górę.
- Poszczególne części przepłukać ciepłą wodą. W tym celu używać załączonej szczoteczki do czyszczenia oraz miękkiej, wilgotnej ściereczki i standardowego płynu do mycia naczyń.

Montaż następuje odpowiednio w odwrotnej kolejności.

#### 🖸 Informacja

Podczas montażu moduł mleka (40) obiema rękami nasunąć na wylot (7). Zwracać uwagę na to, żeby blokada (43) po obu stronach słyszalnie zaskoczyła.

# 9.6 Program "Czyszczenie modułu parzenia kawy"

Używając programu do czyszczenia usuwane są pozostałości i resztki oleju z kawy za pomocą oczyszczacza do ekspresów do kawy.

Dla uniknięcia uszkodzeń urządzenia, zalecamy przeprowadzenie programu czyszczenia co 2 miesiące - lub gdy urządzenie zasygnalizuje tego konieczność.

Przed uruchomieniem programu czyszczenia wyczyścić moduł parzenia i wnętrze (patrz rozdział 9.3, stronie 362). Program czyszczenia trwa około 15 minut i nie powinien być przerywany.

#### **A** OSTROŻNIE

Niebezpieczeństwo podrażnienia oczu i skóry przez oczyszczacz.

 Przestrzegać wskazówek bezpieczeństwa i informacji dot. dozowania znajdujących się na środkach używanych do czyszczenia.

## UWAGA

Stosowanie nieodpowiednich oczyszczaczy do ekspresów do kawy może prowadzić do uszkodzeń urządzenia.

 Stosować wyłącznie oczyszczacz w tabletkach Melitta® PERFECT CLEAN do automatycznego ekspresu do kawy.

**Warunek:** Na wyświetlaczu ukazuje się wskazanie gotowości.

- Nacisnąć przez 2 sekundy przycisk "menu/ok".
  - » Na wyświetlaczu ukazuje się menu.
- 2. Nawigować do menu Pielęgnacja > Czyszczenie systemu kawy.
- Używając "przycisków strzałkowych" wybrać Start i potwierdzić za pomocą "menu/ok".
- Do końca programu czyszczenia postępować zgodnie z dalszymi poleceniami na wyświetlaczu.
- » Na wyświetlaczu ukazuje się wskazanie gotowości.

## 9.7 Program "Usuwanie kamienia"

Używając programu usuwania kamienia, usuwane są osady wapienne wewnątrz urządzenia za pomocą odkamieniacza do ekspresów do kawy.

Dla uniknięcia uszkodzeń urządzenia, zalecamy przeprowadzenie programu usuwania kamienia co 3 miesiące - lub gdy urządzenie zasygnalizuje tego konieczność. Przy ciągłym stosowaniu filtra wody Melitta uruchamiać program odkamieniania przynajmniej raz na rok.

Program usuwania kamienia trwa około 25 minut i nie powinien być przerywany.

## A OSTROŻNIE

Zetknięcie się z odkamieniaczem może prowadzić do podrażnień oczu i skóry.

 Przestrzegać wskazówek dotyczących dozowania znajdujących się na opakowaniu odkamieniacza.

#### UWAGA

Stosowanie nieodpowiednich odkamieniaczy może prowadzić do uszkodzeń urządzenia.

- Stosować wyłącznie odkamieniacz w płynie Melitta® ANTI CALC do automatycznego ekspresu do kawy.
- Przestrzegać wskazówek dotyczących stosowania znajdujących się na opakowaniu odkamieniacza.

#### UWAGA

Wkręcony filtr do wody może zostać uszkodzony w trakcie programu usuwania kamienia.

- Wyjąć filtr do wody, gdy urządzenie zasygnalizuje tego konieczność (patrz Ilustr. 25, stronie 366).
- W trakcie programu usuwania kamienia, filtr do wody włożyć do naczynia z wodą wodociągową.
- Po zakończeniu programu usuwania kamienia można ponownie założyć filtr do wody i dalej go używać.

Warunek: Na wyświetlaczu ukazuje się wskazanie gotowości.

- Nacisnąć przez 2 sekundy przycisk "menu/ok".
  - » Na wyświetlaczu ukazuje się menu.
- 2. Nawigować do menu Pielęgnacja > Usuwanie kamienia.

- Używając "przycisków strzałkowych" wybrać Start i potwierdzić za pomocą "menu/ok".
- Do końca programu usuwania kamienia postępować zgodnie z dalszymi poleceniami na wyświetlaczu.
- » Na wyświetlaczu ukazuje się wskazanie gotowości.

## 9.8 Ustawianie twardości wody

Ustawiona twardość wody wpływa na częstotliwość usuwania kamienia. Im woda jest twardsza, tym częściej w urządzeniu trzeba usuwać kamień.

#### 🛈 Informacja

Jeżeli używa się filtra do wody (patrz rozdział 9.9, stronie 366), to nie można ustawić twardości wody.

Twardość wody ustalić używając załączonego papierka wskaźnikowego. Proszę przestrzegać poleceń na opakowaniu papierka wskaźnikowego i tabeli Zakres twardości wody, stronie 368.

- 1. Nacisnąć przez 2 sekundy przycisk "menu/ok".
  - » Na wyświetlaczu ukazuje się menu.
- 2. Nawigować do menu Ustawienie > Twardość wody.
- Używając "przycisków strzałkowych" wybrać zakres twardości wody i potwierdzić za pomocą "menu/ok".
- 4. Opuścić menu za pomocą polecenia *Exit*.
- » Na wyświetlaczu ukazuje się wskazanie gotowości.

## 9.9 Stosowanie filtra do wody

Stosowanie filtra do wody wydłuża żywotność urządzenia i zapobiega osadzaniu się kamienia. Znajdujący się w zestawie filtr do wody odfiltrowuje z wody wapń i inne substancje szkodliwe.

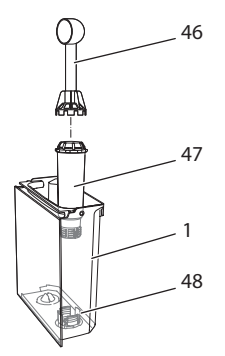

Ilustr.25: Wkręcanie/wykręcanie filtra do wody

Filtr do wody (47) jest wkręcany lub wykręcany przy użyciu urządzenia pomocniczego na zakończeniu załączonej łyżki do kawy (46) w gwint (48) znajdujący się na dnie zbiornika na wodę (1).

#### Zakładanie filtra do wody

#### 🖸 Informacja

Przed założeniem filtra do wody, włożyć go na kilka minut do naczynia ze świeżą wodą wodociągową.

Warunek: Na wyświetlaczu ukazuje się wskazanie gotowości.

- Nacisnąć przez 2 sekundy przycisk "menu/ok".
  - » Na wyświetlaczu ukazuje się menu.
- Nawigować do menu Pielęgnacja > Filtr > Zakładanie filtra.
- Używając "przycisków strzałkowych" wybrać Start i potwierdzić za pomocą "menu/ok".
- 4. Postępować według dalszych poleceń na wyświetlaczu.

- » Twardość wody dostosowywana jest przez urządzenie automatycznie do filtra wody.
- » Na wyświetlaczu ukazuje się wskazanie gotowości.

#### Wymiana filtra do wody

Wymienić filtr do wody, gdy urządzenie zasygnalizuje tego konieczność.

**Warunek:** Na wyświetlaczu ukazuje się wskazanie gotowości.

- Nacisnąć przez 2 sekundy przycisk "menu/ok".
  - » Na wyświetlaczu ukazuje się menu.
- Nawigować do menu Pielęgnacja > Filtr > Wymiana filtra.
- Używając "przycisków strzałkowych" wybrać Start i potwierdzić za pomocą "menu/ok".
- Postępować według dalszych poleceń na wyświetlaczu.
- » Na wyświetlaczu ukazuje się wskazanie gotowości.

#### Wyjmowanie filtra do wody

Filtr do wody nie powinien przez dłuższy czas pozostawać suchy. Przy dłuższym nieużywaniu zaleca się przechowywanie filtra do wody w naczyniu z wodą wodociągową w lodówce.

- Nacisnąć przez 2 sekundy przycisk "menu/ok".
  - » Na wyświetlaczu ukazuje się menu.
- Nawigować do menu Pielęgnacja > Filtr > Wyjmowanie filtra.
- Używając "przycisków strzałkowych" wybrać Start i potwierdzić za pomocą "menu/ok".
- Postępować według dalszych poleceń na wyświetlaczu.
- » Twardość wody resetowana jest automatycznie do poprzedniego ustawienia.
- » Na wyświetlaczu ukazuje się wskazanie gotowości.

# 10 Transport, składowanie i utylizacja

## 10.1 Odpowietrzenie urządzenia

Zaleca się odpowietrzenie urządzenia przy dłuższym nieużywaniu, przed transportem i przy niebezpieczeństwie wystąpienia przymrozków.

Przy odpowietrzeniu resztki wody zostają usunięte z urządzenia.

Warunek: Na wyświetlaczu ukazuje się wskazanie gotowości.

- 1. Pod wylotem ustawić naczynie.
- 2. Nacisnąć przez 2 sekundy przycisk "menu/ok".
  - » Na wyświetlaczu ukazuje się menu.
- Nawigować do menu System > Odpowietrzenie.
- Używając "przycisków strzałkowych" wybrać Start i potwierdzić za pomocą "menu/ok".
- 5. Postępować według dalszych poleceń na wyświetlaczu.
- » Urządzenie wyłącza się.

## 10.2 Transport urządzenia

#### UWAGA

Zamarzające resztki wody mogą prowadzić do uszkodzenia urządzenia.

 Unikać narażania urządzenia na temperatury poniżej 0 °C.

#### 🖸 Informacja

Urządzenie transportować w oryginalnym opakowaniu. Unika się przez to uszkodzeń w transporcie. Przed transportem urządzenia, przeprowadzić poniższe czynności:

- 1. Urządzenie odpowietrzyć (patrz rozdział 10.1, stronie 367).
- Opróżnić pojemnik na skropliny i pojemnik na fusy.
- 3. Opróżnić zbiornik na wodę.
- 4. Opróżnić pojemnik na ziarna kawy.
- 5. Urządzenie oczyścić (patrz rozdział 9.1, stronie 361).
- Umocować luźne części (metalową podstawę na filiżanki itd.) używając odpowiedniej taśmy klejącej.
- 7. Urządzenie opakować.

## 10.3 Utylizacja urządzenia

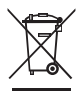

Oznaczone tym symbolem urządzenia podlegają Europejskiej Wytycznej 2002/96/EG dla WEEE (Waste Electrical and Electronic

Equipment).

Urządzenia elektryczne nie powinny znaleźć się w domowych odpadkach.

 Urządzenie utylizować przyjaźnie dla środowiska przez odpowiednie systemy wywożenia.

## 11 Dane techniczne

| Dane techniczne                                                      |                                                 |  |
|----------------------------------------------------------------------|-------------------------------------------------|--|
| Napięcie robocze                                                     | 220 V do 240 V, 50 Hz                           |  |
| Pobór mocy                                                           | maks. 1450 W                                    |  |
| Pobór mocy trybie gotowości<br>sieciowej                             | 2,6 W                                           |  |
| Ciśnienie pompy                                                      | statycznie maks. 15 bar                         |  |
| Wymiary<br>Szerokość<br>Wysokość<br>Głębokość                        | 255 mm<br>365 mm<br>465 mm                      |  |
| Pojemność użytkowa<br>Pojemnik na ziarna kawy<br>Zbiornik na wodę    | 2 × 135 g<br>1,8 l                              |  |
| Masa (pusty)                                                         | 10,6 kg (BARISTA TS)<br>10,4 kg (BARISTA T)     |  |
| Warunki otoczenia<br>Temperatura<br>Względna wilgotność<br>powietrza | 10 °C do 32 °C<br>30 % do 80 % (nieskraplająco) |  |
| Bluetooth                                                            | Bluetooth Smart (low energy),<br>BTLE 4.0       |  |

| Zakres twardości<br>wody | °d       | °e       | °f       |
|--------------------------|----------|----------|----------|
| Miękka                   | 0 do 10  | 0 do 13  | 0 do 18  |
| Średnia                  | 10 do 15 | 13 do 19 | 18 do 27 |
| Twarda                   | 15 do 20 | 19 do 25 | 27 do 36 |
| Bardzo twarda            | > 20     | > 25     | > 36     |

## 12 Awarie

Jeżeli wymienione poniżej działania nie usuną awarii lub wystąpią inne, tutaj niewymienione awarie, to należy skontaktować się z naszą Hotline (taryfa miejscowa).

Numer telefonu do serwisu znajduje się w pokrywie zbiornika wody lub na naszej stronie internetowej w dziale Serwis.

| Awaria                                                                                                 | Przyczyna                                                                       | Działanie                                                                                                    |
|----------------------------------------------------------------------------------------------------|---------------------------------------------------------------------------------|----------------------------------------------------------------------------------------------------|
| Kawa leci z wylotu tylko<br>kroplami.                                                                  | Zbyt drobny stopień<br>zmielenia.                                               | <ul> <li>Stopień zmielenia ustawić na grubszy<br/>(patrz rozdział 8.9 na stronie 360).</li> </ul>                                                                                                    |
|                                                                                                    | Urządzenie zabrudzone.                                                          | <ul> <li>Oczyścić moduł parzenia (patrz rozdział 9.3<br/>na stronie 362).</li> <li>Uruchomić program czyszczenia (patrz<br/>rozdział 9.6 na stronie 364).</li> </ul>                                                               |
|                                                                                                    | Urządzenie pokryte<br>kamieniem.                                                | <ul> <li>Urządzenie odkamienić (patrz rozdział 9.7<br/>na stronie 364).</li> </ul>                                                                                                    |
| Kawa nie leci.                                                                                         | Zbiornik na wodę niena-<br>pełniony lub niewłaści-<br>wie założony.             | <ul> <li>Napełnić zbiornik na wodę i zwrócić uwagę<br/>na prawidłowe osadzenie (patrz roz-<br/>dział 4.7 na stronie 351).</li> </ul>                                                                                               |
|                                                                                                    | Moduł parzenia zap-<br>chany.                                                   | <ul> <li>Oczyścić moduł parzenia (patrz rozdział 9.3 na stronie 362).</li> </ul>                                                                                                    |
| Wskazanie <i>Wsypać ziarna kawy</i> na wyświetlaczu, mimo że pojemnik na ziarna kawy jest napeł-niony. | Ziarna nie wpadają do<br>młynka.                                                | <ul> <li>Lekko popukać w pojemnik na ziarna kawy.</li> <li>Oczyścić pojemnik na ziarna kawy.</li> <li>Ziarna kawy zbyt oleiste. Użyć innych ziaren kawy.</li> </ul>                                                                |
| Głośny odgłos młynka.                                                                                  | Obce ciała w młynku.                                                            | Skontaktować się z Infolinią.                                                                                                    |
| Moduł parzenia nie<br>daje się założyć po jego<br>wyjęciu.                                             | Moduł parzenia nie jest<br>właściwie zamontowany.                               | <ul> <li>Sprawdzić, czy uchwyt blokady modułu<br/>parzenia prawidłowo zaskoczył (patrz<br/>rozdział 9.3 na stronie 362).</li> </ul>                                                                                                |
|                                                                                                    | Napęd nie jest we właści-<br>wym położeniu.                                     | <ul> <li>Wcisnąć przycisk "My Coffee" i przytrzymać<br/>wciśnięty. Wcisnąć dodatkowo przycisk<br/>"Włącz/wyłącz". Urządzenie przeprowadza<br/>inicjalizację. Przyciski ponownie puścić.</li> </ul>                                 |
| Wskazanie <i>Błąd syste-<br/>mowy</i> na wyświetlaczu.                                                 | Awaria oprogramowania                                                           | <ul> <li>Urządzenie wyłączyć i ponownie włączyć<br/>(patrz rozdział 4.1 na stronie 346).</li> <li>Skontaktować się z Infolinią.</li> </ul>                                                                                         |
| Urządzenie nie daje się<br>obsługiwać za pomocą<br>Melitta-Connect-App.                                | <ul> <li>Brak połączenia Blu-<br/>etooth.</li> </ul>                            | <ul> <li>Pierwsze nawiązanie połączenia Bluetooth<br/>(patrz rozdział 4.4 na stronie 348)</li> <li>Smartphone nie obsługuje funkcji Blueto-<br/>oth.</li> <li>Na smartphonie nie jest aktywowana<br/>funkcja Bluetooth.</li> </ul> |
|                                                                                                    | <ul> <li>Urządzenie zreseto-<br/>wane do ustawień<br/>fabrycznych.</li> </ul>   | <ul> <li>Urządzenia ponownie połączyć pierwszy<br/>raz ze smartphonem (patrz rozdział 4.4 na<br/>stronie 348).</li> </ul>                                                                                                    |
|                                                                                                    | <ul> <li>Smartphone znajduje<br/>się poza zasięgiem<br/>odbioru.</li> </ul>     | <ul> <li>Smartphone przenieść do zasięgu odbioru<br/>(max. 5 - 10 m).</li> </ul>                                                                                                    |
|                                                                                                    | <ul> <li>Inny Smartphone jest<br/>już połączony z urzą-<br/>dzeniem.</li> </ul> | <ul> <li>Zamknąć App na już połączonym Smart-<br/>phone.</li> </ul>                                                                                                    |

## İçindekiler

| 1 | Ciha              | zın tanıtımı                                                       | 373   |
|---|-------------------|--------------------------------------------------------------------|-------|
|   | 1.1               | Cihaza genel bakış                                                 | 373   |
|   | 1.2               | Kumanda alanına genel bakış                                        | 374   |
| 2 | Güvenliğiniz için |                                                                    | 375   |
|   | 2.1               | Amaca uygun kullanım                                               | 375   |
|   | 2.2               | Elektrik akımı nedeniyle tehlike                                   | 375   |
|   | 2.3               | Yanma ve haşlanma tehlikesi                                        | 376   |
|   | 2.4               | Genel güvenlik bilgileri                                           | 376   |
| 3 | İlk ad            | dımlar                                                             | 376   |
|   | 3.1               | Cihazın ambalajından çıkarılması                                   | 376   |
|   | 3.2               | Teslimat kapsamının kontrolü                                       | 377   |
|   | 3.3               | Cihazın kurulumu                                                   | 377   |
|   | 3.4               | Cihazın bağlantılarının yapılması                                  | 377   |
|   | 3.5               | Cihazın ilk kez çalıştırılması                                     | 377   |
|   | 3.6               | Melitta-Connect uygulaması kurulumu                                | 378   |
| 4 | Gene              | el kullanım bilgileri                                              | 378   |
|   | 4.1               | Cihazın çalıştırılması ve kapatılması                              | 378   |
|   | 4.2               | Kontrol panelinin kullanımı                                        | 378   |
|   | 4.3               | Menüde gezinme                                                     | 379   |
|   | 4.4               | Bluetooth bağlantısının kurulması                                  | 380   |
|   | 4.5               | Kahve çekirdeklerinin doldurulması ve Bean Select kullanımı        | . 380 |
|   | 4.6               | Öğütülmüş kahve kullanımı                                          | . 382 |
|   | 4.7               | Suyun doldurulması                                                 | . 382 |
|   | 4.8               | Çıkışın ayarlanması                                                | 382   |
|   | 4.9               | Süt kullanımı                                                      | . 383 |
|   | 4.10              | Damlama haznesinin ve kahve posası kabının boşaltılması            | . 383 |
| 5 | İçece             | eklerin hazırlanması                                               | 384   |
|   | 5.1               | Espresso ve Café Crème hazırlanması                                | 384   |
|   | 5.2               | Cappuccino ve Latte Macchiato hazırlanması                         | 384   |
|   | 5.3               | Süt köpüğünün ve sıcak sütün hazırlanması                          | . 385 |
|   | 5.4               | Sıcak suyun hazırlanması                                           | . 385 |
|   | 5.5               | Tariflere göre içeceklerin hazırlanması                            |       |
|   |                   | (yalnızca BARISTA TS modeli)                                       | . 385 |
|   | 5.6               | Hazırlama sırasında ve öncesinde içecek ayarlarının değiştirilmesi | .385  |
|   | 5.7               | İçecek hazırlanmasının iptali                                      | 386   |
|   | 5.8               | Aynı anda iki içecek hazırlanması                                  | 386   |

| 6  | İçecek ayarlarının kalıcı olarak değiştirilmesi             |  |
|----|-------------------------------------------------------------|--|
|    | 6.1 Tariflerin seçimi                                       |  |
|    | 6.2 Ön ayarların değiştirilmesi                             |  |
| 7  | Kişisel ayarlar – "My Coffee"                               |  |
|    | 7.1 Kişisel kullanıcı profilinin düzenlenmesi               |  |
|    | 7.2 Kişisel ayarların seçimi/değiştirilmesi                 |  |
|    | 7.3 Kişisel ayarlarla içecek hazırlanması                   |  |
| 8  | Temel ayarların değiştirilmesi                              |  |
|    | 8.1 Dil ayarı                                               |  |
|    | 8.2 Saat ayarı                                              |  |
|    | 8.3 Otomatik Bean Select işlevinin aktive/deaktive edilmesi |  |
|    | (yalnızca BARISTA TS modeli)                                |  |
|    | 8.4 Enerji tasarruf modunun ayarlanması                     |  |
|    | 8.5 Otomatik kapanmanın ayarlanması                         |  |
|    | 8.6 Yıkamanın aktive/deaktive edilmesi                      |  |
|    | 8.7 Cihazın fabrika ayarlarına döndürülmesi                 |  |
|    | 8.8 İstatistik ve sistem menüsü                             |  |
|    | 8.9 Öğütme derecesinin ayarlanması                          |  |
|    | 8.10 Süt hortumu için bağlantının değiştirilmesi            |  |
|    | (modele göre farklı)                                        |  |
| 9  | Koruyucu bakım ve periyodik bakım                           |  |
|    | 9.1 Genel temizlik                                          |  |
|    | 9.2 Kahve sisteminin yıkanması                              |  |
|    | 9.3 Demleme ünitesinin temizlenmesi                         |  |
|    | 9.4 "Easy Cleaning" program                                 |  |
|    | 9.5 "Süt sistemini temizle" programı                        |  |
|    | 9.6 "Kahve sistemini temizle" programı                      |  |
|    | 9.7 "Kireç çözme" programı                                  |  |
|    | 9.8 Su sertliğinin ayarlanması                              |  |
|    | 9.9 Su filtresinin kullanımı                                |  |
| 10 | Nakliye, depolama ve imha                                   |  |
|    | 10.1 Cihazın havasının alınması                             |  |
|    | 10.2 Cihazın nakliyesi                                      |  |
|    | 10.3 Cihazın imha edilmesi                                  |  |
| 11 | Teknik veriler                                              |  |
| 13 | Arızalar                                                    |  |

## 1 Cihazın tanıtımı

## 1.1 Cihaza genel bakış

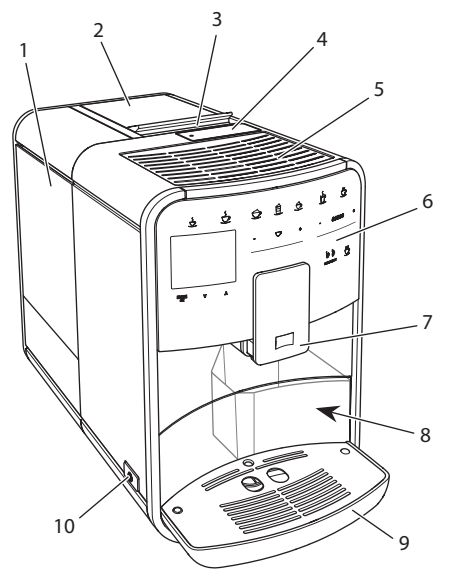

Şek. 1: Cihazın sol ön tarafı

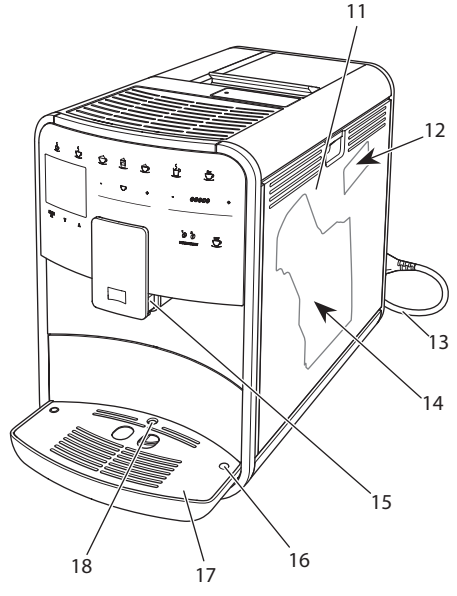

Şek. 2: Cihazın sağ ön tarafı

- 1 Su haznesi
- 2 2 odalı Çekirdek haznesi
- 3 "BEAN SELECT" sürgüsü (yalnızca BARISTA T modeli) BARISTA TS'de "BEAN SELECT" bakınız Pozisyon numarası 30.
- 4 Öğütülmüş kahve haznesi
- 5 Fincan koyma yeri (modele göre)
- 6 Kontrol paneli
- 7 2 kahve enjektörü, 2 süt enjektörü, 1 sıcak su enjektörü ve fincan aydınlatmasına sahip yükseklik ayarlı çıkış bölümü (yalnızca BARISTA TS modelinde)
- 8 Kahve posası kabı (iç kısımda)
- 9 Damlama haznesi
- 10 "Açma/Kapama" düğmesi
- 11 Kapak
- 12 "Öğütme derecesi ayar" kolu (kapak arkasında)
- 13 Elektrik kablosu ve kablo bölmesi
- 14 Demleme ünitesi (kapak arkasında)
- 15 Süt hortumunun çıkış ünitesine bağlantısı
- 16 Damlama haznesine süt hortumu bağlantısı
- 17 Fincan paneli
- 18 Şamandıra

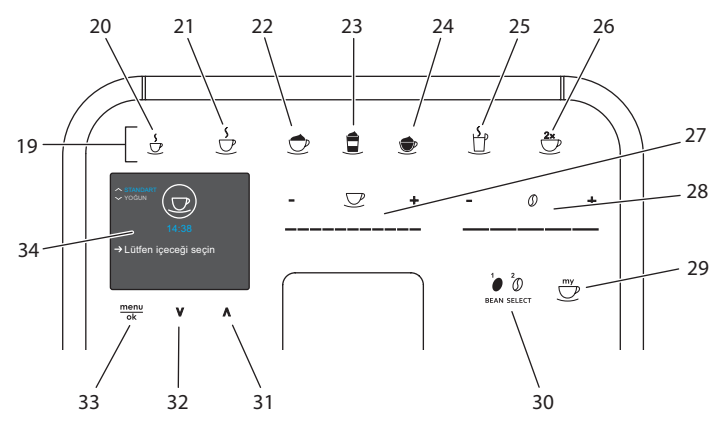

## 1.2 Kumanda alanına genel bakış

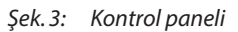

| Poz. | Tanım                                 | Fonksiyon                                                                                                    |
|------|---------------------------------------|----------------------------------------------------------------------------------------------------|
| 19   | Seçim tuşları                         | İçeceklerin hazırlanması                                                                                     |
| 20   | Espresso                              | Espresso hazırlanması                                                                                        |
| 21   | Café Crème                            | Café Crème hazırlanması                                                                                      |
| 22   | Cappuccino                            | Cappuccino hazırlanması                                                                                      |
| 23   | Latte Macchiato                       | Latte Macchiato hazırlanması                                                                                 |
| 24   | Süt köpüğü/Sıcak<br>süt               | Süt köpüğünün veya sıcak sütün hazırlanması                                                                  |
| 25   | Sıcak su                              | Sıcak suyun hazırlanması                                                                                     |
| 26   | 2 fincan                              | İki fincan alımı                                                                                             |
| 27   | İçecek miktarı<br>sürgüsü             | İçecek miktarı ayarı                                                                                         |
| 28   | Kahve sertliği<br>sürgüsü             | Kahve sertliğinin ayarlanması                                                                                |
| 29   | My Coffee/Tarifler<br>(BARISTA TS'de) | İçecekler için kişisel ayarların seçimi veya tariflere göre içeceklerin hazırlanması.                        |
|      | My Coffee<br>(BARISTA T'de)           | İçecekler için kişisel ayarların seçimi.                                                                     |
| 30   | BEAN SELECT                           | Çekirdek türü seçimi (yalnızca BARISTA TS modeli).<br>BARISTA T'de "BEAN SELECT" bakınız Pozisyon numarası 3 |
| 31   | Ok tuşu<br>Yukarı                     | Menüde yukarıya doğru gezinme veya STANDART kahve aroması ayarlama                                           |
| 32   | Ok tuşu<br>Aşağı                      | Menüde aşağı doğru gezinme veya <i>INTENSE</i> kahve<br>aroması ayarlama                                     |
| 33   | menu/ok                               | Menüye ulaşım ve girdi onayı                                                                                 |
| 34   | Ekran                                 | Anlık menü ve mesajların gösterimi<br>Örnek: Hazır göstergesi                                                |

## Sevgili müşterimiz!

BARISTA Smart<sup>®</sup> kahve otomatını tercih ettiğiniz için teşekkür ederiz.

Bu kullanma kılavuzu, cihazın sunduğu zengin olanakları tanımanızı ve kahve tadının doruğuna ulaşmanızı sağlamak amacıyla hazırlanmıştır.

Kullanma kılavuzunu lütfen dikkatle okuyun. Böylece fiziksel ve maddi hasarları önlemiş olursunuz. Kullanma kılavuzunu lütfen itinayla saklayın. Cihazı başkalarına verdiğinizde bu kullanma kılavuzunu da beraberinde verin.

Kullanma kılavuzuna uyulmaması sonucunda oluşan hasarlarda Melitta firması herhangi bir sorumluluk üstlenmez.

Daha ayrıntılı bilgi edinmek istiyorsanız ya da cihazla ilgili sorularınız varsa lütfen Melitta firmasıyla irtibata geçin veya internet sitemizi ziyaret edin: www.international.melitta.de

Yeni kahve otomatınızı zevkle kullanmanız dileğiyle.

## 2 Güvenliğiniz için

C Cihaz geçerli Avrupa Direktiflerine uygun olup son teknolojiye göre üretilmiştir. Buna rağmen geri kalan tehlikeler söz konusudur.

Tehlikeleri önlemek için güvenlik bilgilerini dikkate almanız gerekir. Güvenlik bilgilerinin dikkate alınmaması sonucunda oluşan hasarlarda Melitta firması herhangi bir sorumluluk üstlenmez.

## 2.1 Amaca uygun kullanım

Cihaz kahve çekirdeği veya kahve tozundan kahve spesiyaliteleri hazırlama, süt ve su ısıtma amacıyla tasarlanmıştır.

Cihaz sadece evlerde kullanıma mahsustur.

Bunun dışında her kullanım tasarım amacına aykırı kabul edilir ve fiziksel ve maddi hasarlara yol açabilir. Melitta firması, cihazın tasarım amacına uygun olmayan kullanımından doğan hasarlarda herhangi bir sorumluluk üstlenmez.

# 2.2 Elektrik akımı nedeniyle tehlike

Cihaz veya elektrik kablosunun hasarlı olması halinde elektrik çarpması nedeniyle hayati tehlike söz konusudur.

Elektrik akımından doğan tehlikeleri önlemek için aşağıdaki güvenlik bilgilerini dikkate alın:

- Hasarlı elektrik kablolarını kullanmayın.
- Hasarlı bir elektrik kablosu sadece üretici, üreticinin müşteri hizmetleri veya servis partnerleri tarafından değiştirilebilir.
- Cihaz gövdesine sıkı şekilde vidalanmış kapakları açmayın.
- Cihazı ancak teknik açıdan kusursuz olması halinde kullanın.
- Bozuk bir cihaz sadece yetkili servis tarafından onarılabilir. Cihazı kendiniz onarmayın.
- Cihazda, bileşenlerinde ve aksesuarlarda değişiklikler yapmayın.
- Cihazı suya batırmayın.
- Elektrik kablosunun suya temas etmesini önleyiniz.

ЦК

# 2.3 Yanma ve haşlanma tehlikesi

Dışarı sızan sıvılar ve buharlar çok sıcak olabilir. Cihazın parçaları da çok ısınır.

Yanmayı ve haşlanmayı önlemek için aşağıdaki güvenlik bilgilerini dikkate alın:

- Dışarı sızan sıvı ve buharla cildinizin temas etmesinden kaçının.
- Çalışma sırasında çıkıştaki nozullara dokunmayın.

## 2.4 Genel güvenlik bilgileri

Fiziksel ve maddi hasarları önlemek için aşağıdaki güvenlik bilgilerini dikkate alın:

- Cihazı dolap veya benzeri bir şey içinde çalıştırmayınız.
- Çalışma sırasında cihazın iç kısmına elinizi sokmayın.
- Cihaz ve elektrik kablosu 8 yaş altı çocuklardan uzak tutulmalıdır.
- Bu cihaz, 8 yaş üzeri çocuklar ve fiziksel, algısal veya zihinsel yetenekleri zayıf olan, yeterli tecrübe ve bilgiye sahip olmayan kişiler tarafından ancak gözetim altında olmaları, cihazın güvenli kullanımı konusunda bilgilendirilmiş ve cihazdan kaynaklanan tehlikeleri anlamış olmaları halinde kullanılabilir.

- Çocukların cihazla oynamaları yasaktır. Temizleme ve kullanıcı tarafından yapılacak periyodik bakım çalışmaları 8 yaş altında çocuklar tarafından yapılmamalıdır. 8 yaş üzeri çocuklar temizleme ve kullanıcı tarafından yapılacak periyodik bakım çalışmaları sırasında gözetim altında olmalıdırlar.
- Cihaza mobil bir cihaz ile uzaktan kumanda edildiğinde hemen cihazın yakınında çocukların bulunmadığından ve cihzın altında bir fincan olduğundan emin olunuz.
- Uzun süre gözetimsiz kaldığında cihazın elektrik bağlantısını kesin.
- Cihaz 2000 m üzeri rakımlarda işletilemez.
- Cihazın ve parçalarının temizlenmesinde ilgili bölümdeki ("Koruyucu bakım ve periyodik bakım" bkz. sayfa 392) uyarıları dikkate alınız.

## 3 İlk adımlar

Bu bölümde cihazınızı kullanıma nasıl hazırlamanız gerektiği açıklanmıştır.

## 3.1 Cihazın ambalajından çıkarılması

#### \Lambda Dikkat

Temizlik maddeleriyle temas edilmesi, gözlerde ve ciltte tahrişlere sebep olabilir.

 Teslimat kapsamındaki temizlik maddelerini çocukların erişemeyecekleri yerlerde saklayın.
- Cihazı ambalajından çıkarın. Ambalaj malzemesini, yapışkan şeritleri ve koruyucu folyoları cihazdan alın.
- Ambalaj malzemesini nakliye ve üreticiye olası geri gönderiler için saklayın.

## 🛈 Bilgi

Cihazda kahve ve su izleri olabilir. Cihazın kusursuz çalıştığı fabrikada kontrol edilmiştir.

# 3.2 Teslimat kapsamının kontrolü

Aşağıdaki liste yardımıyla teslimatın eksiksiz olduğunu kontrol edin. Parçaların eksik olması halinde satış noktanıza başvurun.

- Kahve kaşığı ve su filtresi için takma yardımcı elemanı
- Plastik süt hazneleri veya termo süt hazneleri, her biri süt hortumu ile veya yalnızca süt hortumu (modele göre).
- Fincan koyma yeri (modele göre)
- Kahve sistemi temizleyicisi
- Süt sistemi temizlik maddesi
- Su filtresi
- Su sertliğinin tespiti için test şeritleri

# 3.3 Cihazın kurulumu

Aşağıdaki uyarıları lütfen dikkate alın:

- Cihazı nemli ortamlarda kurmayın.
- Cihazı sağlam, düz ve kuru bir yüzeyin üzerine yerleştirin.
- Cihazı evye veya benzerlerinin yakınlarına kurmayın.
- Cihazı sıcak yüzeyler üzerine koymayın.
- Diğer cisimlerle veya duvarla arasında yaklaşık 10 cm'lik yeterli bir mesafe bırakın. Yukarıya doğru mesafe en az 20 cm olmalıdır.
- Elektrik kablosunu kenarlar veya sıcak yüzeyler üzerinden geçmeyecek şekilde döşeyin.

# 3.4 Cihazın bağlantılarının yapılması

Aşağıdaki uyarıları lütfen dikkate alın:

- Şebeke voltajının teknik verilerde yer alan voltaja uygunluğunu kontrol edin (bkz. Tablo, sayfa 398).
- Cihazı sadece kurulumu usulüne uygun yapılmış, topraklamalı bir prize bağlayın. Tereddüt halinde uzman elektrikçi çağırın.
- Priz en az 10A sigorta ile korunuyor olmalıdır.

# 3.5 Cihazın ilk kez çalıştırılması

İlk kez işletime alma sırasında dili, saati ve su sertliğini ayarlayabilirsiniz. Yapılan ayarları ileride değiştirebilirsiniz (bkz. Bölüm 8, sayfa 389 ve Bölüm 9.8, sayfa 396).

Suyun sertliğini belirlemek için teslimat kapsamındaki test şeritlerini kullanın. Test şeritlerinin ambalajında ve *Su sertlik aralığı, sayfa 398* tablosunda yer alan bilgileri dikkate alın.

## 🛈 Bilgi

İlk kez işletime aldıktan sonra hazırlanan ilk iki fincan kahveyi içmemenizi öneririz.

Ön koşul: Cihaz kurulmuş ve bağlantısı yapılmış olmalıdır.

- 1. Çıkışın altına bir fincan koyun.
- 2. "Açma/Kapama" düğmesine basın.
  - » Ekranda karşılama göstergesi belirir.
  - » Ekranda ilk ayarların yapılması talebi belirir: *Please Setup the machine*.
  - » "menu/ok" tuşu yanıp söner.
- "menu/ok" ile onaylayın.
   *Dil* menüsü belirir.
- 4. "Ok tuşlarıyla" dilinizi seçin. "menu/ok" ile onaylayın.
  - » Saat menüsü belirir.
- "Ok tuşlarıyla" saat ve dakikaları seçin. Ayarları her defasında "menu/ok" ile onaylayın.
  - » Su sertliği menüsü belirir.
- "Ok tuşlarıyla" tespit edilen su sertliği aralığını ayarlayın veya ön ayarlı değeri "menu/ok" ile onaylayın.

- » Lütfen su haznesini doldurun ve takın talebi belirir.
- Su haznesini çıkarın. Su haznesini sade suyla çalkalayın. Su filtresini takın (bkz. Bölüm "Su filtresinin takılması" bkz. sayfa 396).

Su haznesine temiz su doldurun ve yerine takın.

- » Cihaz ısınmaya başlar ve otomatik yıkama yapar.
- » Ekranda hazır göstergesi ve Çekirdek doldurun talebi belirir.
- Çekirdek haznesine kahve çekirdeklerini doldurun. Bu konuya ilişkin Kahve çekirdeklerinin doldurulması ve Bean Select kullanımı, sayfa 380 bölümünü okuyun.

# 3.6 *Melitta-Connect uygulaması* kurulumu

Cihaz, Bluetooth destekli mobil iOS veya Android uyumlu cihazlar ile Bluetooth aracılığıyla kullanılabilir. Bunun için *Melitta-Connect uygulamasına* ihtiyaç var. Ayrıntılı bilgi için www.melitta.de.

Bu uygulama cihaz kullanımını ve ayarlar ile kullanıcı profilleri yönetimini kolaylaştırır, başka fonksiyonlar ve Smart hizmetlere (servis danışma hattı, cihaz bilgileri vs.) erişimi sağlar.

Bu kullanma kılavuzunda akıllı telefon ve tablet ifadeleri yerine sadece akıllı telefon ifadesi kullanılmıştır.

### Uygulamayı indir

- 1. App-Store içinde akıllı telefonuuza uygun *Melitta-Connect uygulamasını* arayın.
- 2. Uygulamayı akıllı telefonunuza kurun.

# 4 Genel kullanım bilgileri

Bu bölümde cihazın günlük kullanımına ilişkin temel adımlar tarif edilmiştir.

# 4.1 Cihazın çalıştırılması ve kapatılması

İlk kez işletime alma sırasında çalıştırmadan önce 3.5, sayfa 377 bölümünü okuyun.

## 🛈 Bilgi

- Açma ve kapama sırasında cihaz otomatik yıkama yapar.
- Yıkama sırasında yıkama suyu damlama haznesine de aktarılır.
- Otomatik kapama yıkaması Ayarlar menüsü içinde açılabilir veya kapatılabilir.

## Cihazın çalıştırılması

- 1. Çıkışın altına bir fincan koyun.
- 2. "Açma/Kapama" düğmesine basın.
- » Ekranda karşılama göstergesi belirir.
- » Cihaz ısınmaya başlar ve otomatik yıkama yapar.
- » Ekranda hazır göstergesi belirir.

## Cihazın kapatılması

- 1. Çıkışın altına bir fincan koyun.
- 2. "Açma/Kapama" düğmesine basın.
- » Cihaz otomatik yıkama yapar.
- » Cihaz kapanır.

# 🖸 Bilgi

- Cihaz, uzun süre kullanılmadığında kendiliğinden kapanır. Bu durumda da otomatik yıkama yapılır.
- Kapanma zamanını Otom. kapat menüsünde ayarlayabilirsiniz, bkz. Bölüm 8.5, sayfa 390.
- Çalıştırdıktan sonra içecek hazırlanmadıysa veya su haznesi boş ise, yıkama yapılmaz.

# 4.2 Kontrol panelinin kullanımı

Başlıca fonksiyonlara kumanda alanından ulaşılır.

Parmak ucunuzla kumanda tuşuna basın. Kalem veya başka bir cisimle dokunduğunuzda kumanda alanı reaksiyon göstermez.

Sadece cihazın anlık durumunda kullanabileceğiniz kumanda tuşları vanar.

Kumanda alanının kullanımı için aşağıda belirtildiği gibi hareket edin:

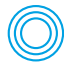

## Kısa basın

Bir fonksiyonu seçmek için kumanda tuşlarından birine kısa basın.

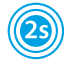

### Uzun basın

Olası meycut ikinci fonksiyonu seçmek için kumanda tuslarından birine 2 saniyeden uzun basın.

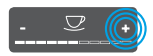

#### "+" veya "-" tuşuna basın Anlık değeri yükseltmek veya düşürmek için "+" veya "-" tuşlarına basın. Deăeri sürekli deăistirmek icin tusu basılı tutun.

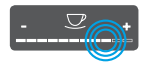

#### Sürgüye basın Bir değeri seçmek için sürgüye basın.

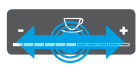

### Sürgüyü cekin

Anlık değeri yükseltmek veya düşürmek için baştırın ve sürgü boyunca çekin.

# 4.3 Menüde gezinme

Kişisel içeceklerin ayarı ile periyodik ve koruyucu bakım çalışmaları için ekranda menüyü çağırmanız ve menüde gezinmeniz gerekir.

Ekrandaki uyarıları lütfen dikkate alın.

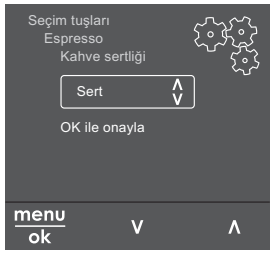

## Sek. 6: Örnek: Kumanda tuşlarıyla ekran

Menüde gezinmek için aşağıda belirtilen olanakları kullanın:

## Menüye ulaşım ve secim onayı

menu Menüye ulaşmak için "menu/ok" tuşuna 2 saniyeden uzun basın. Seciminizi onaylamak için "menu/ok" tusuna kisaca basin.

## Menüde gezinme

Menüde yukarıya veya aşağıya doğru gezinmek için "ok tuşlarına" basın. Menü noktalarını hızla geçmek için "ok tuslarını" basılı tutun.

### Menüden çıkış

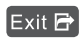

"Ok tuşlarıyla" Çık komutunu seçin ve menüden çıkmak için "menu/ok" ile onaylayın.

Sadece bilgiler gösteren ve ayar yapmanızın mümkün olmadığı alt menülerden "menu/ok" ile çıkın.

## Alt menülere ulaşım

Cihazın bazı fonksiyonları için sırasıyla birkac alt menüye ulaşmanız gerekir.

Alt menülere ulaşım daima aynıdır. Örnek olarak burada *Kireç çöz* programına ulaşım tarif edilmektedir.

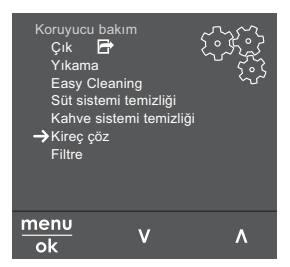

Şek. 7: Kireç çöz programına ulaşım

- 1. "menu/ok" tuşuna 2 saniye boyunca basın.
  - » Menü ekranda belirir.
- 2. "Ok tuşlarıyla" *Koruyucu bakım* seçimini yapın ve "menu/ok" ile onaylayın.
- "Ok tuşlarıyla" Kireç çöz seçimini yapın ve "menu/ok" ile onaylayın.

Bu kullanma kılavuzunda fonksiyonların seçimi daima kısaltılarak gösterilir:

 Koruyucu bakım > Kireç çöz menüsüne gidin.

# 4.4 Bluetooth bağlantısının kurulması

Cihazı bir akıllı telefonla kullanmak için bir Bluetooth bağlantısı gereklidir.

### Cihazın ilk kez bağlanması

#### Önkoşullar:

- Cihaz açılmıştır.
- Melitta-Connect uygulaması akıllı telefona kurulmuş ve açıktır (bakınız Bölüm Melitta-Connect uygulaması kurulumu, sayfa 378).
- Akıllı telefon cihazın kapsama sahası (maks. 5 - 10 m mesafede) içindedir.
- Akıllı telefon Bluetooth uyumludur.
- Akıllı telefonda Bluetooth fonksiyonu açıktır.
- Cihaz Bluetooth üzerinden başka bir akıllı telefona bağlı değildir.
- Cihaz akıllı telefonda gösterilir.
- 1. "menu/ok" tuşuna 2 saniye boyunca basın.
  - » Menü ekranda belirir.

- 2. "Ok tuşlarıyla" *Bluetooth* seçimini yapın ve "menu/ok" ile onaylayın.
- 3. Cihazda Bağlan seçeneğini seçin.
- Akıllı telefonda Bağlan seçeneğini seçin ve uygulamanın talimatlarını izleyin.
   » Cihaz akıllı telefona bağlıdır.
- 5. Menüden çıkmak için Çık komutunu seçin.

## 🖸 Bilgi

- Cihaz ile akıllı telefon arasında 1 dakika boyunca bağlantı kurmadığınız takdirde cihaz hazır olma göstergesine geçer.
- Her zaman cihazla yalnızca bir kullanıcı Bluetooth bağlantısı kurabilir. Kullanıcı değiştiğinde bir önceki kullanıcının uygulamayı kapatarak Bluetooth bağlantısını kesmesi gerekir. Ancak ondan sonra yeni kullanıcı cihazla bağlantı kurabilir.
- Fabrika ayarlarına geri döndürülmesi cihazda izin verilmiş tüm Bluetooth bağlantılarını siler.

#### Cihazın yeniden akıllı telefona bağlanması

#### Önkoşullar:

- Cihaz açılmıştır.
- Cihaz daha önce akıllı telefona bağlanmıştır.
- O anda cihaza başka bir kullanıcı bağlanmamıştır.
- 1. Akıllı telefonunuzda uygulamayı açın.
- » Cihaz Bluetooth üzerinden akıllı telefona otomatik olarak bağlanır.

## 4.5 Kahve çekirdeklerinin doldurulması ve Bean Select kullanımı

Kavrulmuş kahve çekirdekleri aromalarını zamanla kaybederler. Ancak 3 – 4 gün içinde tüketeceğiniz miktarda kahve çekirdeğini çekirdek haznesine doldurun.

Farklı kahve lezzetleri için 2 odalı çekirdek haznesi sayesinde iki farklı kahve türü

kullanabilirsiniz. Örneğin odalardan birine Espresso çekirdeği, diğerine ise Café-Crème çekirdeği doldurun.

## DİKKAT

Uygun olmayan kahve türlerinin kullanılması öğütücüde yapışmalara sebep olabilir.

- Derin dondurulmuş veya karamelize kahve çekirdekleri kullanmayın.
- Çekirdek haznesine kahve tozu doldurmayın.

## Otomatik Bean Select, Model BARISTA TS

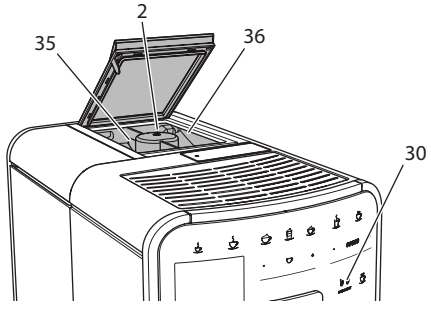

Şek. 8: 2 odalı çekirdek haznesi BARISTA TS

Otomatik Bean Select fonksiyonu, farklı kahve spesiyaliteleri için en uygun kahve türünün otomatik olarak seçilmesini sağlar. Espresso bazlı içeceklerde sol taraftaki çekirdek haznesi 1 (**35**), Café-Crème bazlı içeceklerde sağ taraftaki çekirdek haznesi 2 (**36**) içindeki kahve çekirdekleri kullanılır.

Aşağıdaki tabloda çekirdek haznelerinin hangi kahve spesiyalitelerine atandıkları görülmektedir. Ayarları değiştirmeniz mümkündür (bkz. Bölüm 6.2, sayfa 387).

| Çekirdek haznesi | Kahve spesiyalitesi                      |
|------------------|------------------------------------------|
| 1 (35) 🚺         | Espresso, Cappuccino,<br>Latte Macchiato |
| 2 (36) 🕜         | Café Crème                               |

## 🛈 Bilgi

- Her öğütme işleminde öğütücü boşalana kadar çalışır. Buna rağmen kahve türlerinde minimum oranda karışma görülebilir.
- Boşalana kadar öğütme işlemi sırasında oluşan farklı ses tamamen normaldır.

## Manuel Bean Select, BARISTA T

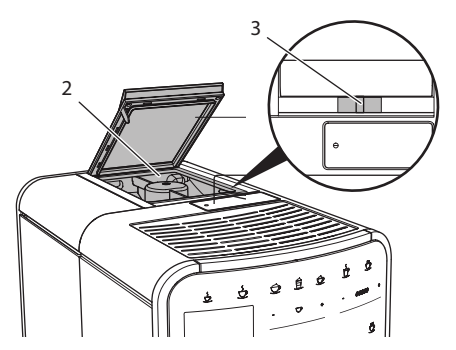

Şek. 9: 2 odalı çekirdek haznesi BARISTA T

"BEAN SELECT" sürgüsüyle (3) çekirdek haznesinin (2) odaları arasında seçim yapabilirsiniz.

## 🛕 Dikkat

Çekirdek odası değiştirildiğinde BARISTA T'de bir miktar kahve çekirdeği öğütücüde kalır. Kafeinsiz çekirdek seçildikten sonra alınan ilk iki içecek kafeinli kahve içerebilir. Bunun sonucunda kafein intoleransı olan kişilerde sağlık sorunları görülebilir.

 Kafein intoleransı olan kişiler, çekirdek türü değiştirildikten sonra alınan üçüncü kahveden itibaren tüketmeye başlamalıdırlar.

### 🛈 Bilgi

 Sürgü orta pozisyonda ise öğütücüye kahve çekirdeği ulaşmaz.

## Kahve çekirdeğinin doldurulması

- 1. 2 odalı çekirdek haznesinin (2) kapağını açın.
- 2. Çekirdek haznelerine kahve çekirdeklerini doldurun.
- 3. 2 odalı çekirdek haznesinin kapağını kapatın.

"BEAN Select" (**30**) (BARISTA TS modeli) veya "Bean Select" (**3**) (BARISTA T modeli) tuşuyla içecek hazırlanmadan önce çekirdek türünü seçebilirsiniz (bkz. Bölüm *5.6, sayfa 385*).

# 4.6 Öğütülmüş kahve kullanımı

Kahve spesiyaliteleri hazırlamak için öğütülmüş kahve de kullanabilirsiniz.

#### DİKKAT

Uygun olmayan kahve türlerinin kullanılması demleme ünitesinde yapışmalara ve tıkanmalara sebep olabilir.

- Hazır (instant) ürünler kullanmayın.
- Öğütülmüş kahve haznesine en fazla bir kahve kaşığı öğütülmüş kahve doldurun.

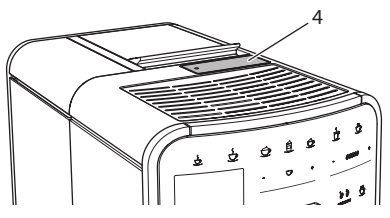

Şek. 10: Öğütülmüş kahve haznesi

- Öğütülmüş kahve haznesinin (4) kapağını açın.
- Dozajlamak için teslimat kapsamındaki kahve kaşığını kullanın.
   Öğütülmüş kahve haznesine en fazla bir kahve kaşığı öğütülmüş kahve doldurun.
- Öğütülmüş kahve haznesinin kapağını kapatın.
- 4. Bölüm 5 7 arasında tarif edildiği gibi hareket edin.

## 🛈 Bilgi

- Kahve tozu kullanıldığında iki fincan almak mümkün değildir.
- Öğütülmüş kahve haznesi açıldıktan sonra 3 dakika içerisinde kahve hazırlamazsanız, cihaz kahve çekirdekli çalışma moduna geçer ve öğütülmüş kahve posa kabına boşaltılır.

# 4.7 Suyun doldurulması

Mükemmel kahve lezzeti için sadece gazsız, temiz ve soğuk su kullanın. Suyu her gün değiştirin.

## 🛈 Bilgi

Suyun kalitesi kahvenin tadını büyük ölçüde belirler. Bu nedenle su filtresi (bkz. Bölüm 9.8, sayfa 396 ve Bölüm 9.9, sayfa 396) kullanın.

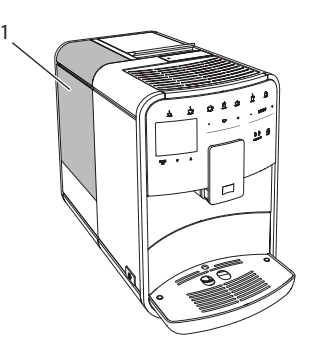

Şek. 11: Su haznesi

- Su haznesinin kapağını açın, su haznesini (1) kulpundan yukarıya doğru çekerek cihazdan çıkarın.
- Su haznesine su doldurun. Maksimum 1,8 litre dolum kapasitesini dikkate alın.
- 3. Su haznesini yukarıdan cihaza yerleştirin ve kapağını kapatın.

# 4.8 Çıkışın ayarlanması

Çıkış ünitesi (7) yükseklik ayarlıdır. Çıkış ile fincan arasındaki mesafenin mümkün olduğunca küçük olmasına dikkat edin. Fincanın büyüklüğüne göre çıkış ünitesini yukarıya veya aşağıya kaydırın.

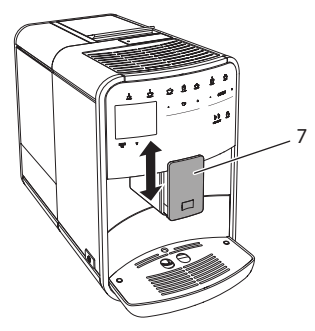

Şek. 12: Yükseklik ayarlı çıkış ünitesi

# 4.9 Süt kullanımı

Mükemmel kahve lezzeti için sadece soğutulmuş süt kullanın.

Modele bağlı olarak teslimat kapsamına dahil olan süt haznesini veya piyasada yaygın süt kutuları için süt hortumunu kullanabilirsiniz.

# Süt haznesinin bağlantısı (modele göre değişir)

Süz haznesine ancak hemen tüketeceğiniz miktarda süt doldurun.

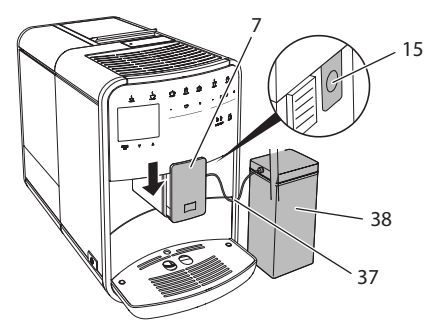

Şek. 13: Süt haznesinin cihaza bağlantısı (resim farklı olabilir)

1. Arzu ettiğiniz miktarda sütü süt haznesine (38) doldurun.

- 2. Çıkış ünitesini (7) aşağıya kaydırın.
- Süt hortumunu (37) süt haznesine ve çıkış ünitesindeki bağlantıya (15) bağlayın.

### 🛈 Bilgi

Dolu süt haznesini buzdolabında saklayın.

# Süt hortumunun bağlantısı (modele göre değişir)

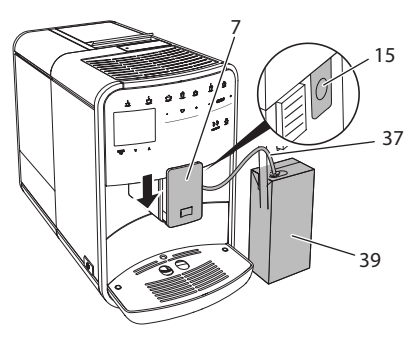

Şek. 14: Süt hortumunun cihaza bağlantısı

- 1. Çıkış ünitesini (7) aşağıya kaydırın.
- 2. Süt hortumunu (37) çıkış ünitesindeki bağlantıya (15) bağlayın.
- 3. Süt hortumunu piyasada yaygın süt kutusuna (39) yerleştirin.

# 4.10 Damlama haznesinin ve kahve posası kabının boşaltılması

Damlama haznesi (9) ve kahve posası kabı (8) dolduğunda cihaz bunları boşaltmanızı isteyecektir. Yukarı çıkan şamandıra da (18) damlama haznesinin dolu olduğunu gösterir. Daima iki kabı birden boşaltın.

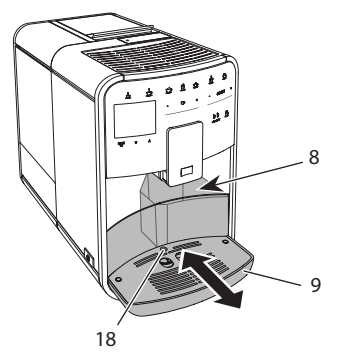

Şek. 15: Damlama haznesi, kahve posası kabı ve şamandıra

- 1. Damlama haznesini (9) öne doğru çekerek cihazdan çıkarın.
- 2. Kahve posası kabını (8) çıkarın ve boşaltın.
- 3. Damlama haznesini boşaltın.
- 4. Kahve posası kabını yerine takın.
- 5. Damlama haznesini yerine oturana kadar cihazın içine sürün.

## 🛈 Bilgi

Damlama haznesinin ve kahve posası kabının boşaltılması talebi, belirli sayıda içecek hazırlandıktan sonra cihaz tarafından verilir. Kapları cihaz kapalıyken boşaltırsanız cihaz boşaltma işlemini algılayamaz. Bu nedenle, damlama haznesi ve kahve posası kabı henüz dolmamış olsa da, cihaz sizden boşaltma yapmanızı isteyebilir.

# 5 İçeceklerin hazırlanması

İçeceklerin hazırlanmasının üç yolu vardır:

- Alma tuşları ve tariflerle standart alım (Modell BARISTA TS),
- Değiştirilen içecek ayarlarıyla hazırlama (bkz. Bölüm 6, sayfa 386)
- My-Coffee fonksiyonuyla kişisel ayarların kullanımı (bkz. Bölüm 7, sayfa 387)

Bu bölümde standart hazırlama tarif edilecektir.

Dikkatinize:

- Haznelerde yeterli miktarda kahve ve su bulunmalıdır. Aksi takdirde cihaz sizden doldurmanızı isteyecektir.
- Cihaz süt eksikliğini göstermez.
- Sütlü bir içecek seçtiğinizde süt haznesinin veya piyasada mevcut süt kutusunun bağlanmış olması gerekir.
- İçecekler için fincanlar yeterli büyüklükte olmalıdır.
- Ekran içecek hazırlama için hazırlık göstergesini göstermelidir.
- İçecek çıkışı otomatik olarak sonlandırılır.
- Sütlü bir içecek hazırlandıktan sonra cihaz otomatik olarak Easy-Cleaning programına geçmek ister.

# 5.1 Espresso ve Café Crème hazırlanması

- 1. Çıkışın altına bir fincan koyun.
- 2. "Espresso" veya "Café Crème" tuşuna basın.
  - » İçecek hazırlanır.
- 3. Fincanı alın.

# 5.2 Cappuccino ve Latte Macchiato hazırlanması

# 2 1

Ön koşul: Süt bağlıdır.

- 1. Çıkışın altına bir fincan koyun.
- "Cappuccino" veya "Latte Macchiato" tuşuna basın.
  - » İçecek hazırlanır.
  - » Ekranda Easy Cleaning? (OK ile başlat) belirir.
- 3. Fincanı alın.
- Easy Cleaning programını çalıştırın veya başka içecekler hazırlayıp sonra çalıştırın, bakınız Bölüm 9.4, sayfa 393.

# 5.3 Süt köpüğünün ve sıcak sütün hazırlanması

Süt köpüğünün ve sıcak sütün hazırlanması birbirine benzemektedir.

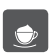

Ön koşul: Süt bağlıdır.

- 1. Çıkışın altına bir fincan koyun.
- 2. "Süt köpüğü/Sıcak süt" tuşuna basın.
  - a) Süt köpüğü = Tuşa kısa basın
  - b) Sıcak süt = Tuşa uzun basın (2 saniye)
  - » Süt çıkışı başlar.
  - » Ekranda Easy Cleaning? (OK ile başlat) belirir.
- 3. Fincanı alın.
- 4. Easy Cleaning programını çalıştırın veya başka içecekler hazırlayıp sonra çalıştırın, bakınız Bölüm 9.4, sayfa 393.

# 5.4 Sıcak suyun hazırlanması

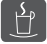

- 1. Çıkışın altına bir fincan koyun.
- 2. "Sıcak su" tuşuna basın.
  - » Sıcak su çıkışı başlar.
- 3. Fincanı alın.

# 5.5 Tariflere göre içeceklerin hazırlanması (yalnızca BARISTA TS modeli)

## 🖸 Bilgi

Sütlü tariflerden birini seçtiğinizde süt haznesinin veya piyasada mevcut süt kutusunun bağlantısını yapın.

Tariflerin doğrudan başlatımı içeceklerin hepsinde aynıdır. Burada örnek olarak Lungo seçimi tarif edilmiştir.

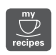

Ön koşul: Ekranda hazır göstergesi belirmelidir.

- 1. Çıkışın altına bir fincan koyun.
- Tarifler profili belirene kadar "My Coffee/Tarifler" tuşuna basın ve "menu/ok" ile onaylayın.

- » Seçilen tarif ekranda belirir. Alternatif olarak doğrudan tarif seçimine ulaşmak için "My Coffee/Tarifler" tuşunu 2 saniye basılı tutabilirsiniz.
- "Ok tuşlarıyla" Lungo seçimini yapın ve "menu/ok" ile onaylayın.
- 4. Fincanı alın.

# 5.6 Hazırlama sırasında ve öncesinde içecek ayarlarının değiştirilmesi

İçecek hazırlama sırasında ve öncesinde içecek ayarlarını değiştirebilirsiniz.

## 🖸 Bilgi

Bu ayarlar sadece anlık hazırlanan içecek için geçerli olur.

# Hazırlama öncesinde içecek ayarlarının değiştirilmesi

Çekirdek türünü, toplam içecek miktarını, kahve sertliğini, kahve aromasını içecek seçiminden önce değiştirebilirsiniz.

## 🚺 Bilgi

Kahve aroması yoğun aroma fonksiyonu ile ayarlanır. STANDART ve YOĞUN arasında seçim yapabilirsiniz. YOĞUN ayarlanmış ise demleme süresi uzar ve kahve daha zengin bir aromaya sahip olur.

 "BEAN Select" (BARISTA TS modeli) veya "Bean Select" (BARISTA T modeli) tuşuyla çekirdek türünü seçiniz.

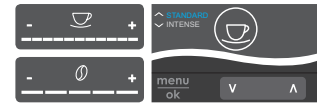

- İçecek seçiminden önce "içecek miktarı" sürgüsüyle içeceğin miktarını ayarlayın.
- İçecek seçiminden önce "kahve sertliği" sürgüsüyle kahvenin sertliğini ayarlayın.
- "Ok tuşları"yla kahve aromasını ayarlayınız.

#### 🛈 Bilgi

- Latte Macchiato ve Cappuccino hazırlanırken toplam içecek miktarı önceden belirlenmiş oranda kahve ve süt miktarına paylaştırılır.
- 1 dakika içerisinde içecek hazırlamazsanız, cihaz standart ayarlara geçer.

# Hazırlama sırasında içecek ayarlarının değiştirilmesi

İçecek hazırlama sırasında içecek miktarını ve kahve sertliğini değiştirebilirsiniz.

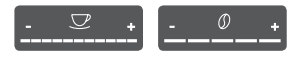

- İçecek çıkışı sırasında (kahve veya süt) "içecek miktarı" sürgüsüyle anlık içecek miktarını ayarlayın.
- Öğütme işlemi sırasında "kahve sertliği" sürgüsüyle kahvenin sertliğini ayarlayın.

# 5.7 İçecek hazırlanmasının iptali

İçecek hazırlanmasını erken iptal etmek istiyorsanız, ilgili seçim tuşuna tekrar basın.

# 5.8 Aynı anda iki içecek hazırlanması

"2 fincan" tuşuyla aynı anda iki içecek hazırlanır. Çift fincan alımı Americano, Long Black, sıcak su, süt ve süt köpüğü için mümkün değildir. Cihaz, çift fincan alımında iki öğütme işlemi gerçekleştirir.

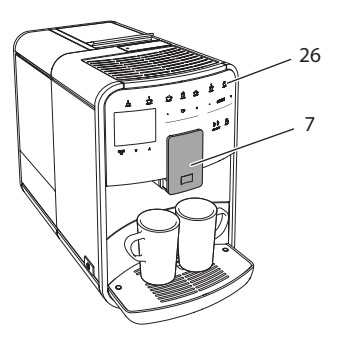

Şek. 16: İki fincan alımı

- 1. Çıkışın (7) altına iki fincan koyun.
- 2. "2 fincan" tuşuna (26) basın.
- 3. Söz konusu içeceğin hazırlanışında tarif edildiği gibi hareket edin.

#### 🛈 Bilgi

- Ayar sadece bir sonraki içecek hazırlanışını etkiler.
- 1 dakika içerisinde içecek hazırlamazsanız, cihaz tek fincanlık alıma geçer.

# 6 İçecek ayarlarının kalıcı olarak değiştirilmesi

Cihaz, kahve spesiyaliteleri hazırlamanız için başka olanaklar da sunmaktadır. Örneğin ön ayarlı tarifler kullanabilir veya içecek ayarlarını kalıcı olarak değiştirebilirsiniz.

# 6.1 Tariflerin seçimi

Seçim tuşlarına kayıtlı tarifleri atayabilirsiniz. Bu durumda, ilgili seçim tuşuna basıldığında tarif kullanılır.

Aşağıda belirtilen tarifleri seçebilirsiniz:

- Espresso: Espresso (standart), Ristretto, Lungo, Espresso doppio, Ristretto doppio.
- Café Crème: Café Crème (standart), Café Crème doppio, Americano, Americano extra shot, Long Black, Red Eye\*, Black Eye\*, Dead Eye.\*

- Cappuccino: Cappuccino (standart), Espresso Macchiato, Café Latte, Café au Lait, Flat White.
- Latte Macchiato: Latte Macchiato (standart), Latte Macchiato extra shot, Latte Macchiato triple shot.

\* ile işaretlenmiş tarifler yalnızca BARISTA TS'de mevcuttur.

Tariflerin seçimi içeceklerin hepsinde aynıdır. Burada örnek olarak Ristretto seçimi tarif edilmiştir.

Ön koşul: Ekranda hazır göstergesi belirmelidir.

- 1. "menu/ok" tuşuna 2 saniye boyunca basın.
  - » Menü ekranda belirir.
- 2. Seçim tuşları > Espresso > Tarifler menüsüne gidin.
- "Ok tuşlarıyla" *Ristretto* seçimini yapın ve "menu/ok" ile onaylayın.
- 4. Menüden çıkmak için tekrar Çık komutunu seçin.
- » Ekranda hazır göstergesi belirir.
- » Bundan böyle Espresso hazırlanırken Ristretto tarifi kullanılacaktır.

🛈 Bilgi

- Tarif seçimi tekrar değiştirilene kadar geçerli kalır.
- Barista TS ile "My Coffee/Tarifler" tuşuyla tarifleri doğrudan da seçebilirsiniz (bkz. Bölüm 5.5, sayfa 385).

# 6.2 Ön ayarların değiştirilmesi

İçeceğe bağlı olarak aşağıdaki ön ayarları değiştirebilirsiniz:

Kahve miktarı, köpük miktarı, süt miktarı, sıcak su miktarı, sıcaklık, tür (yalnızca BARISTA TS modeli), kahve sertliği ve kahve aroması.

İçecek ayarlarının değiştirilmesi içeceklerin hepsinde aynıdır. Burada örnek olarak Espresso için kahve sertliğinin değiştirilmesi tarif edilecektir. Ön koşul: Ekranda hazır göstergesi belirmelidir.

- 1. "menu/ok" tuşuna 2 saniye boyunca basın.
  - » Menü ekranda belirir.
- Seçim tuşları > Espresso > Kahve sertliği menüsüne gidin.
- "Ok tuşlarıyla" istediğiniz kahve sertliğini seçin ve "menu/ok" ile onaylayın.
- 4. Menüden çıkmak için tekrar Çık komutunu seçin.
- » Ekranda hazır göstergesi belirir.
- » Bundan böyle Espresso hazırlanırken seçilen kahve sertliği kullanılacaktır.

🛈 Bilgi

Ön ayarlar tekrar değiştirilene kadar geçerli kalır.

# 7 Kişisel ayarlar – "My Coffee"

My Coffee fonksiyonuyla kişisel içecek ayarlarınızı kaydedebilir ve bir kullanıcıya atayabilirsiniz.

# 7.1 Kişisel kullanıcı profilinin düzenlenmesi

BARISTA T ve BARISTA TS'de en fazla sekiz kullanıcı profili kullanılabilir.

## Kullanıcı profilinin adının değiştirilmesi

Kullanıcı profillerinin adını değiştirebilirsiniz.

Ön koşul: Ekranda hazır göstergesi belirmelidir.

- 1. "menu/ok" tuşuna 2 saniye boyunca basın.
  - » Menü ekranda belirir.
- 2. My Coffee menüsüne gidin.
- "Ok tuşlarıyla" bir kullanıcıyı seçin ve "menu/ok" ile onaylayın.
- 4. "Ok tuşlarıyla" Ad değiştir seçimini yapın ve "menu/ok" ile onaylayın.
  - » Karakter seçimini gösteren menü belirir.

- "Ok tuşlarıyla" karakterleri seçin ve "menu/ok" ile onaylayın.
- 6. Menüden çıkmak için tekrar Çık komutunu seçin.
- » Ekranda hazır göstergesi belirir.

# Kullanıcı profilinin aktive/deaktive edilmesi

Sadece profilleri aktif olan kullanıcıları kullanabilirsiniz.

Ön koşul: Ekranda hazır göstergesi belirmelidir.

- 1. "menu/ok" tuşuna 2 saniye boyunca basın.
  - » Menü ekranda belirir.
- 2. My Coffee menüsüne gidin.
- "Ok tuşlarıyla" bir kullanıcıyı seçin ve "menu/ok" ile onaylayın.
- 4. "Ok tuşlarıyla" Aktif/Aktif değil seçimini yapın ve "menu/ok" ile onaylayın.
- "Ok tuşlarıyla" Aktif veya Aktif değil seçimini yapın ve "menu/ok" ile onaylayın.
- 6. Menüden çıkmak için tekrar Çık komutunu seçin.
- » Ekranda hazır göstergesi belirir.

## 7.2 Kişisel ayarların seçimi/ değiştirilmesi

İçeceğe göre aşağıda belirtilen ayarları bir kullanıcıya atayabilirsiniz:

Tarifler, kahve miktarı, köpük miktarı, süt miktarı, sıcak su miktarı, sıcaklık, tür (yalnızca BARISTA TS modeli), kahve sertliği ve kahve aroması.

Kişisel ayarların bir kullanıcıya atanması işlemi daima aynıdır. Burada örnek olarak bir Cappuccino için kahve miktarının ayarı tarif edilecektir.

Ön koşul: Ekranda hazır göstergesi belirmelidir.

- 1. "menu/ok" tuşuna 2 saniye boyunca basın.
  - » Menü ekranda belirir.

- 2. My Coffee menüsüne gidin.
- "Ok tuşlarıyla" bir kullanıcıyı seçin ve "menu/ok" ile onaylayın.
- 4. Cappuccino > Kahve miktarı menüsüne gidin.
- "Ok tuşlarıyla" miktar seçimini yapın ve "menu/ok" ile onaylayın.
- 6. Menüden çıkmak için tekrar Çık komutunu seçin.
- » Ekranda hazır göstergesi belirir.
- » Bundan böyle kullanıcı tarafından Cappuccino hazırlanırken seçilen kahve miktarı kullanılır.

# 7.3 Kişisel ayarlarla içecek hazırlanması

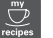

BARISTA TS modeli.

BARISTA T modeli.

My Coffee fonksiyonuyla içecek hazırlanışı içeceklerin hepsi için aynıdır. Burada örnek olarak Cappuccino hazırlanışı tarif edilmiştir.

Ön koşul: Ekranda hazır göstergesi belirmeli ve süt bağlantısı yapılmış olmalıdır.

- 1. Çıkışın altına bir fincan koyun.
- 2. Ekranda istediğiniz kullanıcı belirene kadar "My Coffee" tuşuna basın.
- 3. "Cappuccino" tuşuna basın.
  - » İçecek çıkışı başlar ve otomatik olarak sonlandırılır.
- 4. Fincanı alın.
  - » Ekranda Easy Cleaning? (OK ile başlat) belirir.
- 5. Easy Cleaning programını işletebilir veya başka içecekler hazırlayabilirsiniz.
  - a) "Easy Cleaning" programını işletin. Ekranda verilen talimatlara uyun, bakınız bölüm 9.4, sayfa 393.
  - b) Diğer içecekleri hazırlayın ve Easy Cleaning programını daha sonra işletin.
- » Ekranda hazır göstergesi belirir.

## 🖸 Bilgi

- My Coffee fonksiyonunu terk etmek için hazır ekranı belirene kadar "My Coffee" tuşuna basın.
- 3 dakika içerisinde içecek hazırlamazsanız, cihaz otomatik olarak hazır ekranına geçer.

# 8 Temel ayarların değiştirilmesi

Bu bölümde, cihazın temel ayarlarını değiştirmeye yarayan kumanda adımları tarif edilecektir.

# 8.1 Dil ayarı

Ekran metinlerinin dilini ayarlayabilirsiniz.

Ön koşul: Ekranda hazır göstergesi belirmelidir.

- 1. "menu/ok" tuşuna 2 saniye boyunca basın.
  - » Menü ekranda belirir.
- 2. Ayarlar > Dil menüsüne gidin.
- "Ok tuşlarıyla" dil seçimini yapın ve "menu/ok" ile onaylayın.
- 4. Çık komutuyla menüyü terk edin.
- » Ekranda hazır göstergesi belirir.

# 8.2 Saat ayarı

Ekranda gösterilen saat ayarını değiştirebilirsiniz.

Ön koşul: Ekranda hazır göstergesi belirmelidir.

- 1. "menu/ok" tuşuna 2 saniye boyunca basın.
  - » Menü ekranda belirir.
- 2. Ayarlar > Saat menüsüne gidin.
- "Ok tuşlarıyla" saat ve dakikaları seçin. Ayarları her defasında "menu/ok" ile onaylayın.
- 4. Çık komutuyla menüyü terk edin.
- » Ekranda hazır göstergesi belirir.

#### 🛈 Bilgi

Ekranda saatin gösterilmesini istemiyorsanız, saati 00:00 değerine ayarlayın.

## 8.3 Otomatik Bean Select işlevinin aktive/deaktive edilmesi (yalnızca BARISTA TS modeli)

Bir çekirdek türünün otomatik olarak seçilmesini aktive/deaktive edebilirsiniz.

Ön koşul: Ekranda hazır göstergesi belirmelidir.

- 1. "menu/ok" tuşuna 2 saniye boyunca basın.
  - » Menü ekranda belirir.
- 2. Ayarlar > Otomatik Bean Select menüsüne gidin.
- "Ok tuşlarıyla" Aktif veya Aktif değil seçimini yapın ve "menu/ok" ile onaylayın.
- 4. Menüden çıkmak için tekrar Çık komutunu seçin.
- » Ekranda hazır göstergesi belirir.

# 8.4 Enerji tasarruf modunun ayarlanması

Enerji tasarruf modu ısıtma sıcaklığını düşürür ve kumanda alanında aydınlatmayı kapatır. "menu/ok" tuşunun ışığı yanmaya devam eder.

Cihazı uzun süre kullanmazsanız, cihaz belirlenen süre sonunda otomatik olarak enerji tasarruf moduna geçer. *Enerji tasarruf modu* menüsünde enerji tasarruf modunun aktive edileceği süre ayarlanır.

Ön koşul: Ekranda hazır göstergesi belirmelidir.

- 1. "menu/ok" tuşuna 2 saniye boyunca basın.
  - » Menü ekranda belirir.
- 2. Enerji tasarruf modu menüsüne gidin.

- 3. "Ok tuşlarıyla" süre seçimini yapın ve "menu/ok" ile onaylayın.
- 4. Cık komutuyla menüyü terk edin.
- » Ekranda hazır göstergesi belirir.

#### 🛈 Bilgi

- "menu/ok" tuşuna basılarak enerji tasarruf modu sonlandırılır.
- Enerji tasarruf modu komple deaktive edilemez. Kumanda gerçekleşmediğinde cihaz en geç 4 saat sonra enerji tasarruf moduna gecer.

## 8.5 Otomatik kapanmanın ayarlanması

Cihazı uzun süre kullanmazsanız, cihaz belirlenen süre sonunda otomatik olarak kapanır. Otom. kapat menüsünde cihazın kapanma süresini ayarlayabilirsiniz. Cihazın kapatılacağı tam saati de belirleyebilirsiniz.

🖸 Bilgi

Kapanma için hem süre hem de saat ayarlı olduğunda, cihaz ilk önce yerine gelen kosula göre kapanır.

#### Otomatik kapanma için süre ayarı

Ön koşul: Ekranda hazır göstergesi belirmelidir.

- 1. "menu/ok" tuşuna 2 saniye boyunca basın.
  - » Menü ekranda belirir.
- 2. Otom. kapat > Kapanma süresi... menüsüne gidin.
- 3. "Ok tuşlarıyla" bir süre seçimini yapın ve "menu/ok" ile onaylayın.
- 4. Menüden çıkmak için tekrar Çık komutunu seçin.
- » Ekranda hazır göstergesi belirir.

#### 🛈 Bilgi

Cihazı Melitta-Connect uygulaması aracılığıyla enerji tasarruf modundan çıkartmak için otomatik kapanma fonksiyonunu kapatmanı gerkir.

#### Otomatik kapanma icin saat ayarı

Kapanma vakti fabrika çıkışı deaktive edilmistir.

Ön koşul: Ekranda hazır göstergesi belirmelidir.

- 1. "menu/ok" tuşuna 2 saniye boyunca basın
  - » Menü ekranda belirir.
- 2. Otom. kapat > Kapanma zamanı... menüsüne gidin.
- 3. "Ok tuşlarıyla" saat ve dakikaları seçin. Ayarları her defasında "menu/ok" ile onaylayın.
- 4. Menüden çıkmak için tekrar Çık komutunu secin.
- » Ekranda hazır göstergesi belirir.

#### 🛈 Bilgi

Kapanma zamanını deaktive etmek istiyorsanız kapanma zamanını 00:00 değerine ayarlayın.

## 8.6 Yıkamanın aktive/deaktive edilmesi

Her zaman hemen kahve sistemi çalıştırıldıktan sonra yıkama yapılır. Yalnızca kapama yıkaması aktive/deaktive edilebilir. Bu aktive edilmiş ise kapatıldıktan sonra kahve sistemi yıkanır.

Sürekli deaktive edilmesi tavsiye edilmez.

#### Kapama yıkamasının aktive/deaktive edilmesi

Ön koşul: Ekranda hazır göstergesi belirmelidir.

- 1. "menu/ok" tuşuna 2 saniye boyunca basin.
  - » Menü ekranda belirir.
- 2. Ayarlar > Kapama yıkaması menüsüne aidin.

- "Ok tuşlarıyla" Aktif veya Aktif değil seçimini yapın ve "menu/ok" ile onaylayın.
- 4. Menüden çıkmak için tekrar Çık komutunu seçin.
- » Ekranda hazır göstergesi belirir.

# 8.7 Cihazın fabrika ayarlarına döndürülmesi

Cihazın fabrika ayarlarına döndürülmesini sağlayabilirsiniz.

### 🛈 Bilgi

Cihazı fabrika ayarlarına getirdiğinizde *My Coffee* menüsündeki ayarlar da dahil olmak üzere tüm kişisel ayarlar silinir.

Ön koşul: Ekranda hazır göstergesi belirmelidir.

- 1. "menu/ok" tuşuna 2 saniye boyunca basın.
  - » Menü ekranda belirir.
- 2. *Ayarlar > Fabrika ayarları* menüsüne gidin.
- 3. "Ok tuşlarıyla" *Sıfırla* seçimini yapın ve "menu/ok" ile onaylayın.
- 4. Menüden çıkmak için tekrar Çık komutunu seçin.
- » Ekranda hazır göstergesi belirir.

# 8.8 İstatistik ve sistem menüsü

## İstatistik

İstatistik menüsünde alınan içeceklerin sayısı ve bakımla ilgili bilgiler alırsınız.

### Sistem

Sistem menüsünde yazılım sürümü hakkında bilgiler ve Havanın alınması fonksiyonuna erişim bulursunuz, bakınız "10.1 Cihazın havasının alınması" bkz. sayfa 397.

# 8.9 Öğütme derecesinin ayarlanması

Kahve çekirdeklerinin öğütme derecesi kahvenin tadını etkiler. Öğütme derecesi teslimat öncesinde en uygun ayara getirilmiştir.

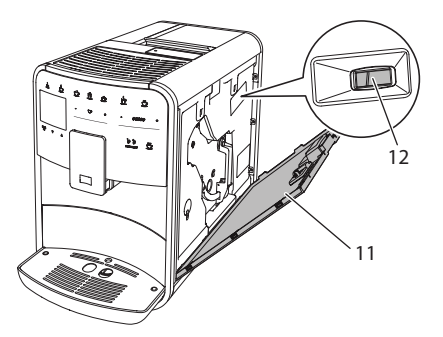

### Şek. 17: Öğütme derecesinin ayarlanması

- Kapağı (11) açın. Bunun için cihazın sağ tarafındaki yuvaya elinizi sokun ve kapağı yukarı doğru çekerek çıkarın.
- Kolu (12) öne veya arkaya doğru ayarlayın.
  - Arkaya = Öğütme derecesi kaba
  - Öne = Öğütme derecesi ince
- Kapağı kapatın. Bunun için kapağı alttan cihaza yerleştirin ve yukarı kaldırarak yerine oturtun.

## 🛈 Bilgi

- Öğütme derecesini daha ince ayarlarsanız, kahvenin tadı daha yoğun olur.
- Kahve düzenli şekilde çıkış ünitesinden akıyorsa ve ince, yoğun bir krema oluşuyorsa, öğütme derecesi doğru ayarlanmıştır.

# 8.10 Süt hortumu için bağlantının değiştirilmesi (modele göre farklı)

Opsiyonel olarak süt hortumu çıkış ünitesinin sol veya sağ tarafına bağlanabilir.

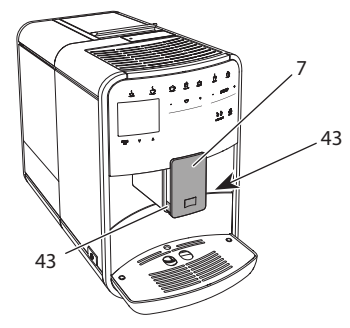

Şek. 18: Girişin çevrilmesi, 1

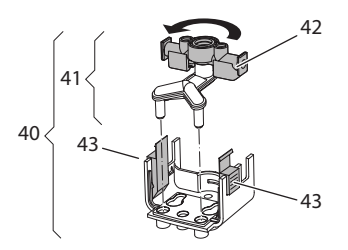

Şek. 19: Girişin çevrilmesi, 2

- 1. Süt hortumunu çekerek cihazdan çıkarın.
- 2. Çıkış ünitesini (7) tam aşağıya kaydırın.
- İki parmağınızla süt ünitesinin (43) kilidini (40) birbirine bastırarak çözün ve süt ünitesini aşağıya doğru çıkış ünitesinden alın.
- 4. Süt dağıtıcısını (41) yukarıya doğru çekerek süt ünitesinden çıkarın.
- 5. Girişi (42) 180° çevirin.

Montaj, işlemleri tersine takip ederek gerçekleşir.

# 🖸 Bilgi

Takmak için süt ünitesini (41) iki elinizle çıkış ünitesine (7) geçirin. Kilidin (43) her iki tarafta duyulur şekilde yerine oturmasına dikkat edin.

# 9 Koruyucu bakım ve periyodik bakım

Düzenli temizlik ve periyodik bakım sayesinde içeceklerinizin kalitesinin yüksek kalmasını sağlarsınız.

# 9.1 Genel temizlik

Cihazı düzenli aralıklarla temizleyin. Süt ve kahveden oluşan dış kirlenmeleri derhal giderin.

## DİKKAT

Uygun olmayan temizleme maddelerinin kullanılması yüzeylerin çizilmesine yol açabilir.

 Aşındırıcı bezler, süngerler ve temizlik maddeleri kullanmayın.

Ön koşul: Cihaz kapalı olmalıdır.

- Cihazın dış yüzeyini yumuşak, nemli bir bez ve sıradan bulaşık deterjanıyla temizleyin.
- Damlama haznesini ve kahve posası kabını yumuşak, nemli bir bez ve sıradan bulaşık deterjanıyla yıkayın.
- Çekirdek haznesini yumuşak, kuru bir bezle temizleyin.

# 9.2 Kahve sisteminin yıkanması

Yıkama sırasında çıkıştaki nozullar ve kahve sisteminin içte kalan parçaları yıkanır. Böylece iç kısımdan damlama haznesine yıkama suyu da akabilir.

Kapama yıkaması kapatılmamış olduğunda açma ve kapama sırasında cihaz kahve sisteminin yıkamasını otomatik olarak yapar.

Yıkamayı manuel olarak da yapabilirsiniz.

Ön koşul: Ekranda hazır göstergesi belirmelidir.

- 1. Çıkışın altına bir fincan koyun.
- 2. "menu/ok" tuşuna 2 saniye boyunca basın.
  - » Menü ekranda belirir.
- Koruyucu bakım > Yıkama menüsüne gidin.
- 4. "Ok tuşlarıyla" *Başlat* seçimini yapın ve "menu/ok" ile onaylayın.
- » Kahve sistemi yıkanır.
- » Ekranda hazır göstergesi belirir.

# 9.3 Demleme ünitesinin temizlenmesi

Cihazda hasar oluşmasını önlemek için demleme ünitesini haftada bir kez temizlemenizi öneririz.

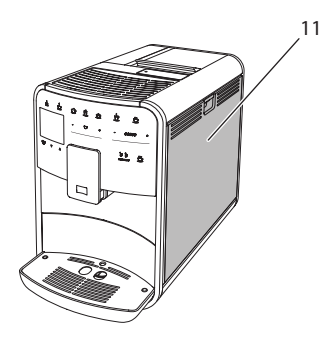

Şek. 20: Demleme ünitesinin çıkarılması, 1

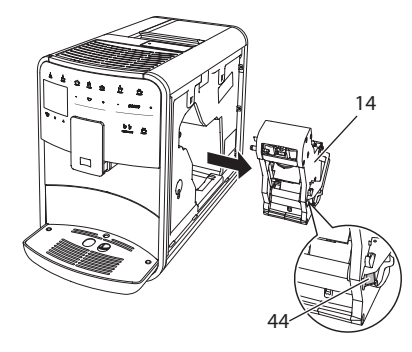

Şek. 21: Demleme ünitesinin çıkarılması, 2

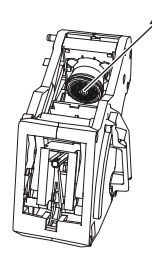

Şek. 22: Demleme ünitesinin temizlenmesi Ön koşul: Cihaz kapalı olmalıdır.

- Kapağı (11) açın. Bunun için cihazın sağ tarafındaki yuvaya elinizi sokun ve kapağı yukarı doğru çekerek çıkarın.
- Demleme ünitesinin (44) kulpundaki kırmızı kola (14) bastırın ve tutun, ardından kulpu saat yönünde yerine oturuncaya dek sonuna kadar çevirin.
- 3. Demleme ünitesini kulptan çekerek cihazdan çıkarın.
- Demleme ünitesini bütün olarak akan suyun altında her tarafından iyice temizleyin. Özellikle süzgecin (45) kahve artıklarından arındırılmış olmasına dikkat edin.
- 5. Demleme ünitesinin suyu damlayana kadar bekleyin.
- 6. Yumuşak ve kuru bir bezle cihazın içindeki kahve artıklarını temizleyin.
- Demleme ünitesini cihaza yerleştirin. Demleme ünitesinin kulpundaki kırmızı kola bastırın ve tutun, ardından kulpu saat yönünün tersine yerine oturuncaya dek sonuna kadar çevirin.
- Kapağı kapatın. Bunun için kapağı alttan cihaza yerleştirin ve yukarı kaldırarak yerine oturtun.

# 9.4 "Easy Cleaning" program

Easy Cleaning programıyla süt sistemi yıkanır.

Sütlü bir içecek hazırlandıktan sonra cihaz Easy Cleaning programını işletmenizi ister.

Easy Cleaning programını manuel olarak da işletebilirsiniz.

Ön koşul: Ekranda hazır göstergesi belirmelidir.

- 1. Çıkışın altına bir fincan koyun.
- 2. "menu/ok" tuşuna 2 saniye boyunca basın.
  - » Menü ekranda belirir.
- Koruyucu bakım > Easy Cleaning menüsüne gidin.
- 4. "Ok tuşlarıyla" *Başlat* seçimini yapın ve "menu/ok" ile onaylayın.
- 5. Easy Cleaning programı tamamlanana kadar ekranda verilen talimatlara uyun.
- » Ekranda hazır göstergesi belirir.

## 9.5 "Süt sistemini temizle" programı

Bu programla, süt sistemi temizleyicisi yardımıyla süt sistemi temizlenir.

Hijyeni korumak ve cihazda hasarları önlemek için temizlik programının haftada bir kez uygulanmasını öneririz.

Temizlik programı yaklaşık 3 dakika sürer ve yarıda kesilmemelidir.

### DİKKAT

Uygun olmayan süt sistemi temizleyicilerinin kullanılması cihazda hasarlara yol açabilir.

- Sadece Melitta<sup>®</sup> PERFECT CLEAN kahve otomatları süt sistemi temizleyicisini kullanın.
- Süt sistemi temizleyicisinin ambalajı üzerinde yer alan kullanım uyarılarını dikkate alın.

Ön koşul: Ekranda hazır göstergesi belirmelidir.

- Çıkışın altına en az 0,7 litre kapasiteli bir kap koyun (örneğin kahve posası kabı).
- 2. "menu/ok" tuşuna 2 saniye boyunca basın.
  - » Menü ekranda belirir.
- 3. Koruyucu bakım > Süt sistemini temizle menüsüne gidin.
- 4. "Ok tuşlarıyla" *Başlat* seçimini yapın ve "menu/ok" ile onaylayın.
- Süt sistemi temizlik programı tamamlanana kadar ekranda verilen talimatlara uyun.
- » Ekranda hazır göstergesi belirir.

## Süt ünitesinin temizlenmesi

Ayrıca süt ünitesi, süt hortumu ve süt haznesinin de düzenli olarak temizlenmesini öneririz.

#### 🛈 Bilgi

 Plastik süt haznesi (modele göre) kapak ve boru hariç bulaşık makinesinde yıkanabilir.  Termo süt haznesi (modele göre) ve parçaları bulaşık makinesinde yıkanmamalıdır.

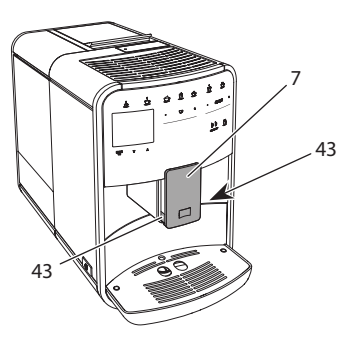

Şek. 23: Süt ünitesinin çıkarılması, 1

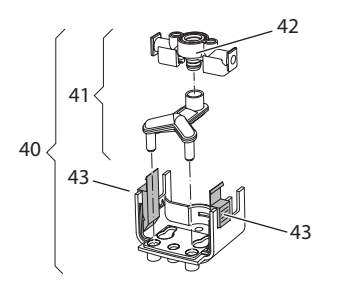

Şek. 24: Süt ünitesinin çıkarılması, 2

- 1. Süt hortumunu çekerek cihazdan çıkarın.
- 2. Çıkış ünitesini (7) tam aşağıya kaydırın.
- İki parmağınızla süt ünitesinin (43) kilidini (40) birbirine bastırarak çözün ve süt ünitesini aşağıya doğru çıkış ünitesinden alın.
- 4. Süt dağıtıcısını (41) yukarıya doğru çekerek süt ünitesinden çıkarın.
- 5. Girişi (42) yukarıya doğru çekerek çıkarın.
- Parçaları sıcak suyla temizleyin. Teslimat kapsamındaki temizleme fırçasını, yumuşak ve nemli bir bez ve sıradan bulaşık deterjanı kullanın.

Montaj, işlemleri tersine takip ederek gerçekleşir.

## 🛈 Bilgi

Takmak için süt ünitesini (40) iki elinizle çıkış ünitesine (7) geçirin. Kilidin (43) her

iki tarafta duyulur şekilde yerine oturmasına dikkat edin.

# 9.6 "Kahve sistemini temizle" programı

Temizlik programıyla kalıntılar ve kahve yağı artıkları kahve makinesi temizleyicisi yardımıyla giderilir.

Cihazda hasarları önlemek için temizlik programının 2 ayda bir veya cihazın talep ettiği zamanlarda uygulanmasını öneririz.

Temizlik programı başlamadan önce demleme grubunu ve iç bölmeyi temizleyiniz (bakınız Bölüm 9.3, sayfa 393).

Temizlik programı yaklaşık 15 dakika sürer ve yarıda kesilmemelidir.

## 🛕 Dikkat

Kahve makinesi temizleme maddeleriyle temas, gözlerde ve ciltte tahrişlere sebep olabilir.

 Kahve makinesi temizleme maddesinin ambalaji üzerinde yer alan kullanım uyarılarını dikkate alın.

### DİKKAT

Uygun olmayan kahve makinesi temizleyicilerinin kullanılması cihazda hasarlara yol açabilir.

 Sadece Melitta<sup>®</sup> PERFECT CLEAN kahve otomatları temizlik tabletlerini kullanın.

Ön koşul: Ekranda hazır göstergesi belirmelidir.

- 1. "menu/ok" tuşuna 2 saniye boyunca basın.
  - » Menü ekranda belirir.
- Koruyucu bakım > Kahve sistemi temizliği menüsüne gidin.
- 3. "Ok tuşlarıyla" *Başlat* seçimini yapın ve "menu/ok" ile onaylayın.
- 4. Temizlik programı tamamlanana kadar ekranda verilen talimatlara uyun.
- » Ekranda hazır göstergesi belirir.

# 9.7 "Kireç çözme" programı

Kireç çözme programı, cihazın içindeki kireç artıklarını kahve makinesi kireç çözücü maddesiyle temizler.

Cihazda hasarları önlemek için kireç çözme programının 3 ayda bir veya cihazın talep ettiği zamanlarda uygulanmasını öneririz.

Bir Melitta su filtresinin düzenli olarak kullanılması durumunda kireç çözme programını yılda en az bir defa uygulayınız.

Kireç çözme programı yaklaşık 25 dakika sürer ve yarıda kesilmemelidir.

## 🗚 Dikkat

# Kireç çözücü maddeyle temas, gözlerde ve ciltte tahrişlere sebep olabilir.

 Kireç çözücü maddenin ambalajı üzerinde yer alan kullanım uyarılarını dikkate alın.

## DİKKAT

Uygun olmayan kireç çözücü maddenin kullanılması cihazda hasarlara yol açabilir.

- Sadece Melitta<sup>®</sup> ANTI CALC kahve otomatları sıvı kireç çözücüyü kullanın.
- Kireç çözücünün ambalajı üzerinde yer alan kullanım uyarılarını dikkate alın.

## DİKKAT

Takılı olan su filtresi kireç çözme programı boyunca hasar görebilir.

- Cihazın talebi doğrultusunda su filtresini çıkarın (bkz. Şek. 25, sayfa 396).
- Kireç çözme programı boyunca su filtresini içinde musluk suyu bulunan bir kabın içine koyun.
- Kireç çözme programı tamamlandıktan sonra su filtresini tekrar takabilir ve kullanabilirsiniz.

Ön koşul: Ekranda hazır göstergesi belirmelidir.

- "menu/ok" tuşuna 2 saniye boyunca basın.
  - » Menü ekranda belirir.

- Koruyucu bakım > Kireç çöz menüsüne gidin.
- 3. "Ok tuşlarıyla" *Başlat* seçimini yapın ve "menu/ok" ile onaylayın.
- 4. Kireç çözme programı tamamlanana kadar ekranda verilen talimatlara uyun.
- » Ekranda hazır göstergesi belirir.

## 9.8 Su sertliğinin ayarlanması

Ayarlı olan su sertliği kireç çözme işleminin hangi sıklıkla yapılacağını belirler. Su ne kadar sert olursa, cihazın o denli sık kireçten arındırılması gerekir.

#### 🛈 Bilgi

Su filtresi kullanıyorsanız (bkz. Bölüm 9.9, sayfa 396) su sertliğini ayarlamanız mümkün değildir.

Teslimat kapsamındaki test şeritleriyle suyun sertliğini belirleyin. Test şeritlerinin ambalajında ve *Su sertlik aralığı, sayfa 398* tablosunda yer alan bilgileri dikkate alın.

Ön koşul: Ekranda hazır göstergesi belirmelidir.

- 1. "menu/ok" tuşuna 2 saniye boyunca basın.
  - » Menü ekranda belirir.
- 2. Ayarlar > Su sertliği menüsüne gidin.
- "Ok tuşlarıyla" su sertlik aralığını seçin ve "menu/ok" ile onaylayın.
- 4. Çık komutuyla menüyü terk edin.
- » Ekranda hazır göstergesi belirir.

## 9.9 Su filtresinin kullanımı

Su filtresinin kullanılması cihazın ömrünü uzatır ve cihazı o kadar sık kireçten arındırmanız gerekmez. Teslimat kapsamındaki su filtresi suyun içindeki kireç ve diğer zararlı maddeleri filtreler.

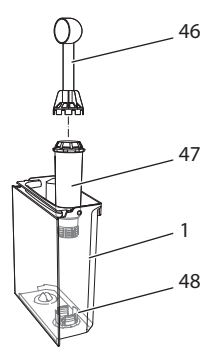

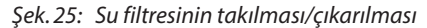

Su filtresi (47) teslimat kapsamındaki kahve kaşığının (46) ucundaki takma yardımcı elemanıyla su haznesinin (48) tabanındaki dişli yuvaya (1) takılır veya çıkarılır.

### Su filtresinin takılması

#### 🛈 Bilgi

Su filtresini yerleştirmeden önce birkaç dakika boyunca taze musluk suyu içeren bir kabın içine koyun.

Ön koşul: Ekranda hazır göstergesi belirmelidir.

- 1. "menu/ok" tuşuna 2 saniye boyunca basın.
  - » Menü ekranda belirir.
- 2. Koruyucu bakım > Filtre > Filtreyi yerleştir menüsüne gidin.
- "Ok tuşlarıyla" Başlat seçimini yapın ve "menu/ok" ile onaylayın.
- 4. Ekranda verilen talimatlara uyun.
- » Su sertliği cihaz tarafından otomatik olarak su filtresine uyarlanır.
- » Ekranda hazır göstergesi belirir.

#### Su filtresinin değiştirilmesi

Cihazın talebi doğrultusunda su filtresini değiştirin.

Ön koşul: Ekranda hazır göstergesi belirmelidir.

 "menu/ok" tuşuna 2 saniye boyunca basın.

- » Menü ekranda belirir.
- 2. Koruyucu bakım > Filtre > Filtreyi değiştir menüsüne gidin.
- 3. "Ok tuşlarıyla" *Başlat* seçimini yapın ve "menu/ok" ile onaylayın.
- 4. Ekranda verilen talimatlara uyun.
- » Ekranda hazır göstergesi belirir.

## Su filtresinin çıkarılması

Su filtresi uzun bir süre kuru kalmamalıdır. Su filtresi uzun süre kullanılmadığında, musluk suyu içeren bir kabın içinde buzdolabında saklanmasını öneririz.

Ön koşul: Ekranda hazır göstergesi belirmelidir.

- 1. "menu/ok" tuşuna 2 saniye boyunca basın.
  - » Menü ekranda belirir.
- Koruyucu bakım > Filtre > Filtreyi çıkar menüsüne gidin.
- 3. "Ok tuşlarıyla" *Başlat* seçimini yapın ve "menu/ok" ile onaylayın.
- 4. Ekranda verilen talimatlara uyun.
- » Su sertliği otomatik olarak önceki ayara geçer.
- » Ekranda hazır göstergesi belirir.

# 10 Nakliye, depolama ve imha

# 10.1 Cihazın havasının alınması

Cihaz uzun süre kullanılmadığında, nakliye öncesinde ve don tehlikesi halinde cihazın havasının alınmasını öneririz.

Havanın alınması sırasında cihazın içinde kalan su boşaltılır.

Ön koşul: Ekranda hazır göstergesi belirmelidir.

- 1. Çıkışın altına bir fincan koyun.
- 2. "menu/ok" tuşuna 2 saniye boyunca basın.
  - » Menü ekranda belirir.
- 3. Sistem > Buhar boşalt menüsüne gidin.

- 4. "Ok tuşlarıyla" *Başlat* seçimini yapın ve "menu/ok" ile onaylayın.
- 5. Ekranda verilen talimatlara uyun.
- » Cihaz kapanır.

# 10.2 Cihazın nakliyesi

#### DİKKAT

# Donmuş artık su cihazda hasarlara yol açabilir.

 Cihazın 0 °C altında derecelere maruz kalmasını önleyin.

#### 🛈 Bilgi

Cihazı orijinal ambalajında nakledin. Böylece nakliye hasarlarını önlemiş olursunuz.

Cihazı nakletmeden önce aşağıda belirtilen çalışmaları yapın:

- 1. Cihazın havasını alın (bkz. Bölüm 10.1, sayfa 397).
- 2. Damlama haznesini ve kahve posası kabını boşaltın.
- 3. Su haznesini boşaltın.
- 4. Çekirdek haznesini boşaltın.
- 5. Cihazı temizleyin (bkz. Bölüm 9.1, sayfa 392).
- Takılı olmayan parçaları (fincan paneli vs.) uygun bir yapıştırma bandıyla sabitleyin.
- 7. Cihazı ambalajlayın.

# 10.3 Cihazın imha edilmesi

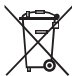

Bu sembolle işaretli olan cihazlar
 WEEE'ye uygun olarak (Waste
 Electrical and Electronic Equip-

ment) 2002/96/AT sayılı Avrupa Direktifi'ne uygundur.

Elektrikli ev aletleri ev çöpüne atılmamalıdır.

 Cihazı lütfen uygun toplama sistemleri ile çevreye zarar vermeyecek şekilde imha edin.

# 11 Teknik veriler

| Teknik veriler                                         |                                                                 |
|--------------------------------------------------------|-----------------------------------------------------------------|
| Çalışma voltajı                                        | 220 V ile 240 V arası, 50 Hz                                    |
| Güç girişi                                             | maks. 1450 W                                                    |
| Şebekeye bağlı bekleme<br>konumunda tüketim            | 2,6 W                                                           |
| Pompa basıncı                                          | sabit maks. 15 bar                                              |
| Ebatlar<br>Genişlik<br>Yükseklik<br>Derinlik           | 255 mm<br>365 mm<br>465 mm                                      |
| Kapasite<br>Çekirdek haznesi<br>Su haznesi             | 2 × 135 g<br>1,8 l                                              |
| Ağırlık (boş)                                          | 10,6 kg (Barista TS)<br>10,4 kg (Barista T)                     |
| Çevre koşulları<br>Sıcaklık<br>Göreceli hava nem oranı | 10 °C ile 32 °C arası<br>%30 ile %80 arası (yoğunlaş–<br>masız) |
| Bluetooth                                              | Bluetooth Smart (low energy),<br>BTLE 4.0                       |

| Su sertlik aralığı | °d                 | °e                 | °f                 |
|--------------------|--------------------|--------------------|--------------------|
| Yumuşak            | 0 ile 10 arası     | 0 ile 13 arası     | 0 ile 18 arası     |
| orta               | 10 ile 15<br>arası | 13 ile 19<br>arası | 18 ile 27<br>arası |
| Sert               | 15 ile 20<br>arası | 19 ile 25<br>arası | 27 ile 36<br>arası |
| Çok sert           | > 20               | > 25               | > 36               |

# 12 Arızalar

Aşağıda belirtilen önlemlerle arızaların giderilemediği veya burada belirtilmeyen daha başka arızaların belirdiği hallerde lütfen müşteri hattını arayın (şehir içi görüşme tarifesi).

Servis numarası su tankının kapağında veya internet sayfamızda Servis başlığı altında bulabilirsiniz.

| Arıza                                                                                         | Sebep                                                                          | Önlem                                                                                                    |
|-----------------------------------------------------------------------------------------------|--------------------------------------------------------------------------------|----------------------------------------------------------------------------------------------------|
| Kahve sadece damlalar<br>halinde çıkış ünitesinden                                            | Öğütme derecesi fazla<br>ince.                                                 | <ul> <li>Daha kaba bir öğütme derecesi ayarlayın<br/>(bkz. Bölüm 8.9 bkz. sayfa 391).</li> </ul>                                                                                                    |
| akıyor.                                                                                       | Cihaz kirli.                                                                   | <ul> <li>Demleme ünitesini temizleyin (bkz.<br/>Bölüm 9.3 bkz. sayfa 393).</li> <li>Temizlik programını uygulayın (bkz.<br/>Bölüm 9.6 bkz. sayfa 395).</li> </ul>                                                                      |
|                                                                                               | Cihazda kireçlenme var.                                                        | <ul> <li>Cihazın kirecini çözün (bkz. Bölüm 9.7 bkz.<br/>sayfa 395).</li> </ul>                                                                                                    |
| Kahve akmıyor.                                                                                | Su haznesi dolu değil<br>veya doğru yerleştiril-<br>medi.                      | <ul> <li>Su haznesini doldurun ve doğru yerleş-<br/>mesine dikkat edin (bkz. Bölüm 4.7 bkz.<br/>sayfa 382).</li> </ul>                                                                                                    |
|                                                                                               | Demleme ünitesi tıkan-<br>mış.                                                 | <ul> <li>Demleme ünitesini temizleyin (bkz.<br/>Bölüm 9.3 bkz. sayfa 393).</li> </ul>                                                                                                    |
| Çekirdek haznesi dolu<br>olmasına rağmen<br>ekranda Çekirdek doldu-<br>run uyarısı beliriyor. | Çekirdekler öğütücüye<br>düşmüyor.                                             | <ul> <li>Çekirdek haznesine hafifçe vurun.</li> <li>Çekirdek haznesini temizleyin.</li> <li>Kahve çekirdekleri fazla yağlı. Başka kahve çekirdekleri kullanın.</li> </ul>                                                              |
| Öğütücüden yüksek sesler geliyor.                                                             | Öğütücüde yabancı cisim<br>var.                                                | <ul> <li>Müşteri hattını arayın.</li> </ul>                                                                                                    |
| Demleme ünitesi<br>çıkarıldıktan sonra tekrar<br>yerleştirilemiyor.                           | Demleme ünitesi düzgün<br>kilitlenmedi.                                        | <ul> <li>Demleme ünitesi kilitleme mekanizması<br/>kolunun düzgün bir şekilde yerine oturup<br/>oturmadığını kontrol edin (bkz. Bölüm 9.3<br/>bkz. sayfa 393).</li> </ul>                                                              |
|                                                                                               | Tahrik ünitesi doğru<br>pozisyonda değil.                                      | <ul> <li>"My Coffee" tuşuna basın ve basılı tutun.<br/>Ayrıca "Açma/Kapama" düğmesine basın.<br/>Cihaz yeniden başlatılacaktır. Tuşları<br/>bırakın.</li> </ul>                                                                        |
| Ekranda <i>Sistem hatası</i><br>uyarısı beliriyor.                                            | Yazılım arızası                                                                | <ul> <li>Cihazı kapatın ve tekrar açın (bkz.<br/>Bölüm 4.1 bkz. sayfa 378).</li> <li>Müşteri hattını arayın.</li> </ul>                                                                                                    |
| Cihazı <i>Melitta-Connect<br/>uygulaması</i> ile kullanmak<br>mümkün değil.                   | <ul> <li>Bluetooth bağlantısı<br/>yok.</li> </ul>                              | <ul> <li>Bluetooth bağlantısının ilk kez kurulması<br/>(bakınız Bölüm 4.4 bkz. sayfa 380).</li> <li>Akıllı telefon Bluetooth fonksiyonunu<br/>desteklemiyor.</li> <li>Akıllı telefonda Bluetooth bağlantısı açık<br/>değil.</li> </ul> |
|                                                                                               | <ul> <li>Cihaz fabrika ayarlarına<br/>geri döndürüldü.</li> </ul>              | <ul> <li>Cihazı yeniden akıllı telefona ilk kez bağla-<br/>yınız (bakınız Bölüm 4.4 bkz. sayfa 380).</li> </ul>                                                                                                    |
|                                                                                               | <ul> <li>Akıllı telefon kapsama<br/>sahası dışında bulu-<br/>nuyor.</li> </ul> | <ul> <li>Akıllı telefonu kapsama sahası içine<br/>(maks. 5 - 10 m) getirin.</li> </ul>                                                                                                    |
|                                                                                               | <ul> <li>Cihaza başka bir akıllı<br/>telefon bağlanmış.</li> </ul>             | <ul> <li>Bağlı akıllı telefondaki uygulamayı kapatın.</li> </ul>                                                                                                    |

# Turinys

| 1 | Įreng | jinio apžvalga                                               | 403 |
|---|-------|--------------------------------------------------------------|-----|
|   | 1.1   | Įrenginio apžvalga                                           | 403 |
|   | 1.2   | Valdymo lauko apžvalga                                       | 404 |
| 2 | Jūsų  | pačių saugumui                                               | 405 |
|   | 2.1   | Tinkamas naudojimas                                          | 405 |
|   | 2.2   | Elektros srovės keliamas pavojus                             | 405 |
|   | 2.3   | Pavojus nusideginti ir nusiplikyti                           | 405 |
|   | 2.4   | Bendrieji saugos reikalavimai                                | 406 |
| 3 | Pirm  | ieji žingsniai                                               | 406 |
|   | 3.1   | Įrenginio išpakavimas                                        | 406 |
|   | 3.2   | Patiekto komplekto tikrinimas                                | 406 |
|   | 3.3   | Įrenginio pastatymas                                         | 407 |
|   | 3.4   | Įrenginio prijungimas                                        | 407 |
|   | 3.5   | Įrenginio pirmasis įjungimas                                 | 407 |
|   | 3.6   | Programėlės " <i>Melitta Connect" įdiegimas</i>              | 408 |
| 4 | Pagr  | indiniai valdymo veiksmai                                    | 408 |
|   | 4.1   | Įrenginio įjungimas ir išjungimas                            | 408 |
|   | 4.2   | Valdymo lauko naudojimas                                     | 408 |
|   | 4.3   | Naršymas meniu                                               | 409 |
|   | 4.4   | "Bluetooth" ryšio užmezgimas                                 | 410 |
|   | 4.5   | Kavos pupelių įpylimas ir funkcijos "Bean Select" naudojimas | 410 |
|   | 4.6   | Maltos kavos naudojimas                                      | 412 |
|   | 4.7   | Vandens įpylimas                                             | 412 |
|   | 4.8   | Piltuvėlio reguliavimas                                      | 413 |
|   | 4.9   | Pieno naudojimas                                             | 413 |
|   | 4.10  | Lašų surinktuvo ir kavos tirščių talpyklos ištuštinimas      | 413 |
| 5 | Gėrii | mų ruošimas                                                  | 414 |
|   | 5.1   | Espreso ir juodos kavos ruošimas                             | 414 |
|   | 5.2   | Kapučino ir makiato ruošimas                                 | 414 |
|   | 5.3   | Ruošti pieno putą arba šiltą pieną                           | 415 |
|   | 5.4   | Karšto vandens ruošimas                                      | 415 |
|   | 5.5   | Gėrimų ruošimas pagal receptus (tik modelyje "BARISTA TS")   | 415 |
|   | 5.6   | Gėrimo nuostatų keitimas prieš ruošiant ir ruošiant gėrimą   | 415 |
|   | 5.7   | Gėrimo ruošimo nutraukimas                                   | 416 |
|   | 5.8   | Dviejų gėrimų ruošimas vienu metu                            | 416 |

| 6  | Ilgala | aikis gėrimų nuostatų keitimas                                  | 416   |
|----|--------|-----------------------------------------------------------------|-------|
|    | 6.1    | Receptų pasirinkimas                                            | 416   |
|    | 6.2    | Išankstinių nuostatų keitimas                                   | 417   |
| 7  | Asmo   | eninės nuostatos. "My Coffee"                                   | 417   |
|    | 7.1    | Asmeninių vartotojų profilių tvarkymas                          | 417   |
|    | 7.2    | Asmeninių nuostatų pasirinkimas / keitimas                      | 418   |
|    | 7.3    | Gėrimų ruošimas su asmeninėmis nuostatomis                      | 418   |
| 8  | Pagr   | indinių nuostatų keitimas                                       | 419   |
|    | 8.1    | Kalbos nustatymas                                               | 419   |
|    | 8.2    | Laiko nustatymas                                                | 419   |
|    | 8.3    | Automatinės pupelių pasirinkimo funkcijos "Bean Select" aktyvir | nimas |
|    |        | / išaktyvinimas (tik modelyje "BARISTA TS")                     | 419   |
|    | 8.4    | Energijos taupymo režimo nustatymas                             | 420   |
|    | 8.5    | Automatinio išjungimo nustatymas                                | 420   |
|    | 8.6    | Skalavimo aktyvinimas / išaktyvinimas                           | 421   |
|    | 8.7    | Įrenginio gamyklinių nuostatų atkūrimas                         | 421   |
|    | 8.8    | Meniu " <b>Statistika ir sistema"</b>                           | 421   |
|    | 8.9    | Malimo smulkumo nustatymas                                      | 421   |
|    | 8.10   | Pieno žarnelės jungties perjungimas (priklausomai nuo modelio   | )422  |
| 9  | Įpras  | tinė ir techninė priežiūra                                      | 422   |
|    | 9.1    | Bendrieji valymo darbai                                         | 422   |
|    | 9.2    | Kavos sistemos skalavimas                                       | 422   |
|    | 9.3    | Plikymo bloko valymas                                           | 423   |
|    | 9.4    | Programa "Easy Cleaning"                                        | 423   |
|    | 9.5    | Programa "Pieno sistemos valymas"                               | 424   |
|    | 9.6    | Programa "Kavos sistemos valymas"                               | 425   |
|    | 9.7    | Programa "Kalkių šalinimas"                                     | 425   |
|    | 9.8    | Vandens kietumo nustatymas                                      | 426   |
|    | 9.9    | Vandens filtro naudojimas                                       | 426   |
| 10 | Trans  | sportavimas, laikymas ir atliekų tvarkymas                      | 427   |
|    | 10.1   | Įrenginio išgarinimas                                           | 427   |
|    | 10.2   | Įrenginio transportavimas                                       | 427   |
|    | 10.3   | Įrenginio atliekų tvarkymas                                     | 428   |
| 11 | Tech   | niniai duomenys                                                 | 428   |
| 12 | Trikt  | ys                                                              | 429   |

# 1 Įrenginio apžvalga

# 1.1 Įrenginio apžvalga

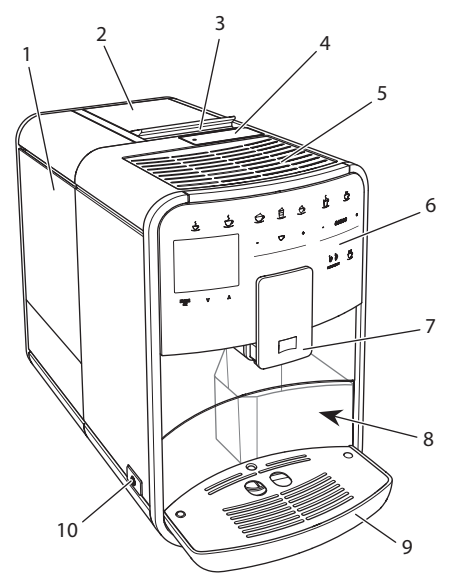

Pav. 1: [renginys iš kairės pusės, iš priekio

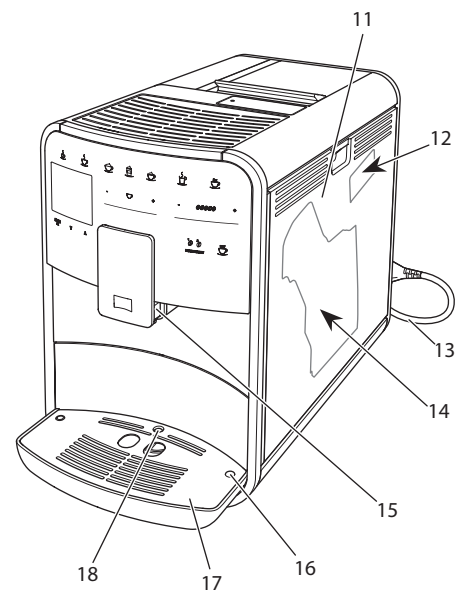

Pav. 2: Įrenginys iš dešinės pusės, iš priekio

- 1 Vandens talpykla
- 2 2 kamerų pupelių talpykla
- 3 Slankiklis "BEAN SELECT" (tik modelyje "BARISTA T") dėl "BEAN SELECT" modelyje "BARISTA TS" žr. Nr. 30.
- 4 Maltos kavos dėtuvė
- 5 Puodelių padėklas su nerūdijančiojo plieno skarda (priklausomai nuo modelio)
- 6 Valdymo laukas
- 7 Reguliuojamo aukščio piltuvėlis su 2 kavos antgaliais, 2 pieno antgaliais, 1 karšto vandens antgaliu, puodelių apšvietimu (tik modelyje "BARISTA TS")
- 8 Kavos tirščių talpykla (viduje)
- 9 Lašų surinktuvas
- 10 Pagrindinis jungiklis
- 11 Gaubtas
- 12 Malimo smulkumo reguliavimo svirtelė (po gaubtu)
- 13 Maitinimo kabelis su kabelio slėptuve
- 14 Plikymo blokas (po gaubtu)
- 15 Pieno žarnelės jungtis prie piltuvėlio
- 16 Pieno žarnelės jungtis prie lašų surinktuvo
- 17 Puodelių padėklas
- 18 Plūdė

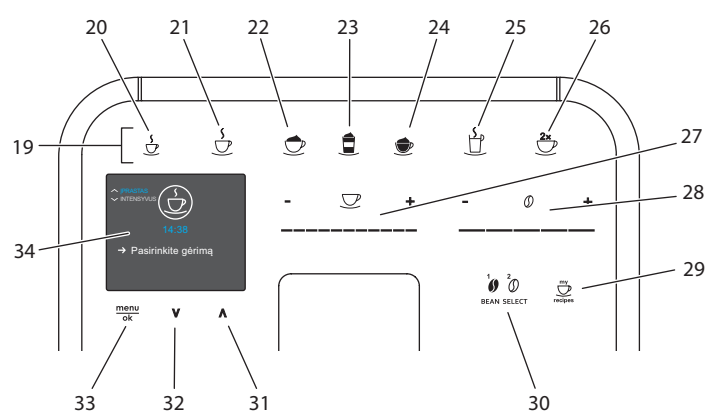

# 1.2 Valdymo lauko apžvalga

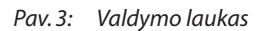

| Nr. | Pavadinimas                                                      | Funkcija                                                                                                    |
|-----|------------------------------------------------------------------|----------------------------------------------------------------------------------------------------|
| 19  | Gėrimų ruošimo myg-<br>tukai                                     | Gėrimų ruošimas                                                                                                    |
| 20  | Espresas                                                         | Ruošti espresą                                                                                                    |
| 21  | Juoda kava                                                       | Ruošti juodą kavą                                                                                                    |
| 22  | Kapučinas                                                        | Kapučino ruošimas                                                                                                    |
| 23  | Makiatas                                                         | Makiato ruošimas                                                                                                    |
| 24  | Pieno puta / šiltas<br>pienas                                    | Pieno putos arba šilto pieno ruošimas                                                                                        |
| 25  | Karštas vanduo                                                   | Karšto vandens ruošimas                                                                                                    |
| 26  | 2 puodeliai                                                      | Dviejų gėrimo puodelių ruošimas                                                                                              |
| 27  | Gėrimo kiekio slankiklis                                         | Nustatyti gėrimo kiekį                                                                                                    |
| 28  | Kavos stiprumo slan-<br>kiklis                                   | Kavos stiprumo nustatymas                                                                                                    |
| 29  | "My Coffee" / receptai<br>(modelyje "BARISTA TS")<br>"My Coffee" | Pasirinkti individualias gėrimų nuostatas arba gėrimų<br>ruošimą pagal receptus<br>Pasirinkti individualias gėrimų nuostatas |
| 20  | (modelyje "BARISTA T")                                           |                                                                                                    |
| 30  | "BEAN SELECT                                                     | del "BEAN SELECT" modelyje "BARISTA T" žr. Nr. 3.                                                                            |
| 31  | Rodyklė<br>aukštyn                                               | Pereiti meniu į viršų arba pasirinkti įprastinį kavos aro-<br>matą " <i>STANDARD"</i>                                        |
| 32  | Rodyklė<br>žemyn                                                 | Pereiti meniu į apačią arba pasirinkti intensyvų kavos<br>aromatą "INTENSE"                                                  |
| 33  | "menu/ok"                                                        | lškviesti meniu arba patvirtinti pasirinkimą                                                                                 |
| 34  | Ekranas                                                          | Meniu ir pranešimų ekranas<br>pavyzdžiui: parengties režimo rodmuo                                                           |

# Gerbiama vartotoja, gerbiamas vartotojau,

dėkojame, kad nusprendėte įsigyti visiškai automatinį kavos aparatą "BARISTA Smart<sup>®</sup>".

Naudojimo vadovas padės susipažinti su įvairiomis įrenginio galimybėmis ir mėgautis didžiausiu kavos teikiamu malonumu.

Atidžiai perskaitykite šį naudojimo vadovą. Šitaip apsisaugosite nuo žmonių sužalojimo ir materialinės žalos. Kruopščiai saugokite naudojimo vadovą. Jei perleidžiate įrenginį, taip pat perduokite ir šį naudojimo vadovą.

"Melitta" neatsako už žalą, atsiradusią dėl naudojimo vadovo nesilaikymo.

Jei prireikė daugiau informacijos ar turite klausimų dėl įrenginio, kreipkitės į "Melitta" arba aplankykite mus internete: www.international.melitta.de

Linkime, kad įrenginys suteiktų jums kuo daugiau džiaugsmo.

# 2 Jūsų pačių saugumui

C [renginys atitinka galiojančias Europos direktyvas ir pagamintas taikant naujausias technologijas. Nepaisant to, galimi liekamieji pavojai.

Kad apsisaugotumėte nuo pavojų, laikykitės saugos reikalavimų. "Melitta" neatsako už žalą, atsiradusią dėl saugos reikalavimų nesilaikymo.

# 2.1 Tinkamas naudojimas

Įrenginys skirtas ruošti kavos gėrimus iš kavos pupelių ar maltos kavos bei šildyti pieną ir vandenį.

Įrenginys skirtas naudoti namų ūkyje.

Bet koks kitoks jo naudojimas laikomas netinkamu ir gali sukelti žmonių sužalojimą bei materialinę žalą. "Melitta" neatsako už žalą, atsiradusią dėl įrenginio netinkamo naudojimo.

# 2.2 Elektros srovės keliamas pavojus

Jei pažeistas įrenginys arba jo maitinimo kabelis, kyla pavojus gyvybei dėl elektros smūgio.

Laikykitės šių saugos reikalavimų, kad apsisaugotumėte nuo elektros srovės keliamo pavojaus:

- Nenaudokite pažeisto maitinimo kabelio.
- Pakeisti pažeistą maitinimo kabelį gali tik gamintojas, jo klientų aptarnavimo tarnyba arba aptarnavimo partneris.
- Neatverkite priveržtų įrenginio gaubtų.
- Naudokite tik nepriekaištingos techninės būklės įrenginį.
- Sugedusį įrenginį remontuoti gali tik įgaliota remonto įmonė. Neremontuokite įrenginio patys.
- Neatlikite jokių įrenginio, jo detalių ir priedų pakeitimų.
- Nenardinkite įrenginio į vandenį.
- Saugokite maitinimo kabelį nuo sąlyčio su vandeniu.

# 2.3 Pavojus nusideginti ir nusiplikyti

Išbėgantys skysčiai ir išsiveržiantys garai gali būti labai karšti. Įrenginio dalys taip pat labai stipriai įkaista. Kad apsisaugotumėte nuo nusiplikymo ir nudegimo, laikykitės šių saugos reikalavimų:

- Saugokitės, kad išbėgantys skysčiai ir išsiveržiantys garai nepatektų ant odos.
- Įrenginiui veikiant nelieskite piltuvėlio antgalių.

# 2.4 Bendrieji saugos reikalavimai

Kad apsisaugotumėte nuo žmonių sužalojimo ir materialinės žalos, laikykitės šių saugos reikalavimų:

- Nenaudokite įrenginio spintoje ar panašioje vietoje.
- Įrenginiui veikiant, nelįskite į įrenginio vidų.
- Prie įrenginio ir maitinimo kabelio neprileiskite jaunesnių nei 8 metų vaikų.
- Vaikai nuo 8 metų, ribotų fizinių, sensorinių ir protinių gebėjimų asmenys bei asmenys, kuriems trūksta patirties ar žinių, įrenginį naudoti gali tik prižiūrimi arba išmokyti, kaip tinkamai jį naudoti bei supratę kylančius pavojus.
- Vaikams draudžiama žaisti įrenginiu. Jaunesniems nei 8 metų vaikams draudžiama valyti įrenginį ir atlikti jo techninę priežiūrą. Įrenginį valantys ir jo techninę priežiūrą atliekantys vyresni nei 8 metų vaikai turi būti prižiūrimi.
- Jei įrenginys valdomas mobiliuoju įrenginiu nuotoliniu būdu, įsitikinkite, kad prie

įrenginio nėra vaikų ir padėtas puodelis.

- Jei įrenginį ilgesniam laikui paliekate be priežiūros, atjunkite jį nuo elektros tinklo.
- Draudžiama naudoti įrenginį didesniame nei 2000 m aukštyje virš jūros lygio.
- Valydami įrenginį ir jo dalis atkreipkite dėmesį į atitinkamame skyriuje pateiktus nurodymus ("Įprastinė ir techninė priežiūra" 422 psl.).

# 3 Pirmieji žingsniai

Šiame skyriuje aprašyta, kaip parengti įrenginį naudojimui.

# 3.1 Įrenginio išpakavimas

## ATSARGIAI

### Dėl sąlyčio su valomosiomis priemonėmis galimas akių ir odos dirginimas.

- Kartu su irenginiu patiektą valomąją priemonę laikykite vaikams nepasiekiamoje vietoje.
- Išpakuokite įrenginį. Pašalinkite pakuotės medžiagas, lipniąją juostą ir apsauginę plėvelę.
- Saugokite pakuotės medžiagas tam atvejui, jei prireiktų įrenginį transportuoti ar grąžinti.

# 🖸 Informacija

Įrenginyje gali būti kavos ir vandens pėdsakų. Gamykloje patikrinta, ar gaminys veikia nepriekaištingai.

# 3.2 Patiekto komplekto tikrinimas

Pagal toliau pateiktą sąrašą patikrinkite, ar patiektas visas komplektas. Jei trūksta dalių, kreipkitės į pardavėją.

- kavos šaukštelis su pagalbiniu įrankiu vandens filtrui įsukti;
- plastikinis pieno indelis su pieno žarnele arba pieno termosas su pieno žarnele arba tik pieno žarnelė (priklausomai nuo modelio);
- puodelių padėklo nerūdijančiojo plieno skarda (priklausomai nuo modelio);
- kavos sistemos valiklis;
- pieno sistemos valiklis;
- vandens filtras;
- bandymo juostelė vandens kietumui tikrinti.

# 3.3 Įrenginio pastatymas

Laikykitės šių nuorodų:

- Nestatykite įrenginio drėgnose patalpose.
- Įrenginį statykite ant stabilaus, lygaus ir sauso paviršiaus.
- Nestatykite įrenginio prie plautuvių ir pan.
- Nestatykite įrenginio ant karštų paviršių.
- Laikykitės pakankamo maždaug 10 cm atstumo nuo sienos ir kitų daiktų. Atstumas iki virš įrenginio esančių daiktų turi būti bent 20 cm.
- Maitinimo kabelį nutieskite taip, kad jo negalėtų pažeisti aštrios briaunos ar karšti paviršiai.

# 3.4 [renginio prijungimas

Laikykitės šių nuorodų:

- Patikrinkite, ar elektros tinklo įtampa sutampa su skyriuje "Techniniai duomenys" nurodyta eksploatavimo įtampa (žr. lentelę, 428 psl.).
- Įrenginį junkite tik į pagal taisykles įrengtą tinklo lizdą su apsauginiu kontaktu. Jei abejojate, kreipkitės į elektriką.
- Tinklo lizdas turi būti apsaugotas bent 10 A saugikliu.

# 3.5 Įrenginio pirmasis įjungimas

Pradėdami naudoti įrenginį galite nustatyti sistemos kalbą, laiką ir vandens kietumą. Šias nuostatas vėliau galite pakeisti (žr. skyrius 8, 419 psl. ir 9.8, 426 psl.).

Vandens kietumą tikrinkite pridėta bandymo juostele. Laikykitės lentelėje ant bandymo juostelės pakuotės pateiktų reikalavimų Vandens kietumo sritis, 428 psl.

## 🖸 Informacija

Rekomenduojame išpilti du pačius pirmus kavos puodelius.

**Būtina sąlyga:** įrenginys turi būti pastatytas ir prijungtas.

- 1. Po įrenginio piltuvėliu pastatykite indą.
- 2. Paspauskite pagrindinį jungiklį.
  - » Ekrane pasirodo pasveikinimas.
  - » Ekrane pasirodo pranešimas, raginantis atlikti įrenginio nuostatas: "Please Setup the machine".
  - » Mirksi mygtukas "menu/ok".
- Patvirtinkite spausdami mygtuką "menu/ok".
  - » Pasirodo meniu "Kalba".
- Rodyklių mygtukais pasirinkite savo kalbą. Patvirtinkite spausdami mygtuką "menu/ok".
  - » Pasirodo meniu "Laikas".
- Rodyklių mygtukais pasirinkite valandas ir minutes. Patvirtinkite pasirinkimą spausdami mygtuką "menu/ok".
  - » Pasirodo meniu "Vandens kietumas".
- Rodyklių mygtukais pasirinkite nustatytą vandens kietumo sritį arba patvirtinkite gamykloje nustatytą dydį spausdami "menu/ok".
  - » Pasirodo raginimas "Pripildykite ir įdėkite vandens talpyklą".
- Išimkite vandens talpyklą. Išplaukite ją švariu vandeniu. Įdėkite naują vandens filtrą (žr. skyrių "Vandens filtro įdėjimas" 426 psl.).

Pripildykite vandens talpyklą švaraus vandens ir įstatykite ją.

- » Įrenginys įkaista ir automatiškai išsiskalauja.
- » Ekrane pasirodo parengties režimo rodmuo ir raginimas "Įpilkite pupelių".
- Į pupelių talpyklą įpilkite kavos pupelių. Žr. skyrių Kavos pupelių įpylimas ir funkcijos "Bean Select" naudojimas, 410 psl..

# 3.6 Programėlės "Melitta Connect" įdiegimas

Įrenginį galite valdyti "Bluetooth" ryšį turinčiu mobiliuoju įrenginiu su "iOS" arba "Android" operacine sistema. Tam prireiks programėlės "*Melitta Connect*". Daugiau informacijos rasite www.melitta.de.

Programėlė suteikia galimybę paprasčiau valdyti įrenginį, patogiai tvarkyti nuostatas ir vartotojų profilius bei vykdyti kitas funkcijas ir prieigą prie tarnybos "Smart Service" (aptarnavimo telefoninė linija, įrenginių duomenys ir pan.). Šiame naudojimo vadove žodžiu "išmanusis įrenginys" apibudinami tiek išmanieji telefonai, tiek planšetiniai kompiuteriai.

### Programėlės atsisiuntimas

- Savo išmaniojo įrenginio programėlių parduotuvėje susiraskite programėlę "Melitta Connect".
- Įdiekite programėlę savo mobiliajame įrenginyje.

## 4 Pagrindiniai valdymo veiksmai

Šiame skyriuje aprašyti įrenginio kasdienio naudojimo pagrindiniai veiksmai.

# 4.1 Įrenginio įjungimas ir išjungimas

Prieš pirmą kartą įjungdami įrenginį perskaitykite skyrių 3.5, 407 psl..

### 🛈 Informacija

- Jjungiant ir išjungiant įrenginį, jis automatiškai išsiskalauja.
- Įrenginiui išsiskalavus, skalavimo vanduo išleidžiamas į lašų surinktuvą.
- Meniu "*Nuostatos"* galite jjungti arba išjungti automatinį skalavimą.

#### Įrenginio įjungimas

- 1. Po įrenginio piltuvėliu pastatykite indą.
- 2. Paspauskite pagrindinį jungiklį.
- » Ekrane pasirodo pasveikinimas.
- » Įrenginys įkaista ir automatiškai išsiskalauja.
- » Ekrane pasirodo parengties režimo rodmuo.

#### Įrenginio išjungimas

- 1. Po įrenginio piltuvėliu pastatykite indą.
- 2. Paspauskite pagrindinį jungiklį.
- » Įrenginys automatiškai išsiskalauja.
- » Įrenginys išsijungia.

## 🛈 Informacija

- Jei įrenginys ilgesnį laiką nenaudojamas, jis automatiškai išsijungia.
   Šiuo atveju jis taip pat automatiškai išsiskalauja.
- Išjungimo laiką galite nustatyti meniu "Automatinis išjungimas", žr. skyrių 8.5, 420 psl..
- Jei nuo įrenginio įjungimo nebuvo paruoštas joks gėrimas arba vandens talpykla yra tuščia, įrenginys nesiskalauja

# 4.2 Valdymo lauko naudojimas

Pagrindinės įrenginio funkcijos pasiekiamos valdymo lauke.

Piršto galiuku spustelėkite valdymo lauką. Valdymo laukas nereaguoja į prisilietimą rašikliu ar kitu daiktu.

Šviečia tik tie įrenginio valdymo mygtukai, kuriuos tuo metu galite naudoti. Valdymo lauko naudojimo veiksmai:

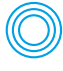

### Spustelėjimas

Kad pasirinktumete funkciją, trumpai spustelėkite mygtuką.

Ilgas paspaudimas

Palaikykite mygtuka paspaudę ilgiau nei 2 sekundes, kad pasirinktumėte galimai esama antra funkciją.

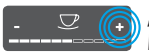

",+" arba ",-" paspaudimas Mygtukais "+" arba "-" galite padidinti arba sumažinti verte. Palaikykite paspaudę mygtuką, kad vertė kistų nenutrūkstamai.

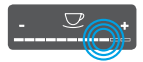

Slankiklio paspaudimas Paspauskite slankiklj, kad pasirinktumėte vertę.

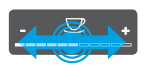

Slankiklio tempimas Tempkite slankikli, kad padidintumete arba sumažintumėte vertę.

# 4.3 Naršymas meniu

Norint nustatyti individualias gerimu parinktis ir atlikti įrenginio techninę bei jprastinę priežiūrą, reikės iškviesti meniu ir naršyti jame.

Sekite ekrane pateiktas nuorodas.

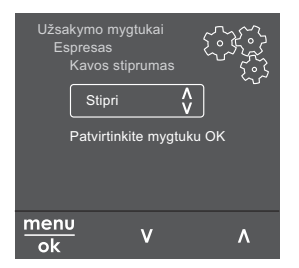

Pav. 6: Pavyzdys: ekranas su valdymo myqtukais

Galimybės naršyti meniu:

## Meniu iškvietimas ir pasirinkimo patvirtinimas

menu Palaikykite paspaudę mygtuką

\_\_\_\_\_\_\_\_,menu/ok" ilgiau nei 2 sekundes, kad iškviestumėte meniu. Spustelėkite mygtuka "menu/ok", kad patvirtintumėte pasirinkimą.

## Naršymas meniu

Spauskite rodyklių mygtukus, kad meniu pereitumėte žemyn arba aukštyn. Palaikykite paspaude viena rodyklės mygtuką, kad greitai pereitumėte j meniu punktus.

## lšėjimas iš meniu

Exit 🗗

Rodyklių mygtukais pasirinkite komanda "Išeiti" ir paspauskite mygtuka "menu/ok", kad išeitumėte iš meniu.

Išeiti iš meniu punktų, kuriuose tik rodoma informacija arba kuriuose neatliekate jokių nuostatų, galite spausdami mygtuką "menu/ok".

# Meniu punktų iškvietimas

Kai kurias įrenginio funkcijas galite pasiekti, viena po kito iškviete kelis meniu punktus.

Meniu punktų iškvietimas visada panašus. Šiame pavyzdyje aprašyta, kaip pasiekti programa "Kalkių šalinimas".

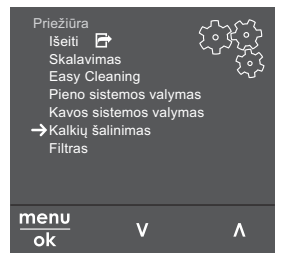

Pav. 7: Naršymas iki programos "Kalkių šalinimas"

- 1. Palaikykite paspaudę mygtuką "menu/ ok" ilgiau nei 2 sekundes.
  - » Ekrane pasirodo meniu.

- Rodyklių mygtukais pasirinkite punktą "Priežiūra" ir patvirtinkite spausdami "menu/ok".
- Rodyklių mygtukais pasirinkite punktą *"Kalkių šalinimas"* ir patvirtinkite spaus-dami "menu/ok".

Funkcijų pasirinkimas šiame naudojimo vadove visada vaizduojamas sutrumpintai:

Pereikite į "Priežiūra > Kalkių šalinimas".

# 4.4 "Bluetooth" ryšio užmezgimas

Kad galėtume valdyti įrenginį mobiliuoju įrenginiu, reikalingas "Bluetooth" ryšys.

## Pirmasis įrenginių sujungimas

#### Būtinos sąlygos:

- Įrenginys yra įjungtas.
- Mobiliajame įrenginyje įdiegta ir paleista programėlė "Melitta Connect" (žr. skyrių Programėlės "Melitta Connect" įdiegimas, 408 psl.).
- Mobilusis įrenginys yra įrenginio ryšio zonoje (nutolęs daugiausia 5–10 m).
- Mobilusis įrenginys palaiko "Bluetooth" ryšį.
- Mobiliajame įrenginyje aktyvinta "Bluetooth" ryšio funkcija.
- Įrenginys "Bluetooth" ryšiu nesujungtas su jokiu kitu mobiliuoju įrenginiu.
- Įrenginys rodomas mobiliajame įrenginyje.
- 1. Palaikykite paspaudę mygtuką "menu/ ok" ilgiau nei 2 sekundes.
  - » Ekrane pasirodo meniu.
- Rodyklių mygtukais pasirinkite punktą *"Bluetooth"* ir patvirtinkite spausdami "menu/ok".
- 3. Įrenginyje pasirinkite komandą "Sujungti".
- Mobiliajame įrenginyje pasirinkite "Sujungti" ir laikykitės programėlėje pateiktų instrukcijų.
  - » Įrenginys sujungtas su mobiliuoju įrenginiu.
- 5. Pasirinkite komandą *"lšeiti"*, kad išeitumėte iš meniu.

## 🖸 Informacija

- Jei per 1 minutę neužmezgamas ryšys tarp įrenginio ir mobiliojo įrenginio, įrenginys ima veikti parengties režimu.
- Vienu metu prie įrenginio "Bluetooth" ryšiu gali būti prisijungęs tik vienas vartotojas. Jei prie įrenginio nori prisijungti kitas vartotojas, ankstesnis vartotojas turi uždaryti programėlę, kad nutrauktų prisijungimą "Bluetooth" ryšiu. Tik po to prie įrenginio gali prisijungti kitas vartotojas.
- Jei atkuriamos įrenginio gamyklinės nuostatos, pašalinami visi esamų "Bluetooth" jungčių duomenys.

#### Įrenginio pakartotinis sujungimas su mobiliuoju įrenginiu

### Būtinos sąlygos:

- Įrenginys yra įjungtas.
- Įrenginys jau buvo sujungtas su mobiliuoju įrenginiu.
- Šiuo metu prie įrenginio neprisijungęs joks kitas vartotojas.
- 1. Atverkite programėlę mobiliajame įrenginyje.
- » Įrenginys "Bluetooth" ryšiu automatiškai prisijungia prie mobiliojo įrenginio.

# 4.5 Kavos pupelių įpylimas ir funkcijos "Bean Select" naudojimas

Skrudintos kavos pupelės praranda savo aromatą. Į pupelių talpyklą pilkite tik tiek kavos pupelių, kiek suvartosite per artimiausias 3–4 dienas.

Dviejų kamerų pupelių talpykla leidžia ruošti įvairius kavos gėrimus iš skirtingų kavos rūšių. Pavyzdžiui, į vieną kamerą įpilkite espreso pupelių, o į kitą juodos kavos pupelių.

## DĖMESIO

Jei naudojamos netinkamos kavos rūšys, gali aplipti malūnėlis.

- Nenaudokite šalčiu išdžiovintų arba karamelizuotų kavos pupelių.
- Į pupelių talpyklą nepilkite maltos kavos.

## Automatinė funkcija "Bean Select" modelyje "BARISTA TS"

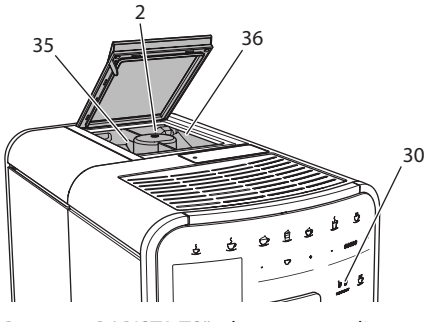

Pav. 8: "BARISTA TS" 2 kamerų pupelių talpykla

Automatinė pupelių pasirinkimo funkcija "Bean Select" užtikrina, kad skirtingiems kavos gėrimams automatiškai būtų parinktos geriausiai tinkančios kavos pupelės. Iš espreso kavos ruošiamiems gėrimams pupelės imamos iš kairėje esančios 1 pupelių talpyklos kameros (35), o iš juodos kavos gaminamiems gėrimams – iš dešinėje esančios 2 pupelių talpyklos kameros (36).

Tolesnėje lentelėje pateiktas pupelių kamerų priskyrimas kavos gėrimų rūšims. Nuostatas galite keisti (žr. skyrių 6.2, 417 psl.).

| Pupelių talpyklos<br>kamera | Kavos gėrimas                    |
|-----------------------------|----------------------------------|
| 1 (35) 🚺                    | Espresas, kapučinas,<br>makiatas |
| 2 (36) 🕖                    | Juoda kava                       |

## 🖸 Informacija

- Malant pupeles, visada sumalamos visos malūnėlyje esančios pupelės. Tačiau galimas minimalus kavos pupelių sumaišymas.
- Sumalus visas esančias pupeles, pasikeičia malūnėlio skleidžiamas garsas ir tai yra normalu.

## Rankinė funkcija "Bean Select" modelyje "BARISTA T"

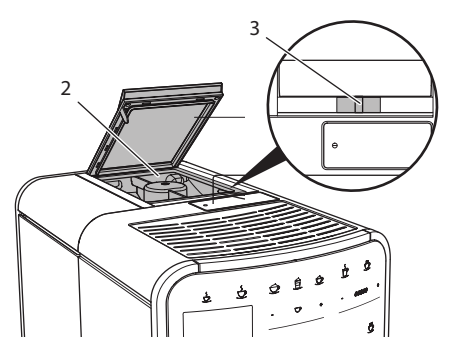

Pav. 9: "BARISTA T" 2 kamerų pupelių talpykla

Slankikliu "BEAN SELECT" (3) galite perjungti pupelių talpyklos kameras (2).

# ATSARGIAI

Modelyje "BARISTA T" perjungus kitą pupelių talpyklos kamerą, malūnėlyje lieka šiek tiek kavos pupelių. Aktyvinus kavos be kofeino naudojimą, pirmuose dvejuose kavos gėrimuose dar gali būti kavos su kofeinu. Žmonėms, netoleruojantiems kofeino, tai gali pakenkti sveikatai.

 Žmonės, netoleruojantys kofeino, turėtų pradėti gerti tik nuo trečio kavos gėrimo po perjungimo.

## 🛈 Informacija

 Jei slankiklis yra viduryje, kavos pupelės nepatenka į malūnėlį.

## Kavos pupelių įpylimas

- Atverkite 2 kamerų pupelių talpyklos (2) dangtelį.
- 2. Į pupelių talpyklos kameras įpilkite kavos pupelių.
- 3. Užverkite 2 kamerų pupelių talpyklos dangtelį.

Prieš ruošdami kavos gėrimą, mygtuku "BEAN Select" (**30**) (modelyje "BARISTA TS") arba slankikliu "Bean Select" (**3**) (modelyje "BARISTA T") galite pasirinkti kavos pupelių rūšį (žr. skyrių *5.6, 415 psl.*).

# 4.6 Maltos kavos naudojimas

Kavos gėrimus taip pat galite ruošti iš maltos kavos.

### DĖMESIO

Jei naudojamos netinkamos kavos rūšys, gali aplipti ir užsikišti plikymo blokas.

- Nenaudokite tirpių kavos produktų.
- Į maltos kavos dėtuvę įpilkite ne daugiau nei šaukštelį kavos.

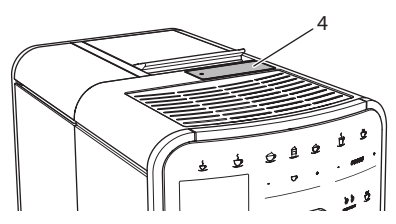

Pav. 10: Maltos kavos dėtuvė

- 1. Atverkite maltos kavos dėtuvės (4) dangtelį.
- Dozuokite pridėtu kavos šaukšteliu. Į maltos kavos dėtuvę įpilkite ne daugiau nei šaukštelį kavos.
- Užverkite maltos kavos dėtuvės dangtelį.
- Toliau atlikite 5–7 skyriuose aprašytus veiksmus.

## 🖸 Informacija

- Iš maltos kavos negalima ruošti dviejų gėrimo puodelių.
- Jei per 3 minutes nuo maltos kavos dėtuvės atidarymo neparuošiamas kavos gėrimas, įrenginys automatiškai persijungia į kavos pupelių naudojimo režimą, o malta kava išmetama į kavos tirščių talpyklą.

# 4.7 Vandens įpylimas

Norėdami mėgautis gardžiausia kava naudokite švarų, šaltą, negazuotą vandenį. Kasdien keiskite vandenį.

### 1 Informacija

Nuo vandens kokybės labai priklauso kavos skonis. Todėl naudokite vandens filtrą (žr. skyrius 9.8, 426 psl. ir 9.9, 426 psl.).

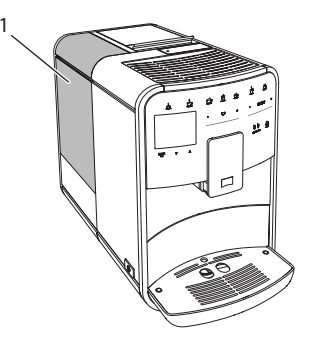

Pav. 11: Vandens talpykla

- Atverkite vandens talpyklos dangtelį ir paėmę už rankenos iškelkite vandens talpyklą (1) iš įrenginio.
- 2. Pripildykite vandens talpyklą vandens. Nepilkite daugiau nei 1,8 litro vandens.
- Iš viršaus įstatykite vandens talpyklą į įrenginį ir uždėkite gaubtą.
## 4.8 Piltuvėlio reguliavimas

Galite reguliuoti piltuvėlio (7) aukštį. Nustatykite taip, kad atstumas tarp piltuvėlio ir indo būtų kuo mažesnis. Priklausomai nuo naudojamo indo, piltuvėlį pastumkite aukštyn arba žemyn.

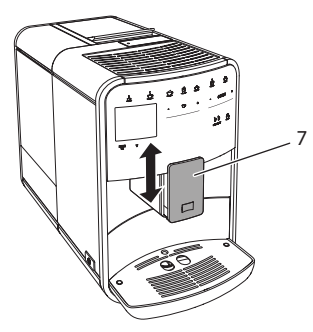

Pav. 12: Reguliuojamo aukščio piltuvėlis

## 4.9 Pieno naudojimas

Norėdami mėgautis gardžiausia kava naudokite atvėsintą pieną.

Priklausomai nuo modelio, galite naudoti kartu patiektą pieno talpyklą arba pieno žarnelę ir įprastas pieno pakuotes.

### Pieno talpyklos prijungimas (priklausomai nuo modelio)

Į pieno talpyklą pilkite tik tiek pieno, kiek jo iš karto suvartosite.

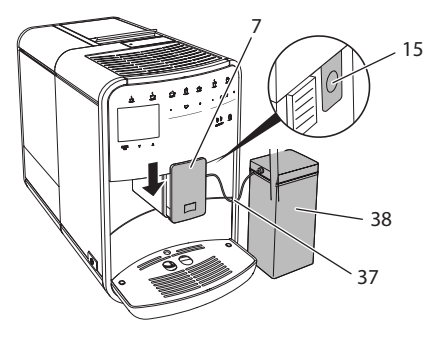

Pav. 13: Pieno talpyklos prijungimas (gali skirtis nuo paveikslėlio)

- 1. Į pieno talpyklą (38) įpilkite norimą kiekį pieno.
- 2. Pastumkite piltuvėlį (7) žemyn.
- 3. Prijunkite pieno žarnelę (37) prie pieno talpyklos ir piltuvėlio jungties (15).

### 🖸 Informacija

Pripildytą pieno talpyklą laikykite šaldytuve.

### Pieno žarnelės prijungimas (priklausomai nuo modelio)

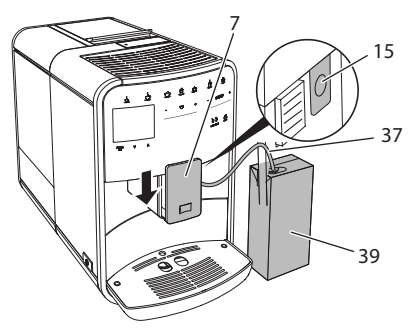

Pav. 14: Pieno žarnelės prijungimas prie įrenginio

- 1. Pastumkite piltuvėlį (7) žemyn.
- 2. Prijunkite pieno žarnelę (37) prie piltuvėlio (15) jungties.
- 3. Įkiškite pieno žarnelę į įprastą pieno pakuotę (**39**).

## 4.10 Lašų surinktuvo ir kavos tirščių talpyklos ištuštinimas

Jei lašų surinktuvas (9) ir kavos tirščių talpykla (8) užsipildo, įrenginys pareikalauja juos ištuštinti. Išsikišusi plūdė (18) taip pat rodo, kad lašų surinktuvas užsipildęs. Ištuštinkite iš karto abi talpyklas.

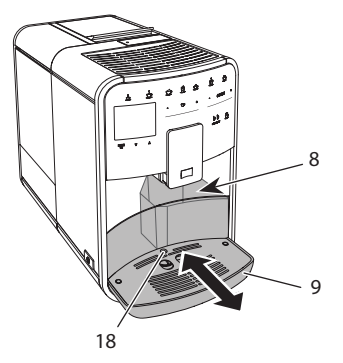

Pav. 15: Lašų surinktuvas, kavos tirščių talpykla ir plūdė

- 1. Ištraukite lašų surinktuvą (9) pirmyn iš įrenginio.
- 2. Išimkite ir ištuštinkite kavos tirščių talpyklą (8).
- 3. Ištuštinkite lašų surinktuvą.
- 4. Įdėkite kavos tirščių talpyklą.
- Lašų surinktuvą įstumkite iki galo į įrenginį.

### 🖸 Informacija

Įrenginys reikalauja ištuštinti lašų surinktuvą ir kavos tirščių talpyklą po nustatyto kiekio paruoštų gėrimų. Jei ištuštinate talpyklas, kai įrenginys išjungtas, jis to neatpažįsta. Todėl gali atsitikti, kad įrenginys pareikalaus ištuštinti lašų surinktuvą ir kavos tirščių talpyklą, nors jie neužsipildę.

## 5 Gėrimų ruošimas

Yra trys galimybės ruošti gėrimus:

- įprastinis būdas ruošti gėrimus naudojant gėrimų ruošimo mygtukus ir receptus (modelyje "BARISTA TS");
- ruošimas pakeistomis gėrimų nuostatomis (žr. skyrių 6, 416 psl.);
- asmeninių nuostatų naudojimas su funkcija "My-Coffee" (žr. skyrių 7, 417 psl.).

Šiame skyriuje aprašytas įprastinis gėrimo ruošimas.

Atkreipkite dėmesį:

- Talpyklose turi būti pakankamai kavos ir vandens. Kitu atveju, įrenginys paprašys papildyti.
- Apie pieno trūkumą įrenginys neinformuoja.
- Jei pasirenkate gėrimą su pienu, turi būti prijungta pieno talpykla arba įprastinė pieno pakuotė.
- Gerimams skirti indai turi būti pakankamai dideli.
- Kad būtų galima ruošti gėrimus, įrenginio ekrane turi būti parengties režimo rodmuo.
- Gėrimas nustoja bėgti automatiškai.
- Paruošus gėrimą su pienu įrenginys automatiškai pareikalauja paleisti valymo programą "Easy Cleaning".

# 5.1 Espreso ir juodos kavos ruošimas

- 1. Po įrenginio piltuvėliu pastatykite indą.
- 2. Paspauskite mygtuką "Espresas" arba "Juoda kava".
  - » Gėrimas paruošiamas.
- 3. Paimkite gerimo indą.

# 5.2 Kapučino ir makiato ruošimas

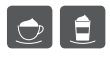

**Būtina sąlyga:** turi būti prijungtas pieno tiekimas.

- 1. Po įrenginio piltuvėliu pastatykite indą.
- 2. Paspauskite mygtuką "Kapučinas" arba "Makiatas".
  - » Gėrimas paruošiamas.
  - » Ekrane pasirodo pranešimas "Easy Cleaning?" (spauskite "OK", kad paleistumėte).
- 3. Paimkite gėrimo indą.
- Paleiskite valymo programą "Easy Cleaning" arba ruoškite kitus gėrimus ir atlikite tai vėliau, žr. skyrių 9.4, 423 psl..

## 5.3 Ruošti pieno putą arba šiltą pieną

Pieno puta ir šiltas pienas ruošiami panašiai.

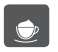

**Būtina sąlyga:** turi būti prijungtas pieno tiekimas.

- 1. Po įrenginio piltuvėliu pastatykite indą.
- Paspauskite mygtuką "Pieno puta / šiltas pienas".
  - a) pieno putai = spustelėkite mygtuką
  - b) šiltam pieniui = palaikykite paspaudę mygtuką (2 sekundes)
  - » Pradeda bėgti pienas.
  - » Ekrane pasirodo pranešimas "Easy Cleaning?" (spauskite "OK", kad paleistumėte).
- 3. Paimkite gėrimo indą.
- Paleiskite valymo programą "Easy Cleaning" arba ruoškite kitus gėrimus ir atlikite tai vėliau, žr. skyrių 9.4, 423 psl..

## 5.4 Karšto vandens ruošimas

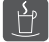

- 1. Po įrenginio piltuvėliu pastatykite indą.
- Paspauskite mygtuką "Karštas vanduo".
   » Pradeda begti karštas vanduo.
- 3. Paimkite gėrimo indą.

## 5.5 Gėrimų ruošimas pagal receptus (tik modelyje "BARISTA TS")

### 1 Informacija

Jei ruošite gėrimą pagal receptą su pienu, prijunkite pieno talpyklą arba įprastą pieno pakuotę.

Tiesioginis gėrimų ruošimas pagal receptus panašus visiems gėrimams. Čia pateiktas silpnojo espreso ruošimo pavyzdys.

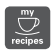

**Būtina sąlyga:** ekrane turi būti parengties režimo rodmuo.

1. Po įrenginio piltuvėliu pastatykite indą.

 Spaudinėkite mygtuką "My Coffee / receptai", kol pasirodys profilis "Receptai" ir patvirtinkite spausdami "menu/ ok".

» Ekrane pasirodo galimi receptai. Kad patektumėte į receptų pasirinkimo meniu, taip pat galite 2 sekundes palaikyti paspaudę mygtuką "My Coffee / receptai".

- Rodyklių mygtukais pasirinkite "Silpnasis espresas" ir patvirtinkite spausdami "menu/ok".
- 4. Paimkite gėrimo indą.

## 5.6 Gėrimo nuostatų keitimas prieš ruošiant ir ruošiant gėrimą

Prieš ruošdami ir ruošdami gėrimus galite keisti jų nuostatas.

Informacija

Nuostatos taikomos tik tuo metu ruošiamam gėrimui.

### Gėrimo nuostatų keitimas prieš ruošiant gėrimą

Prieš pasirinkdami gėrimą, galite pakeisti kavos pupelių rūšį, gėrimo kiekį, kavos stiprumą ir aromatą.

### 🛈 Informacija

Kavos aromatas nustatomas funkcija "intenseAroma". Galite pasirinkti tarp "[PRASTAS" ir "INTENSYVUS". Jei pasirenkate "INTENSYVUS", kava plikoma ilgiau ir įgauna įvairiapusiškesnį aromatą.

 Mygtuku "BEAN Select" (modelyje "BARISTA TS") arba slankikliu "Bean Select" (modelyje "BARISTA T") pasirinkite kavos pupelių rūšį.

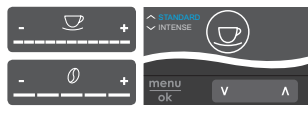

- Prieš pasirinkdami gėrimą, slankikliu "Gėrimo kiekis" nustatykite gėrimo kiekį.
- Prieš pasirinkdami gėrimą, slankikliu "Kavos stiprumas" nustatykite kavos stiprumą.
- Rodyklių mygtukais nustatykite kavos aromatą.

### Informacija

- Makiatui ir kapučinui visas gėrimo kiekis padalintas nustatytu kavos ir pieno kiekio santykiu.
- Jei per 1 minutę neruošiamas joks gėrimas, automatiškai sugrąžinamos įprastinės nuostatos.

### Gėrimo nuostatų keitimas ruošiant gėrimą

Ruošdami gėrimą galite keisti gėrimo kiekį ir kavos stiprumą.

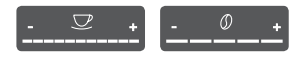

- Ruošdami gėrimą (kavą arba pieną), slankikliu "Gėrimo kiekis" galite keisti gėrimo kiekį.
- Kol malamos pupelės, slankikliu "Kavos stiprumas" nustatykite kavos stiprumą.

## 5.7 Gėrimo ruošimo nutraukimas

Jei norite nutraukti pradėtą gėrimo ruošimą, dar kartą paspauskite pasirinkto gėrimo ruošimo mygtuką.

### 5.8 Dviejų gėrimų ruošimas vienu metu

Mygtuku "2 puodeliai" galite paruošti iš karto du gėrimus. Galite ruošti du puodelius šių gėrimų: amerikietiška kava, silpnoji juoda kava, karštas vanduo, pienas ir pieno puta. Jei ruošiami du gėrimo puodeliai, pupelės malamos du kartus.

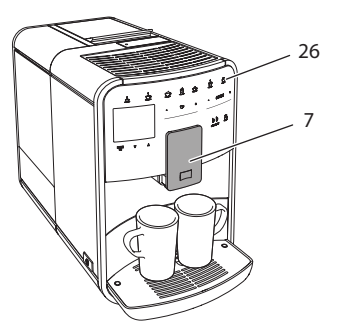

Pav. 16: Dviejų gėrimo puodelių ruošimas

- 1. Po įrenginio piltuvėliu pastatykite du indus (7).
- 2. Paspauskite mygtuką "2 puodeliai" (26).
- Atlikite norimo gerimo ruošimo aprašyme nurodytus veiksmus.

### 1 Informacija

- Nuostata galioja tik artimiausiam ruošiamam gėrimui.
- Jei per 1 minutę neruošiamas joks gėrimas, automatiškai sugrąžinamas vieno puodelio režimas.

# 6 Ilgalaikis gėrimų nuostatų keitimas

Įrenginys suteikia jums daugiau galimybių ruošti kavos gėrimus. Galite atlikti ilgalaikius iš anksto nustatytų gėrimų receptų pakeitimus.

## 6.1 Receptų pasirinkimas

Gėrimų ruošimo mygtukus galite priskirti išsaugotiems receptams. Paspaudus reikiamą gėrimo ruošimo mygtuką, gėrimas ruošiamas pagal išsaugotą receptą.

Galimi šie receptai:

- Espreso kava: espresas (įprastas), ristretas, silpnasis espresas, dvigubas espresas, dvigubas ristretas.
- Juoda kava: juoda kava (įprasta), dviguba juoda kava, amerikietiška kava, dviguba amerikietiška kava, silpnoji

juoda kava, "Red Eye"\*, "Black Eye"\*, "Dead Eye"\*.

- Kapučino kava: kapučinas (įprastas), espresas su pieno puta, kava su pienu, latė, "Flat White".
- Makiato kava: makiatas (įprastas), dvigubas makiatas, trigubas makiatas.

\* pažymėti receptai galimi tik modeliui "BARISTA TS".

Receptų pasirinkimas panašus visiems gėrimams. Čia pateiktas ristreto kavos ruošimo pavyzdys.

**Būtina sąlyga:** ekrane turi būti parengties režimo rodmuo.

- 1. Palaikykite paspaudę mygtuką "menu/ ok" ilgiau nei 2 sekundes.
  - » Ekrane pasirodo meniu.
- Pereikite į meniu "Ruošimo mygtukai > Espresas > Receptai".
- Rodyklių mygtukais pasirinkite "*Ristretas"* ir patvirtinkite spausdami "menu/ok".
- 4. Dar kartą pasirinkite komandą *"Išeiti"*, kad išeitumėte iš meniu.
- » Ekrane pasirodo parengties režimo rodmuo.
- » Kitą kartą pasirinkus espreso kavą, ruošiamas ristretas.

### 🖸 Informacija

- Receptas taikomos tol, kol nėra vėl pakeičiamas.
- Modelyje "Barista TS" receptus taip pat galite rinktis tiesiogiai mygtuku "My Coffee / receptai" (žr. skyrių 5.5, 415 psl.).

# 6.2 Išankstinių nuostatų keitimas

Priklausomai nuo gėrimo, galite keisti šiuos parametrus:

kavos kiekį, putos kiekį, pieno kiekį, karšto vandens kiekį, temperatūrą, kavos rūšį (tik modelyje "BARISTA TS"), kavos stiprumą ir aromatą. Gėrimų nuostatos keičiamos panašiai visiems gėrimams. Čia pateiktas espreso kavos stiprumo keitimo pavyzdys.

**Būtina sąlyga:** ekrane turi būti parengties režimo rodmuo.

- Palaikykite paspaudę mygtuką "menu/ ok" ilgiau nei 2 sekundes.
   » Ekrane pasirodo meniu.
- 2. Pereikite į meniu "Ruošimo mygtukai > Espresas > Kavos stiprumas".
- Rodyklių mygtukais pasirinkite norimą kavos stiprumą ir patvirtinkite spausdami "menu/ok".
- 4. Dar kartą pasirinkite komandą *"Išeiti"*, kad išeitumėte iš meniu.
- » Ekrane pasirodo parengties režimo rodmuo.
- » Kitą kartą pasirinkus espresą, ruošiama nustatyto stiprumo kava.

### Informacija

Naujos nuostatos taikomos tol, kol nėra vėl pakeičiamos.

## 7 Asmeninės nuostatos. "My Coffee"

Funkcija "My Coffee" leidžia išsaugoti ir konkrečiam vartotojui priskirti asmenines gėrimo nuostatas.

## 7.1 Asmeninių vartotojų profilių tvarkymas

Modelyje "BARISTA T" galite sukurti iki keturių, o modelyje "BARISTA TS" – iki aštuonių vartotojų profilių.

### Vartotojo profilio vardo keitimas

Galite keisti vartotojų profilių vardus.

**Būtina sąlyga:** ekrane turi būti parengties režimo rodmuo.

- 1. Palaikykite paspaudę mygtuką "menu/ ok" ilgiau nei 2 sekundes.
  - » Ekrane pasirodo meniu.
- 2. Pereikite į meniu "My Coffee".

- Rodyklių mygtukais pasirinkite vartotoją ir patvirtinkite spausdami "menu/ ok".
- Rodyklių mygtukais pasirinkite "Keisti vardą" ir patvirtinkite spausdami "menu/ok".
  - » Pasirodo rašmenų pasirinkimo meniu.
- Rodyklių mygtukais pasirinkite rašmenis ir patvirtinkite spausdami "menu/ ok".
- 6. Dar kartą pasirinkite komandą "*lšeiti"*, kad išeitumėte iš meniu.
- » Ekrane pasirodo parengties režimo rodmuo.

### Vartotojo profilio aktyvinimas / išaktyvinimas

Galite naudoti tik aktyvintą vartotojo profilį.

**Būtina sąlyga:** ekrane turi būti parengties režimo rodmuo.

- 1. Palaikykite paspaudę mygtuką "menu/ ok" ilgiau nei 2 sekundes.
  - » Ekrane pasirodo meniu.
- 2. Pereikite į meniu "My Coffee".
- Rodyklių mygtukais pasirinkite vartotoją ir patvirtinkite spausdami "menu/ ok".
- Rodyklių mygtukais pasirinkite "Aktyvintas / neaktyvintas" ir patvirtinkite spausdami "menu/ok".
- 5. Rodyklių mygtukais pasirinkite "Aktyvintas" arba "Neaktyvintas" ir patvirtinkite spausdami "menu/ok".
- Dar kartą pasirinkite komandą "Išeiti", kad išeitumėte iš meniu.
- » Ekrane pasirodo parengties režimo rodmuo.

## 7.2 Asmeninių nuostatų pasirinkimas / keitimas

Priklausomai nuo gėrimo, vartotojui galite priskirti šiuos parametrus:

receptus, kavos kiekį, putos kiekį, pieno kiekį, karšto vandens kiekį, temperatūrą, kavos rūšį (tik modelyje "BARISTA TS"), kavos stiprumą ir aromatą.

Asmeninių nuostatų priskyrimas vartotojui visada panašus. Čia pateiktas kavos kiekio kapučino kavai nustatymo pavyzdys.

**Būtina sąlyga:** ekrane turi būti parengties režimo rodmuo.

- Palaikykite paspaudę mygtuką "menu/ ok" ilgiau nei 2 sekundes.
  - » Ekrane pasirodo meniu.
- 2. Pereikite į meniu "My Coffee".
- Rodyklių mygtukais pasirinkite vartotoją ir patvirtinkite spausdami "menu/ ok".
- 4. Pereikite į meniu "Kapučinas > Kavos kiekis".
- Rodyklių mygtukais pasirinkite kiekį ir patvirtinkite spausdami "menu/ok".
- 6. Dar kartą pasirinkite komandą *"Išeiti"*, kad išeitumėte iš meniu.
- » Ekrane pasirodo parengties režimo rodmuo.
- » Kitą kartą šiam vartotojui bus ruošiamas nustatytas kapučino kavos kiekis.

## 7.3 Gėrimų ruošimas su asmeninėmis nuostatomis

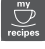

Modelis "BARISTA TS".

, my

Modelis "BARISTA T".

Gėrimų ruošimas taikant funkciją "My Coffee", visiems gėrimams panašus. Čia pateiktas kapučino kavos ruošimo pavyzdys.

**Būtina sąlyga:** ekrane turi būti parengties režimo rodmuo ir turi būti prijungtas pieno tiekimas.

- 1. Po įrenginio piltuvėliu pastatykite indą.
- 2. Spaudinėkitė mygtuką "My Coffee", kol ekrane bus rodomas norimo vartotojo vardas.
- 3. Paspauskite mygtuką "Kapučinas".
  - » Gėrimas pradeda ir nustoja bėgti automatiškai.

- 4. Paimkite gėrimo indą.
  - » Ekrane pasirodo pranešimas "Easy Cleaning?" (spauskite "OK", kad paleistumėte).
- 5. Galite paleisti valymo programą "Easy Cleaning" arba toliau ruošti gėrimus.
  - a) Paleiskite valymo programą "Easy Cleaning". Laikykitės ekrane rodomų instrukcijų, žr. skyrių 9.4, 423 psl..
  - b) Toliau ruoškite gėrimus, o valymo programą "Easy Cleaning" paleiskite vėliau.
- » Ekrane pasirodo parengties režimo rodmuo.

### 🛈 Informacija

- Kad išeitumėte iš funkcijos "My Coffee" meniu, spaudinėkite mygtuką "My Coffee", kol ekrane atsiras parengties režimo rodmuo.
- Jei per 3 minutes neruošiamas joks gėrimas, automatiškai įsijungia įrenginio parengties režimas.

## 8 Pagrindinių nuostatų keitimas

Šiame skyriuje aprašyta, kaip pakeisti įrenginio pagrindines nuostatas.

### 8.1 Kalbos nustatymas

Galite nustatyti vartotojo sąsajos tekstų kalbą.

**Būtina sąlyga:** ekrane turi būti parengties režimo rodmuo.

- 1. Palaikykite paspaudę mygtuką "menu/ ok" ilgiau nei 2 sekundes.
  - » Ekrane pasirodo meniu.
- 2. Pereikite į meniu "Nuostatos > Kalba".
- Rodyklių mygtukais pasirinkite kalbą ir patvirtinkite spausdami "menu/ok".
- 4. Pasirinkite komandą "*lšeiti"*, kad išeitumėte iš meniu.
- » Ekrane pasirodo parengties režimo rodmuo.

## 8.2 Laiko nustatymas

Galite nustatyti ekrane rodomą laiką.

**Būtina sąlyga:** ekrane turi būti parengties režimo rodmuo.

- Palaikykite paspaudę mygtuką "menu/ ok" ilgiau nei 2 sekundes.
  - » Ekrane pasirodo meniu.
- 2. Pereikite į meniu "Nuostatos > Laikas".
- Rodyklių mygtukais pasirinkite valandas ir minutes. Patvirtinkite pasirinkimą spausdami mygtuką "menu/ok".
- 4. Pasirinkite komandą "*lšeiti"*, kad išeitumėte iš meniu.
- » Ekrane pasirodo parengties režimo rodmuo.

### 🛈 Informacija

Jei norite, kad laikas ekrane nebūtų rodomas, nustatykite laiką "00:00".

### 8.3 Automatinės pupelių pasirinkimo funkcijos "Bean Select" aktyvinimas / išaktyvinimas (tik modelyje "BARISTA TS")

Galite aktyvinti arba išaktyvinti automatinį pupelių rūšies pasirinkimą.

**Būtina sąlyga:** ekrane turi būti parengties režimo rodmuo.

- Palaikykite paspaudę mygtuką "menu/ ok" 2 sekundes.
  - » Ekrane pasirodo meniu.
- 2. Pereikite į meniu "Nuostatos > Auto Bean Select".
- 3. Rodyklių mygtukais pasirinkite "Aktyvintas" arba "Neaktyvintas" ir patvirtinkite spausdami "menu/ok".
- 4. Dar kartą pasirinkite komandą *"Išeiti"*, kad išeitumėte iš meniu.
- » Ekrane pasirodo parengties režimo rodmuo.

## 8.4 Energijos taupymo režimo nustatymas

Aktyvinus energijos taupymo režimą, sumažinama kaitinimo temperatūra ir išjungiamas valdymo lauko apšvietimas. Mygtukas "menu/ok" šviečia toliau.

Jei įrenginys ilgesnį laiką nenaudojamas, automatiškai įjungiamas energijos taupymo režimas. Meniu "*Energijos taupymo režimas"* galite nustatyti laiką, po kurio aktyvinamas energijos taupymo režimas.

**Būtina sąlyga:** ekrane turi būti parengties režimo rodmuo.

- 1. Palaikykite paspaudę mygtuką "menu/ ok" ilgiau nei 2 sekundes.
  - » Ekrane pasirodo meniu.
- 2. Pereikite į meniu "Energijos taupymo režimas".
- 3. Rodyklių mygtukais pasirinkite laiką ir patvirtinkite spausdami "menu/ok".
- Pasirinkite komandą "*lšeiti"*, kad išeitumėte iš meniu.
- » Ekrane pasirodo parengties režimo rodmuo.

### 🖸 Informacija

- Paspaudę mygtuką "menu/ok" išjungsite energijos taupymo režimą.
- Energijos taupymo režimo negalima visiškai išaktyvinti. Vėliausiai praėjus 4 valandoms nuo paskutinių veiksmų įjungiamas energijos taupymo režimas.

### 8.5 Automatinio išjungimo nustatymas

Jei įrenginys ilgesnį laiką nenaudojamas, jis automatiškai išsijungia. Meniu "Autom. išj." galite nustatyti laiką, po kurio įrenginys turi išsijungti. Taip pat gali nustatyti tikslų išsijungimo laiką.

### 🛈 Informacija

Jei tuo pat metu nustatyta ir išsijungimo trukmė, ir tikslus laikas, įrenginys išsijungs pagal tą nuostatą, kurį įvyks pirmiausia.

## Automatinio išjungimo trukmės nustatymas

**Būtina sąlyga:** ekrane turi būti parengties režimo rodmuo.

- Palaikykite paspaudę mygtuką "menu/ ok" ilgiau nei 2 sekundes.
  - » Ekrane pasirodo meniu.
- Pereikite į meniu "Autom. išj. > lšjungti po..."
- Rodyklių mygtukais pasirinkite laiką ir patvirtinkite spausdami "menu/ok".
- Dar kartą pasirinkite komandą "Išeiti", kad išeitumėte iš meniu.
- » Ekrane pasirodo parengties režimo rodmuo.

### 1 Informacija

Jei norite turėti galimybę programėle "Melitta Connect" įjungti parengties režimu veikiantį įrenginį, automatinio išjungimo funkcija turi būti išaktyvinta.

### Automatinio išjungimo laiko nustatymas

Gaminys tiekiamas su išaktyvinta įrenginio automatinis išjungimo tam tikru laiku funkcija.

**Būtina sąlyga:** ekrane turi būti parengties režimo rodmuo.

- Palaikykite paspaudę mygtuką "menu/ ok" ilgiau nei 2 sekundes.
  - » Ekrane pasirodo meniu.
- 2. Pereikite į meniu "Automatinis išjungimas > lšjungimo laikas..."
- Rodyklių mygtukais pasirinkite valandas ir minutes. Patvirtinkite pasirinkimą spausdami mygtuką "menu/ok".
- 4. Dar kartą pasirinkite komandą *"Išeiti"*, kad išeitumėte iš meniu.
- » Ekrane pasirodo parengties režimo rodmuo.

### 🛈 Informacija

Jei norite išaktyvinti įrenginio išjungimą tam tikru laiku, nustatykite išjungimo laiką "00:00".

## 8.6 Skalavimo aktyvinimas / išaktyvinimas

ljungus įrenginį, iš karto išskalaujama kavos sistema. Aktyvinti / išaktyvinti galima tik skalavimą išjungiant. Jei ši funkcija aktyvinta, išjungus įrenginį skalaujama kavos sistema.

Nepatartina išaktyvinti šią funkciją visam laikui.

## Skalavimo išjungiant įrenginį aktyvinimas / išaktyvinimas

**Būtina sąlyga:** ekrane turi būti parengties režimo rodmuo.

- 1. Palaikykite paspaudę mygtuką "menu/ ok" ilgiau nei 2 sekundes.
  - » Ekrane pasirodo meniu.
- 2. Pereikite į meniu "Nuostatos > Skalavimas išjungiant".
- Rodyklių mygtukais pasirinkite "Aktyvintas" arba "Neaktyvintas" ir patvirtinkite spausdami "menu/ok".
- 4. Dar kartą pasirinkite komandą "*lšeiti"*, kad išeitumėte iš meniu.
- » Ekrane pasirodo parengties režimo rodmuo.

## 8.7 Įrenginio gamyklinių nuostatų atkūrimas

Galite atkurti įrenginio gamyklines nuostatas.

### 🖸 Informacija

Jei atkuriate įrenginio gamyklines nuostatas, panaikinamos visos asmeninės nuostatos, taip pat ir meniu "*My Coffee"* nuostatos.

**Būtina sąlyga:** ekrane turi būti parengties režimo rodmuo.

- 1. Palaikykite paspaudę mygtuką "menu/ ok" ilgiau nei 2 sekundes.
  - » Ekrane pasirodo meniu.
- 2. Pereikite į meniu "Nuostatos > Gamyklinės nuostatos".

- Rodyklių mygtukais pasirinkite "Atkurti" ir patvirtinkite spausdami "menu/ok".
- 4. Dar kartą pasirinkite komandą *"Išeiti"*, kad išeitumėte iš meniu.
- » Ekrane pasirodo parengties režimo rodmuo.

## 8.8 Meniu "Statistika ir sistema"

### Statistika

Meniu "*Statistika"* pateikta informacija apie priežiūrą ir paruoštų gėrimų kiekį.

### Sistema

Meniu "Sistema" rasite informaciją prie programinės įrangos versiją ir prieigą prie funkcijos "Išgarinimas", žr. "10.1 įrenginio išgarinimas" 427 psl..

# 8.9 Malimo smulkumo nustatymas

Kavos pupelių malimo smulkumas turi įtakos kavos skoniui. Malimo smulkumas optimaliai nustatytas gamykloje.

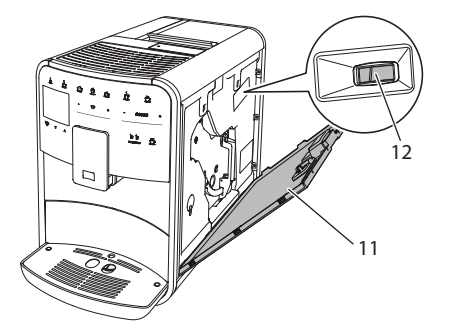

Pav. 17: Malimo smulkumo nustatymas

- Atverkite gaubtą (11). Tam paimkite už įdubos dešinėje įrenginio pusėje ir traukdami aukštyn nuimkite gaubtą.
- 2. Svirtelę (12) perstumkite pirmyn arba atgal.
  - Atgal = bus malama stambiau
  - Pirmyn = bus malama smulkiau
- Užverkite gaubtą. Tam įstatykite gaubtą į įrenginį apačioje, o po to verskite gaubtą aukštyn, kol jis užsifiksuos.

### 🖸 Informacija

- Jei pupeles malate smulkiau, kavos skonis tampa stipresnis.
- Malimo smulkumas yra optimalus, kai kavai bėgant iš piltuvėlio susidaro švelni, tanki kreminė puta.

## 8.10 Pieno žarnelės jungties perjungimas (priklausomai nuo modelio)

Pieno žarnelę galite pasirinktinai prijungti prie piltuvėlio dešinėje arba kairėje pusėje.

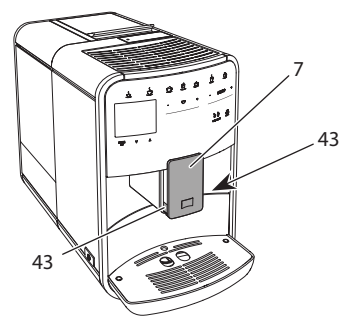

Pav. 18: Piltuvėlio persukimas, 1

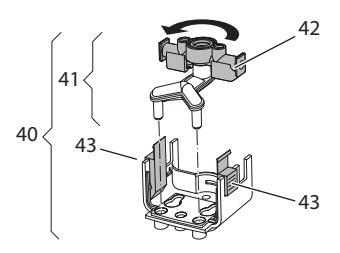

Pav. 19: Piltuvėlio persukimas, 2

- 1. Pieno žarnelę atjunkite nuo įrenginio.
- 2. Pastumkite piltuvėlį (7) iki galo žemyn.
- Dviem vienos rankos pirštais suspauskite pieno bloko (43) fiksatorių (40) ir ištraukite žemyn pieno bloką.
- 4. Pieno skirstytuvą (41) ištraukite aukštyn iš pieno bloko.
- 5. Pasukite piltuvėlį (42) 180 ° kampu.

Surinkimas atliekamas atvirkščia tvarka.

### 🖸 Informacija

Montuodami pieno bloką (41), abiem rankomis užstumkite jį ant piltuvėlio (7). Turi girdėtis, kaip fiksatorius (43) užsifiksuoja abiejose pusėse.

### 9 Įprastinė ir techninė priežiūra

Reguliarus valymas ir techninė priežiūra užtikrins, kad ruošiami gėrimai nuolat išliks geros kokybės.

## 9.1 Bendrieji valymo darbai

Reguliariai valykite įrenginį. Iš pieno ir kavos pašalinkite išoriškai matomus nešvarumus.

### DĖMESIO

Netinkamos valomosios priemonės gali suraižyti paviršius.

 Nenaudokite šiurkščių šluosčių, kempinių ir valomųjų priemonių.

Būtina sąlyga: įrenginys turi būti įjungtas.

- Įrenginio išorę nuvalykite minkšta, drėgna šluoste ir įprastu indų plovikliu.
- Lašų surinktuvą ir kavos tirščių talpyklą nuplaukite minkšta, drėgna šluoste ir įprastu indų plovikliu.
- Pupelių talpyklą nuvalykite minkšta, sausa šluoste.

## 9.2 Kavos sistemos skalavimas

Skalaujant sistemą išplaunami piltuvėlio antgaliai ir kavos sistemos vidinės dalys. Skalavimo vanduo iš įrenginio vidaus patenka į lašų surinktuvą.

Jei neišaktyvinta skalavimo išjungiant funkcija, įjungiant ir išjungiant įrenginį, jis automatiškai išskalauja kavos sistemą.

Skalavimą galite įjungti ir rankiniu būdu.

**Būtina sąlyga:** ekrane turi būti parengties režimo rodmuo.

- 1. Po įrenginio piltuvėliu pastatykite indą.
- 2. Palaikykite paspaudę mygtuką "menu/ ok" ilgiau nei 2 sekundes.
  - » Ekrane pasirodo meniu.
- Pereikite į meniu "Priežiūra > Skalavimas".
- 4. Rodyklių mygtukais pasirinkite "*Pradėti"* ir patvirtinkite spausdami "menu/ok".
- » Kavos sistema skalaujama.
- » Ekrane pasirodo parengties režimo rodmuo.

## 9.3 Plikymo bloko valymas

Kad apsaugotumėte gaminį, rekomenduojame kartą per savaitę išvalyti plikymo bloką.

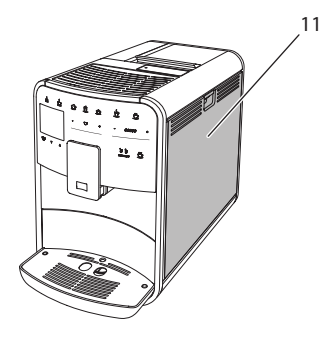

Pav. 20: Plikymo bloko išmontavimas, 1

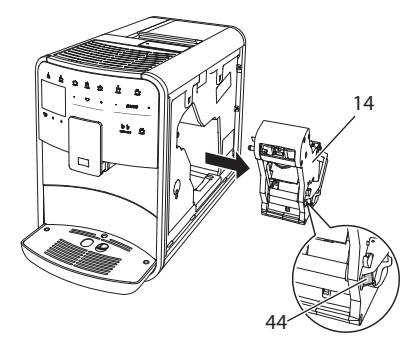

Pav. 21: Plikymo bloko išmontavimas, 2

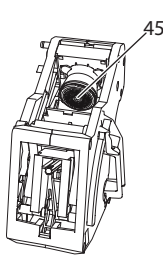

Pav. 22: Plikymo bloko valymas

Būtina sąlyga: įrenginys turi būti įjungtas.

- Atverkite gaubtą (11). Tam paimkite už įdubos dešinėje įrenginio pusėje ir traukdami aukštyn nuimkite gaubtą.
- Paspauskite ir palaikykite paspaudę raudoną svirtelę (44) ant plikymo bloko (14) rankenos ir pasukite rankeną laikrodžio rodyklės kryptimi iki galo, kol ji užsifiksuos.
- 3. Paėmę už rankenos ištraukite plikymo bloką iš įrenginio.
- Visą plikymo bloką iš visų pusių gerai nuplaukite tekančiu vandeniu. Ypač svarbu atkreipti dėmesį, kad sietelyje (45) nebūtų kavos likučių.
- 5. Palaukite, kol plikymo blokas nudžius.
- 6. Minkšta ir sausa šluoste išvalykite iš įrenginio vidaus kavos likučius.
- Įstatykite plikymo bloką į įrenginį. Paspauskite ir palaikykite paspaudę raudoną svirtelę ant plikymo bloko rankenos ir pasukite rankeną prieš laikrodžio rodyklę iki galo, kol ji užsifiksuos.
- Užverkite gaubtą. Tam įstatykite gaubtą į įrenginį apačioje, o po to verskite gaubtą aukštyn, kol jis užsifiksuos.

## 9.4 Programa "Easy Cleaning"

Valymo programa "Easy Cleaning" leidžia išplauti pieno sistemą.

Kiekvieną kartą paruošus gėrimą su pienu, įrenginys pareikalauja paleisti valymo programą "Easy Cleaning".

Valymo programą "Easy Cleaning" galite jjungti ir rankiniu būdu. **Būtina sąlyga:** ekrane turi būti parengties režimo rodmuo.

- 1. Po įrenginio piltuvėliu pastatykite indą.
- Palaikykite paspaudę mygtuką "menu/ ok" ilgiau nei 2 sekundes.
   » Ekrane pasirodo meniu.
- Pereikite į meniu "Priežiūra > Easy Cleaning".
- 4. Rodyklių mygtukais pasirinkite "*Pradėti"* ir patvirtinkite spausdami "menu/ok".
- 5. Kol pasibaigs valymo programa "Easy Cleaning", sekite kitas ekrane pateikiamas instrukcijas.
- » Ekrane pasirodo parengties režimo rodmuo.

## 9.5 Programa "Pieno sistemos valymas"

Ši programa leidžia specialiu valikliu išvalyti pieno sistemą.

Kad įrenginys nebūtų pažeistas ir išliktų higieniškas, rekomenduojame kartą per savaitę paleisti valymo programą.

Valymo programa tęsiasi maždaug 3 minučių ir neturėtų būti nutraukta.

### DĖMESIO

Dėl netinkamų pieno sistemos valiklių naudojimo įrenginys gali būti pažeistas.

- Naudokite tik "Melitta<sup>®</sup>" pieno sistemos valiklį "PERFECT CLEAN", skirtą visiškai automatiniams kavos aparatams.
- Laikykitės ant pieno sistemos valiklio pakuotės pateiktų nuorodų, dėl jo naudojimo.

**Būtina sąlyga:** ekrane turi būti parengties režimo rodmuo.

- Po piltuvėliu pastatykite bent 0,7 litro talpos indą (pvz., kavos tirščių talpyklą).
- Palaikykite paspaudę mygtuką "menu/ ok" ilgiau nei 2 sekundes.
  - » Ekrane pasirodo meniu.
- Pereikite į meniu "Priežiūra > Pieno sistemos valymas".

- Rodyklių mygtukais pasirinkite "Pradėti" ir patvirtinkite spausdami "menu/ok".
- Kol pasibaigs pieno sistemos valymo programa, sekite kitas ekrane pateikiamas instrukcijas.
- » Ekrane pasirodo parengties režimo rodmuo.

### Pieno bloko valymas

Be to, rekomenduojame reguliariai valyti pieno bloką, pieno žarnelę ir pieno talpyklą.

### 1 Informacija

- Plastikinę pieno talpyklą (priklausomai nuo modelio) be dangtelio ir vamzdelio galite plauti indaplovėje.
- Pieno termoso (priklausomai nuo modelio) ir jo dalių negalima plauti indaplovėje.

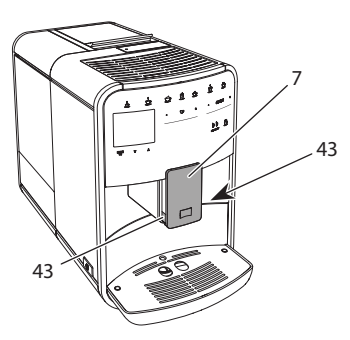

Pav. 23: Pieno bloko išmontavimas, 1

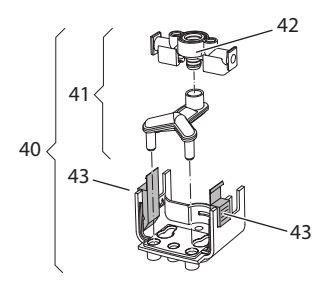

Pav. 24: Pieno bloko išmontavimas, 2

- 1. Pieno žarnelę atjunkite nuo įrenginio.
- 2. Pastumkite piltuvėlį (7) iki galo žemyn.

- 3. Dviem vienos rankos pirštais suspauskite pieno bloko (43) fiksatorių (40) ir ištraukite žemyn pieno bloką.
- 4. Pieno skirstytuvą (41) ištraukite aukštyn iš pieno bloko.
- 5. Ištraukite aukštyn piltuvėlį (42).
- Visas dalis išplaukite šiltu vandeniu. Plaukite pridėtu šepečiu, drėgna šluoste ir įprastu indų plovikliu.

Surinkimas atliekamas atvirkščia tvarka.

### 🖸 Informacija

Montuodami pieno bloką (40), abiem rankomis užstumkite jį ant piltuvėlio (7). Turi girdėtis, kaip fiksatorius (43) užsifiksuoja abiejose pusėse.

### 9.6 Programa "Kavos sistemos valymas"

Šia valymo programa kavos aparatų valikliu iš sistemos pašalinami riebaliniai kavos likučiai ir nuosėdos.

Kad įrenginys nebūtų pažeistas, rekomenduojame paleisti valymo programą kas 2 mėnesius arba įrenginiui pareikalavus.

Prieš paleisdami valymo programą išvalykite kaitinimo bloką ir įrenginio vidų (žr. skyrių 9.3, 423 psl.).

Valymo programa tęsiasi maždaug 15 minučių ir neturėtų būti nutraukta.

### ATSARGIAI

Dėl sąlyčio su kavos aparatų valikliu galimas akių ir odos dirginimas.

 Laikykitės ant kavos aparatų valiklio pakuotės pateiktų nuorodų, dėl jo naudojimo.

### DĖMESIO

Dėl netinkamų kavos aparatų valiklių naudojimo įrenginys gali būti pažeistas.

 Naudokite tik "Melitta<sup>®</sup>" valomąsias tabletes "PERFECT CLEAN", skirtas visiškai automatiniams kavos aparatams. **Būtina sąlyga:** ekrane turi būti parengties režimo rodmuo.

- Palaikykite paspaudę mygtuką "menu/ ok" ilgiau nei 2 sekundes.
   » Ekrane pasirodo meniu.
- Pereikite j meniu "*Priežiūra > Kavos*
- Pereikite į meniu "Prieziura > Kavos sistemos valymas".
- Rodyklių mygtukais pasirinkite "Pradėti" ir patvirtinkite spausdami "menu/ok".
- 4. Kol pasibaigs valymo programa, sekite kitas ekrane pateikiamas instrukcijas.
- » Ekrane pasirodo parengties režimo rodmuo.

## 9.7 Programa "Kalkių šalinimas"

Paleidus kalkių šalinimo programą kavos aparatų kalkių valikliu iš įrenginio vidaus pašalinamos kalkių nuosėdos.

Kad įrenginys nebūtų pažeistas, rekomenduojame paleisti kalkių šalinimo programą kas 3 mėnesius arba įrenginiui pareikalavus.

Jei nuolat naudojate "Melitta" vandens filtrą, kalkių šalinimo programą paleiskite bent kartą per metus.

Kalkių šalinimo programa tęsiasi maždaug 25 minutes ir neturėtų būti nutraukta.

## ATSARGIAI

Dėl sąlyčio su kalkių valikliu galimas akių ir odos dirginimas.

 Laikykitės ant kalkių valiklio pakuotės pateiktų nuorodų, dėl jo naudojimo.

DĖMESIO

Dėl netinkamų kalkių valiklių naudojimo įrenginys gali būti pažeistas.

- Naudokite tik "Melitta<sup>®</sup>" skystą kalkių valiklį "ANTI CALC", skirtą visiškai automatiniams kavos aparatams.
- Laikykitės ant kalkių valiklio pakuotės pateiktų nuorodų, dėl jo naudojimo.

### DĖMESIO

### Vykstant kalkių šalinimo programai gali būti pažeistas įsuktas vandens filtras.

- Išimkite vandens filtrą, jei įrenginys to pareikalaus (žr. Pav. 25, 426 psl.).
- Vykstant kalkių šalinimo programai įdėkite vandens filtrą į indą su vandentiekio vandeniu.
- Pasibaigus valymo programai, vandens filtrą galite įstatyti atgal ir naudoti toliau.

**Būtina sąlyga:** ekrane turi būti parengties režimo rodmuo.

- Palaikykite paspaudę mygtuką "menu/ ok" ilgiau nei 2 sekundes.
  - » Ekrane pasirodo meniu.
- Pereikite į meniu "Priežiūra > Kalkių šalinimas".
- Rodyklių mygtukais pasirinkite "Pradėti" ir patvirtinkite spausdami "menu/ok".
- Kol pasibaigs kalkių šalinimo programa, sekite kitas ekrane pateikiamas instrukcijas.
- » Ekrane pasirodo parengties režimo rodmuo.

## 9.8 Vandens kietumo nustatymas

Nuo nustatyto vandens kietumo priklauso kalkių šalinimo dažnumas. Kuo vanduo kietesnis, tuo dažniau reikia šalinti kalkes iš įrenginio.

### 🛈 Informacija

Jei naudojate vandens filtrą (žr. skyrių 9.9, 426 psl.), vandens kietumo nustatyti negalite.

Vandens kietumą tikrinkite pridėta bandymo juostele. Laikykitės lentelėje ant bandymo juostelės pakuotės pateiktų reikalavimų Vandens kietumo sritis, 428 psl..

**Būtina sąlyga:** ekrane turi būti parengties režimo rodmuo.

- 1. Palaikykite paspaudę mygtuką "menu/ ok" ilgiau nei 2 sekundes.
  - » Ekrane pasirodo meniu.
- 2. Pereikite į meniu "Nuostatos > Vandens kietumas".
- Rodyklių mygtukais pasirinkite vandens kietumo sritį ir patvirtinkite spausdami "menu/ok".
- 4. Pasirinkite komandą "*lšeiti"*, kad išeitumėte iš meniu.
- » Ekrane pasirodo parengties režimo rodmuo.

## 9.9 Vandens filtro naudojimas

Jei naudosite vandens filtrą, pailginsite įrenginio naudojimo trukmę ir turėsite rečiau šalinti kalkes. Kartu su įrenginiu patiektas vandens filtras šalina iš vandens kalkes ir kitas kenksmingas medžiagas.

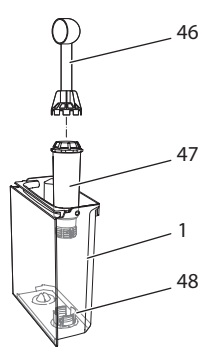

Pav. 25: Vandens filtro įsukimas / išsukimas

Vandens filtras (47) pagalbiniu įrankiu kartu su įrenginiu patiekto kavos šaukštelio (46) gale įsukamas į sriegį (48) vandens talpyklos (1) apačioje.

### Vandens filtro įdėjimas

### 🖸 Informacija

Prieš montuodami vandens filtrą, kelioms minutėms įdėkite jį į indą su vandentiekio vandeniu. **Būtina sąlyga:** ekrane turi būti parengties režimo rodmuo.

- 1. Palaikykite paspaudę mygtuką "menu/ ok" ilgiau nei 2 sekundes.
  - » Ekrane pasirodo meniu.
- Pereikite į meniu "Priežiūra > Filtras > Įdėti filtrą".
- Rodyklių mygtukais pasirinkite "Pradėti" ir patvirtinkite spausdami "menu/ok".
- 4. Sekite kitas ekrane pateikiamas instrukcijas.
- » Vandens kietumą įrenginys automatiškai priderina prie vandens filtro.
- » Ekrane pasirodo parengties režimo rodmuo.

### Vandens filtro keitimas

Pakeiskite vandens filtrą, jei įrenginys to pareikalaus.

**Būtina sąlyga:** ekrane turi būti parengties režimo rodmuo.

- Palaikykite paspaudę mygtuką "menu/ ok" ilgiau nei 2 sekundes.
  - » Ekrane pasirodo meniu.
- Pereikite į meniu "Priežiūra > Filtras > Keisti filtrą".
- Rodyklių mygtukais pasirinkite "Pradėti" ir patvirtinkite spausdami "menu/ok".
- 4. Sekite kitas ekrane pateikiamas instrukcijas.
- » Ekrane pasirodo parengties režimo rodmuo.

### Vandens filtro išėmimas

Vandens filtras neturėtų ilgą laiką būti sausas. Ilgesnį laiką nenaudojamą vandens filtrą rekomenduojame laikyti šaldytuve, įdėtą į indą su vandentiekio vandeniu.

**Būtina sąlyga:** ekrane turi būti parengties režimo rodmuo.

- 1. Palaikykite paspaudę mygtuką "menu/ ok" ilgiau nei 2 sekundes.
  - » Ekrane pasirodo meniu.
- Pereikite į meniu "Priežiūra > Filtras > Išimti filtrą".

- Rodyklių mygtukais pasirinkite "Pradėti" ir patvirtinkite spausdami "menu/ok".
- 4. Sekite kitas ekrane pateikiamas instrukcijas.
- » Atstatoma ankstesnė vandens kietumo reikšmė.
- » Ekrane pasirodo parengties režimo rodmuo.

## 10 Transportavimas, laikymas ir atliekų tvarkymas

## 10.1 Įrenginio išgarinimas

Jei planuojate ilgesnį laiką nenaudoti įrenginio, jį transportuoti arba kyla užšalimo pavojus, rekomenduojame įrenginį išgarinti.

lšgarinant iš įrenginio pašalinamas vandens likutis.

**Būtina sąlyga:** ekrane turi būti parengties režimo rodmuo.

- 1. Po įrenginio piltuvėliu pastatykite indą.
- 2. Palaikykite paspaudę mygtuką "menu/ ok" ilgiau nei 2 sekundes.
  - » Ekrane pasirodo meniu.
- 3. Pereikite į meniu "Sistema > Išgarinti".
- Rodyklių mygtukais pasirinkite "Pradėti" ir patvirtinkite spausdami "menu/ok".
- 5. Sekite kitas ekrane pateikiamas instrukcijas.
- » Įrenginys išsijungia.

## 10.2 Įrenginio transportavimas

DĖMESIO

### Užšalęs vanduo gali pažeisti įrenginį.

 Užtikrinkite, kad įrenginys nebūtų žemesnės nei 0 °C temperatūros aplinkoje.

### 🛈 Informacija

Įrenginį transportuokite originalioje pakuotėje. Šitaip apsaugosite įrenginį nuo pažeidimo transportuojant. Prieš transportuodami įrenginį, imkitės šių veiksmu:

- 1. Išgarinkite įrenginį (žr. skyrių 10.1, 427 psl.).
- 2. Ištuštinkite lašų surinktuvą ir kavos tirščių talpyklą.
- 3. Ištuštinkite vandens talpykla.
- 4. Ištuštinkite pupelių talpyklą.
- 5. Išvalykite įrenginį (žr. skyrių 9.1, 422 psl.).
- 6. Tinkama lipniaja juosta pritvirtinkite palaidas dalis (puodelių padėklą ir pan.).
- 7. Supakuokite jrenginj.

## 10.3 Jrenginio atliekų tvarkymas

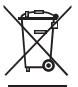

🛶 Śiuo żenklu pażymėtiems irenginiams taikomi Direktyvos 2002/96/EB del elektros ir elektro-

ninės įrangos atliekų reikalavimai (angl. Waste Electrical and Electronic Equipment, WEEE).

Elektros įrenginiai negali būti šalinami su buitinėmis atliekomis.

Irenginio atliekas tvarkykite tausodami aplinką ir perduokite jas į tinkamą atliekų surinkimo punktą.

## 11 Techniniai duomenys

| Techniniai duomenys                                        |                                                               |
|------------------------------------------------------------|---------------------------------------------------------------|
| Darbinė įtampa                                             | nuo 220 V iki 240 V, 50 Hz                                    |
| lmamoji galia                                              | iki 1450 W                                                    |
| lmamoji galia parengties<br>režimu prisijungus prie tinklo | 2,6W                                                          |
| Siurblio slėgis                                            | statinis, iki 15 bar                                          |
| Matmenys<br>Plotis<br>Aukštis<br>Gylis                     | 255 mm<br>365 mm<br>465 mm                                    |
| Talpa<br>Pupelių talpykla<br>Vandens talpykla              | 2 × 135 g<br>1,8 l                                            |
| Masė (tuščio įrenginio)                                    | 10,6 kg ("Barista TS")<br>10,4 kg ("Barista T")               |
| Aplinkos sąlygos<br>Temperatūra<br>Santykinė oro drėgmė    | nuo 10 °C iki 32 °C<br>nuo 30 % iki 80 %<br>(nesikondensuoja) |
| "Bluetooth"                                                | "Bluetooth Smart" (taupus),<br>BTLE 4.0                       |

| Vandens kietumo<br>sritis | °d               | °e               | °f               |
|---------------------------|------------------|------------------|------------------|
| Minkštas                  | nuo 0 iki 10     | nuo 0 iki 13     | nuo 0 iki 18     |
| Vidutinis                 | nuo<br>10 iki 15 | nuo<br>13 iki 19 | nuo<br>18 iki 27 |
| Kietas                    | nuo<br>15 iki 20 | nuo<br>19 iki 25 | nuo<br>27 iki 36 |
| Labai kietas              | > 20             | > 25             | > 36             |

## 12 Triktys

Jei toliau nurodytomis priemonėmis nepavyksta pašalinti trikčių arba atsiranda čia neaprašytų trikčių, kreipkitės į mūsų telefoninę pagalbos liniją (taikomi vietos tarifai).

Telefono numerį rasite ant vandens talpyklos dangtelio arba mūsų interneto svetainės skiltyje "Aptarnavimas".

| Triktis                                                                                             | Priežastis                                                                             | Šalinimas                                                                                                    |
|----------------------------------------------------------------------------------------------------|----------------------------------------------------------------------------------------|----------------------------------------------------------------------------------------------------|
| Kava nebėga, o tik laša iš<br>piltuvėlio.                                                           | Per smulkus malimas.                                                                   | <ul> <li>Malkite pupeles stambiau (žr. sky-<br/>rių 8.9 421 psl.).</li> </ul>                                                                                                    |
|                                                                                                    | Įrenginys užsiteršęs.                                                                  | <ul> <li>Išvalykite plikymo bloką (žr. skyrių 9.3 423</li> </ul>                                                                                                    |
|                                                                                                    |                                                                                        | <ul> <li>Paleiskite valymo programą (žr. sky-<br/>rių 9.6 425 psl.).</li> </ul>                                                                                                    |
|                                                                                                    | Įrenginys užkalkėjęs.                                                                  | <ul> <li>Pašalinkite iš įrenginio kalkes (žr. sky-<br/>rių 9.7 425 psl.).</li> </ul>                                                                                                    |
| Nebėga kava.                                                                                        | Nepripildyta arba neįdėta vandens talpykla.                                            | <ul> <li>Pripildykite vandens talpyklą ir patikrinkite,<br/>ar ji tinkamai įdėta (žr. skyrių 4.7 412 psl.).</li> </ul>                                                                                           |
|                                                                                                    | Užsikišęs plikymo blokas.                                                              | <ul> <li>Išvalykite plikymo bloką (žr. skyrių 9.3 423<br/>psl.).</li> </ul>                                                                                                    |
| Ekrane rodomas prane-<br>šimas " <i> pilkite pupelių"</i> ,<br>nors pupelių talpykla<br>pripildyta. | Pupelės nepatenka į<br>malūnėlį.                                                       | <ul> <li>Lengvai papurtykite pupelių talpyklą.</li> <li>Išvalykite pupelių talpyklą.</li> <li>Per riebios kavos pupelės. Naudokite kitas<br/>kavos pupeles.</li> </ul>                                           |
| Malūnėlis skleidžia stiprų<br>triukšmą.                                                             | Malūnėlyje yra pašalinių<br>daiktų.                                                    | <ul> <li>Kreipkitės į mūsų telefoninę pagalbos liniją.</li> </ul>                                                                                                    |
| Išėmus nebepavyksta<br>įstatyti plikymo bloko.                                                      | Netinkamai užblokuotas<br>plikymo blokas.                                              | <ul> <li>Patikrinkite, ar tinkamai užsifiksavo kai-<br/>tinimo bloko rankena (žr. skyrių 9.3 423<br/>psl.).</li> </ul>                                                                                           |
|                                                                                                    | Variklis yra netinkamoje<br>padėtyje.                                                  | <ul> <li>Paspauskite ir palaikykite paspaudę myg-<br/>tuką "My Coffee". Papildomai paspauskite<br/>pagrindinį jungiklį. Įrenginys inicializuoja-<br/>mas. Atleiskite mygtukus.</li> </ul>                        |
| Ekrane rodomas praneši-<br>mas " <i>Sistemos klaida"</i> .                                          | Programinės įrangos<br>triktis.                                                        | <ul> <li>Išjunkite ir vėl jjunkite įrenginį (žr. sky-<br/>rių 4.1 408 psl.).</li> <li>Kreipkitės į mūsų telefoninę pagalbos liniją.</li> </ul>                                                                   |
| Įrenginys nesivaldo pro-<br>gramėle " <i>Melitta Connect</i> .                                      | <ul> <li>Nėra "Bluetooth" ryšio.</li> </ul>                                            | <ul> <li>Pirmą kartą užmegzkite "Bluetooth" ryšį (žr. skyrių 4.4 410 psl.).</li> <li>Mobilusis įrenginys nepalaiko "Bluetooth" ryšio.</li> <li>Mobiliajame įrenginyje neaktyvintas "Bluetooth" ryšys.</li> </ul> |
|                                                                                                    | <ul> <li>Atkurkite įrenginio<br/>gamyklines nuostatas.</li> </ul>                      | <ul> <li>Iš naujo sujunkite įrenginį su mobiliuoju<br/>įrenginiu (žr. skyrių 4.4 410 psl.).</li> </ul>                                                                                                    |
|                                                                                                    | <ul> <li>Mobilusis įrenginys yra<br/>už ryšio zonos ribų.</li> </ul>                   | <ul> <li>Užtikrinkite, kad mobilusis įrenginys būtų<br/>ryšio zonoje (iki 5–10 m atstumu).</li> </ul>                                                                                                    |
|                                                                                                    | <ul> <li>Prie įrenginio jau pri-<br/>jungtas kitas mobilusis<br/>irenginys.</li> </ul> | <ul> <li>Uždarykite programėlę prijungtame mobi-<br/>liajame įrenginyje.</li> </ul>                                                                                                    |

## Sisukord

| 1 | Sead  | lme ülevaade                                           |     |
|---|-------|--------------------------------------------------------|-----|
|   | 1.1   | Ülevaade aparaadist                                    | 433 |
|   | 1.2   | Juhtpaneeli ülevaade                                   | 434 |
| 2 | Teie  | ohutuse tagamiseks                                     |     |
|   | 2.1   | Õige kasutamine                                        | 435 |
|   | 2.2   | Elektrilöögi oht                                       | 435 |
|   | 2.3   | Põletuste ja kõrvetuste oht                            | 435 |
|   | 2.4   | Üldine informatsioon ohutuse kohta                     |     |
| 3 | Esim  | esed sammud                                            |     |
|   | 3.1   | Seadme lahti pakkimine                                 |     |
|   | 3.2   | Pakendi sisu kontrollimine                             |     |
|   | 3.3   | Seadme paigaldamine                                    |     |
|   | 3.4   | Seadme ühendamine                                      | 437 |
|   | 3.5   | Seadme esmakordne käivitamine                          | 437 |
|   | 3.6   | Melitta Connect-App'i installimine                     |     |
| 4 | Üldir | ne töötamine                                           |     |
|   | 4.1   | Seadme sisse- ja väljalülitamine                       |     |
|   | 4.2   | Juhtpaneeli kasutamine                                 |     |
|   | 4.3   | Menüüs navigeerimine                                   |     |
|   | 4.4   | Bluetooth-ühenduse loomine                             |     |
|   | 4.5   | Kohviubade mahuti täitmine ja Bean Select'i kasutamine |     |
|   | 4.6   | Jahvatatud kohviubade kasutamine                       |     |
|   | 4.7   | Veemahuti täitmine                                     |     |
|   | 4.8   | Tila reguleerimine                                     |     |
|   | 4.9   | Piima kasutamine                                       |     |
|   | 4.10  | Tilkumisaluse ja kohvipaksu mahuti tühjendamine        |     |
| 5 | Jook  | ide valmistamine                                       |     |
|   | 5.1   | Espresso und café crème valmistamine                   |     |
|   | 5.2   | Cappuccino ja latte macchiato valmistamine             |     |
|   | 5.3   | Piimavahu ja sooja piima valmistamine                  |     |
|   | 5.4   | Kuuma vee valmistamine                                 |     |
|   | 5.5   | Jookide valmistamine retseptide järgi                  |     |
|   |       | (ainult mudeliga BARISTA TS)                           |     |
|   | 5.6   | Joogi seadistuste muutmine enne valmistamist ja        |     |
|   |       | valmistamise ajal                                      |     |
|   | 5.7   | Joogi valmistamise peatamine                           |     |
|   | 5.8   | Kahe kohvi valmistamine samaaegselt                    |     |

| 6  | Jook                                  | ide seadistuste püsiv muutmine                                                                                                    |                                 |
|----|---------------------------------------|----------------------------------------------------------------------------------------------------|---------------------------------|
|    | 6.1                                   | Retseptide valimine                                                                                                    |                                 |
|    | 6.2                                   | Põhiseadistuste muutmine                                                                                                    |                                 |
| 7  | Kohv                                  | <i>r</i> i valmistamine oma maitse järgi – "My Coffee" (Minu kohv)                                                                                                 |                                 |
|    | 7.1                                   | Kasutajaprofiilide kasutamine                                                                                                    |                                 |
|    | 7.2                                   | Oma seadistuste valimine ja muutmine                                                                                                    |                                 |
|    | 7.3                                   | Jookide valmistamine oma seadistustega                                                                                                    |                                 |
| 8  | Põhi                                  | seadistuste muutmine                                                                                                    |                                 |
|    | 8.1                                   | Keele seadistamine                                                                                                    |                                 |
|    | 8.2                                   | Kellaaja seadistamine                                                                                                    |                                 |
|    | 8.3                                   | Automaatse Bean Select'i sisse- ja väljalülitamine                                                                                                    |                                 |
|    | 8.4                                   | Energiasäästlikkus režiimi seadistamine                                                                                                    |                                 |
|    | 8.5                                   | Automaatse väljalülitamise seadistamine                                                                                                    |                                 |
|    | 8.6                                   | Loputamise sisse- ja väljalülitamine                                                                                                    | 450                             |
|    | 8.7                                   | Tehaseseadistuste taastamine                                                                                                    | 450                             |
|    | 8.8                                   | Menüü Statistika ja Süsteem                                                                                                    | 451                             |
|    | 8.9                                   | Jahvatusastme seadmine                                                                                                    | 451                             |
|    | 8.10                                  | Piimavooliku ühenduse ümberpaigutamine                                                                                                    |                                 |
|    |                                       | (sõltub mudelist)                                                                                                    | 451                             |
| 9  | Tehn                                  | iline hooldus ja korrashoid                                                                                                    | 452                             |
|    | 9.1                                   | Üldine puhastamine                                                                                                    | 452                             |
|    | 9.2                                   | Kohvisüsteemi puhastamine                                                                                                    | 452                             |
|    | 9.3                                   | Kohvivalmistamissüsteemi puhastamine                                                                                                    | 452                             |
|    | 9.4                                   | Programm "Easy Cleaning" (piimasüsteemi loputamine)                                                                                                    | 453                             |
|    | 9.5                                   | Programm "Piimasüsteemi puhastamine"                                                                                                    | 453                             |
|    | 9.6                                   | Programm "Kohvisüsteemi puhastamine"                                                                                                    | 454                             |
|    | 9.7                                   | Programm "Katlakivieemaldus"                                                                                                    | 455                             |
|    | 9.8                                   | Vee kareduse seadistamine                                                                                                    | 455                             |
|    | 9.9                                   | Veefiltri kasutamine                                                                                                    | 456                             |
| 10 |                                       |                                                                                                    |                                 |
|    | Tran                                  | sportimine, hoiustamine ja kasutusest kõrvaldamine                                                                                                    | 457                             |
|    | <b>Tran</b><br>10.1                   | <mark>sportimine, hoiustamine ja kasutusest kõrvaldamine</mark><br>Vee väljastamine seadmest auruga                                                                | <mark>457</mark><br>457         |
|    | Trans<br>10.1<br>10.2                 | <mark>sportimine, hoiustamine ja kasutusest kõrvaldamine</mark><br>Vee väljastamine seadmest auruga<br>Seadme transportimine                                       | 457<br>457<br>457               |
|    | Trans<br>10.1<br>10.2<br>10.3         | sportimine, hoiustamine ja kasutusest kõrvaldamine<br>Vee väljastamine seadmest auruga<br>Seadme transportimine<br>Seadme kasutusest kõrvaldamine                  | 457<br>457<br>457<br>457        |
| 11 | Trans<br>10.1<br>10.2<br>10.3<br>Tehn | sportimine, hoiustamine ja kasutusest kõrvaldamine<br>Vee väljastamine seadmest auruga<br>Seadme transportimine<br>Seadme kasutusest kõrvaldamine<br>ilised andmed | 457<br>457<br>457<br>457<br>458 |

## 1 Seadme ülevaade

## 1.1 Ülevaade aparaadist

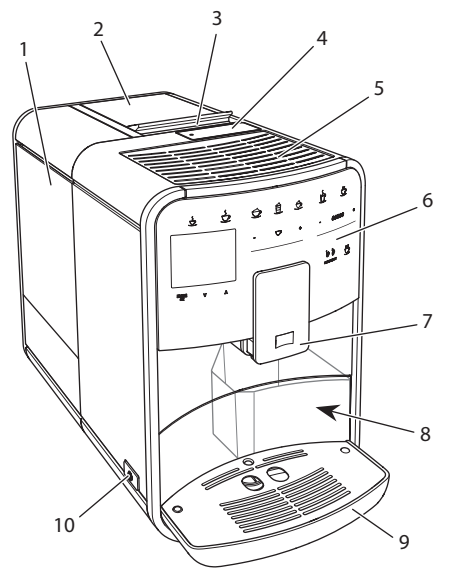

Joon. 1: Seadme vaade vasakpoolsest esiküljest

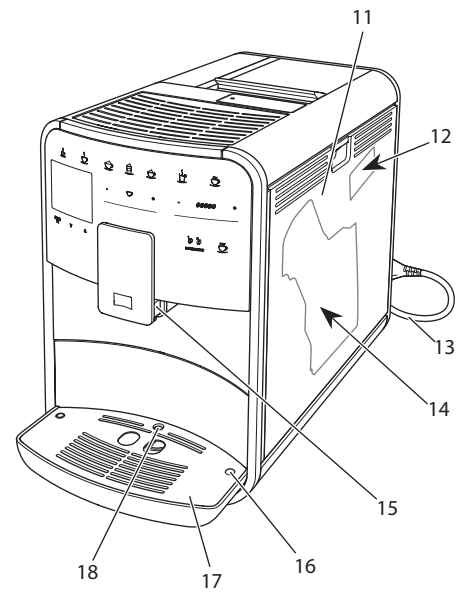

Joon. 2: Seadme vaade parempoolsest esiküljest

- 1 Veepaak
- 2 2-kambriline kohviubade mahuti
- 3 Regulaator "BEAN SELECT" (ainult mudelil BARISTA T) "BEAN SELECT" BARISTA TS-I, vt positsiooninumbrit 30
- 4 Jahvatatud kohviubade mahuti
- 5 Tassirest roostevabast terasest (sõltub mudelist)
- 6 Juhtpaneel
- 7 Reguleeritava kõrgusega väljastaja 2 kohvitilaga, 2 piimatoru,
   1 kuuma vee otsak, tassivalgustus (ainult mudelil BARISTA TS)
- 8 Kohvipaksusahtel (sisemine)
- 9 Tilkumisalus
- 10 "Sisse-/väljalülitusnupp"
- 11 Kaas
- 12 Hoob "Jahvatusastme regulaator" (katte taga)
- 13 Toitejuhe ja selle hoiupesa
- 14 Tõmbekamber (katte taga)
- 15 Piimvooliku ühendus tila juures
- 16 Piimavooliku ühenduskoht tilkumisalusel
- 17 Tassialus
- 18 Ujuk

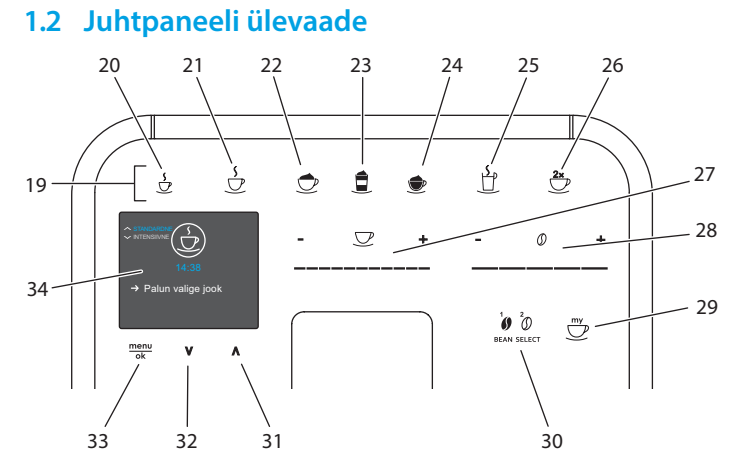

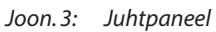

| Pos. | Nimetus                                   | Otstarve                                                                                                 |
|------|-------------------------------------------|----------------------------------------------------------------------------------------------------|
| 19   | Kiirklahvid                               | Jookide valmistamine                                                                                     |
| 20   | Espresso                                  | Espresso valmistamine                                                                                    |
| 21   | Café Crème                                | Café Crème valmistamine                                                                                  |
| 22   | Cappuccino                                | Cappuccino valmistamine                                                                                  |
| 23   | Latte Macchiato                           | Latte Macchiato valmistamine                                                                             |
| 24   | Piimavaht/soe piim                        | Piimavahu või sooja piima valmistamine                                                                   |
| 25   | Kuum vesi                                 | Kuuma vee valmistamine                                                                                   |
| 26   | 2 tassi                                   | Kahe tassi väljastamine                                                                                  |
| 27   | Kohvi koguse regu-<br>leerija             | kohvi koguse seadistamine                                                                                |
| 28   | Kohvi kanguse<br>reguleerija              | Kohvi kanguse valimine                                                                                   |
| 29   | Minu kohv/retseptid<br>(mudel BARISTA TS) | oma maitse või retseptide järgi jookide valmistamine                                                     |
|      | Minu kohv<br>(mudel BARISTA T)            | oma maitse järgi jookide valmistamine                                                                    |
| 30   | BEAN SELECT                               | kohvioa sordi valimine (ainult mudelil BARISTA TS)<br>"BEAN SELECT" BARISTA T-I, vt positsiooninumbrit 3 |
| 31   | Noolenupud<br>üles                        | Menüüs üles liikumine või kohvi aroomi STANDARD<br>(STANDARDNE) valimine                                 |
| 32   | Noolenupud<br>alla                        | menüüs alla liikumine või kohvi aroomi INTENSE (Intensi ivne) valimine                                   |
| 33   | menu/ok                                   | Menüü kuvamiseks või valiku kinnitamiseks                                                                |
| 34   | Ekraan                                    | hetkemenüüde või teadete kuvamiseks<br>Näide: kasutamiseks valmisoleku näit                              |

## Lugupeetud kasutaja!

Täname teid täisautomaatse kohvimasina BARISTA Smart<sup>®</sup> ostu eest.

Kasutusjuhend aitab teil avastada seadme mitmekülgseid võimalusi ning saada kohvist maksimaalset naudingut.

Lugege kasutusjuhised hoolega läbi. See aitab vältida isiku- ja varakahjusid. Hoiustage kasutusjuhised hoolega. Kui annate seadme kellelegi edasi, andke juhised seadmega kaasa.

Melitta ei võta vastutust kahjude eest, mis on tekkinud seoses kasutusjuhiste täitmata jätmisega.

Kui soovite saada täiendavat infot või teil on küsimusi aparaadi kohta, võtke ühendust firmaga Melitta või külastage meid Internetis: www.international.melitta.de

Loodame, et naudite oma seadme kasutamist.

## 2 Teie ohutuse tagamiseks

Aparaat on kooskõlas kehtivate Euroopa direktiivide nõuetega ja vastab kaasaegse tehnika tasemele. Sellest hoolimata võivad teatud ohud alles olla. Ohtude vältimiseks järgige ohutusjuhiseid täpselt. Melitta ei võta vastutust kahjude eest, mis on tekkinud seoses ohutusjuhiste täitmata jätmisega.

## 2.1 Õige kasutamine

Aparaat on ette nähtud kohvijookide valmistamiseks kohviubadest või jahvatatud kohviubadest ning piima ja vee kuumutamiseks.

Seade on mõeldud kasutamiseks eramajapidamistes.

Muu kasutamine loetakse valeks ning võib endaga kaasa tuua isiku- või varakahjusid. Melitta ei võta vastutust kahjude eest, mis on tekkinud seadme vale kasutamise tagajärjel.

## 2.2 Elektrilöögi oht

Kui seadme toitejuhe on kahjustatud, võib olla eluohtliku elektrilöögi oht.

Järgige alltoodud ohutusjuhiseid, et elektrivoolust tekkivaid ohte vältida:

- Ärge kasutage kahjustatud toitejuhet.
- Kahjustatud toitejuhet võib asendada vaid tootja, tema klienditeenindus või hoolduspartner.
- Ärge avage seadme korpuse külge tugevasti kruvitud katteid.
- Kasutage seadet vaid siis, kui see on tehniliselt ideaalses korras.
- Vigane seade tuleb viia volitatud töökotta. Ärge remontige seadet ise.
- Ärge üritage seadet, selle osi ega lisasid muuta mingil moel.
- Ärge asetage seadet vette.
- Toitejuhe ei tohi veega kokku puutuda.

## 2.3 Põletuste ja kõrvetuste oht

Seadmest välja tulevad vedelikud ja aurud võivad olla väga kuumad. Samuti võivad seadme osad muutuda väga kuumaks.

Järgige alltoodud ohutusjuhiseid, et vältida põletuste ja kõrvetuste ohtu:

- Vältige välja tuleva vedeliku ja auru kokkupuudet nahaga.
- ärge puudutage väljastaja tilasid, otsakut ega toru aparaadi töötamise ajal.

# 2.4 Üldine informatsioon ohutuse kohta

Järgige alltoodud ohutusjuhiseid, et vältida isiku- ja varakahjusid:

- Aparaati ei tohi üles panna kappi või muusse sarnasesse kohta.
- Ärge üritage katsuda seadme sisemust, kui seade töötab.
- nooremad kui 8-aastased lapsed tuleb aparaadist ja toitejuhtmest eemal hoida;
- Alla 8-aastased lapsed ja füüsiliste, sensoorsete või vaimsete taandarengute ning väheste kogemuste või teadmistega isikud võivad seadet kasutada, kui neid on seadet vastavalt kasutama õpetatud ning nad mõistavad kaasnevaid riske.
- Lapsed ei tohiks seadmega mängida. Nooremad kui 8-aastased lapsed ei tohi aparaati puhastada ega hooldada. Lapsed alates 8. eluaastast tohivad aparaati puhastada ja hooldada ainult järelevalve all;
- kui aparaati juhitakse mobiilse lõppseadmega kaugjuhtimise teel, tuleb veenduda, aparaadi vahetus läheduses ei oleks väikesi lapsi ja tassialusel oleks tass peal;

- Kui seadet ei kasutata, tuleb see toiteallikast lahti ühendada.
- Aparaati ei tohi kasutada piirkonnas, kus kõrgus merepinnast on üle 2000 m.
- Aparaadi ja selle osade puhastamisel pidage kinni peatükis (*"Tehniline hooldus ja korrashoid" lk 452*) antud juhistest.

## 3 Esimesed sammud

Peatükk kirjeldab, kuidas oma seade töötamiseks valmis seada.

## 3.1 Seadme lahti pakkimine

### A HOIATUS

Kokkupuude puhastusvahenditega võib põhjustada silma- ja nahaärritust.

- Hoidke kaasasolevad puhastusvahendid lastele kättesaamatus kohas.
- Võtke seade pakendist välja. Eemaldage seadmelt pakkematerjal, kleepuvad ribad ning kaitsvad kiled.
- Jätke pakend alles transportimiseks ja võimalikuks tagastamiseks.

### 🖸 Teave

Seadmes võib leiduda kohvi- ja veejälgi. Seadet on tehases testitud, veendumaks, et see töötab korrektselt.

## 3.2 Pakendi sisu kontrollimine

Kontrollige alltoodud nimekirja alusel, et kõik osad on olemas. Kui osasid on puudu, võtke ühendust oma edasimüüjaga.

- Kohvi mõõtelusikas koos abivahendiga veefiltri paigaldamiseks
- Plastist piimanõu või piimatermos koos piimavoolikuga või ainult piimavoolik (sõltub mudelist)

- Tassirest roostevabast terasest (sõltub mudelist)
- Kohvisüsteemi puhastusvahend
- Piimasüsteemi puhastusvahend,
- Veefilter,
- Testiriba vee kareduse kontrollimiseks

## 3.3 Seadme paigaldamine

Järgige alltoodud juhiseid:

- Ärge paigaldage seadet niiskesse ruumi.
- Paigaldage seade kindlale, tasasele ja kuivale pinnale.
- Ärge paigaldage seadet kraanikausi või muu taolise lähedusse.
- Ärge paigaldage seadet kuumale pinnale.
- Paigaldage seade seinast ja muudest esemetest piisavalt kaugele (umbes 10 cm). Seadme kohal peaks olema ruumi vähemalt 20 cm.
- Toitejuhe tuleb vedada nii, et seda ei rikuks servad ega kuumad pinnad.

## 3.4 Seadme ühendamine

Järgige alltoodud juhiseid:

- kontrollige, kas elektrivõrgu pinge vastab aparaadi tööpingele, mis on kirjas tehnilistes andmetes (vt tabelit , lk 458);
- ühendage aparaat ainult nõuetekohaselt paigaldatud kaitsekontaktiga pistikupesaga Kui kahtlete, konsulteerige elektrikuga.
- pistikupesa peab olema varustatud vähemalt 10 A kaitsmega.

# 3.5 Seadme esmakordne käivitamine

Aparaadi esimest korda kasutusele võtmisel saate valida keele, seadistada kellaaja ja vee kareduse. Neid seadeid saab muuta ka hiljem (vt ptk 8, lk 448 ja ptk 9.8, lk 455).

Kasutage vee kareduse määramiseks kaasasolevat testriba. Järgige juhiseid testiriba pakendil ja vaadake tabelit *Vee kareduse vahemik, lk 458*.

### 🖸 Teave

Soovitame kaks tassitäit pärast esmast käivitust ära valada.

**Eeldus:** aparaat on üles seatud ja ühendatud.

- 1. Asetage tila alla anum.
- 2. Vajutage "Sisse-/väljalülitusnuppu".
  - » Ekraanile ilmub tervitustekst.
  - » Ekraanile kuvatakse teade aparaadi seadistamiseks: Please Setup the machine.
  - » Nupp "menu/ok" (Menüü/ok) vilgub.
- Kinnitage nupuga "menu/ok" (Menüü/ ok).
  - » Ekraanile kuvatakse menüü Language (Keel).
- Valige "Noolenuppudega" sobiv keel. Kinnitage nupuga "menu/ok" (Menüü/ ok).
  - » Ekraanile kuvatakse menüü Kellaaeg.
- Valige "Noolenuppudega" tunnid ja minutid. Kinnitage oma valikud alati nupuga "menu/ok" (Menüü/ok).
  - » Ekraanile kuvatakse menüü Vee karedus.
- Valige "Noolenuppudega" määratud vee kareduse vahemik või kinnitage eelseadistatud aste nupuga "menu/ok" (Menüü/ok).
  - » Ekraanile kuvatakse Täitke veepaak ja pange sisse.
- Eemaldage veepaak. Loputage veepaak puhta veega. Sisestage veefilter (vt ptk "Veefiltri paigaldamine" lk 456). Täitke veepaak puhta veega ning sisestage see.
  - » Seade soojeneb ning teostab automaatse loputuse.
  - » Ekraanile kuvatakse näit, et aparaat on kasutamiseks valmis ja teade Täitke kohviubade mahuti.
- 8. Täitke ubade mahuti kohviubadega. Vt ptk Kohviubade mahuti täitmine ja Bean Select'i kasutamine, lk 440.

# 3.6 *Melitta Connect-App'i* installimine

Aparaati saab Bluetoothi kaudu juhtida sobivate mobiilsete iOS- või Androidlõppseadmetega, mis toetavad Bluetoothi. Selleks on vaja *Melitta-Connect-App'i* rakendust. Põhjalikumat informatsiooni leiate aadressil www.melitta.de.

Rakendus pakub aparaadi lihtsustatud kasutamist, seadistuste ja kasutajaprofiilide mugavat haldust, täiendavaid funktsioone ja Smart Service'i juurdepääsu (teenindustelefon, aparaadi andmed jne). Kasutusjuhendis kasutatakse mõistet nutitelefoni nii nutitelefoni kui tahvelarvuti tähenduses.

### **Rakenduse allalaadimine**

- 1. Otsige oma nutitelefoni rakenduste poest rakendust *Melitta-Connect-App*.
- 2. Installige rakendus oma nutitelefoni.

## 4 Üldine töötamine

See peatükk kirjeldab seadme igapäevase kasutamisega seotud üldisi juhiseid.

## 4.1 Seadme sisse- ja väljalülitamine

Enne sisselülitamist, kui võtate seadme esimest korda kasutusele, lugege ptk 3.5, lk 437.

### Teave

438

- Seade teostab automaatse loputuse, kui see lülitatakse sisse või välja.
- Loputuse ajal koguneb vett ka tilkumislausele.
- Aparaadi väljalülitamisel teostatavat automaatse loputuse funktsiooni saab lülitada sisse või välja menüüs Seadistused.

#### Seadme sisselülitamine

- 1. Asetage tila alla anum.
- 2. Vajutage "Sisse-/väljalülitusnuppu".
- » Ekraanile ilmub tervitustekst.

- » Seade soojeneb ning teostab automaatse loputuse.
- » Ekraanile ilmub "valmis" sümbol.

### Seadme väljalülitamine

- 1. Asetage tila alla anum.
- 2. Vajutage "Sisse-/väljalülitusnuppu".
- » Seade teostab automaatse loputuse.
- » Seade lülitub välja.

### 🛈 Teave

- Seade lülitub automaatselt välja, kui seda pikka aega ei kasutata. Sellisel juhul teostatakse ka automaatne loputus.
- Aparaadi väljalülitamise aega saab seadistada menüüs Auto Aus (Autom. välja), vt ptk 8.5, lk 449.
- Kui pärast sisselülitamist pole jooke valmistatud või kui veepaak on tühi, ei toimu loputust.

## 4.2 Juhtpaneeli kasutamine

Kõiki olulisi funktsioone saab valida nuppudega.

Vajutage sõrmeotsaga nupule. Nupp ei reageeri, kui vajutate pliiatsi vms esemega.

Kasutada saab ainult nuppe, mis konkreetsel hetkel põlevad.

Nuppude kasutamine:

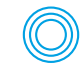

Lühike vajutus Funktsiooni valimiseks vajutage nupule lühidalt.

### Pikk vajutus

Kui nupul on veel teine funktsioon, vajutage selle valimiseks nuppu kauem kui 2 sekundit.

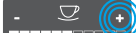

#### Vajutage "+" või "-" peale. Hetkenäidu suurendamiseks või vähendamiseks vajutage "+" või "-" peale. Näidu kiiremaks muutmiseks hoidke nuppu allavajutatuna.

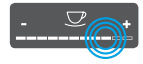

Reguleerijale vajutamine Näidu valimiseks vajutage reguleerijale.

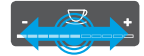

Reguleerija tõmbamine Hetkenäidu suurendamiseks või vähendamiseks vajutage reguleerijale ja tõmmake sõrmega mööda reguleerijat.

## 4.3 Menüüs navigeerimine

Individuaalsete jookide seadistamiseks, aparaadi hooldamiseks ja tehnilise korrashoiu teostamiseks tuleb ekraanile kuvada menüü ning selles liikuda.

Jälgige juhiseid ekraanil.

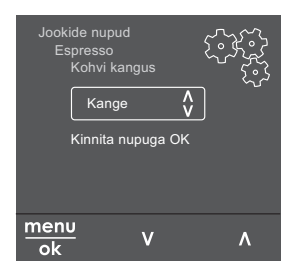

Joon. 6: Näide: Nuppudega ekraan

Menüüs liikumiseks on järgmised võimalused:

### Menüü kuvamine või valiku kinnitamine

Menüü kuvamiseks vajutage nupule "menu/ok" (Menüü/ok) kauem kui 2 sekundit.

Valiku kinnitamiseks vajutage lühidalt nupule "menu/ok" (Menüü/ok).

### Menüüs navigeerimine

Menüüs üles või alla liikumiseks vajutage "Noolenuppudele". Kui soovite jõuda kiiremini menüüpunktideni, hoidke "Noolenuppu" allavajutatuna.

#### Menüüst väljumine

Exit D Valige "Noolenuppudega" käsk Exit (Välju) ja kinnitage menüüst väljumine nupuga "menu/ok" (Menüü/ok). Väljumiseks alammenüüdest, mis on vaid teabe kuvamiseks ja mitte seadistamiseks, vajutage nupule "menu/ok" (Menüü/ok).

#### Alammenüüde kuvamine

Aparaadi mõne funktsioonini jõudmiseks tuleb ekraanile kuvada järjestikku mitmeid alammenüüsid.

Alammenüüsid kuvatakse alati sarnasel moel. Näitena kirjeldame programmi *Katlakivieemaldus* valimist.

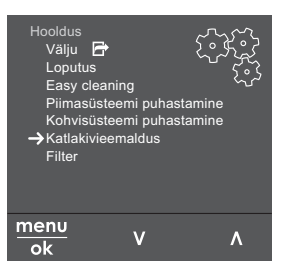

Joon. 7: Programmi Katlakivieemaldus valimine

- Vajutage nupule "menu/ok" (Menüü/ ok) 2 sekundit.
  - » Ekraanile ilmub menüü.
- Valige "Noolenuppudega" Hooldus ja kinnitage nupuga "menu/ok" (Menüü/ ok).
- Valige "Noolenuppudega" Katlakivieemaldus ja kinnitage nupuga "menu/ok" (Menüü/ok).

Kasutusjuhendis on funktsioonide valik antud alati lühendatud kujul:

 Valige menüüst Hooldus > Katlakivieemaldus.

### 4.4 Bluetooth-ühenduse loomine

Aparaadi juhtimiseks nutitelefoniga on vaja Bluetooth-ühendust.

### Seadmete esimest korda ühendamine

#### Nõue:

- aparaat on sisse lülitatud.
- Rakendus Melitta-Connect-App on nutitelefoni installitud ja avatud (vt

ptk Melitta Connect-App'i installimine, *lk* 438).

- Nutitelefon asub levialas (max 5 10 m kaugusel) aparaadist.
- Nutitelefon toetab Bluetoothi.
- Nutitelefonis on Bluetoothi funktsioon sisse lülitatud.
- Aparaat ei ole teiste nutitelefonidega Bluetoothi kaudu ühendatud.
- Aparaat kuvatakse nutitelefoni ekraanile.
- Vajutage aparaadil nupule "menu/ok" (Menüü/ok) 2 sekundit.
  - » Ekraanile ilmub menüü.
- Valige "Noolenuppudega" Bluetooth ja kinnitage nupuga "menu/ok" (Menüü/ ok).
- 3. Valige aparaadil Ühendamine.
- 4. Valige nutitelefonis Ühendamineja järgige rakenduse juhiseid.
  - » Aparaat on nutitelefoniga ühendatud.
- Menüüst väljumiseks valige käsk Exit (Välju).

#### Teave

- Kui te pole 1 minuti jooksul loonud ühendust aparaadi ja nutitelefoni vahel, lülitatakse aparaat ümber näidule, et aparaat on kasutamiseks valmis.
- Aparaadiga saab Bluetoothi kaudu olla ühendatud alati ainult üks kasutaja. Kasutaja vahetumisel peab eelmine kasutaja Bluetooth-ühenduse väljalülitamiseks rakenduse sulgema. Alles siis saab uus kasutaja end aparaadiga ühendada.
- Tehaseseadistuste taastamine kustutab kõik aparaadile loodud Bluetoothühendused.

### Aparaadi uuesti ühendamine nutitelefoniga

#### Nõue:

- aparaat on sisse lülitatud.
- Aparaat oli juba nutitelefoniga ühendatud.
- Hetkel ei ole ühtegi teist kasutajat aparaadiga ühendatud.

- 1. Avage rakendus nutitelefonis.
- » Aparaat loob automaatselt ühenduse nutitelefoniga üle Bluetoothi.

## 4.5 Kohviubade mahuti täitmine ja Bean Select'i kasutamine

Röstitud kohvioad kaotavad oma aroomi. Valage kohviubade mahutisse vaid nii palju kohviube, kui te järgmise 3–4 päeva jooksul tarbite.

2-kambrilise kohviubade mahutiga saate erinevate kohvijookide valmistamiseks kasutada kahte erinevat sorti kohviube. Valage näiteks ühte kambrisse espresso kohvioad ja teise café crème kohvioad.

### TÄHELEPANU

## Sobimatute ubade kasutamine võib kaasa tuua veski kinnikiilumise.

- Ärge kasutage külmkuivatatud või karamelliseeritud kohviube.
- Ärge pange kohviubade mahutisse jahvatatud kohvi.

### Automaatne Bean Select, mudel BARISTA TS

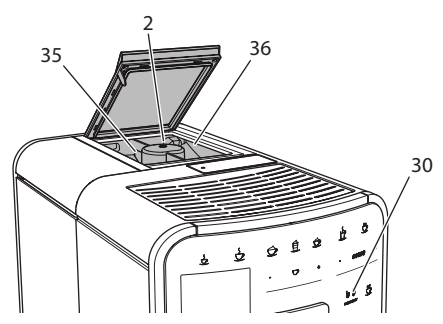

Joon. 8: 2-kambriline kohviubade mahuti BARISTA TS

Automaatne Bean Select valib erinevate kohvijookide valmistamisel automaatselt sobivad kohvioad. Espressol põhinevate jookide valmistamiseks võetakse kohvioad kohviubade vasakust kambrist 1 (35), café crème'il põhinevate jookide valmistamiseks paremast kambrist 2 (**36**).

Allolevast tabelist on näha, milliseid kohvijooke kummastki kambrist valmistatakse. Neid seadistusi saate ise muuta (vt ptk 6.2, lk 447).

| Kohviubade<br>kamber | Kohvijook                                |
|----------------------|------------------------------------------|
| 1 (35) 🚺             | espresso, cappuccino,<br>latte macchiato |
| 2 (36) 🕜             | Café Crème                               |

### 🛈 Teave

- Kohviveski jahvatab ettenähtud koguse alati ära, jahvatamise lõppedes on veski tühi. Sellele vaatamata võivad kohvioad vähesel määral seguneda.
- Jahvataja tühjendamine põhjustab veidi erineva müra tekkimise, kuid see on normaalne.

### Käsitsi reguleeritav Bean Select, BARISTA T

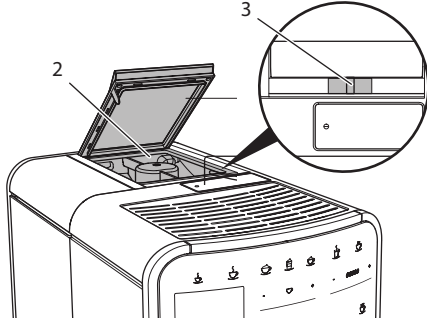

Joon. 9: 2-kambriline kohviubade mahuti BARISTA T

Regulaatoriga "BEAN SELECT" (3) saate valida kohviubade mahuti kambrit.(2)

### A HOIATUS

Kohviubade kambri ümberlülitamisel jääb mudeli BARISTA T veskisse veidi kohviubasid. Pärast ümberlülitamist võivad kaks esimest kohvijooki kofeiinivabadest kohviubadest sisaldada kofei-

## ini. See võib tekitada terviseprobleeme kofeiini talumatusega inimestel.

 Kofeiini talumatusega inimestel soovitame pärast ümberlülitamist juua alles kolmandat aparaadiga valmistatud kohvijooki.

🛈 Teave

 Kui regulaator on keskel, siis ei lähe kohviubasid veskisse.

### Kohviubade mahuti täitmine

- 1. Avage 2-kambrilise kohviubade mahuti kaas (2).
- 2. Täitke kohviubade mahuti kambrid kohviubadega.
- Pange 2-kambrilise kohviubade mahuti kaas kinni.

Enne kohvijoogi valmistamist saate valida kohvioa sordi nupuga "BEAN Select" **(30)** (mudelil BARISTA TS) või regulaatoriga "Bean Select" **(3)**(mudelil BARISTA T), (vt ptk *5.6, lk 445*).

# 4.6 Jahvatatud kohviubade kasutamine

Kohvijooke saate valmistada ka jahvatatud kohviubadest.

TÄHELEPANU

### Kui kasutate kohvisorte, mis aparaadile ei sobi, võivad need tõmbekambri ummistada.

- Ärge kasutage lahustuvat kohvi.
- Pange jahvatatud kohviubade mahutisse maksimaalselt üks mõõtelusikatäis jahvatatud kohvi.

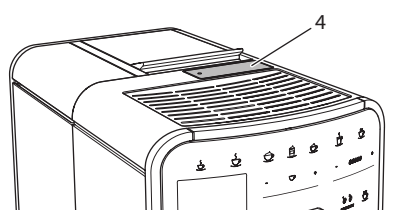

Joon. 10: Jahvatatud kohviubade mahuti

- 1. Avage jahvatatud kohviubade mahuti kaas (4).
- Kasutage jahvatatud kohviubade sissepanemiseks ainult kaasasolevat mõõtelusikat. Pange jahvatatud kohviubade mahutisse maksimaalselt üks mõõtelusikatäis jahvatatud kohvi.
- 3. Pange jahvatatud kohvipulbri mahuti kaas kinni.
- 4. Toimige nagu on kirjeldatud ptk-des 5 kuni 7.

### 🖸 Teave

- Jahvatatud kohvipulbri kasutamisel ei saa valmistada kahte tassi korraga.
- Kui te ei valmista kohvi 3 minuti jooksul pärast jahvatatud kohvipulbri mahuti avamist, lülitub aparaat ümber kohviubadest valmistamise funktsioonile ja jahvatatud kohv lastakse kohvipaksu mahutisse.

## 4.7 Veemahuti täitmine

Optimaalse kohvinaudingu jaoks kasutage ainult värsket ja külma gaseerimata vett. Vahetage vett igapäevaselt.

### Teave

Veekvaliteet mõjutab suures osas kohvimaitset. Kasutage seepärast veefiltrit (vt ptk 9.8, lk 455 ja ptk 9.9, lk 456).

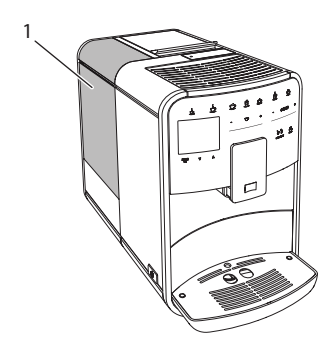

Joon. 11: Veepaak

- Avage veepaagi kaas (1) ja tõstke veepaak käepidemest aparaadist ülespoole välja.
- Täitke paak veega. Veepaak mahutab maksimaalselt 1,8 liitrit.
- 3. Pange veepaak ülevalt aparaadi sisse tagasi ja sulgege kaas.

## 4.8 Tila reguleerimine

Väljastaja (7) kõrgust saab reguleerida. Seadke anuma ja tila vahel väikseim võimalik kaugus. Olenevalt anumast lükake tila üles või alla.

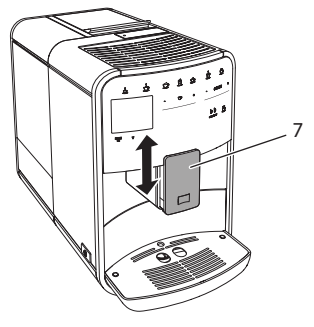

Joon. 12: Reguleeritava kõrgusega väljastaja

### 4.9 Piima kasutamine

Parema kohvimaitse saamiseks kasutage jahutatud piima.

Sõltuvalt mudelist võite kasutada kas kaasasolevat piimanõud, piimavoolikut või tavalist piimapakendit.

### Piimanõu ühendamine (sõltub mudelist)

Valage piimanõusse ainult nii palju piima, kui soovite kohe tarvitada.

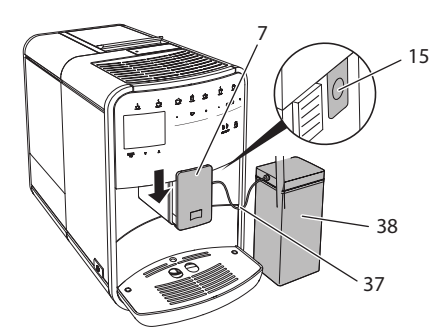

- Joon. 13: Piimanõu ühendamine aparaadiga (võib erineda joonisel kujutatust)
- 1. Valage piinanõusse soovitud kogus piima (38).
- 2. Tõmmake väljastaja (7) alla.
- Ühendage piimavoolik (37) piimanõuga ja piimatoruga (15) väljastaja juures.

### 🛈 Teave

Hoiustage piimaanumat külmkapis.

## Piimavooliku ühendamine (sõltub mudelist)

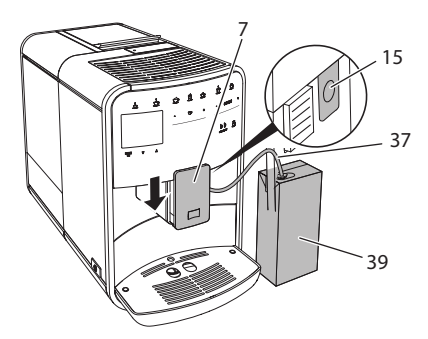

### Joon. 14: Piimavooliku ühendamine aparaadiga

- 1. Tõmmake väljastaja (7) alla.
- 2. Kinnitage piimavoolik (**37**) piimatoru külge väljastaja juures (**15**).
- Torgake piimavoolik tavalisse piimapakendisse (39).

### 4.10 Tilkumisaluse ja kohvipaksu mahuti tühjendamine

Kui tilkumisalus (9) ja kohvipaksu mahuti (8) on täis, annab aparaat ekraani kaudu teada, et need vajavad tühjendamist. Ka tilkumisaluse välja ulatuv ujuk (18) näitab, et tilkumisalus on täis. Tühjendage alati nii alus kui mahuti.

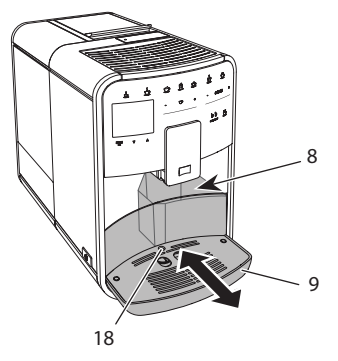

Joon. 15: Tilkumisalus, kohvipaksu mahuti ja ujuk

- 1. Tõmmake tilkumisalus (9) aparaadist ettepoole välja.
- 2. Võtke kohvipaksu mahuti (8) välja ja tühjendage see.
- 3. Tühjendage tilkumisalus.
- 4. Sisestage kohvipaksusahtel.
- 5. Lükake tilkumisalus seadmesse lõpuni sisse.

### 🖸 Teave

Teade tilkumisaluse ja kohvipaksu mahuti tühjendamise kohta kuvatakse ekraanile valmistatud jookide kindlaksmääratud hulga järgi. Kui tühjendate alust ja mahutit sel ajal, kui aparaat on välja lülitatud, siis neid tühjenduskordi ei loendata. Seega võib juhtuda, et ekraanile kuvatakse teade tühjendamise kohta, aga tilkumisalus ja kohvipaksu mahuti polegi veel täis.

## 5 Jookide valmistamine

Jookide valmistamiseks on kolm võimalust:

- standardjookide valmistamine jookide nuppude ja retseptidega (mudelil BARISTA TS);
- jookide valmistamine muudetud seadistustega (vt ptk 6, lk 446);
- oma seadistustega My-Coffee (Minu kohv) funktsiooniga (vt ptk 7, lk 447).

Siinkohal kirjeldame standardjookide valmistamist.

Märkus:

- Mahutites peab olema piisav kogus vett ja kohvi. Vastasel juhul kuvatakse ekraanile teade mahutite täitmise kohta.
- Seade ei tuvasta piima puudumist.
- Piimaga joogi valmistamiseks peab aparaadiga olema ühendatud piimanõu või tavaline piimapakend.
- Tassid peavad olema piisavalt suured.
- Joogi valmistamiseks peab ekraanil kuvama näit, et aparaat on kasutamiseks valmis.
- Joogi väljastamine lõpeb automaatselt.
- Pärast piimaga joogi valmistamist kuvatakse automaatselt teade programmi Easy Cleaning (piimasüsteemi loputamine) kohta.

### 5.1 Espresso und café crème valmistamine

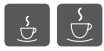

Ш

- 1. Asetage tila alla anum.
- 2. Vajutage nupule "Espresso" või "Café Crème".
  - » Algab joogi valmistamine.
- 3. Eemaldage anum.

## 5.2 Cappuccino ja latte macchiato valmistamine

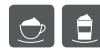

Eeldus: piim on ühendatud.

- 1. Asetage tila alla anum.
- 2. Vajutage nupule "Cappuccino" või "Latte Macchiato".
  - » Algab joogi valmistamine.
  - » Ekraanile kuvatakse Easy Cleaning? (Alustamiseks vajutage ok).
- 3. Eemaldage anum.
- Käivitage programm Easy Cleaning (piimasüsteemi loputamine) või valmistage veel jooke ja käivitage seejärel programm, vt ptk 9.4, lk 453.

# 5.3 Piimavahu ja sooja piima valmistamine

Piimavahtu ja sooja piima valmistatakse sarnaselt.

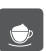

Eeldus: piim on ühendatud.

- 1. Asetage tila alla anum.
- 2. Vajutage nupule "Piimavaht/piim".
  - a) Piimavaht = lühike vajutus
  - b) Soe piim = pikk vajutus (2 sekundit)
  - » Algab piima väljastamine.
  - » Ekraanile kuvatakse Easy Cleaning? (Alustamiseks vajutage ok).
- 3. Eemaldage anum.
- Käivitage programm Easy Cleaning (piimasüsteemi loputamine) või valmistage veel jooke ja käivitage seejärel programm, vt ptk 9.4, lk 453.

## 5.4 Kuuma vee valmistamine

- د ل
- 1. Asetage tila alla anum.
- 2. Vajutage nupule "Kuum vesi".
  - » Algab kuuma vee väljastamine.
- 3. Eemaldage anum.

## 5.5 Jookide valmistamine retseptide järgi (ainult mudeliga BARISTA TS)

### Teave

Piimaga retsepti valimisel ühendage piimanõu või tavaline piimapakend.

Retseptide otse kasutamine on kõikide jookide puhul sarnane. Näitena kirjeldame lungo valimist.

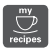

**Eeldus:** Ekraanil kuvab näit, et aparaat on kasutamiseks valmis.

- 1. Asetage tila alla anum.
- Vajutage nupule "My Coffee/Rezepte" (Minu kohv/retseptid), kuni kuvatakse profiil *Rezepte* (Retseptid) ja kinnitage nupuga "menu/ok" (Menüü/ok).

» Ekraanile kuvatakse retseptivalik. Otse retseptivalikusse jõuate ka siis, kui vajutate nupule "My Coffee/Rezepte" (Minu kohv/retseptid) 2 sekundit.

- Valige "Noolenuppudega" Lungo ja kinnitage nupuga "menu/ok" (Menüü/ok).
- 4. Eemaldage anum.

### 5.6 Joogi seadistuste muutmine enne valmistamist ja valmistamise ajal

Joogiseadeid saab muuta enne joogi valmistamist ja joogi valmistamise ajal.

### Teave

Need seadistused kehtivad ainult hetkel valmistatava joogi kohta.

## Joogi seadistuste muutmine enne jookide valmistamist

Enne joogi valimist saate muuta kohvioa sorti, joogi üldist kogust, kohvi kangust ja kohvi aroomi.

### Teave

Kohvi aroomi saab seadistada funktsiooniga intenseAroma. Valida saate STANDARD (Standardne) ja INTENSE (Intensiivne) vahel. Seadistuse *INTENSE* (Intensiivne) puhul on tõmbamise aeg pikem ja aroominüansid mitmekesisemad.

 Valige kohvioa sort nupuga "BEAN Select" (mudelil BARISTA TS) või nupuga "Bean Select" (mudelil BARISTA T).

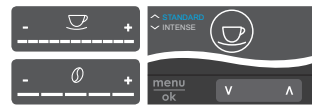

- Seadistage enne joogi valimist kohvi kogus reguleerijaga "Kohvi kogus".
- Seadistage enne joogi valimist kohvi kangus reguleerijaga "Kohvi kangus".
- Seadistage "Noolenuppudega" kohvi aroom.

### Teave

- Latte macchiato ja cappuccino valmistamisel on joogile kohvi ja piima suhe ette antud.
- Kui jooki 1 minuti jooksul ei valmistata, lülitub seade vaikesätetele tagasi.

## Joogi seadistuste muutmine joogi valmistamise ajal

Joogi valmistamise ajal saate muuta joogi kogust ja kohvi kangust.

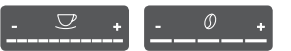

- Seadistage joogi (kohv või piim) kogus joogi väljastamise ajal reguleerijaga "Kohvi kogus".
- Seadistage kohvi kangus jahvatamise ajal reguleerijaga "Kohvi kangus".

### 5.7 Joogi valmistamise peatamine

Kui soovite joogi valmistamist katkestada, vajutage veel kord valitud nupule.

### 5.8 Kahe kohvi valmistamine samaaegselt

Nupuga "2 tassi" saate valmistada kaks jooki korraga. Jookide americano, long black, kuum vesi, piim ja piimavaht puhul ei saa valmistada kahte tassi korraga. Kahe tassi väljastamiseks teeb seade läbi kaks kohvi jahvatamise protsessi.

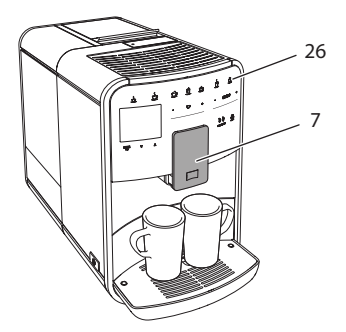

Joon. 16: Kahe tassi väljastamine

- 1. Asetage tila alla kaks anumat (7).
- 2. Vajutage nupule "2 tassi" (26).
- 3. Jätkake nagu soovitud joogi tegemise juhend ette näeb.

### 🖸 Teave

- Seadistus kehtib ainult järgmise joogi valmistamise kohta.
- Kui kohvijooki 1 minuti jooksul ei valmistata, lülitub seade ühe tassi väljastamise režiimile tagasi.

### 6 Jookide seadistuste püsiv muutmine

Seadmega saab valmistada erikohvisid. Võib kasutada vaikesätteid või muuta joogisätteid püsivalt.

## 6.1 Retseptide valimine

Joogi nupule saab määrata salvestatud retsepti. Nii saab teatud joogi nupuga kasutada konkreetset retsepti. Valida saab järgmisi retsepte:

- Espresso: espresso (standardne), ristretto, lungo, espresso doppio, ristretto doppio
- Café Crème: café crème (standardne), café crème doppio, americano, americano extra shot, long black, red eye\*, black eye\*, dead eye\*
- Cappuccino: cappuccino (standardne), espresso macchiato, café latte, café au lait, flat white
- Latte macchiato: latte macchiato (standardne), latte macchiato extra shot, latte macchiato triple shot

\* tähistatud retsepte saab kasutada ainult mudelil BARISTA TS

Retseptide valimine on kõikide jookide puhul sarnane. Näitena kirjeldame ristretto valimist.

**Eeldus:** Ekraanil kuvab näit, et aparaat on kasutamiseks valmis.

- Vajutage nupule "menu/ok" (Menüü/ ok) 2 sekundit.
  - » Ekraanile ilmub menüü.
- 2. Valige menüüst Jookide nupud > Espresso > Retseptid.
- Valige "Noolenuppudega" Ristretto ja kinnitage nupuga "menu/ok" (Menüü/ ok).
- Menüüst väljumiseks valige käsk Exit (Välju).
- » Ekraanile ilmub "valmis" sümbol.
- » Nüüd valmistatakse espressot alati Ristretto retsepti järgi.

### Teave

- Retsepti saab valida seni, kuni see jälle ära muudetakse.
- Mudelil Barista TS saate nupuga "My Coffee/Rezepte" (Minu kohv/ retseptid) retsepte ka otse valida (vt ptk 5.5, lk 445).

## 6.2 Põhiseadistuste muutmine

Olenevalt joogist saab muuta järgnevaid vaikesätteid:

kohvi kogus, vahu kogus, piima kogus, kuuma vee kogus, temperatuur, sort (ainult mudelil BARISTA TS), kohvi kangus ja kohvi aroom.

Joogiseadete muutmine on sarnane kõikide jookide puhul. Espresso kohvi kanguse muutmine on toodud näitena.

**Eeldus:** Ekraanil kuvab näit, et aparaat on kasutamiseks valmis.

- 1. Vajutage nupule "menu/ok" (Menüü/ ok) 2 sekundit.
  - » Ekraanile ilmub menüü.
- 2. Valige menüüst Jookide nupud > Espresso > Kohvi kangus.
- Valige "Noolenuppudega" sobiv kohvi kangus ja kinnitage nupuga "menu/ok" (Menüü/ok).
- 4. Menüüst väljumiseks valige käsk Exit (Välju).
- » Ekraanile ilmub "valmis" sümbol.
- » Nüüd valmistatakse espressot alati selle kangusega.

Teave

Eelseadistused kehtivad seni, kuni neid jälle muudetakse.

## 7 Kohvi valmistamine oma maitse järgi – "My Coffee" (Minu kohv)

Funktsiooniga My Coffee saate jookidele salvestada oma seadistusi ja määrata kasutaja.

# 7.1 Kasutajaprofiilide kasutamine

Mudelil BARISTA T on kuni neli ja mudelil BARISTA TS kuni kaheksa kasutajaprofiili.

### Kasutajaprofiili nime muutmine

Kasutajaprofiili nime saab muuta.

**Eeldus:** Ekraanil kuvab näit, et aparaat on kasutamiseks valmis.

- 1. Vajutage nupule "menu/ok" (Menüü/ ok) 2 sekundit.
  - » Ekraanile ilmub menüü.
- 2. Valige menüüst My Coffee (Minu kohv).
- Valige "Noolenuppudega" kasutaja ja kinnitage nupuga "menu/ok" (Menüü/ ok).
- Valige "Noolenuppudega" Nime muutmine ja kinnitage nupuga "menu/ok" (Menüü/ok).
  - » Ekraanile kuvatakse menüü numbrite ja tähtedega.
- Valige "Noolenuppudega" märgid ühekaupa välja ja kinnitage nupuga "menu/ok" (Menüü/ok).
- 6. Menüüst väljumiseks valige käsk *Exit* (Välju).
- » Ekraanile ilmub "valmis" sümbol.

### Kasutajaprofiili sisse- ja väljalülitamine

Ainult kasutajaid, kelle profiil on aktiivne, saab kasutada.

**Eeldus:** Ekraanil kuvab näit, et aparaat on kasutamiseks valmis.

- 1. Vajutage nupule "menu/ok" (Menüü/ ok) 2 sekundit.
  - » Ekraanile ilmub menüü.
- 2. Valige menüüst My Coffee (Minu kohv).
- Valige "Noolenuppudega" kasutaja ja kinnitage nupuga "menu/ok" (Menüü/ ok).
- Valige "Noolenuppudega" Sees/väljas ja kinnitage nupuga "menu/ok" (Menüü/ ok).
- Valige "Noolenuppudega" Sees või Väljas ja kinnitage nupuga "menu/ok" (Menüü/ok).
- 6. Menüüst väljumiseks valige käsk *Exit* (Välju).
- » Ekraanile ilmub "valmis" sümbol.

## 7.2 Oma seadistuste valimine ja muutmine

Sõltuvalt joogist saab kasutajale valida: retsepte, kohvi kogust, vahu kogust, piima kogust, kuuma vee kogust, temperatuuri, sorti (ainult mudelil BARISTA TS), kohvi kangust ja kohvi aroomi.

Kasutajale oma seadistuste määramine käib alati sarnaselt. Näitena kirjeldame kohvi koguse seadistamist cappuccinole.

**Eeldus:** Ekraanil kuvab näit, et aparaat on kasutamiseks valmis.

- 1. Vajutage nupule "menu/ok" (Menüü/ ok) 2 sekundit.
  - » Ekraanile ilmub menüü.
- 2. Valige menüüst My Coffee (Minu kohv).
- Valige "Noolenuppudega" kasutaja ja kinnitage nupuga "menu/ok" (Menüü/ ok).
- 4. Valige menüüst *Cappuccino* > *Kohvi kogus*.
- 5. Valige "Noolenuppudega" kogus ja kinnitage nupuga "menu/ok" (Menüü/ok).
- 6. Menüüst väljumiseks valige käsk *Exit* (Välju).
- » Ekraanile ilmub "valmis" sümbol.
- » Nüüd valmistatakse sellele kasutajale cappuccinot alati selle kohvi kogusega.

### 7.3 Jookide valmistamine oma seadistustega

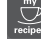

mudel BARISTA TS.

mudel BARISTA T.

Jookide valmistamine My Coffee funktsiooniga on kõikide jookide puhul sarnane. Näitena kirjeldame cappuccino valmistamist.

**Eeldus:** ekraanil kuvab näit, et aparaat on kasutamiseks valmis ja piim on ühendatud.

- 1. Asetage tila alla anum.
- Vajutage nupule "My Coffee" (Minu kohv), kuni ekraanile kuvatakse soovitud kasutaja.
- 3. Vajutage nupule "Cappuccino".

- » Algab joogi väljastamine, mis lõpeb automaatselt.
- 4. Eemaldage anum.
  - » Ekraanile kuvatakse Easy Cleaning? (Alustamiseks vajutage ok).
- 5. Te võite käivitada kerge puhastusprogrammi või valmistada veel jooke.
  - a) Käivitage kerge puhastusprogramm. Järgige ekraanile kuvatavaid juhiseid, vt ptk 9.4, lk 453.
  - b) Valmistage veel jooke ja käivitage kerge puhastusprogramm hiljem.
- » Ekraanile ilmub "valmis" sümbol.

### 🖸 Teave

- My Coffee (Minu kohvi) funktsioonist väljumiseks vajutage nuppu "My Coffee" (Minu kohv), kuni ekraanile kuvatakse näit, et aparaat on kasutamiseks valmis.
- Kui te ei valmista 3 minuti jooksul mingit jooki, lülitub aparaat automaatselt ümber näidu peale, et aparaat on kasutamiseks valmis.

## 8 Põhiseadistuste muutmine

Järgnevas peatükis on kirjeldatud seadme põhiseadete muutmist.

## 8.1 Keele seadistamine

Te saate valida, mis keeles teated ekraanile kuvatakse.

**Eeldus:** Ekraanil kuvab näit, et aparaat on kasutamiseks valmis.

- Vajutage nupule "menu/ok" (Menüü/ ok) 2 sekundit.
  - » Ekraanile ilmub menüü.
- 2. Valige menüüst Seadistused > Keel.
- 3. Valige "Noolenuppudega" keel ja kinnitage nupuga "menu/ok" (Menüü/ok).
- 4. Väljuge menüüst käsuga Exit (Välju).
- » Ekraanile ilmub "valmis" sümbol.
## 8.2 Kellaaja seadistamine

Te saate muuta ekraanile kuvatud kellaaega.

**Eeldus:** Ekraanil kuvab näit, et aparaat on kasutamiseks valmis.

- 1. Vajutage nupule "menu/ok" (Menüü/ ok) 2 sekundit.
  - » Ekraanile ilmub menüü.
- 2. Valige menüüst Seadistused > Kellaaeg.
- Valige "Noolenuppudega" tunnid ja minutid. Kinnitage oma valikud alati nupuga "menu/ok" (Menüü/ok).
- 4. Väljuge menüüst käsuga Exit (Välju).
- » Ekraanile ilmub "valmis" sümbol.

#### 🖸 Teave

Kui te ei soovi ekraanile kellaaja näitu, seadistage kellaajaks 00:00.

## 8.3 Automaatse Bean Select'i sisse- ja väljalülitamine

Kohviubade automaatset valikut saab lülitada sisse ja välja.

**Eeldus:** Ekraanil kuvab näit, et aparaat on kasutamiseks valmis.

- Vajutage nupule "menu/ok" (Menüü/ ok) 2 sekundit.
  - » Ekraanile ilmub menüü.
- 2. Valige menüüst Seadistused > Auto Bean Select (Autom.Bean Select).
- Valige "Noolenuppudega" Sees või Väljas ja kinnitage nupuga "menu/ok" (Menüü/ok).
- 4. Menüüst väljumiseks valige käsk *Exit* (Välju).
- » Ekraanile ilmub "valmis" sümbol.

# 8.4 Energiasäästlikkus režiimi seadistamine

Energiasäästurežiimis soojendatakse aparaati vähem ja juhtpaneeli valgustus lülitatakse välja. Nupp "menu/ok" (Menüü/ ok) jääb põlema. Kui aparaati teatud aja jooksul ei käsitseta, lülitub see etteantud aja möödudes automaatselt energiasäästurežiimile. Menüüs *Energiasäästurežiim* saate seadistada aega, mille möödudes aparaat energiasäästurežiimile lülitatakse.

**Eeldus:** Ekraanil kuvab näit, et aparaat on kasutamiseks valmis.

- 1. Vajutage nupule "menu/ok" (Menüü/ ok) 2 sekundit.
  - » Ekraanile ilmub menüü.
- 2. Valige menüüst Energiasäästurežiim.
- 3. Valige "Noolenuppudega" aeg ja kinnitage nupuga "menu/ok" (Menüü/ok).
- 4. Väljuge menüüst käsuga Exit (Välju).
- » Ekraanile ilmub "valmis" sümbol.

#### Teave

- Vajutades nupule "menu/ok" (Menüü/ ok), lõpetate energiasäästurežiimi.
- Automaatset väljalülitust ei saa täielikult keelustada. Pärast viimast kasutamist lülitub seade hiljemalt 4 tunni pärast energiasäästurežiimile.

## 8.5 Automaatse väljalülitamise seadistamine

Kui seadet ei ole pikka aega kasutatud, lülitub see kindlaks määratud aja jooksul välja. Menüüs *Autom. välja* saate seadistada aja, mille möödudes aparaat automaatselt välja lülitatakse. Te võite valida ka kindla kellaaja.

#### Teave

Kui sisse on lülitatud nii aeg, mille möödudes aparaat automaatselt välja lülitatakse kui ka kellaaeg, lülitatakse aparaat välja selle järgi, kumb aeg varem kätte jõuab.

#### Automaatse väljalülituse aja seadmine

**Eeldus:** Ekraanil kuvab näit, et aparaat on kasutamiseks valmis.

1. Vajutage nupule "menu/ok" (Menüü/ ok) 2 sekundit.

- » Ekraanile ilmub menüü.
- 2. Valige menüüst Autom. välja > Välja ... pärast
- 3. Valige "Noolenuppudega" aeg ja kinnitage nupuga "menu/ok" (Menüü/ok).
- 4. Menüüst väljumiseks valige käsk *Exit* (Välju).
- » Ekraanile ilmub "valmis" sümbol.

#### Teave

Aparaadi sisselülitamiseks energiasäästurežiimist rakendusega *Melitta-Connect-App* peab automaatse väljalülituse funktsioon olema väljas.

## Automaatse väljalülituse kellaaja seadistamine

Tootja poolt on väljalülitamise kellaaeg välja lülitatud.

**Eeldus:** Ekraanil kuvab näit, et aparaat on kasutamiseks valmis.

- 1. Vajutage nupule "menu/ok" (Menüü/ ok) 2 sekundit.
  - » Ekraanile ilmub menüü.
- 2. Valige menüüst Autom. välja > Välja kell ...
- Valige "Noolenuppudega" tunnid ja minutid. Kinnitage oma valikud alati nupuga "menu/ok" (Menüü/ok).
- Menüüst väljumiseks valige käsk Exit (Välju).
- » Ekraanile ilmub "valmis" sümbol.

#### 🛈 Teave

Kui soovite väljalülitamise kellaaega välja lülitada, valige väljalülitamise kellaajaks 00:00.

# 8.6 Loputamise sisse- ja väljalülitamine

Aparaadi sisselülitamisel loputatakse alati kohvisüsteem läbi. Ainult aparaadi väljalülitamisel teostatavat automaatse loputuse funktsiooni saab sisse ja välja lülitada. Kui see on sisse lülitatud, loputatakse kohvisüsteem pärast väljalülitamist.

See funktsioon ei tohiks olla pidevalt välja lülitatud.

## Pärast väljalülitamist teostatava loputuse sisse- ja väljalülitamine

**Eeldus:** Ekraanil kuvab näit, et aparaat on kasutamiseks valmis.

- Vajutage nupule "menu/ok" (Menüü/ ok) 2 sekundit.
  - » Ekraanile ilmub menüü.
- 2. Valige menüüst Seadistused > Loputus väljalülitamisel.
- Valige "Noolenuppudega" Sees või Väljas ja kinnitage nupuga "menu/ok" (Menüü/ok).
- Menüüst väljumiseks valige käsk Exit (Välju).
- » Ekraanile ilmub "valmis" sümbol.

## 8.7 Tehaseseadistuste taastamine

Tehase algseadistusi saab taastada.

🛈 Teave

Aparaadi tehaseseadistuste taastamisega kustutate kõik oma seadistused, ka menüüs *My Coffee* (Minu kohv) tehtud seadistused.

**Eeldus:** Ekraanil kuvab näit, et aparaat on kasutamiseks valmis.

- Vajutage nupule "menu/ok" (Menüü/ ok) 2 sekundit.
  - » Ekraanile ilmub menüü.
- Valige menüüst Seadistused > Tehaseseadistused.
- Valige "Noolenuppudega" Taastamine ja kinnitage nupuga "menu/ok" (Menüü/ok).
- Menüüst väljumiseks valige käsk Exit (Välju).
- » Ekraanile ilmub "valmis" sümbol.

## 8.8 Menüü Statistika ja Süsteem

#### Statistika

Menüüst *Statistik* (Statistika) saate vaadata valmistatud jookide koguarvu ja teavet hoolduse kohta.

#### Süsteem

Menüüst System (Süsteem) leiate teavet Tarkvara versiooni ja funktsiooni Auru eemaldamine kohta, vt "10.1 Vee väljastamine seadmest auruga" lk 457.

## 8.9 Jahvatusastme seadmine

Kohvi maitse sõltub ka kohviubade jahvatusastmest. Jahvatusaste on optimeeritud enne tarnimist.

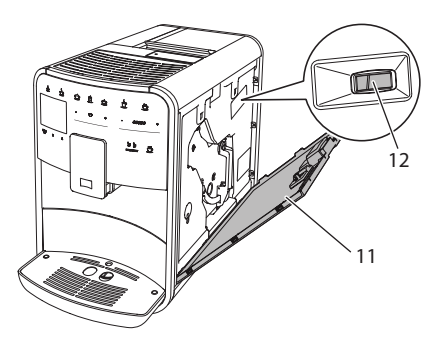

Joon. 17: Jahvatusastme seadmine

- 1. Avage kate (11). Võtke kinni aparaadi süvendist paremal pool ja laske kate alla.
- 2. Liigutage hooba (12) ette- või tahapoole.
  - tahapoole liigutamisel = jahvatusaste jämedamaks
  - ettepoole liigutamisel = jahvatusaste peenemaks
- 3. Sulgege kate. Pange katte alumine serv sisse, lükake kate üles ja vajutage kinni.

#### Teave

 Kui jahvatusaste on seatud peenemaks, on kohvimaitse tugevam.  Jahvatusaste on optimaalne, kui kohvi voolab tilast välja ühtlaselt ning joogile tekib peen ja tihke kreem.

### 8.10 Piimavooliku ühenduse ümberpaigutamine (sõltub mudelist)

Piimavoolikut saab ühendada väljastajast paremale või vasemale poole.

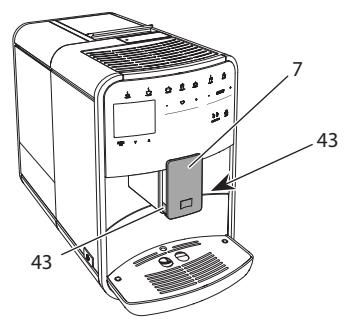

Joon. 18: Sissevoolava pööramine, 1

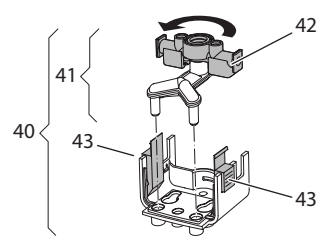

Joon. 19: Sissevooluava pööramine,2

- 1. Tõmmake piimavoolik aparaadi küljest lahti.
- 2. Vajutage väljastaja (7) võimalikult alla.
- Suruge piimaseadise (43) fiksaator (40) ühe käe kahe sõrmega kokku ja tõmmake piimaseadis väljastaja küljest allapoole välja.
- Tõmmake piimadosaatorit (41) ülespoole ja võtke see piimaseadise seest välja.
- 5. Pöörake sissevoolu osa (42) 180°.

Paigaldamine käib vastupidises järjekorras.

#### 🛈 Teave

Paigaldamiseks lükake piimaseadis (41) mõlema käega väljastajale (7). Jälgige, et fiksaatorid (43) sulguksid mõlemal pool kuuldavalt.

## 9 Tehniline hooldus ja korrashoid

Regulaarne puhastamine ja hooldamine tagavad jookide kõrge kvaliteedi.

## 9.1 Üldine puhastamine

Puhastage seadet regulaarselt. Eemaldage koheselt piima- ja kohviplekid.

#### TÄHELEPANU

Pinna kriimustuste vältimiseks kasutage ainult sobivaid puhastusvahendeid.

 Ärge kasutage küüriva toimega lappe, käsnu ega puhastusvahendeid.

Eeldus: aparaat on välja lülitatud.

- Puhastage seadme välispind pehme, niiske riidelapi ning tavalise pesuvahendiga.
- Ka tilkumisaluse ja kohvipaksu mahuti puhastamiseks kasutage pehmet, niisket lappi ja tavalist nõudepesuvahendit.
- Puhastage ubade mahuti pehme, kuiva lapiga.

#### 9.2 Kohvisüsteemi puhastamine

Loputamise ajal loputatakse tilaotsikud ja kohvisüsteem seestpoolt. Loputusvesi jookseb tilkumisalusele.

Kui loputus, mis teostatakse pärast aparaadi väljalülitamist, ei ole välja lülitatud, loputab aparaat kohvisüsteemi sisseja väljalülitamisel.

Loputust võite teha ka käsitsi.

**Eeldus:** Ekraanil kuvab näit, et aparaat on kasutamiseks valmis.

- 1. Asetage tila alla anum.
- Vajutage nupule "menu/ok" (Menüü/ ok) 2 sekundit.
  - » Ekraanile ilmub menüü.
- 3. Valige menüüst *Hooldus > Loputus*.
- Valige "Noolenuppudega" Käivitus ja kinnitage nupuga "menu/ok" (Menüü/ ok).
- » Algab kohvisüsteemi loputamine.
- » Ekraanile ilmub "valmis" sümbol.

### 9.3 Kohvivalmistamissüsteemi puhastamine

Seadme kahjustuste vältimiseks soovitame kohvivalmistamissüsteemi puhastada kord nädalas.

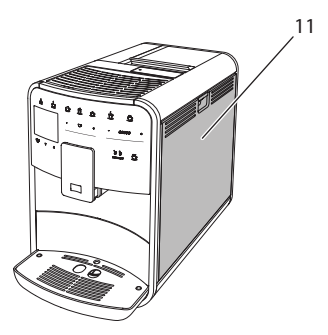

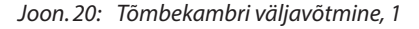

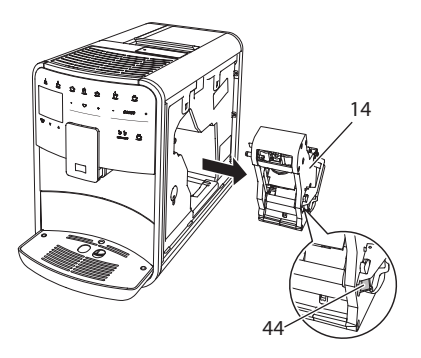

Joon. 21: Tõmbekambri väljavõtmine, 2

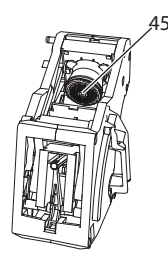

#### Joon. 22: Kohvivalmistamissüsteemi puhastamine

#### Eeldus: aparaat on välja lülitatud.

- 1. Avage kate (11). Võtke kinni aparaadi süvendist paremal pool ja laske kate alla.
- 2. Vajutage punast hooba (44) tömbekambri pidemel (14) ja hoidke seda allavajutatuna ning keerake pidet päripäeva, kuni see lukustub.
- Tõmmake kohvivalmistamissüsteem pidemest kinni hoides seadmest välja.
- 4. Loputage kogu tõmbekamber voolava vee all korralikult puhtaks. Kontrollige, et sõel **(45)** oleks kohvipurust puhas.
- 5. Laske kohvivalmistamissüsteemil kuivada.
- Kasutage pehmet, kuiva lappi, et eemaldada kohvijäägid seadme sisemusest.
- Sisestage kohvivalmistamissüsteem seadmesse. Vajutage ja hoidke punast kangi kohvivalmistamissüsteemi pidemel ning keerake pidet vastupäeva lõpuni, kuni see fikseerub.
- 8. Sulgege kate. Pange katte alumine serv sisse, lükake kate üles ja vajutage kinni.

## 9.4 Programm "Easy Cleaning" (piimasüsteemi loputamine)

Programm Easy Cleaning loputab piimasüsteemi.

lga kord, kui valmistate piimaga jooki, nõuab seade Kerge puhastusprogrammi kasutamist.

Programmi Easy Cleaning võite läbi viia ka käsitsi.

**Eeldus:** Ekraanil kuvab näit, et aparaat on kasutamiseks valmis.

- 1. Asetage tila alla anum.
- Vajutage nupule "menu/ok" (Menüü/ ok) 2 sekundit.
  - » Ekraanile ilmub menüü.
- 3. Valige menüüst *Hooldus > Easy Cleaning* (Piimasüsteemi loputus).
- Valige "Noolenuppudega" Käivitus ja kinnitage nupuga "menu/ok" (Menüü/ok).
- 5. Järgige edasisi juhiseid ekraanil, kuni programm Easy Cleaning on lõppenud.
- » Ekraanile ilmub "valmis" sümbol.

# 9.5 Programm "Piimasüsteemi puhastamine"

See programm puhastab piimasüsteemi spetsiaalse piimasüsteemi puhastusvahendiga.

Hügieeninõuete täitmiseks ja seadme kahjustuste vältimiseks soovitame puhastusprogrammi kasutada kord nädalas.

Puhastusprogramm kestab umbes 3 minutit ning seda ei tohiks katkestada.

#### TÄHELEPANU

Ebasobivate piimasüsteemi puhastusvahendite kasutamine võib seadet kahjustada.

- Kasutage ainult täisautomaatse kohvimasina piimasüsteemi puhastusvahendit Melitta<sup>®</sup> PERFECT CLEAN Milchsystemreiniger.
- Pidage kinni piimasüsteemi puhastusvahendi tootja juhistest pakendil.

**Eeldus:** Ekraanil kuvab näit, et aparaat on kasutamiseks valmis.

- 1. Pange väljastaja alla vähemalt 0,7-liitrine anum (nt kohvipaksu mahuti).
- 2. Vajutage nupule "menu/ok" (Menüü/ ok) 2 sekundit.
  - » Ekraanile ilmub menüü.
- 3. Valige menüüst Hooldus > Piimasüsteemi puhastamine.

- Valige "Noolenuppudega" Käivitus ja kinnitage nupuga "menu/ok" (Menüü/ok).
- Järgige edasisi juhiseid ekraanil, kuni piimasüsteemi puhastamise programm on lõppenud.
- » Ekraanile ilmub "valmis" sümbol.

#### Piimasüsteemi puhastamine

Ka piimaseadist, piimavoolikut ja piimanõud tuleb regulaarselt puhastada.

#### Teave

- Plastist piimanõud (sõltub mudelist) ilma kaaneta ja toru võib pesta nõudepesumasinas.
- Piimatermost (sõltub mudelist) ja selle osi ei tohi nõudepesumasinas pesta.

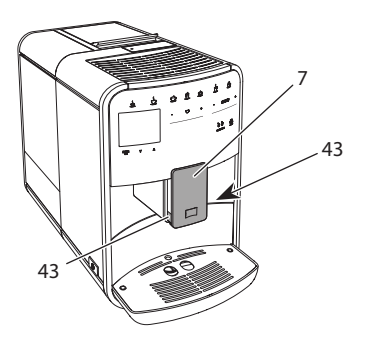

Joon. 23: Piimaseadise väljavõtmine, 1

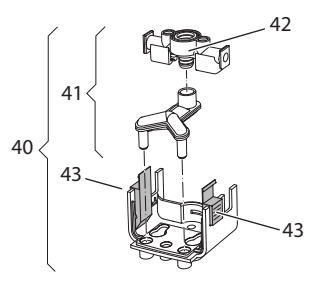

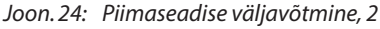

- 1. Tõmmake piimavoolik aparaadi küljest lahti.
- 2. Vajutage väljastaja (7) võimalikult alla.

- Suruge piimaseadise (43) fiksaator (40) ühe käe kahe sõrmega kokku ja tõmmake piimaseadis väljastaja küljest allapoole välja.
- Tõmmake piimadosaatorit (41) ülespoole ja võtke see piimaseadise seest välja.
- 5. Tõmmake sissevoolu osa (42) küljest ära.
- Puhastage iga osa sooja veega. Kasutage selleks kaasasolevat puhastusharja, pehmet, niisket lappi ja tavalist nõudepesuvahendit.

Paigaldamine käib vastupidises järjekorras.

#### 🛈 Teave

Paigaldamiseks lükake piimaseadis (40) mõlema käega väljastajale (7). Jälgige, et fiksaatorid (43) sulguksid mõlemal pool kuuldavalt.

# 9.6 Programm "Kohvisüsteemi puhastamine"

Puhastusprogramm puhastab aparaadi kohvimasina puhastusvahendiga kohviubade õlist ja muudest jääkidest.

Aparaadi kahjustamise vältimiseks soovitame puhastusprogrammi käivitada iga 2 kuu tagant või kui see teade kuvatakse ekraanile.

Enne puhastusprogrammi käivitamist puhastage tõmbekamber ja tehke aparaat seest puhtaks (vt ptk 9.3, lk 452).

Puhastusprogramm kestab umbes 15 minutit ning seda ei tohiks katkestada.

#### A HOIATUS

Kokkupuude kohvimasina puhastusvahendiga võib põhjustada silma- ja nahaärritusi.

 Pidage kinni kohvimasina puhastusvahendi tootja juhistest pakendil.

Ш

### TÄHELEPANU

Te võite aparaati kahjustada, kui kasutate aparaadi puhastamiseks kohvimasina puhastusvahendit, mis aparaadile ei sobi.

 Kasutage ainult täisautomaatse kohvimasina puhastustablette Melitta<sup>®</sup> PERFECT CLEAN Reinigungstabs.

**Eeldus:** Ekraanil kuvab näit, et aparaat on kasutamiseks valmis.

- Vajutage nupule "menu/ok" (Menüü/ ok) 2 sekundit.
  - » Ekraanile ilmub menüü.
- 2. Valige menüüst Hooldus > Kohvisüsteemi puhastamine.
- Valige "Noolenuppudega" Käivitus ja kinnitage nupuga "menu/ok" (Menüü/ ok).
- 4. Järgige edasisi juhiseid ekraanil kuni puhastusprogrammi lõpuni.
- » Ekraanile ilmub "valmis" sümbol.

## 9.7 Programm "Katlakivieemaldus"

Katlakivi eemaldamise programmiga saab aparaadi seest kohvimasina katlakivieemaldajaga katlakivist puhtaks teha.

Aparaadi kahjustamise vältimiseks soovitame katlakivi eemaldamise programmi käivitada iga 3 kuu tagant või kui see teade kuvatakse ekraanile.

Kui kasutate pidevalt Melitta veefiltrit, käivitage katlakivi eemaldamise programm vähemalt kord aastas.

Katlakivieemaldusprogramm kestab umbes 25 minutit ning seda ei tohiks katkestada.

### A HOIATUS

Kokkupuude katlakivieemaldajaga võib põhjustada silma- ja nahaärritusi.

 Pidage kinni katlakivieemaldaja tootja juhistest pakendil.

#### TÄHELEPANU

## Ebasobivate katlakivieemaldusvahendite kasutamine võib seadet kahjustada.

- Kasutage ainult täisautomaatse kohvimasina vedelat katlakivieemaldusvahendit Melitta<sup>®</sup> ANTI CALC Flüssigentkalker.
- Pidage kinni katlakivieemaldaja tootja juhistest pakendil.

## TÄHELEPANU

#### Katlakivieemaldusprogramm võib veefiltrit kahjustada.

- Kui aparaat soovitab käivitada katlakivi eemaldamise programmi (vt Joon. 25, lk 456), võtke enne programmi käivitamist veefilter aparaadist välja.
- Asetage veefilter katlakivieemaldusprogrammi ajaks kraaniveega täidetud anumasse.
- Kui katlakivi eemaldamise programm on lõppenud, pange veefilter aparaadi sisse tagasi.

**Eeldus:** Ekraanil kuvab näit, et aparaat on kasutamiseks valmis.

- Vajutage nupule "menu/ok" (Menüü/ ok) 2 sekundit.
  - » Ekraanile ilmub menüü.
- 2. Valige menüüst Hooldus > Katlakivieemaldus.
- Valige "Noolenuppudega" Käivitus ja kinnitage nupuga "menu/ok" (Menüü/ ok).
- Järgige edasisi juhiseid ekraanil kuni katlakivieemaldusprogrammi lõpuni.
- » Ekraanile ilmub "valmis" sümbol.

## 9.8 Vee kareduse seadistamine

Vee kareduse seadistusest sõltub see, kui tihti tuleb katlakivi eemaldada. Mida karedam vesi, seda tihedamini tuleb seadmelt katlakivi eemaldada.

#### 🛈 Teave

Kui kasutate veefiltrit (vt ptk 9.9, lk 456), ei saa vee karedust seadistada.

Määrake vee karedus kaasasoleva testriba abil. Järgige juhiseid testiriba pakendil ja vaadake tabelit *Vee kareduse vahemik, lk 458*.

**Eeldus:** Ekraanil kuvab näit, et aparaat on kasutamiseks valmis.

- 1. Vajutage nupule "menu/ok" (Menüü/ ok) 2 sekundit.
  - » Ekraanile ilmub menüü.
- 2. Valige menüüst Seadistused > Vee karedus.
- Valige "Noolenuppudega" vee kareduse vahemik ja kinnitage nupuga "menu/ ok" (Menüü/ok).
- 4. Väljuge menüüst käsuga Exit (Välju).
- » Ekraanile ilmub "valmis" sümbol.

### 9.9 Veefiltri kasutamine

Veefiltri kasutamine pikendab seadme eluiga ja seadet tuleb harvem katlakivist puhastada. Komplektis olev veefilter filtreerib lubja ja muud saasteained veest välja.

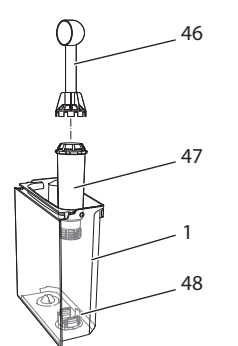

Joon. 25: Veefiltri paigaldamine ja mahavõtmine

Veefiltri (47) paigaldamiseks ja mahavõtmiseks on abivahend, mis on komplektis oleva kohvi mõõtelusika (46) otsas, sellega keeratakse veefiltrit veepaagi põhjal (48) keerme (1) külge kinni ja lahti.

#### Veefiltri paigaldamine

Teave

Asetage veefilter enne paigaldamist mõneks minutiks värske kraaniveega täidetud anumasse.

**Eeldus:** Ekraanil kuvab näit, et aparaat on kasutamiseks valmis.

- Vajutage nupule "menu/ok" (Menüü/ ok) 2 sekundit.
  - » Ekraanile ilmub menüü.
- 2. Valige menüüst Hooldus > Filter > Filtri sissepanemine.
- Valige "Noolenuppudega" Käivitus ja kinnitage nupuga "menu/ok" (Menüü/ ok).
- 4. Selleks järgige ekraanile ilmuvaid juhiseid.
- » Aparaat valib vee kareduse automaatselt veefiltri järgi.
- » Ekraanile ilmub "valmis" sümbol.

#### Veefiltri vahetamine

Vahetage veefilter, kui see teade kuvatakse ekraanile.

**Eeldus:** Ekraanil kuvab näit, et aparaat on kasutamiseks valmis.

- Vajutage nupule "menu/ok" (Menüü/ ok) 2 sekundit.
  - » Ekraanile ilmub menüü.
- 2. Valige menüüst Hooldus > Filter > Filtri vahetamine.
- Valige "Noolenuppudega" Käivitus ja kinnitage nupuga "menu/ok" (Menüü/ ok).
- 4. Selleks järgige ekraanile ilmuvaid juhiseid.
- » Ekraanile ilmub "valmis" sümbol.

#### Veefiltri eemaldamine

Veefiltrit ei tohiks jätta kauaks kuivana seisma. Kui veefiltrit pikemalt ei kasutata, soovitame hoiustada seda külmkapis kraaniveega täidetud anumas.

**Eeldus:** Ekraanil kuvab näit, et aparaat on kasutamiseks valmis.

- 1. Vajutage nupule "menu/ok" (Menüü/ ok) 2 sekundit.
  - » Ekraanile ilmub menüü.
- 2. Valige menüüst Hooldus > Filter > Filtri väljavõtmine.
- Valige "Noolenuppudega" Käivitus ja kinnitage nupuga "menu/ok" (Menüü/ ok).
- 4. Selleks järgige ekraanile ilmuvaid juhiseid.
- » Vee kareduse eelmine seadistus taastatakse automaatselt.
- » Ekraanile ilmub "valmis" sümbol.

### 10 Transportimine, hoiustamine ja kasutusest kõrvaldamine

# 10.1 Vee väljastamine seadmest auruga

Soovitame seadmest kogu vesi auruga välja lasta, kui seadet pikemat aega ei kasutata, samuti transportimiseks ja külmaohu korral.

Auruga lastakse seadmest kogu vesi välja.

**Eeldus:** Ekraanil kuvab näit, et aparaat on kasutamiseks valmis.

- 1. Asetage tila alla anum.
- Vajutage nupule "menu/ok" (Menüü/ ok) 2 sekundit.
  - » Ekraanile ilmub menüü.
- 3. Valige menüüst Hooldus > Auru eemaldamine.

- Valige "Noolenuppudega" Käivitus ja kinnitage nupuga "menu/ok" (Menüü/ ok).
- 5. Selleks järgige ekraanile ilmuvaid juhiseid.
- » Seade lülitub välja.

## 10.2 Seadme transportimine

#### TÄHELEPANU

## Veejääkide külmumine võib seadet kahjustada.

 Ärge hoidke seadet kohas, kus temperatuur langeb alla 0 °C.

#### 🛈 Teave

Transportige seadet esialgses pakendis. See ennetab transpordi käigus saadavaid kahjustusi.

Enne transportimist viige läbi järgmised toimingud:

- 1. Laske seadmest kogu vesi välja (vt ptk 10.1, lk 457).
- 2. Tühjendage tilkumisalus ja kohvipaksusahtel.
- 3. Tühjendage veepaak.
- 4. Tühjendage kohvipaksusahtel.
- 5. Puhastage seade (vt ptk 9.1, lk 452).
- 6. Kinnitage liikuvad osad (tassialus jne) sobiva kleeplindiga.
- 7. Pakkige seade.

# 10.3 Seadme kasutusest kõrvaldamine

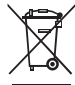

 Selle sümboliga tähistatud seadmetele kehtib Euroopa direktiiv
 2002/96/EÜ WEEE (Waste Electrical and Electronic Equipment,

elektri- ja elektroonikaseadmete jäätmed).

Elektrilised seadmed ei kuulu olmeprügisse.

 Kõrvaldage seade keskkonnasäästlikult sobiva kogumissüsteemi kaudu.

## 11 Tehnilised andmed

| Tehnilised andmed                                          |                                                           |
|------------------------------------------------------------|-----------------------------------------------------------|
| Tööpinge                                                   | 220 V kuni 240 V, 50 Hz                                   |
| Energiatarve                                               | max 1450 W                                                |
| Võrguühendusega ooteseisundi<br>tarbitav võimsus           | 2,6 W                                                     |
| Pumba rõhk                                                 | staatiline max 15 baari                                   |
| Mõõdud<br>Laius<br>Kõrgus<br>Sügavus                       | 255 mm<br>365 mm<br>465 mm                                |
| Maht<br>Ubade mahuti<br>Veepaak                            | 2 × 135 g<br>1,8 l                                        |
| Kaal (tühjana)                                             | 10,6 kg (Barista TS)<br>10,4 kg (Barista T)               |
| Keskkonnatingimused<br>Temperatuur<br>Suhteline õhuniiskus | 10 °C kuni 32 °C<br>30 % kuni 80 %<br>(mittekondenseeruv) |
| Bluetooth                                                  | Bluetooth Smart (low energy),<br>BTLE 4.0                 |

| Vee kareduse<br>vahemik | °d         | °e         | °f         |
|-------------------------|------------|------------|------------|
| Pehme                   | 0 kuni 10  | 0 kuni 13  | 0 kuni 18  |
| Keskmine                | 10 kuni 15 | 13 kuni 19 | 18 kuni 27 |
| Kare                    | 15 kuni 20 | 19 kuni 25 | 27 kuni 36 |
| Väga kare               | > 20       | > 25       | > 36       |

## 12 Probleemid

Kui alltoodud tegevused ei lahenda probleemi või esinevad muud probleemid, võtke ühendust meie klienditoega (kehtivad kohalikud hinnad).

Teenindusnumbri leiate veepaagi kaanelt või meie veebilehelt teeninduse alt.

| Probleem                                                                                    | Põhjus                                                                     | Tegevus                                                                                                    |
|---------------------------------------------------------------------------------------------|----------------------------------------------------------------------------|----------------------------------------------------------------------------------------------------|
| Kohvi ainult tilgub tilast.                                                                 | Jahvatusaste liiga peen.                                                   | <ul> <li>Seadke jämedam jahvatusaste (vt ptk 8.9<br/>lk 451).</li> </ul>                                                                                                    |
|                                                                                             | Seade on määrdunud.                                                        | <ul> <li>Puhastage kohvivalmistamissüsteem (vt<br/>ptk 9.3 lk 452).</li> <li>Tehke puhastus (vt ptk 9.6 lk 454).</li> </ul>                                                                                   |
|                                                                                             | Seade on seest katlakivi<br>täis.                                          | <ul> <li>Puhastage aparaat katlakivist (vt ptk 9.7<br/>lk 455).</li> </ul>                                                                                                    |
| Kohvi ei tule välja.                                                                        | Veepaak tühi või valesti<br>sisestatud.                                    | <ul> <li>Täitke veepaak ja veenduge, et see on<br/>õigesti sisestatud (vt ptk 4.7 lk 442).</li> </ul>                                                                                                    |
|                                                                                             | Kohvivalmistamissüs-<br>teem on umbes.                                     | <ul> <li>Puhastage kohvivalmistamissüsteem (vt<br/>ptk 9.3 lk 452).</li> </ul>                                                                                                    |
| Ekraanil kuvab teade<br><i>Täitke kohviubade mahuti,</i><br>kuigi mahutis on koh-<br>viube. | Kohvioad ei jookse<br>veskisse.                                            | <ul> <li>Koputage örnalt ubade mahutile.</li> <li>Puhastage ubade mahuti.</li> <li>Kohvioad on liiga õlised. Kasutage teisi<br/>kohviube.</li> </ul>                                                          |
| Veski teeb müra.                                                                            | Võõrkehad veskis                                                           | <ul> <li>Võtke ühendust klienditoega.</li> </ul>                                                                                                    |
| Kohvivalmistamissüs-<br>teemi ei saa tagasi pärast                                          | Tõmbekamber pole kor-<br>ralikult lukustunud.                              | <ul> <li>Kontrollige, kas tõmbekambri lukustuse<br/>pide on korralikult kinni (vt ptk 9.3 lk 452).</li> </ul>                                                                                                 |
| selle eemaldamist.                                                                          | Ajam pole õiges asendis.                                                   | <ul> <li>Vajutage nupule "My Coffee" (Minu kohv)<br/>ja hoidke nuppu allavajutatuna. Lisaks<br/>vajutage "Sisse-/väljalülitusnuppu". Seade<br/>teostab initsialiseerimise. Laske nupud<br/>lahti.</li> </ul>  |
| Ekraanil kuvab teade<br><i>Süsteemi viga</i> .                                              | Tarkvara probleem                                                          | <ul> <li>Lülitage seade välja ja uuesti sisse (vt<br/>ptk 4.1 lk 438).</li> <li>Võtke ühendust klienditoega.</li> </ul>                                                                                       |
| Aparaati ei saa <i>Melitta-</i><br><i>Connect-App</i> rakendu-<br>sega kasutada.            | <ul> <li>Bluetooth-ühendus<br/>puudub.</li> </ul>                          | <ul> <li>Looge esimest korda Bluetooth-ühendus<br/>(vt ptk 4.4 lk 439).</li> <li>Nutitelefon ei toeta Bluetoothi funktsiooni.</li> <li>Nutitelefonil ei ole Bluetooth-ühendus<br/>sisse lülitatud.</li> </ul> |
|                                                                                             | <ul> <li>Taastage aparaadi<br/>tehase seadistused.</li> </ul>              | <ul> <li>Ühendage uuesti aparaat esimest korda<br/>nutitelefoniga (vt ptk 4.4 lk 439).</li> </ul>                                                                                                    |
|                                                                                             | <ul> <li>Nutitelefon on väljas-<br/>pool leviala.</li> </ul>               | <ul> <li>Minge nutitelefoniga levialasse (max 5 - 10<br/>m).</li> </ul>                                                                                                    |
|                                                                                             | <ul> <li>Hetkel on teine<br/>kasutaja aparaadiga<br/>ühendatud.</li> </ul> | <ul> <li>Sulgege rakendus juba ühendatud nutite-<br/>lefonis.</li> </ul>                                                                                                    |

## Saturs

| 1 | lerīc | es pārskats                                                   |          |
|---|-------|---------------------------------------------------------------|----------|
|   | 1.1   | lerīces sīkāks pārskats                                       |          |
|   | 1.2   | Vadības paneļa sīkāks pārskats                                |          |
| 2 | Jūsu  | drošībai                                                      |          |
|   | 2.1   | Noteikumiem atbilstoša lietošana                              |          |
|   | 2.2   | Elektriskās strāvas trieciena risks                           |          |
|   | 2.3   | Apdedzināšanas un applaucēšanās risks                         |          |
|   | 2.4   | Vispārējā drošība                                             |          |
| 3 | Pirm  | ie soļi                                                       |          |
|   | 3.1   | lerīces izpakošana                                            |          |
|   | 3.2   | Piegādes komplektācijas pārbaude                              |          |
|   | 3.3   | lerīces uzstādīšana                                           |          |
|   | 3.4   | lerīces pieslēgšana                                           |          |
|   | 3.5   | lerīces ieslēgšana pirmo reizi                                |          |
|   | 3.6   | Melitta-Connect lietotnes uzinstalēšana                       |          |
| 4 | Pama  | ata vadība                                                    |          |
|   | 4.1   | lerīces ieslēgšana un izslēgšana                              |          |
|   | 4.2   | Vadības paneļa lietošana                                      |          |
|   | 4.3   | Pārvietošanās izvēlnē                                         |          |
|   | 4.4   | Bluetooth savienojuma izveide                                 |          |
|   | 4.5   | Kafijas pupiņu iepildīšana un Bean Select izmantošana         |          |
|   | 4.6   | Šķīstošās kafijas lietošana                                   | 472      |
|   | 4.7   | Ūdens uzpilde                                                 | 472      |
|   | 4.8   | Izplūdes iestatīšana                                          | 472      |
|   | 4.9   | Piena lietošana                                               |          |
|   | 4.10  | Pilienu savākšanas trauka un kafijas biezumu tvertnes iztukšo | šana 473 |
| 5 | Dzēr  | ienu pagatavošana                                             | 474      |
|   | 5.1   | Espresso un Café Crème sagatavošana                           | 474      |
|   | 5.2   | Cappuccino un Latte Macchiato sagatavošana                    | 474      |
|   | 5.3   | Piena putu un silta piena pagatavošana                        |          |
|   | 5.4   | Karsta ūdens sagatavošana                                     |          |
|   | 5.5   | Dzērienu ar receptēm sagatavošana (tikai modelis BARISTA T    | 5)475    |
|   | 5.6   | Dzērienu iestatījumu mainīšana pirms pagatavošanas un tās     | aikā.475 |
|   | 5.7   | Dzēriena pagatavošanas pārtraukšana                           |          |
|   | 5.8   | Divu dzērienu vienlaicīga pagatavošana                        |          |

| 6  | Dzērienu iestatījumu pastāvīga mainīšana                    | 476 |
|----|-------------------------------------------------------------|-----|
|    | 6.1 Recepšu atlasīšana                                      | 476 |
|    | 6.2 Noklusējuma iestatījumu mainīšana                       | 477 |
| 7  | Individuāli iestatījumi – "My Coffee"                       |     |
|    | 7.1 Individuālo lietotāja profilu rediģēšana                |     |
|    | 7.2 Individuālo iestatījumu atlasīšana/rediģēšana           | 478 |
|    | 7.3 Dzērienu ar individuāliem iestatījumiem sagatavošana    | 478 |
| 8  | Pamatiestatījumu rediģēšana                                 | 479 |
|    | 8.1 Valodas iestatīšana                                     |     |
|    | 8.2 Pulksteņa laika iestatīšana                             |     |
|    | 8.3 Automātiskā Bean Select aktivizēšana/deaktivizēšana     |     |
|    | (tikai modelis BARISTA TS)                                  |     |
|    | 8.4 Enerģijas taupīšanas režīma iestatīšana                 |     |
|    | 8.5 Automātiskās izslēgšanās iestatīšana                    |     |
|    | 8.6 Skalošanas aktivizēšana/deaktivizēšana                  |     |
|    | 8.7 lerīces rūpnīcas iestatījumu atiestatīšana              |     |
|    | 8.8 Izvēlne <b>Statistika un Sistēma</b>                    |     |
|    | 8.9 Maluma pakāpes iestatīšana                              |     |
|    | 8.10 Piena šļūtenes pieslēguma pārbūve (atkarībā no modeļa) |     |
| 9  | Kopšana un apkope                                           |     |
|    | 9.1 Vispārīga tīrīšana                                      |     |
|    | 9.2 Kafijas sistēmas skalošana                              |     |
|    | 9.3 Gatavošanas mezgla tīrīšana                             |     |
|    | 9.4 Programma "Easy Cleaning"                               |     |
|    | 9.5 Programma "Piena sistēmas tīrīšana"                     |     |
|    | 9.6 Programma "Kafijas sistēmas tīrīšana"                   |     |
|    | 9.7 Programma "Atkaļķošana"                                 |     |
|    | 9.8 Ūdens cietības iestatīšana                              |     |
|    | 9.9 Ūdens filtra izmantošana                                |     |
| 10 | Transportēšana, glabāšana un utilizēšana                    |     |
|    | 10.1 Tvaika izpūšana no ierīces                             |     |
|    | 10.2 lerīces transportēšana                                 |     |
|    | 10.3 lerīces utilizēšana                                    | 488 |
| 11 | Tehniskie dati                                              | 488 |
|    |                                                             |     |

## 1 lerīces pārskats

### 1.1 lerīces sīkāks pārskats

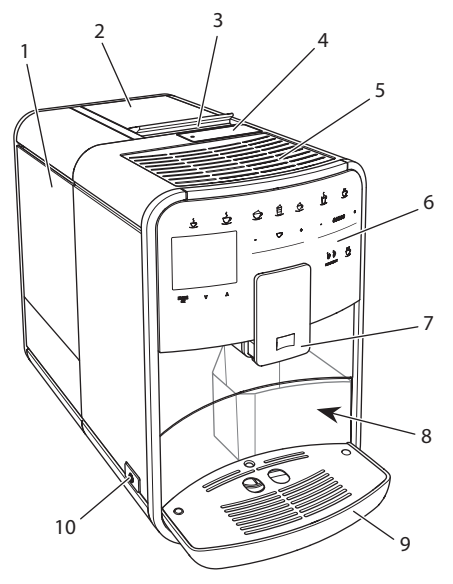

Att. 1: lerīce no priekšpuses, kreisā puse

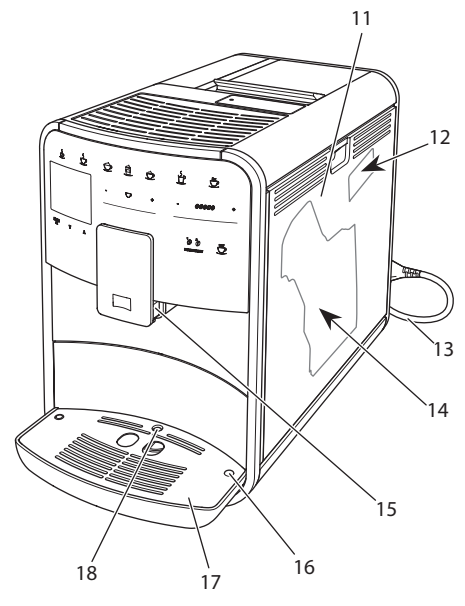

Att. 2: lerīce no priekšpuses, labā puse

- 1 Ūdens tvertne
- 2 Divkameru kafijas pupiņu tvertne
- 3 Bīdnis "BEAN SELECT" (tikai modelis BARISTA T) "BEAN SELECT" modelim BARISTA TS skatiet 30. pozīciju.
- 4 Šķīstošās kafijas nodalījums
- 5 Tasīšu novietošanas virsma ar nerūsējošā tērauda plāksni (atkarībā no modeļa)
- 6 Vadības panelis
- 7 Izplūde ar maināmu augstumu un 2 kafijas sprauslām, 2 piena sprauslas,
   1 karstā ūdens sprausla, tasīšu apgaismojums (tikai modelim BARISTA TS)
- 8 Kafijas biezumu tvertne (iekšpuse)
- 9 Pilienu savākšanas trauks
- 10 Taustiņš "lesl./lzsl."
- 11 Vāks
- 12 Svira "Malšanas pakāpes iestatīšana" (aiz vāka)
- 13 Barošanas kabelis ar kabeļa novietošanas nodalījumu
- 14 Gatavošanas mezgls (aiz vāka)
- 15 Piena šļūtenes pieslēgums izplūdē
- 16 Piena šļūtenes pieslēgums pie pilienu savākšanas trauka
- 17 Tasīšu plāksne
- 18 Pludiņš

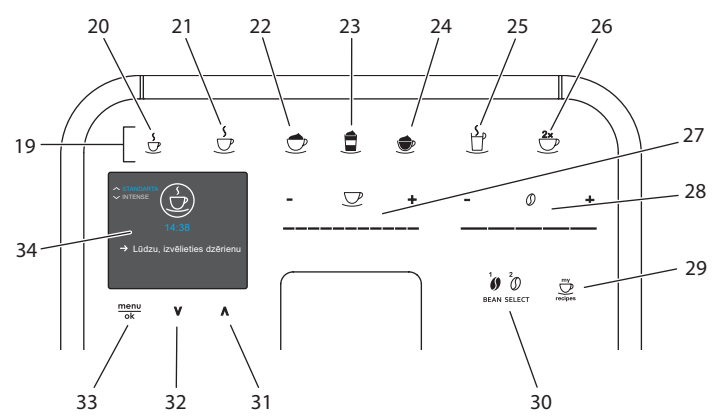

## 1.2 Vadības paneļa sīkāks pārskats

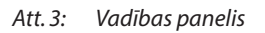

Poz. Nosaukums

#### Funkcija

| 19 | Dzērienu taustiņi                          | Dzērienu pagatavošana                                                                                              |
|----|--------------------------------------------|----------------------------------------------------------------------------------------------------|
| 20 | Espresso                                   | Espresso gatavošana                                                                                                |
| 21 | Café Crème                                 | Café Crème gatavošana                                                                                              |
| 22 | Cappuccino                                 | Cappuccino gatavošana                                                                                              |
| 23 | Latte Macchiato                            | Latte Macchiato gatavošana                                                                                         |
| 24 | Piena putu / silta piena<br>sagatavošana   | Piena putu vai silta piena sagatavošana                                                                            |
| 25 | Karsts ūdens                               | Karsta ūdens sagatavošana                                                                                          |
| 26 | 2 tases                                    | Dzēriens divās tasēs                                                                                               |
| 27 | Slīdnis Dzēriena dau-<br>dzums             | Dzēriena daudzuma iestatīšana                                                                                      |
| 28 | Slīdnis Kafijas stiprums                   | Kafijas stipruma iestatīšana                                                                                       |
| 29 | My Coffee/receptes<br>(modelis BARISTA TS) | Individuālu dzērienu iestatījumu atlasīšana vai dzērienu<br>ar receptēm sagatavošana.                              |
|    | My Coffee<br>(modelis BARISTA T)           | Individuālu dzēriena iestatījumu atlasīšana.                                                                       |
| 30 | BEAN SELECT                                | Kafijas pupiņu veida atlasīšana (tikai modelis BARISTA TS)<br>"BEAN SELECT" modelim BARISTA T skatiet 3. pozīciju. |
| 31 | Bultiņas taustiņš<br>Uz augšu              | lzvēlnē pārvietoties uz augšu vai iestatīt kafijas aromātu<br>STANDARTA                                            |
| 32 | Bultiņas taustiņš<br>Uz leju               | lzvēlnē pārvietoties uz leju vai iestatīt kafijas aromātu<br>INTENSE                                               |
| 33 | menu/ok                                    | lzvēlnes atvēršana vai ievades apstiprināšana                                                                      |
| 34 | Displejs                                   | Aktuālo izvēļņu un ziņojumu attēlošana<br>Piemērs: gatavības rādījums                                              |

## Cien. kliente, god. klient!

Liels paldies, ka izlēmāt iegādāties kafijas automātu BARISTA Smart<sup>®</sup>.

Šī lietošanas instrukcija jums palīdzēs iepazīt ierīces daudzpusīgās iespējas un gūt vislabāko kafijas baudījumu.

Rūpīgi izlasiet šo lietošanas instrukciju. Šādi izvairīsieties no traumās un mantiskajiem bojājumiem. Glabājiet šo lietošanas instrukciju rūpīgi. Nododot ierīci citām personām, dodiet līdz arī lietošanas instrukciju.

Uzņēmums Melitta neuzņemas atbildību par bojājumiem, kas radušies neievērojot šo lietošanas instrukciju.

Ja jums nepieciešama papildu informācija vai arī ir radušies jautājumi par ierīci, sazinieties ar Melitta vai apmeklējiet mūsu vietni internetā: www.international.melitta.de

Mēs vēlam jums daudz prieka ar savu ierīci.

## 2 Jūsu drošībai

C E lerīce atbilst spēkā esošajā Eiropas direktīvām un ir ražota atbilstoši jaunākajiem tehnikas standartiem. Tomēr ir atlikušie riski.

Lai izvairītos no riskiem, ievērojiet drošības norādījumus. Uzņēmums Melitta neuzņemas atbildību par bojājumiem, kas radušies neievērojot drošības norādījumus.

# 2.1 Noteikumiem atbilstoša lietošana

lerīce ir paredzēta kafijas dzērienu sagatavošanai no kafijas pupiņām vai šķīstošās kafijas un piena un ūdens uzsildīšanai.

lerīce ir paredzēta lietošanai privātā mājsaimniecībā.

Cits izmantošanas veids neatbilst noteikumiem un tas var radīt traumas un mantiskos bojājumus. Melitta neatbild par bojājumiem, kas ir radušies, ierīci lietojot neatbilstoši noteikumiem.

# 2.2 Elektriskās strāvas trieciena risks

Ja ierīce vai barošanas kabelis ir bojāts, iespējami draudi dzīvībai, ko rada strāvas trieciens.

levērojiet šos drošības norādījumus, lai izvairītos no apdraudējumiem, ko rada elektriskā strāva:

- Neizmantojiet bojātu barošanas kabeli.
- Lūdziet bojāto barošanas kabeli nomainīt ražotājam, tā klientu apkalpošanas dienestā vai tā servisa partnerim.
- Neatskrūvējiet pievilktus ierīces korpusa vākus.
- Izmantojiet ierīci tikai tad, ja tā ir nevainojamā tehniskā stāvoklī.
- Bojātu ierīci atļauts remontēt tikai sertificētā servisā. Nemēģiniet ierīci labot pats.
- Neveiciet ierīces, tās sastāvdaļu un piederumu izmaiņas.
- Negremdējiet ierīci ūdenī.
- Nodrošiniet, lai tīkla kabelis nenonāku saskarē ar ūdeni.

# 2.3 Apdedzināšanas un applaucēšanās risks

Izplūstošie šķidrumi un tvaiki var būt ļoti karsti. Arī ierīces daļas kļūst karstas. levērojiet šos drošības norādījumus, lai izvairītos no applaucējumiem un apdegumiem:

- Uzmanieties, lai izplūstošie šķidrumi un tvaiku nesaskartos ar ādu:
- Darbības laikā nepieskarieties izplūdes sprauslām.

## 2.4 Vispārējā drošība

levērojiet šos drošības norādījumus, lai izvairītos no traumām un mantiskajiem bojājumiem:

- Nelietojiet ierīci skapī vai līdzīgā vietā.
- Darbības laikā neievietojiet rokas ierīces iekšpusē.
- Glabājiet ierīci un tās barošanas kabeli bērniem, kuri ir jaunāki par 8 gadu vecumu, nepieejamā vietā.
- Bērni, kuri ir jaunāki par 8 gadu vecumu, personas ar ierobežotām fiziskajām, garīgajām vai uztveres spējām vai nepietiekamu pieredzi un zināšanām drīkst lietot ierīci tikai kompetentas personas uzraudzībā, pēc tam, kad ir apmācītas, kā droši strādāt ar ierīci, un izpratušas ar to saistītos riskus.
- Bērni nedrīkst spēlēties ar ierīci. Tīrīšanu un lietotāja veiktu apkopi nedrīkst veikt bērni, kas ir jaunāki par 8 gadu vecumu. Tīrīšanu un lietotāja veiktu apkopi veicot bērniem, kas ir vecāki par 8 gadu vecumu, viņus nepieciešams uzraudzīt.

- Vadot ierīci attālināti ar mobilo gala ierīci, pārliecinieties, ka ierīces tiešā tuvumā neatrodas bērni un ka ir ievietota tase.
- Atvienojiet ierīci no barošanas, ja tā ilgāku laiku netiek pieskatīta.
- lerīci aizliegts lietot augstumā, kas pārsniedz 2000 m virs jūras līmeņa.
- Veicot ierīces un tās sastāvdaļu tīrīšanu, ievērojiet atbilstošajā nodaļā esošās norādes ("Kopšana un apkope" 482 lpp.).

## 3 Pirmie soļi

Šajā nodaļā ir aprakstīts, kā varat sagatavot savu ierīci lietošanai.

## 3.1 lerīces izpakošana

### **▲** UZMANĪBU

Kontakts ar tīrīšanas līdzekļiem var radīt acu un ādas kairinājumus.

- Glabājiet komplektā esošos tīrīšanas līdzekļus bērniem nepieejamā vietā.
- Izpakojiet ierīci. Noņemiet no ierīces iepakojuma materiālu, uzlīmētās līmlentes un aizsargplēves.
- Glabājiet iepakojuma materiālu transportēšanas vajadzībām un iespējamai atgriešanai.

🖸 Informācija

lerīcē var būt kafijas un ūdens atlikumi. Ierīcei rūpnīcā ir veikta darbības pārbaude.

## 3.2 Piegādes komplektācijas pārbaude

Ar turpmāk tekstā esošā saraksta palīdzību pārbaudiet piegādes komplektāciju. Ja kāda daļa nav piegādāta, sazinieties ar savu tirgotāju.

- kafijas karote ar ūdens filtra ieskrūvēšanas palīgmehānismu,
- plastmasas piena tvertne vai termiskā piena tvertne - piena putām vai piena šļūtenei (atkarībā no modeļa),
- tasīšu novietošanas virsmas nerūsējošā tērauda plāksne (atkarībā no modeļa),
- kafijas sistēmas tīrīšanas līdzeklis,
- piena sistēmas tīrīšanas līdzeklis,
- ūdens filtrs,
- pārbaudes sloksnes ūdens cietības noteikšanai.

## 3.3 lerīces uzstādīšana

levērojiet šādas norādes:

- Nenovietojiet ierīci mitrās telpās.
- Novietojiet ierīci uz stabilas, līdzenas un sausas virsmas.
- Nenovietojiet ierīci izlietnes vai līdzīgu vietu tuvumā.
- Nenovietojiet ierīci uz karstām virsmām.
- levērojiet pienācīgu attālumu līdz sienām vai citiem priekšmetiem (aptuveni 10 cm). Attālumam uz augšu būtu jābūt vismaz 20 cm.
- Novietojiet barošanas kabeli tā, lai to nevarētu sabojāt stūri vai karstas virsmas.

## 3.4 lerīces pieslēgšana

levērojiet šādas norādes:

- Pārbaudiet, vai barošanas spriegums sakrīt ar darba spriegumu, kas ir norādīts tehniskajos datos (skatiet tabulu nodaļu, 488 lpp.).
- Piesledziet ierīci tikai noteikumiem atbilstoši instalētai kontaktligzdai ar drošinātāju. Šaubu gadījumā sazinieties ar elektriķi.
- Kontaktligzdai jābūt nodrošinātai ar vismaz 10 A drošinātāju.

# 3.5 lerīces ieslēgšana pirmo reizi

Pirmās ekspluatācijas reizes laikā varat iestatīt valodu, pulksteņa laiku un ūdens cietību. Šos iestatījumus varat veikt arī vēlāk (skatiet nodaļu 8 nodaļu, 479 lpp. un nodaļu 9.8 nodaļu, 486 lpp.).

Ūdens cietības noteikšanai izmantojiet pievienoto testa sloksni. Ievērojiet instrukcijas uz testa sloksnes iepakojuma un tabulā Ūdens cietības diapazons, 488 lpp..

#### 🖸 Informācija

Mēs iesakām pirmās divas kafijas tases pēc pirmās ekspluatācijas reizes izliet.

Priekšnoteikums: ierīce ir uzstādīta un pieslēgta.

- 1. Novietojiet zem izplūdes trauku.
- 2. Nospiediet taustiņu "lesl./lzsl.".
  - » Displejā parādās sveiciena teksts.
  - » Displejā parādās aicinājums veikt iestatīšanu: *Please Setup the machine*.
  - » Mirgo taustiņš "menu/ok".
- Apstipriniet ar "menu/ok".
   » Atveras izvēlne Language.
- Atlasiet ar "Bultiņu taustiņiem" savu valodu. Apstipriniet ar "menu/ok".
  - » Atveras izvēlne Pulkstenis.
- Atlasiet ar "Bultiņu taustiņiem" stundu un minūtes. Apstipriniet savus iestatījumus ar "menu/ok".
  - » Atveras izvēlne Ūdens cietība.
- Atlasiet ar "Bultiņu taustiņiem" noteikto ūdens cietības diapazonu vai apstipriniet ar "menu/ok" noklusējuma vērtību.
  - » Atveras aicinājums Lūdzu, uzpildiet ūdens tvertni un ievietojiet to.
- Izņemiet ūdens tvertni. Izskalojiet ūdens tvertni ar tīru ūdeni. Ievietojiet ūdens filtru (skatiet nodaļu "Ūdens filtra ievietošana" 487 lpp.). Iepildiet ūdens tvertnē svaigu ūdeni un ievietojiet to.
  - » lerīce uzsilst un automātiski veic skalošanu.
  - » Displejā parādās gatavības rādījums un aicinājums *Uzpildiet pupiņas*.
- lepildiet pupiņu tvertnē kafijas pupiņas. Lai to izdarītu, izlasiet nodaļu Kafijas pupiņu iepildīšana un Bean Select izmantošana, 470 lpp..

# 3.6 *Melitta-Connect lietotnes* uzinstalēšana

Izmantojot piemērotas iOS vai Android gala ierīces, kuras atbalsta Bluetooth, ierīci iespējams vadīt ar Bluetooth palīdzību. Lai to izdarītu, jums ir nepieciešama *Melitta-Connect-App* lietotne. Papildu informāciju meklējiet www.melitta.de.

Lietotne nodrošina vienkāršu ierīces vadību, ērtu iestatījumu un lietotāju profilu, kā arī citu funkciju pārvaldību un piekļuvi Smart Service (klientu apkalpošanas dienesta tālrunis, ierīces dati u.t.t.). Šajā lietošanas instrukcijā ar jēdzienu "Viedtālrunis" ir domāti gan viedtālruņi, gan arī planšetdatori.

#### Lietotnes lejupielāde

- 1. Sameklējiet sava viedtālruņa lietotņu veikalā *Melitta-Connect lietotni*.
- 2. Uzinstalējiet lietotni savā viedtālrunī.

## 4 Pamata vadība

Šajā nodaļā ir aprakstīti ierīces lietošanas pamata vadības soļi.

### 4.1 lerīces ieslēgšana un izslēgšana

Pirms ierīces pirmās ekspluatācijas reizes izlasiet nodaļu 3.5 nodaļu, 467 lpp..

#### 🖸 Informācija

- lerīces ieslēgšanas un izslēgšanas laikā tā automātiski veic skalošanu.
- Skalošanas laikā skalošanas ūdens tiek novadīts arī pilienu savākšanas traukā.
- Automātisko izslēgšanas skalošanu izvēlnē *lestatījumi* iespējams ieslēgt vai izslēgt.

#### lerīces ieslēgšana

- 1. Novietojiet zem izplūdes trauku.
- 2. Nospiediet taustiņu "lesl./lzsl.".
- » Displejā parādās sveiciena teksts.
- » lerīce uzsilst un automātiski veic skalošanu.
- » Displejā parādās gatavības rādījums.

#### lerīces izslēgšana

- 1. Novietojiet zem izplūdes trauku.
- 2. Nospiediet taustiņu "lesl./lzsl.".
- » lerīce automātiski veic skalošanu.
- » lerīce izslēdzas.

#### 🛈 Informācija

- lerīce automātiski izslēdzas, ja tā ilgāku laiku netiek lietota. Arī šajā gadījumā tiek veikta automātiska skalošana.
- Izslēgšanas laiku varat iestatīt izvēlnē Automātiskā izslēgšana, skatiet nodaļu 8.5 nodaļu, 480 lpp..
- Ja kopš ieslēgšanas neesat sagatavojis nevienu dzērienu vai ūdens tvertne ir tukša, skalošana netiek veikta.

## 4.2 Vadības paneļa lietošana

Svarīgākās funkcijas iespējams atvērt, izmantojot vadības paneli.

Ar pirksta galu nospiediet vadības taustiņu. Vadības panelis nereaģē, ja spiežat to ar zīmuli vai citu priekšmetu.

Spīd tikai tie vadības taustiņi, kurus izmantojat pašreizējā ierīces stāvoklī.

Izmantojiet šādas darbības vadības paneļa vadīšanai:

| 110  | - )) |
|------|------|
| ll l | ור   |
|      | 2    |

#### Nedaudz nospiediet

Īsu brīdi nospiediet vadības taustiņu, lai atlasītu kādu funkciju.

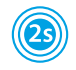

#### llgi turiet nospiestu

Turiet nospiestu vadības taustiņu ilgāk par 2 sekundēm, lai atlasītu kādu esošu otru funkciju.

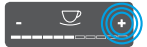

Nospiediet "+" vai "-" Nospiediet "+" vai "-", lai palielinātu vai samazinātu pašreizējo vērtību. Turiet taustiņu nospiestu, lai šīs vērtības izmaiņas sagla-

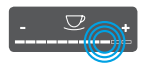

Nospiediet slīdni Nospiediet slīdni, lai atlasītu vērtību.

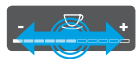

Pavelciet slīdni Nospiediet un pavelciet

gar slīdni, lai palielinātu vai samazinātu pašreizējo vērtību.

## 4.3 Pārvietošanās izvēlnē

levērojiet šādas norādes displejā:

bātu.

Lai iestatītu individuālus dzērienu un lai veiktu apkopi un kopšanu, displejā atveriet izvēlni un pārvietojieties tajā.

Dzērienu taustiņi Espresso Kafijas stiprums Stipra Δ Apstipriniet ar OK

Att. 6: Piemērs: displejs ar vadības taustiņiem

Lai pārvietotos izvēlnē, izmantojiet šādas iespējas:

## Izvēlnes atvēršana vai izvēles apstiprināšana

menu ok Turiet nospiestu taustiņu "menu/ ok" ilgāk nekā 2 sekundes, lai atvērtu izvēlni.

Nedaudz nospiediet taustiņu "menu/ok", lai apstiprinātu savi izvēli.

#### Pārvietošanās izvēlnē

Nospiediet "Bultiņu taustiņus", lai pārvietotos izvēlnē uz leju vai uz augšu. Turiet "Bultiņas taustiņu" nospiestu, lai ātri pārslēgtos starp izvēlnes vienumiem.

#### Iziešana no izvēlne

Exit Atlasiet ar "Bultiņu taustiņiem" komandu *lziet* un apstipriniet ar taustiņu "menu/ok", lai izietu no izvēlnes. Izejiet no apakšizvēlnēm, kurās ir dota tikai informācija un kurās nevarat veikt nekādus iestatījumus, nospiežot "menu/ok".

#### Apakšizvēļņu atvēršana

Dažām ierīces funkcijām varat piekļūt, pēc kārtas atverot vairākas apakšizvēlnes.

Apakšizvēļņu atvēršana vienmēr ir līdzīga. Piemērā ir aprakstīta Atkaļķošana atvēršana.

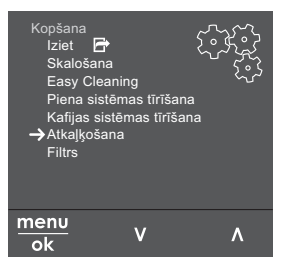

Att. 7: Programmas Atkaļķošana atvēršana

- Turiet nospiestu taustiņu "menu/ok" ilgāk nekā 2 sekundes.
  - » Displejā atveras izvēlne.
- 2. Atlasiet ar "Bultiņu taustiņiem" *Kopšana* un apstipriniet ar taustiņu "menu/ok".
- Atlasiet ar "Bultiņu taustiņiem" Atkaļķošana un apstipriniet ar taustiņu "menu/ ok".

Funkciju atlasīšana šajā lietošanas instrukcijā vienmēr tiek attēlota saīsināti:

Atveriet izvēlni Kopšana > Atkaļķošana.

# 4.4 Bluetooth savienojuma izveide

lerīces vadīšanai ar viedtālruni ir nepieciešams Bluetooth savienojums.

#### lerīces savienošana pirmo reizi

#### Priekšnoteikumi:

- lerīce ir ieslēgta.
- Viedtālrunī ir uzinstalēta un atvērta Melitta-Connect lietotne (skatiet nodaļuMelitta-Connect lietotnes uzinstalēšana, 468 lpp.).
- Viedtālrunis ir ierīces uztveršanas zonā (maks. 5 - 10 m attālumā).
- Viedtālrunis atbalsta Bluetooth.
- Viedtālrunī ir aktivizēta Bluetooth funkcija.
- lerīce nav savienota ar citu viedtālruni, izmantojot Bluetooth.
- lerīce tiek rādīta viedtālrunī.
- Turiet nospiestu ierīces taustiņu "menu/ ok" ilgāk nekā 2 sekundes.
  - » Displejā atveras izvēlne.
- Atlasiet ar "Bultiņu taustiņiem" Bluetooth un apstipriniet ar taustiņu "menu/ ok".
- 3. Atlasiet ierīcē Savienot.
- 4. Atlasiet viedtālrunī Savienot un sekojiet lietotnes norādēm.
  - » lerīce ir savienota ar viedtālruni.
- 5. Atlasiet komandu *lziet,* lai izietu no izvēlnes.

#### 🖸 Informācija

- Ja jūs 1 minūtes laikā nevarat izveidot savienojumu starp ierīci un viedtālruni, ierīces atver gatavības rādījumu.
- Izmantojot Bluetooth, ar ierīci var būt savienots tikai viens lietotājs. Mainot lietotāju, iepriekšējam lietotājam, aizverot lietotni, jāatvieno Bluetooth savienojums. Tikai tad jauns lietotājs var izveidot savienojumu ar ierīci.
- lerīces rūpnīcas iestatījumu atiestatīšana dzēš visus ierīcē esošos Bluetooth savienojumus.

## lerīču atkārtota savienošana ar viedtālruni

#### Priekšnoteikumi:

- lerīce ir ieslēgta.
- lerīce jau ir bijusi savienota ar viedtālruni.
- Šobrīd ar ierīci nav savienojies cits lietotājs.
- 1. Atveriet lietotni savā viedtālrunī.
- » lerīce automātiski savienojas ar viedtālruni, izmantojot Bluetooth.

### 4.5 Kafijas pupiņu iepildīšana un Bean Select izmantošana

Grauzdētas kafijas pupiņas zaudē savu aromātu. Iepildiet pupiņu tvertnē tikai tik daudz kafijas pupiņu, cik varat izlietot tuvākajās 3 - 4 dienās.

Pateicoties divkameru pupiņu tvertnei, atšķirīgiem kafiju veidiem varat izmantot divus dažādas kafijas pupiņu viedus. Iepildiet, piemēram, vienā kamerā Espresso pupiņas un otrā - Café-Crème pupiņas.

#### UZMANĪBU

Izmantojot nepiemērotus kafijas veidus, iespējama dzirnaviņu salipšana.

- Neizmantojiet sublimētas vai karamelizētas kafijas pupiņas.
- Nepildiet pupiņu tvertnē šķīstošo kafiju.

#### Automātisks Bean Select, modelis BARISTA TS

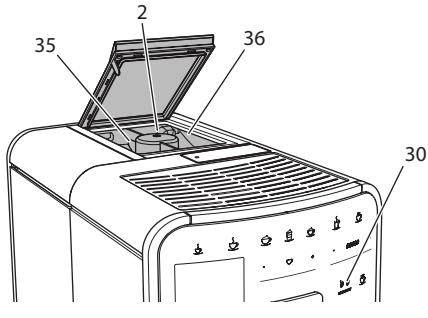

Att. 8: BARISTA TS divkameru kafijas pupiņu tvertne

Automātiskais Bean Select nodrošina, ka dažādiem kafijas veidiem automātiski tiek izvēlētas labākās kafijas pupiņas. Dzērieniem, kuru pamatā ir Espresso, ir nepieciešamas kafijas pupiņas no 1. kafijas pupiņu kameras kreisajā pusē(**35**), bet dzērieniem, kuru pamatā ir Café-Crème, - no 2 kafiju pupiņu kameras labajā pusē(**36**).

Turpmāk tekstā esošajā tabulā ir dota kafijas pupiņu kameru piesaiste kafijas dzērieniem. Jūs varat izmainiet šos iestatījumus (skatiet nodaļu 6.2 nodaļu, 477 lpp.).

| Kafijas pupiņu<br>kamera | Kafijas dzēriens                         |
|--------------------------|------------------------------------------|
| 1 (35) 🚺                 | Espresso, Cappuccino,<br>Latte Macchiato |
| 2 (36) 🕖                 | Café Crème                               |

#### 🖸 Informācija

- Katrā malšanas reizē dzirnaviņas tiek izmaltas tukšas. Tomēr iespējama minimāla kafijas veidu sajaukšanās.
- Izmalšana pilnībā rada izmainītu troksni un tas ir normāli.

### Manuāls Bean Select, BARISTA T

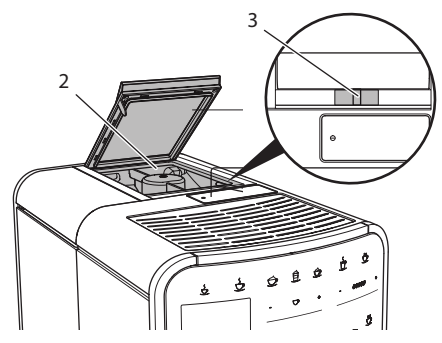

Att. 9: BARISTA T divkameru kafijas pupiņu tvertne

Ar bīdni "BEAN SELECT" (3) varat nomainīt kafijas pupiņu kameras (2).

## 🛦 UZMANĪBU

Pārslēdzot kafijas pupiņu kameru, BARISTA T dzirnaviņās paliek kafijas pupiņas. Pirmajos divos kafijas dzērienos pēc pārslēgšanas uz bezkofeīna pupiņām vēl var būt kofeīnu saturoša kafija. Šādi var tikt ietekmēta cilvēku veselība, kuriem ir nepanesamība pret kofeīnu.

 Cilvēkiem, kuriem ir kofeīna nepanesamība, pēc pārslēgšanas būtu jādzer tikai trešais kafijas dzēriens.

#### 🛈 Informācija

 Ja bīdnis atrodas vidējā pozīcijā, kafijas pupiņas nenokļūst dzirnaviņās.

### Kafijas pupiņu iepildīšana

- 1. Atveriet divkameru kafijas pupiņu tvertnes vāku(2).
- lepildiet kafijas pupiņu tvertnēs kafijas pupiņas.
- 3. Aizveriet divkameru kafijas pupiņu tvertnes vāku.

At taustiņu "BEAN Select" (**30**)(modelis BARISTA TS) vai bīdni "Bean Select" (**3**) (modelis BARISTA T) varat pirms dzēriena sagatavošanas izvēlēties kafijas pupiņu veidu (skatiet nodaļu *5.6 nodaļu, 475 lpp.*).

## 4.6 Šķīstošās kafijas lietošana

Kafijas dzērienu sagatavošanai varat izmantot arī šķīstošo kafiju.

#### UZMANĪBU

Izmantojot nepiemērotus kafijas veidus, iespējama gatavošanas mezgls nosprūšana.

- Neizmantojiet gatavo dzērienu produktus.
- lepildiet šķīstošās kafijas nodalījumā maksimāli vienu kafijas karoti šķīstošās kafijas.

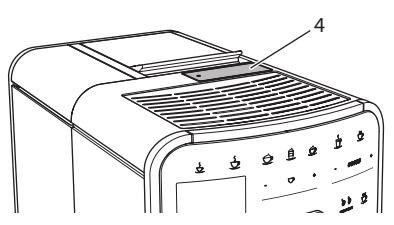

Att. 10: Šķīstošās kafijas nodalījums

- 1. Atveriet šķīstošās kafijas nodalījuma vāku (4).
- Dozēšanai izmantojiet komplektā esošo kafijas karoti. lepildiet šķīstošās kafijas nodalījumā maksimāli vienu kafijas karoti šķīstošās kafijas.
- Aizveriet šķīstošās kafijas nodalījuma vāku.
- Turpiniet tā, kā aprakstīts nodaļās no5 līdz7.

### 🖸 Informācija

- Izmantojot šķīstošo kafiju, nav iespējams dzērienu sagatavot divās tasēs.
- Ja jūs 3 minūšu laikā pēc šķīstošās kafijas nodalījuma atvēršanas nepagatavojat kafiju, ierīce pārslēdzas kafijas pupiņu režīmā un šķīstošā kafija tiek izmesta kafijas biezumu tvertnē.

## 4.7 Ūdens uzpilde

Lai nodrošinātu vislabāko kafijas baudījumu, izmantojiet tikai svaigu, aukstu ūdeni bez ogļskābās gāzes. Mainiet ūdeni katru dienu.

#### 🖸 Informācija

Ūdens kvalitāte būtiski ietekmē kafijas garšu. Tādēļ izmantojiet ūdens filtru (skatiet nodaļu 9.8 nodaļu, 486 lpp. un nodaļu 9.9 nodaļu, 486 lpp.).

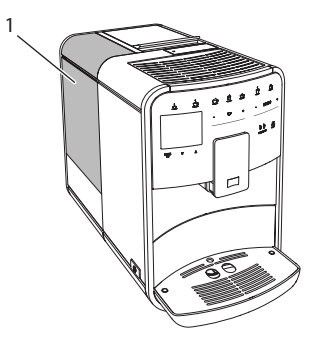

Att. 11: Ūdens tvertne

- Atveriet ūdens tvertnes vāku un aiz roktura virzienā uz augšu izņemiet ūdens tvertni (1) no ierīces.
- lepildiet ūdens tvertnē ūdeni. Ņemiet vērā, ka maksimālais uzpildes daudzumus ir 1,8 litri.
- No augšpuses ievietojiet ūdens tvertni ierīcē un aizveriet vāku.

## 4.8 Izplūdes iestatīšana

Izplūdes(7) augstums ir iestatāms. Iestatiet pēc iespējas mazāku attālumu starp izplūdi un trauku. Atkarībā no trauka izmēra, pārvietojiet izplūdi uz augšu vai uz leju.

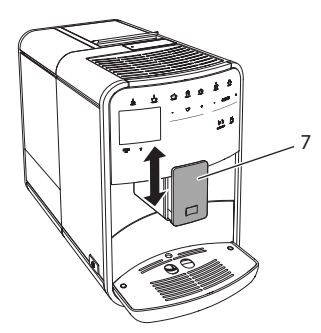

Att. 12: Izplūde ar maināmu augstumu

## 4.9 Piena lietošana

Lai nodrošinātu vislabāko kafijas baudījumu, izmantojiet tikai atdzesētu pienu.

Atkarībā no modeļa varat izmantot komplektā esošo piena tvertni vai piena šļūteni un tirdzniecībā pieejamos piena iepakojumus.

## Piena tvertnes pieslēgšana (atkarībā no modeļa)

lepildiet piena tvertnē tikai tik daudz piena, cik plānojat uzreiz izlietot.

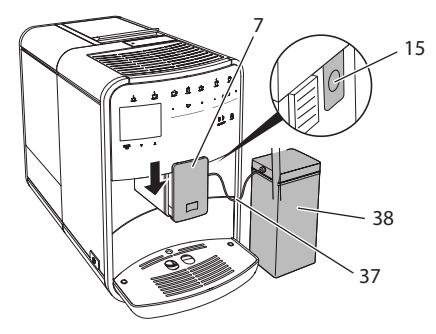

Att. 13: Piena tvertnes pieslēgšana ierīcei (attēls var atšķirties)

- 1. lepildiet piena tvertnē (38) vēlamo piena daudzumu.
- 2. Pārvietojiet izplūdi (7) uz leju.
- Savienojiet piena šļūteni (37) ar piena tvertni un izplūdes pieslēgumu (15).

#### 🖸 Informācija

levietojiet uzpildīto piena tvertni ledusskapī.

## Piena šļūtenes pieslēgšana (atkarībā no modeļa)

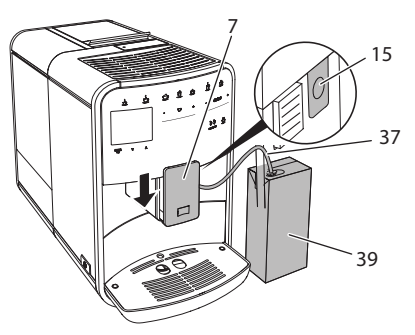

Att. 14: Piena šļūtenes pieslēgšana ierīcei

- 1. Pārvietojiet izplūdi (7) uz leju.
- Savienojiet piena šļūteni (37) ar izplūdes pieslēgumu (15).
- 3. levietojiet piena šļūteni tirdzniecībā pieejamā piena iepakojumā (**39**).

### 4.10 Pilienu savākšanas trauka un kafijas biezumu tvertnes iztukšošana

Ja pilienu savākšanas trauks (9) un kafijas biezumu tvertne (8) ir pilni, ierīce ziņo par nepieciešamību tos iztukšot. Izvirzītais pludiņš (18) arī norāda, ka pilienu savākšanas trauks ir pilns. Vienmēr iztukšojiet abas tvertnes.

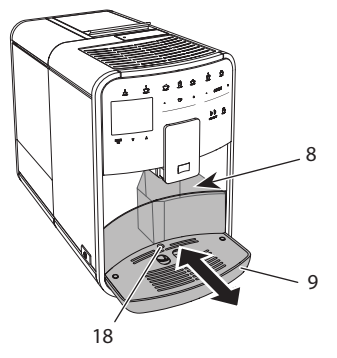

Att. 15: Pilienu savākšanas trauks, kafijas biezumu tvertne un pludiņš

- 1. Izņemiet pilienu savākšanas trauku (9) virzienā uz priekšu no ierīces.
- 2. Izņemiet kafijas biezumu tvertni (8) un iztukšojiet to.
- 3. Iztukšojiet pilienu savākšanas trauku.
- 4. levietojiet kafijas biezumu tvertni.
- lebīdiet pilienu savākšanas trauku līdz atdurei ierīcē.

#### 🖸 Informācija

lerīces aicinājums iztukšot pilienu savākšanas trauku un kafijas biezumu tvertni atveras pēc noteikta dzērienu sagatavošanas reižu skaita. Iztukšojot tvertnes laikā, kad ierīce ir izslēgta, tā nepiereģistrē šo procesu. Tādēļ iespējams, ka tiksiet aicināts iztukšot tvertnes, lai gan pilienu savākšanas trauks un kafijas biezumu tvertne vēl nav pilni.

## 5 Dzērienu pagatavošana

Dzērienu sagatavošanai ir trīs iespējas:

- Standarta dzēriens ar dzērienu taustiņiem un receptēm (modelis BARISTA TS),
- Sagatavošana ar izmainītiem dzēriena iestatījumiem (skatiet nodaļu 6 nodaļu, 476 lpp.),
- Individuālo iestatījumu izmantošana ar funkciju My-Coffee (skatiet nodaļu 7 nodaļu, 477 lpp.).

Šajā nodaļā tiek aprakstīta standarta sagatavošana.

levērojiet:

- Tvertnēs būtu jābūt pietiekošam daudzumam kafijas un ūdens. Pretējā gadījumā ierīce aicinās tos uzpildīt.
- lerīce neuzrāda, ja piena līmenis nav pietiekams.
- Izvēloties dzērienu ar pienu, jābūt pieslēgtai piena tvertnei vai tirdzniecībā pieejamam piena iepakojumam.
- Dzērienu traukiem jābūt pietiekoši lieliem.
- Displejā dzērienu sagatavošanai jārādās gatavības rādījumam.
- Dzēriena gatavošana tiek automātiski pabeigta.
- Pēc dzēriena ar pienu sagatavošanas ierīce automātiski lūdz veikt Easy-Cleaning programmu.

## 5.1 Espresso un Café Crème sagatavošana

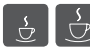

- 1. Novietojiet zem izplūdes trauku.
- Nospiediet taustiņu "Espresso" vai "Café Crème".
  - » Dzēriens tiek sagatavots.
- 3. Izņemiet trauku.

## 5.2 Cappuccino un Latte Macchiato sagatavošana

2

Priekšnoteikums: ir pieslēgts piens.

- 1. Novietojiet zem izplūdes trauku.
- 2. Nospiediet taustiņu "Cappuccino" vai "Latte Macchiato".
  - » Dzēriens tiek sagatavots.
  - » Displeja parādās Easy Cleaning? (OK lai sāktu).
- 3. Izņemiet trauku.
- leslēdziet Easy-Cleaning programmu vai sagatavojiet citus dzērienus un pēc tam ieslēdziet programmu, skatiet nodaļu 9.4 nodaļu, 483 lpp..

# 5.3 Piena putu un silta piena pagatavošana

Piena putu un silta piena sagatavošana ir līdzīga.

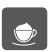

Priekšnoteikums: ir pieslēgts piens.

- 1. Novietojiet zem izplūdes trauku.
- Nospiediet taustiņu "Piena putas/ piens".
  - a) Piena putas = Nedaudz nospiediet taustiņu
  - b) Silts piens = Turiet taustiņu nospiestu (2 sekundes).
  - » Sākas piena padeve.
  - » Displeja parādās Easy Cleaning? (OK lai sāktu).
- 3. Izņemiet trauku.
- leslēdziet Easy-Cleaning programmu vai sagatavojiet citus dzērienus un pēc tam ieslēdziet programmu, skatiet nodaļu 9.4 nodaļu, 483 lpp..

## 5.4 Karsta ūdens sagatavošana

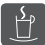

#### 1. Novietojiet zem izplūdes trauku.

- Nospiediet taustiņu "Karsts ūdens".
   » Sākas karsta ūdens padeve.
- 3. Izņemiet trauku.

### 5.5 Dzērienu ar receptēm sagatavošana (tikai modelis BARISTA TS)

#### 🛈 Informācija

Izvēloties recepti ar pienu, pieslēdziet piena tvertni vai tirdzniecībā pieejamu piena iepakojumu.

Recepšu tiešā ieslēgšana visiem dzērieniem ir līdzīga. Piemērā ir aprakstīta Lungo izvēle.

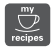

Priekšnoteikums: displejā rādās gatavības rādījums.

- 1. Novietojiet zem izplūdes trauku.
- Spiediet taustiņu "My Coffee/receptes" tik bieži, līdz atveras profils *Receptes*, un apstipriniet ar "menu/ok".
  - » Displejā atveras recepšu izvēle.
     Alternatīvi varat 2 sekundes turēt nospiestu taustiņu "My Coffee/receptes", lai tieši atvērtu recepšu izvēli.
- Atlasiet ar "Bultiņu taustiņiem" Lungo un apstipriniet ar taustiņu "menu/ok".
- 4. Izņemiet trauku.

#### 5.6 Dzērienu iestatījumu mainīšana pirms pagatavošanas un tās laikā

Pirms dzēriena pagatavošanas un tās laikā varat mainīt dzērienu iestatījumus.

#### 🛈 Informācija

Šie iestatījumi attiecas tikai uz šībrīža dzēriena gatavošanu.

## Dzērienu iestatījumu mainīšana pirms pagatavošanas

Pirms dzēriena izvēles varat izmainīt kafijas pupiņu veidu, kopējo dzēriena daudzumu, kafijas stiprumu un kafijas aromātu.

#### Informācija

Kafijas aromāts tiek iestatīts ar funkciju "intenseAroma". Varat izvēlēties starp STANDARTA un INTENSE. Ar iestatījumu INTENSE pagarinās gatavošanas laiks un kafijai ir daudzpusīgāks aromāts.

 At taustiņu "BEAN Select" (modelis BARISTA TS) vai bīdni "Bean Select" (modelis BARISTA T) izvēlēties kafijas pupiņu veidu.

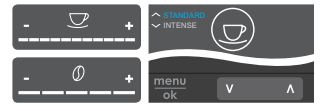

 Pirms dzēriena izvēles ar slīdni "Dzēriena daudzums" iestatiet dzēriena daudzumu.

- Pirms dzēriena izvēles ar slīdni "Kafijas stiprums" iestatiet kafijas stiprumu.
- Ar "Bultiņu taustiņiem" iestatiet kafijas aromātu.

#### 1 Informācija

- Gatavojot Latte Macchiato un Cappuccino, kopējais dzēriena daudzums tiek sadalīts iepriekš iestatītā kafijas un piena daudzuma attiecībā.
- Nesagatavojot vienas minūtes laikā dzērienu, ierīce pārslēdzas standarta iestatījumu režīmā.

#### Dzērienu iestatījumu mainīšana pagatavošanas laikā

Dzēriena gatavošanas laikā varat mainīt dzēriena daudzumu un kafijas stiprumu.

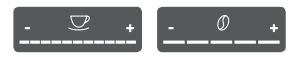

- Dzēriena (kafijas vai piena) gatavošanas laikā ar slīdni "Dzēriena daudzums" iestatiet attiecīgā dzēriena daudzumu.
- Malšanas procesa laikā ar slīdni "Kafijas stiprums" iestatiet kafijas stiprumu.

### 5.7 Dzēriena pagatavošanas pārtraukšana

Ja vēlaties priekšlaicīgi pārtraukt dzēriena sagatavošanu, atkārtoti nospiediet dzēriena taustiņu.

# 5.8 Divu dzērienu vienlaicīga pagatavošana

Ar taustiņu "2 tases" varat vienlaikus sagatavot divus dzērienus. Dzērienu divās tasēs nav iespējams sagatavot šādiem dzērieniem – Americano, Long Black, karstais ūdens, piens un piena putas. Gatavojot dzērienu divās tasēs, ierīce veic divus malšanas procesus.

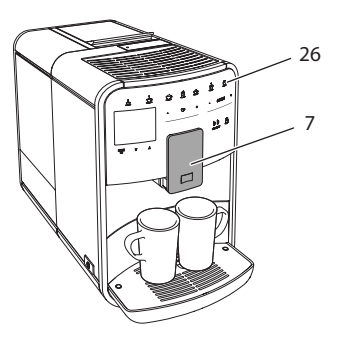

Att. 16: Dzēriens divās tasēs

- 1. Novietojiet zem izplūdes (7) divus traukus.
- 2. Nospiediet taustiņu "2 tases" (26).
- Turpiniet tā, kā aprakstīts atbilstošajā dzēriena gatavošanas aprakstā.

#### 1 Informācija

- lestatījums attiecas tikai uz nākošo dzēriena gatavošanas reizi.
- Nesagatavojot vienas minūtes laikā dzērienu, ierīce pārslēdzas vienas tasītes režīmā.

### 6 Dzērienu iestatījumu pastāvīga mainīšana

lerīce piedāvā papildu iespējas, sagatavot kafijas dzērienus. Varat izmainīt noklusējuma receptes vai pastāvīgi izmainīt dzērienu iestatījumus.

## 6.1 Recepšu atlasīšana

Dzērienu taustiņiem iespējams piesaistīt saglabātās receptes. Nospiežot atbilstošo dzēriena taustiņu, tiek izmantota šī recepte.

Jums ir pieejamas šādas receptes:

- Espresso: Espresso (standarta), Ristretto, Lungo, Espresso doppio, Ristretto doppio.
- Café Crème: Café Crème (standarta), Café Crème doppio, Americano, Americano extra shot, Long Black, Red Eye\*, Black Eye\*, Dead Eye.\*

- Cappuccino: Cappuccino (standarta), Espresso Macchiato, Café Latte, Café au Lait, Flat White.
- Latte Macchiato: Latte Macchiato (standarta), Latte Macchiato extra shot, Latte Macchiato triple shot.

Ar \* atzīmētās receptes ir pieejamas tikai modelim BARISTA TS.

Recepšu izvēle visiem dzērieniem ir līdzīga. Piemērā ir aprakstīta Ristretto izvēle.

Priekšnoteikums: displejā rādās gatavības rādījums.

- 1. Turiet nospiestu taustiņu "menu/ok" ilgāk nekā 2 sekundes.
  - » Displejā atveras izvēlne.
- Atveriet izvēlni Dzērienu taustiņi > Espresso > Receptes.
- 3. Atlasiet ar "Bultiņu taustiņiem" *Ristretto* un apstipriniet ar taustiņu "menu/ok".
- 4. Atkārtoti atlasiet komandu *lziet,* lai izietu no izvēlnes.
- » Displejā parādās gatavības rādījums.
- » Nākošajā Espresso sagatavošanas reizē tiek izmantota recepte Ristretto.

#### 🖸 Informācija

- Receptes izvēle saglabājas līdz brīdim, līdz tā tiek atkārtoti mainīta.
- Modelim Barista TS ar taustiņu
   "My Coffee/receptes" varat atlasīt arī tieši (skatiet nodaļu 5.5 nodaļu, 475 lpp.).

## 6.2 Noklusējuma iestatījumu mainīšana

Atkarībā no dzēriena varat mainīt šādus noklusējuma iestatījumus:

kafijas daudzums, putu daudzums, piena daudzums, karstā ūdens daudzums, temperatūra, veids (tikai modelim BARISTA TS), kafijas stiprums un kafijas aromāts.

Dzērienu iestatījumu rediģēšana visiem dzērieniem ir līdzīga. Piemērā ir aprakstīta Espresso kafijas stipruma izmainīšana. Priekšnoteikums: displejā rādās gatavības rādījums.

- Turiet nospiestu taustiņu "menu/ok" ilgāk nekā 2 sekundes.
   » Displejā atveras izvēlne.
- Atveriet izvēlni Dzērienu taustiņi > Espresso > Kafijas stiprums.
- Atlasiet ar "Bultiņu taustiņiem" vēlamo kafijas stiprumu un apstipriniet ar taustiņu "menu/ok".
- 4. Atkārtoti atlasiet komandu *lziet,* lai izietu no izvēlnes.
- » Displejā parādās gatavības rādījums.
- Nākošajā Espresso sagatavošanas reizē tiek izmantots iestatītais kafijas stiprums.

#### 🛈 Informācija

Noklusējuma iestatījumu saglabājas līdz brīdim, kamēr tie tiek mainīti.

## 7 Individuāli iestatījumi – "My Coffee"

Ar funkciju My Coffee varat saglabāt individuālus dzēriena iestatījumus un piesaistīt tos lietotājam.

# 7.1 Individuālo lietotāja profilu rediģēšana

Modelim BARISTA T varat izmantot līdz četriem lietotāju profiliem, bet modelim BARISTA TS - līdz astoņiem.

#### Lietotāja profila nosaukuma rediģēšana

Varat izmainīt lietotāja profilu nosaukumus.

Priekšnoteikums: displejā rādās gatavības rādījums.

- Turiet nospiestu taustiņu "menu/ok" ilgāk nekā 2 sekundes.
  - » Displejā atveras izvēlne.
- 2. Atveriet izvēlni My Coffee.
- 3. Atlasiet ar "Bultiņu taustiņiem" lietotāju un apstipriniet ar taustiņu "menu/ok".

- 4. Atlasiet ar "Bultinu taustiniem" Rediģēt nosaukumu un apstipriniet ar taustinu "menu/ok".
  - » Atveras atseviško simbolu atlasīšanas izvēlne.
- 5. Atlasiet ar "Bultiņu taustiņiem" atseviškus simbolus un apstipriniet ar taustinu "menu/ok".
- 6. Atkārtoti atlasiet komandu Iziet, lai izietu no izvēlnes.
- Displejā parādās gatavības rādījums. »

#### Lietotāja profila aktivizēšana/ deaktivizēšana

Varat izmantot tikai tos lietotājus, kuru profils ir aktivizēts.

Priekšnoteikums: displejā rādās gatavības rādījums.

- 1. Turiet nospiestu taustiņu "menu/ok" ilgāk nekā 2 sekundes.
  - » Displejā atveras izvēlne.
- 2. Atveriet izvēlni My Coffee.
- 3. Atlasiet ar "Bultinu taustiniem" lietotāju un apstipriniet ar taustiņu "menu/ok".
- 4. Atlasiet ar "Bultinu taustiniem" Aktīvs/ neaktīvs un apstipriniet ar taustiņu "menu/ok".
- 5. Atlasiet ar "Bultiņu taustiņiem" Aktīvs vai Neaktīvs un apstipriniet ar taustiņu "menu/ok".
- 6. Atkārtoti atlasiet komandu Iziet, lai izietu no izvēlnes.
- » Displejā parādās gatavības rādījums.

## 7.2 Individuālo iestatījumu atlasīšana/rediģēšana

Atkarībā no dzēriena varat lietotājam piesaistīt šādus iestatījumus: receptes, kafijas daudzums, putu daudzums, piena daudzums, karstā ūdens daudzums, temperatūra, veids (tikai modelim BARISTA TS), kafijas stiprums un kafijas aromāts.

Individuālo iestatījumu piesaistīšana lietotājam vienmēr ir līdzīga. Piemērā ir aprakstīta Cappuccino kafijas daudzuma iestatīšana.

Priekšnoteikums: displejā rādās gatavības rādījums.

- 1. Turiet nospiestu taustinu "menu/ok" ilgāk nekā 2 sekundes. » Displejā atveras izvēlne.
- 2. Atveriet izvēlni My Coffee.
- 3. Atlasiet ar "Bultiņu taustiņiem" lietotāju un apstipriniet ar taustinu "menu/ok".
- 4. Atveriet izvēlni *Cappuccino > Kafijas* daudzums.
- 5. Atlasiet ar "Bultinu taustiniem" daudzumu un apstipriniet ar taustiņu "menu/ok".
- 6. Atkārtoti atlasiet komandu *lziet,* lai izietu no izvēlnes.
- » Displejā parādās gatavības rādījums.
- Nākošo reizi gatavojot Cappuccino, iespējams izmantot lietotāja iestatīto kafijas daudzumu.

### 7.3 Dzērienu ar individuāliem iestatījumiem sagatavošana

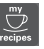

Modelis BARISTA TS.

Modelis BARISTA T.

Dzērienu gatavošana ar funkciju My Coffee visiem dzērieniem ir līdzīga. Piemērā ir aprakstīta Cappuccino gatavošana.

Priekšnoteikums: displejā rādās gatavības rādījums, un piens ir pieslēgts.

- 1. Novietojiet zem izplūdes trauku.
- 2. Spiediet taustinu "My Coffee" tik bieži, līdz displejā tiek parādīts vēlamais lietotājs.
- 3. Nospiediet taustinu "Cappuccino". » Sākas dzēriena gatavošana un tā tiek automātiski pabeigta.
- 4. Iznemiet trauku.
  - » Displeja parādās Easy Cleaning? (OK lai sāktu).
- 5. Varat veikt Easy Cleaning programmu vai gatavo citus dzērienus.
  - a) Veiciet Easy Cleaning programmu. Sekojiet instrukcijām displejā, skatiet nodalu 9.4 nodalu, 483 lpp..

- b) Sagatavojiet citus dzērienus un ieslēdziet Easy Cleaning programmu vēlāk.
- » Displejā parādās gatavības rādījums.

#### 🖸 Informācija

- Lai aizvērtu funkciju My Coffee, spiediet taustiņu "My Coffee" tik bieži, līdz atveras gatavības rādījums.
- Nesagatavojot 3 minūšu laikā dzērienu, ierīce automātiski pārslēdzas gaidīšanas rādījumā.

### 8 Pamatiestatījumu rediģēšana

Turpmākajā nodaļā tiek skaidroti vadības soļi, ar kuriem iespējams izmainīt ierīces pamatiestatījumus.

## 8.1 Valodas iestatīšana

Varat iestatīt displeja tekstu valodu.

Priekšnoteikums: displejā rādās gatavības rādījums.

- Turiet nospiestu taustiņu "menu/ok" ilgāk nekā 2 sekundes.
  - » Displejā atveras izvēlne.
- 2. Atveriet izvēlni lestatījumi > Valoda.
- Atlasiet ar "Bultiņu taustiņiem" valodu un apstipriniet ar taustiņu "menu/ok".
- 4. Ar komandu lziet izejiet no izvēlnes.
- » Displejā parādās gatavības rādījums.

## 8.2 Pulksteņa laika iestatīšana

Varat iestatīt displejā attēloto pulksteņa laiku.

Priekšnoteikums: displejā rādās gatavības rādījums.

- 1. Turiet nospiestu taustiņu "menu/ok" ilgāk nekā 2 sekundes.
  - » Displejā atveras izvēlne.
- 2. Atveriet izvēlni lestatījumi > Pulkstenis.

- Atlasiet ar "Bultiņu taustiņiem" stundas un minūtes. Apstipriniet savus iestatījumus ar "menu/ok".
- 4. Ar komandu lziet izejiet no izvēlnes.
- » Displejā parādās gatavības rādījums.

#### 🖸 Informācija

Ja nevēlaties displejā rādīt pulksteņa laiku, iestatiet to uz 00:00.

### 8.3 Automātiskā Bean Select aktivizēšana/deaktivizēšana (tikai modelis BARISTA TS)

Varat aktivizēt vai deaktivizēt automātisko pupiņu veida izvēli.

Priekšnoteikums: displejā rādās gatavības rādījums.

- Turiet nospiestu taustiņu "menu/ok" ilgāk nekā 2 sekundes.
  - » Displejā atveras izvēlne.
- 2. Atveriet izvēlni lestatījumi > Auto Bean Select.
- Atlasiet ar "Bultiņu taustiņiem" Aktīvs vai Neaktīvs un apstipriniet ar taustiņu "menu/ok".
- 4. Atkārtoti atlasiet komandu *lziet,* lai izietu no izvēlnes.
- » Displejā parādās gatavības rādījums.

# 8.4 Enerģijas taupīšanas režīma iestatīšana

Enerģijas taupīšanas režīmā tiek samazināta sildīšanas temperatūra un tiek izslēgts vadības paneļa apgaismojums. Taustiņš "menu/ok" turpina spīdēt.

Ilgāku laiku nelietojot ierīci, tā pēc iestatīta laika automātiski pārslēdzas enerģijas taupīšanas režīmā. Iestatiet izvēlnē *Enerģijas* taupīšanas režīms laika ilgumu līdz enerģijas taupīšanas režīma ieslēgšanai.

Priekšnoteikums: displejā rādās gatavības rādījums.

- Turiet nospiestu taustiņu "menu/ok" ilgāk nekā 2 sekundes.
   » Displejā atveras izvēlne.
- 2. Atveriet izvēlni Enerģijas taupīšanas režīms.
- Atlasiet ar "Bultiņu taustiņiem" laika ilgumu un apstipriniet ar taustiņu "menu/ok".
- 4. Ar komandu lziet izejiet no izvēlnes.
- » Displejā parādās gatavības rādījums.

#### 🖸 Informācija

- Nospiežot taustiņu "menu/ok", enerģijas taupīšanas režīms tiek izslēgts.
- Enerģijas taupīšanas režīmu pilnībā izslēgt nav iespējams. Vēlākais 4 stundas pēc ierīces nelietošanas tā pārslēdzas enerģijas taupīšanas režīmā.

### 8.5 Automātiskās izslēgšanās iestatīšana

Ilgāku laiku nelietojot ierīci, tā pēc iestatīta laika automātiski izslēdzas. Iestatiet izvēlnē *Automātiskā izslēgšana* laiku līdz ierīce izslēdzas. Varat noteikt precīzu laiku.

#### 1 Informācija

Vienlaicīgi aktivizējot laika ilgumu un laika brīdi, ierīce izslēdzas pēc pirmā sasniegtā iestatījuma.

#### Automātiskās izslēgšanās laika ilguma iestatīšana

Priekšnoteikums: displejā rādās gatavības rādījums.

- Turiet nospiestu taustiņu "menu/ok" ilgāk nekā 2 sekundes.
  - » Displejā atveras izvēlne.
- Atveriet izvēlni Automātiska izslēgšanās > Izslēgšanās pēc...
- 3. Atlasiet ar "Bultiņu taustiņiem" laiku un apstipriniet ar taustiņu "menu/ok".
- 4. Atkārtoti atlasiet komandu *lziet*, lai izietu no izvēlnes.
- » Displejā parādās gatavības rādījums.

#### 🖸 Informācija

Lai ierīci ar *Melitta-Connect* lietotni ieslēgtu no enerģijas taupīšanas režīma, izslēdziet automātisko izslēgšanas funkciju.

## Automātiskās izslēgšanās laika brīža iestatīšana

Izslēgšanās laika brīdis ir deaktivizēts rūpnīcā.

Priekšnoteikums: displejā rādās gatavības rādījums.

- Turiet nospiestu taustiņu "menu/ok" ilgāk nekā 2 sekundes.
  - » Displejā atveras izvēlne.
- 2. Atveriet izvēlni Automātiska izslēgšanās > Izslēgšanās laiks...
- Atlasiet ar "Bultiņu taustiņiem" stundas un minūtes. Apstipriniet savus iestatījumus ar "menu/ok".
- 4. Atkārtoti atlasiet komandu *lziet,* lai izietu no izvēlnes.
- » Displejā parādās gatavības rādījums.

#### 🛈 Informācija

Ja vēlaties izslēgt izslēgšanas laiku, iestatiet

izslēgšanās laiku uz 00:00.

### 8.6 Skalošanas aktivizēšana/ deaktivizēšana

Vienmēr pēc ieslēgšanas kafijas sistēma tiek izskalota. Iespējams aktivizēt/deaktivizēt tikai izslēgšanas skalošanu. Ja tā ir aktivizēta, vienmēr pēc izslēgšanas kafijas sistēma tiek izskalota.

Pastāvīga deaktivizēšana nav ieteicama.

#### Izslēgšanas skalošanas aktivizēšana/ deaktivizēšana

Priekšnoteikums: displejā rādās gatavības rādījums.

- Turiet nospiestu taustiņu "menu/ok" ilgāk nekā 2 sekundes.
  - » Displejā atveras izvēlne.

480

- Atveriet izvēlni lestatījumi > Izslēgšanas skalošana.
- Atlasiet ar "Bultiņu taustiņiem" Aktīvs vai Neaktīvs un apstipriniet ar taustiņu "menu/ok".
- 4. Atkārtoti atlasiet komandu *lziet*, lai izietu no izvēlnes.
- » Displejā parādās gatavības rādījums.

# 8.7 lerīces rūpnīcas iestatījumu atiestatīšana

Varat atiestatīt ierīces rūpnīcas iestatījumus.

#### 🖸 Informācija

Atiestatot ierīces rūpnīcās iestatījumus, individuālie iestatījumi nesaglabājas, ieskatot iestatījumus izvēlnē *My Coffee*.

Priekšnoteikums: displejā rādās gatavības rādījums.

- 1. Turiet nospiestu taustiņu "menu/ok" ilgāk nekā 2 sekundes.
  - » Displejā atveras izvēlne.
- 2. Atveriet izvēlni lestatījumi > Rūpnīcas iestatījumi.
- 3. Atlasiet ar "Bultiņu taustiņiem" Atiestatīt un apstipriniet ar taustiņu "menu/ok".
- 4. Atkārtoti atlasiet komandu *lziet,* lai izietu no izvēlnes.
- » Displejā parādās gatavības rādījums.

### 8.8 Izvēlne Statistika un Sistēma

#### Statistika

Izvēlnē Statistika varat iegūt informāciju par dzērienu sagatavošanas reizēm un kopšanu.

#### Sistēma

Izvēlnē Sistēma varat iegūt informāciju par Programmatūras versiju un piekļuvi funkcijai Iztvaicēšana, skatiet "10.1 Tvaika izpūšana no ierīces" 487 Ipp..

### 8.9 Maluma pakāpes iestatīšana

Kafijas pupiņu maluma pakāpe ietekmē kafijas garšu. Maluma pakāpe rūpnīcā ir iestatīta optimāli.

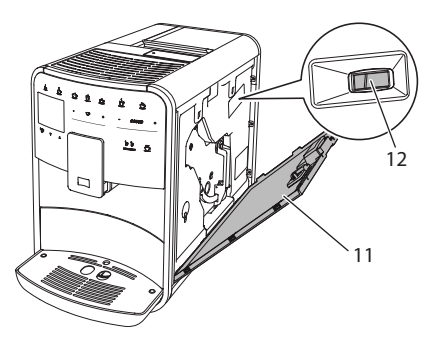

#### Att. 17: Maluma pakāpes iestatīšana

- Atveriet vāku(11). Lai to izdarītu, satveriet padziļinājumu ierīces labajā pusē un izvelciet vāku virzienā uz augšu.
- 2. Pārvietojiet sviru(12) uz priekšu vai atpakaļ.
  - Uz priekšu = Rupjāka malšanas pakāpe
  - Atpakaļ = Smalkāka malšanas pakāpe
- Aizveriet vāku. Lai to izdarītu, ievietojiet vāka apakšdaļu ierīcē un paceliet vāku uz augšu, līdz tas nofiksējas.

#### 🛈 Informācija

- lestatot smalkāku malšanas pakāpi, kafijas garša kļūst izteiktāka.
- Malšanas pakāpe ir iestatīta optimāli, ja kafija no izplūdes izplūst vienmērīgi un tai veidojas smalka, blīva krēmveida kārta.

## 8.10 Piena šļūtenes pieslēguma pārbūve (atkarībā no modeļa)

Pēc izvēlēs piena šļūteni iespējams pieslēgt izplūdes kreisajā vai labajā pusē.

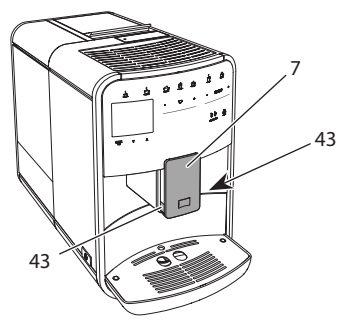

Att. 18: Pagrieziet ieplūdi, 1

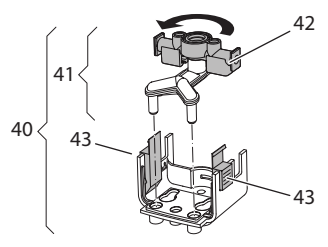

Att. 19: Pagrieziet ieplūdi, 2

- 1. Noņemiet piena šļūteni no ierīces.
- 2. Pārvietojiet izplūdi(7) pilnībā uz leju.
- Saspiediet ar vienas rokas diviem pirkstiem piena mezgla (43) fiksatoru (40) un noņemiet piena mezglu virzienā uz leju no izplūdes.
- Izvelciet virzienā uz augšu piena sadalītāju (41) no piena mezgla.
- 5. Pagrieziet ieplūdi (42) pa 180°.

Montāžu veiciet atbilstoši pretējā secībā.

#### 🖸 Informācija

Uzstādot piena mezglu (41), ar abām rokām uzbīdiet to uz izplūdes (7). Nodrošiniet, lai fiksators (43) abās pusēs dzirdami nofiksējas.

## 9 Kopšana un apkope

Pateicoties regulārai tīrīšanai un apkopei, tiek nodrošināta vienmērīgi augsta jūsu dzērienu kvalitāte.

## 9.1 Vispārīga tīrīšana

Tīriet ierīci regulāri. Nekavējoties notīriet ārējus piena un kafijas netīrumus.

### UZMANĪBU

Izmantojot nepiemērotus tīrīšanas līdzekļus, iespējama virsmu saskrāpēšana.

 Neizmantojiet abrazīvas drānas, sūkļus un tīrīšanas līdzekļus.

Priekšnoteikums: ierīce ir izslēgta.

- Tīriet ierīci no ārpuses ar mīkstu, mitru drānu un tirdzniecībā pieejamiem trauku mazgāšanas līdzekļiem.
- Izskalojiet pilienu savākšanas trauku un kafijas biezumu tvertni ar mīkstu, mitru drānu un tirdzniecībā pieejamiem trauku mazgāšanas līdzekļiem.
- Iztīriet kafijas pupiņu tvertni ar mīkstu, sausu drānu.

## 9.2 Kafijas sistēmas skalošana

Skalošanas laikā tiek izskalotas izplūdes sprauslas un iekšpusē esošās kafijas sistēmas daļas. Šādi skalošanas ūdens no iekšpuses nokļūst pilienu savākšanas traukā.

Aktivizējot izslēgšanas skalošanu, ierīces ieslēgšanas un izslēgšanas laikā automātiski tiek veikta kafijas sistēmas skalošana.

Skalošanu varat veikt arī manuāli.

Priekšnoteikums: displejā rādās gatavības rādījums.

- 1. Novietojiet zem izplūdes trauku.
- Turiet nospiestu taustiņu "menu/ok" ilgāk nekā 2 sekundes.
  - » Displejā atveras izvēlne.

- 3. Atveriet izvēlni Kopšana > Skalošana.
- 4. Atlasiet ar "Bultiņu taustiņiem" Sākt un apstipriniet ar taustiņu "menu/ok".
- » Kafijas sistēma tiek izskalota.
- » Displejā parādās gatavības rādījums.

### 9.3 Gatavošanas mezgla tīrīšana

Lai izvairītos no ierīces bojājumiem, mēs iesakām gatavošanas mezglu tīrīt reizi nedēļā.

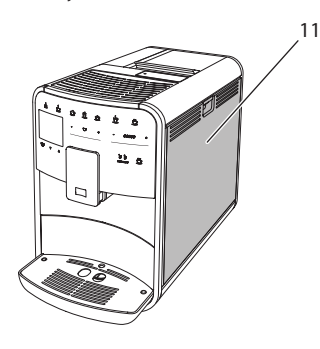

Att. 20: Gatavošanas mezgla demontāža, 1

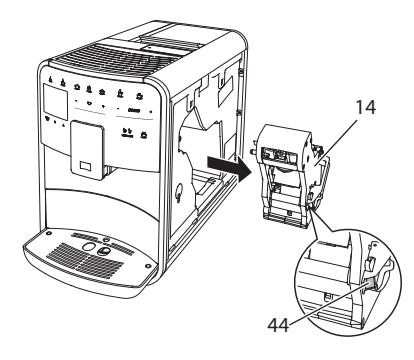

Att. 21: Gatavošanas mezgla demontāža, 2

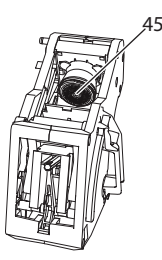

#### Att. 22: Gatavošanas mezgla tīrīšana

#### Priekšnoteikums: ierīce ir izslēgta.

- Atveriet vāku (11). Lai to izdarītu, satveriet padziļinājumu ierīces labajā pusē un izvelciet vāku virzienā uz augšu.
- Nospiediet un turiet gatavošanās mezgla (44) roktura sarkano sviru (14), un pagrieziet rokturi pulksteņa rādītāju virzienā, līdz tas galā nofiksējas.
- Aiz roktura izņemiet gatavošanas mezglu no ierīces.
- Žem tekoša ūdens no visām pusēm noskalojiet neizjauktu gatavošanas mezglu. Īpaši pievērsiet uzmanību, lai sietā (45) nebūtu kafijas atlikumu.
- 5. Ļaujiet gatavošanas mezglam nožūt.
- Ar mīkstu, sausu drānu notīriet uz ierīces iekšpuses virsmām esošos kafijas atlikumus.
- levietojiet gatavošanas mezglu ierīcē. Nospiediet un turiet gatavošanas mezgla roktura sarkano sviru, un pagrieziet rokturi pretēji pulksteņa rādītāju virzienam, līdz tas galā nofiksējas.
- Aizveriet vāku. Lai to izdarītu, ievietojiet vāka apakšdaļu ierīcē un paceliet vāku uz augšu, līdz tas nofiksējas.

## 9.4 Programma "Easy Cleaning"

Ar programmu Easy Cleaning tiek skalota piena sistēma.

Pēc dzēriena ar pienu pagatavošanas ierīce aicina ieslēgt Easy Cleaning programmu.

Easy Cleaning programmu varat veikt arī manuāli.

Priekšnoteikums: displejā rādās gatavības rādījums.

- 1. Novietojiet zem izplūdes trauku.
- Turiet nospiestu taustiņu "menu/ok" ilgāk nekā 2 sekundes.
   » Displejā atveras izvēlne.
- Atveriet izvēlni Kopšana > Easy Cleaning.
- 4. Atlasiet ar "Bultiņu taustiņiem" *Sākt* un apstipriniet ar taustiņu "menu/ok".
- Sekojiet turpmākajām instrukcijām displejā līdz Easy Cleaning programmas beigām.
- » Displejā parādās gatavības rādījums.

## 9.5 Programma "Piena sistēmas tīrīšana"

Ar šo programmu tiek tīrīta piena sistēma ar piena sistēmas tīrīšanas līdzekli.

Higiēnas nolūkos un lai izvairītos no ierīces bojājumiem, mēs iesakām tīrīšanas programmu veikt reizi nedēļā.

Tīrīšanas programma ilgst aptuveni 3 minūtes un to nevajadzētu pārtraukt.

#### UZMANĪBU

Nepiemērotu piena sistēmas tīrīšanas līdzekļu izmantošana var radīt ierīces bojājumus.

- Izmantojiet tikai Melitta® PERFECT CLEAN piena sistēmu tīrīšanas līdzekli kafijas automātiem.
- Ņemiet vērā apstrādes norādes uz piena sistēmu tīrīšanas līdzekļu iepakojuma.

Priekšnoteikums: displejā rādās gatavības rādījums.

- Novietojiet zem izplūdes vismaz 0,7 litru tilpuma trauku (piem., kafijas biezumu tvertni).
- 2. Turiet nospiestu taustiņu "menu/ok" ilgāk nekā 2 sekundes.
  - » Displejā atveras izvēlne.
- Atveriet izvēlni Kopšana > Piena sistēmas tīrīšana.

- 4. Atlasiet ar "Bultiņu taustiņiem" Sākt un apstipriniet ar taustiņu "menu/ok".
- Sekojiet turpmākajām instrukcijām displejā līdz piena sistēmas tīrīšanas programmas beigām.
- » Displejā parādās gatavības rādījums.

#### Piena mezgla tīrīšana

Papildus iesakām regulāri tīrīt piena mezglu, piena šļūteni un piena tvertni.

### Informācija

- Plastmasas piena tvertne (atkarībā no modeļa), bez vāka un izplūdes caurules ir piemērota mazgāšanai trauku mazgājamajās mašīnās.
- Termiskā piena tvertne (atkarībā no modeļa) un tās atsevišķās detaļas aizliegts mazgāt trauku mazgājamajās mašīnās.

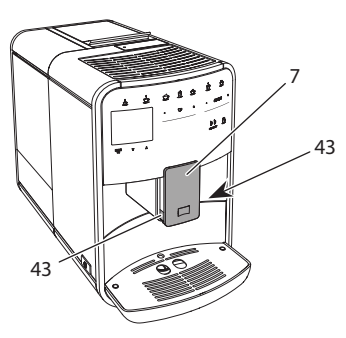

Att. 23: Piena mezgla demontāža, 1

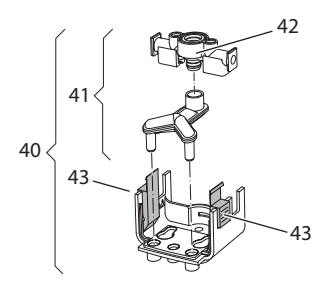

- Att. 24: Piena mezgla demontāža, 2
- 1. Noņemiet piena šļūteni no ierīces.
- 2. Pārvietojiet izplūdi(7) pilnībā uz leju.
- Saspiediet ar vienas rokas diviem pirkstiem piena mezgla (43) fiksatoru (40) un noņemiet piena mezglu virzienā uz leju no izplūdes.
- 4. Izvelciet virzienā uz augšu piena sadalītāju(41) no piena mezgla.
- 5. Virzienā uz augšu izņemiet ieplūdi(42).
- Nomazgājiet atsevišķās detaļas ar siltu ūdeni. Izmantojiet komplektā esošo tīrīšanas suku, mīkstu, mitru drānu un tirdzniecībā pieejamiem trauku mazgāšanas līdzekļiem.

Montāžu veiciet atbilstoši pretējā secībā.

#### 🖸 Informācija

Uzstādot piena mezglu (40), ar abām rokām uzbīdiet to uz izplūdes (7). Nodrošiniet, lai fiksators (43) abās pusēs dzirdami nofiksējas.

### 9.6 Programma "Kafijas sistēmas tīrīšana"

Izmantojot šo tīrīšanas programmu ar kafijas automātu tīrīšanas līdzekli tiek notīrīti atlikumi un kafijas eļļas atlikumi.

Lai izvairītos no ierīces bojājumiem, mēs iesakām tīrīšanas programmu veikt ik pēc 2 mēnešiem - vai tad, kad ierīce lūdz to veikt.

Pirms tīrīšanas programmas palaides iztīriet gatavošanas mezglu un iekšpusi (skatiet nodaļu 9.3 nodaļu, 483 lpp.).

Tīrīšanas programma ilgst aptuveni 15 minūtes un to nevajadzētu pārtraukt.

#### 🛦 uzmanību

Kontakts ar kafijas automātu tīrīšanas līdzekļiem var radīt acu un ādas kairinājumus.

 Ņemiet vērā apstrādes norādes uz kafijas automātu tīrīšanas līdzekļu iepakojuma.

#### UZMANĪBU

Nepiemērotu kafijas automātu tīrīšanas līdzekļu izmantošana var radīt ierīces bojājumus.

 Izmantojiet tikai Melitta® PERFECT CLEAN tīrīšanas tabletes kafijas automātiem.

Priekšnoteikums: displejā rādās gatavības rādījums.

- Turiet nospiestu taustiņu "menu/ok" ilgāk nekā 2 sekundes.
  - » Displejā atveras izvēlne.
- 2. Atveriet izvēlni Kopšana > Kafijas sistēmas tīrīšana.
- 3. Atlasiet ar "Bultiņu taustiņiem" Sākt un apstipriniet ar taustiņu "menu/ok".
- Sekojiet turpmākajām instrukcijām displejā līdz tīrīšanas programmas beigām.
- » Displejā parādās gatavības rādījums.

# 9.7 Programma "Atkaļķošana"

Izmantojot atkaļķošanas programmu ar kafijas automātu atkaļķošanas līdzekļa palīdzību tiek notīrīti kaļķa nosēdumi ierīces iekšpusē.

Lai izvairītos no ierīces bojājumiem, mēs iesakām atkaļķošanas programmu veikt ik pēc 3 mēnešiem - vai tad, kad ierīce lūdz to veikt.

Nepārtraukti izmantojot Melitta ūdens filtru, veiciet atkaļķošanas programmu vismaz reizi gadā.

Atkaļķošanas programma ilgst aptuveni 25 minūtes un to nevajadzētu pārtraukt.

#### 🛦 UZMANĪBU

Kontakts ar atkaļķošanas līdzekli var radīt acu un ādas kairinājumus.

 Ņemiet vērā apstrādes norādes uz kafijas automātu atkaļķošanas līdzekļu iepakojuma.

#### UZMANĪBU

Nepiemērotu piena sistēmas atkaļķošanas līdzekļu izmantošana var radīt ierīces bojājumus.

- Izmantojiet tikai Melitta<sup>®</sup> ANTI CALC šķidro atkaļķošanas līdzekli kafijas automātiem.
- Ņemiet vērā apstrādes norādes uz kafijas automātu atkaļķošanas līdzekļa iepakojuma.

#### UZMANĪBU

leskrūvēts ūdens filtrs atkaļķošanas programmas laikā var tikt bojāts.

- Izņemiet ūdens filtru, kad ierīce to aicina darīt (skatiet Att. 25 nodaļu, 486 lpp.).
- Atkaļķošanas programmas laikā ievietojiet ūdens filtru tvertnē ar dzeramo ūdeni.
- Pēc atkaļķošanas programmas beigām varat atkārtoti ievietot ūdens filtru un izmantot to tālāk.

Priekšnoteikums: displejā rādās gatavības rādījums.

- 1. Turiet nospiestu taustiņu "menu/ok" ilgāk nekā 2 sekundes.
  - » Displejā atveras izvēlne.
- 2. Atveriet izvēlni Kopšana > Atkaļķošana.
- Atlasiet ar "Bultiņu taustiņiem" Sākt un apstipriniet ar taustiņu "menu/ok".
- Sekojiet turpmākajām instrukcijām displejā līdz atkaļķošanas programmas beigām.
- » Displejā parādās gatavības rādījums.

# 9.8 Ūdens cietības iestatīšana

lestatītā ūdens cietība ietekmē atkaļķošanas biežumu. Jo cietāks ūdens, jo biežāk nepieciešama ierīces atkaļķošana.

#### 🛈 Informācija

Izmantojot ūdens filtru (skatiet nodaļu 9.9 nodaļu, 486 lpp.), jūs nevarat iestatīt ūdens cietību. Ūdens cietības noteikšanai izmantojiet pievienoto testa sloksni. Ievērojiet instrukcijas uz testa sloksnes iepakojuma un tabulā Ūdens cietības diapazons, 488 lpp..

Priekšnoteikums: displejā rādās gatavības rādījums.

- Turiet nospiestu taustiņu "menu/ok" ilgāk nekā 2 sekundes.
  - » Displejā atveras izvēlne.
- 2. Atveriet izvēlni lestatījumi > Ūdens cietība.
- Atlasiet ar "Bultiņu taustiņiem" ūdens cietības diapazonu un apstipriniet ar taustiņu "menu/ok".
- 4. Ar komandu lziet izejiet no izvēlnes.
- » Displejā parādās gatavības rādījums.

# 9.9 Ūdens filtra izmantošana

Ūdens filtra izmantošana pagarina ierīces darbmūžu un retāk ir nepieciešama ierīces atkaļķošana. Piegādes komplektā iekļautais ūdens filtrs izfiltrē no ūdens kaļķi un citas kaitīgās vielas.

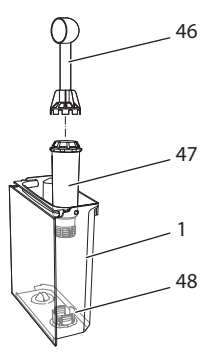

#### Att. 25: Ūdens filtra ieskrūvēšana / izskrūvēšana

Ar kafijas karotes (47) otrajā pusē esošo ūdens filtra ieskrūvēšanas palīgmehānismu ieskrūvējiet vai izskrūvējiet ūdens filtru (46) vītnē (48) ūdens tvertnes grīdā (1).

#### Ūdens filtra ievietošana

#### 🛈 Informācija

Dažas minūtes pirms ūdens filtra ievietošanas ievietojiet to tvertnē ar dzeramo ūdeni.

Priekšnoteikums: displejā rādās gatavības rādījums.

- Turiet nospiestu taustiņu "menu/ok" ilgāk nekā 2 sekundes.
  - » Displejā atveras izvēlne.
- 2. Atveriet izvēlni Kopšana > Filtrs > Filtra ievietošana.
- 3. Atlasiet ar "Bultiņu taustiņiem" *Sākt* un apstipriniet ar taustiņu "menu/ok".
- Sekojiet turpmākajām instrukcijām displejā.
- » lerīce automātiski pielāgo ūdens cietību ūdens filtram.
- » Displejā parādās gatavības rādījums.

#### Ūdens filtra nomaiņa

Nomainiet ūdens filtru, kad ierīce to aicina darīt.

Priekšnoteikums: displejā rādās gatavības rādījums.

- 1. Turiet nospiestu taustiņu "menu/ok" ilgāk nekā 2 sekundes.
  - » Displejā atveras izvēlne.
- 2. Atveriet izvēlni Kopšana > Filtrs > Filtra nomaiņa.
- 3. Atlasiet ar "Bultiņu taustiņiem" *Sākt* un apstipriniet ar taustiņu "menu/ok".
- Sekojiet turpmākajām instrukcijām displejā.
- » Displejā parādās gatavības rādījums.

#### Ūdens filtra izņemšana

Ūdens filtrs nedrīkst ilgu laiku būt bez ūdens. Ilgāku laiku nelietojot ūdens filtru, mēs iesakām to ievietot ūdens tvertnē un Iedusskapī.

Priekšnoteikums: displejā rādās gatavības rādījums.

- Turiet nospiestu taustiņu "menu/ok" ilgāk nekā 2 sekundes.
   » Displejā atveras izvēlne.
- 2. Atveriet izvēlni Kopšana > Filtrs > Filtra izņemšana.
- 3. Atlasiet ar "Bultiņu taustiņiem" Sākt un apstipriniet ar taustiņu "menu/ok".
- Sekojiet turpmākajām instrukcijām displejā.
- Ūdens cietība automātiski ir iestatīta saskaņā ar iepriekšējiem iestatījumiem.
- » Displejā parādās gatavības rādījums.

### 10 Transportēšana, glabāšana un utilizēšana

# 10.1 Tvaika izpūšana no ierīces

Ja ierīce ilgāku laiku netiek lietota, pirms transportēšanas un sala apdraudējuma gadījumā mēs iesakām no ierīces izpūst tvaiku.

Izpūšot tvaiku, no ierīces iztvaiko atlikušais ūdens.

Priekšnoteikums: displejā rādās gatavības rādījums.

- 1. Novietojiet zem izplūdes trauku.
- Turiet nospiestu taustiņu "menu/ok" ilgāk nekā 2 sekundes.
  - » Displejā atveras izvēlne.
- 3. Atveriet izvēlni Sistēma > Tvaika izpūšana no ierīces.
- 4. Atlasiet ar "Bultiņu taustiņiem" *Sākt* un apstipriniet ar taustiņu "menu/ok".
- 5. Sekojiet turpmākajām instrukcijām displejā.
- » lerīce izslēdzas.

# 10.2 lerīces transportēšana

#### UZMANĪBU

# Sasalis atlikušais ūdens var radīt ierīces bojājumus.

 Izvairieties ierīci novietot temperatūrā, kas ir zemāka nekā 0 °C.

#### 🛈 Informācija

Transportējiet ierīci tikai oriģinālajā iepakojumā. Šādi varat izvairīties no transportēšanas laikā radītiem bojājumiem.

Pirms ierīces transportēšanas veiciet šādas darbības:

- 1. Izpūtiet tvaiku no ierīces (skatiet nodaļu 10.1 nodaļu, 487 lpp.).
- 2. Iztukšojiet pilienu savākšanas trauku un kafijas biezumu tvertni.
- 3. Iztukšojiet ūdens tvertni.
- 4. Iztukšojiet kafijas pupiņu tvertni.
- 5. Iztīriet ierīci (skatiet nodaļu 9.1 nodaļu, 482 lpp.).
- Ar piemērotu līmlenti nostipriniet brīvi novietotās detaļas (tasīšu plāksni u.t.t.).
- 7. lepakojiet ierīci.

### 10.3 lerīces utilizēšana

 Ar šo simbolu apzīmētās ierīces ir pakļautas Eiropas Savienības direktīvai 2002/96/EK, kas attiecas uz WEEE (Waste Electrical and

Electronic Equipment).

Elektroierīces aizliegts izmest sadzīves atkritumos.

 Utilizējiet ierīci videi draudzīgā veidā piemērotā savākšanas punktā.

# 11 Tehniskie dati

| Tehniskie dati                                            |                                                              |
|-----------------------------------------------------------|--------------------------------------------------------------|
| Darba spriegums                                           | no 220 V līdz 240 V, 50 Hz                                   |
| Strāvas patēriņš                                          | maks. 1450 W                                                 |
| Darba gatavības režīma strāvas<br>patēriņš ir             | 2,6 W                                                        |
| Sūkņa spiediens                                           | statiski maks. 15 bar                                        |
| Izmēri<br>Platums<br>Augstums<br>Dziļums<br>Tilpums       | 255 mm<br>365 mm<br>465 mm                                   |
| Kafijas pupiņu tvertne<br>Ūdens tvertne                   | 2×135 g<br>1,8 l                                             |
| Svars (tukšs)                                             | 10,6 kg (Barista TS)<br>10,4 kg (Barista T)                  |
| Vides apstākļi<br>Temperatūra<br>Relatīvais gaisa mitrums | no 10 °C līdz 32 °C<br>no 30 % līdz 80 %<br>(nekondensējošs) |
| Bluetooth                                                 | Bluetooth Smart (low energy),<br>BTLE 4.0                    |

| Ūdens cietības<br>diapazons | °d               | °e               | °f               |
|-----------------------------|------------------|------------------|------------------|
| Mīksts                      | no 0 līdz 10     | no 0 līdz 13     | no 0 līdz 18     |
| Vidējs                      | no 10 līdz<br>15 | no 13 līdz<br>19 | no 18 līdz<br>27 |
| Ciets                       | no 15 līdz<br>20 | no 19 līdz<br>25 | no 27 līdz<br>36 |
| Ļoti ciets                  | > 20             | > 25             | > 36             |

# 12 Traucējumi

Ja nevarat novērst zemāk minētos traucējumus vai arī citus traucējumus, kas šeit nav doti, sazinieties ar mūsu klientu apkalpošanas dienestu (vietējais zvanu tarifs).

| Traucējums                                                                                                  | Cēlonis                                                              | Darbība                                                                                                    |
|----------------------------------------------------------------------------------------------------|----------------------------------------------------------------------|----------------------------------------------------------------------------------------------------|
| Kafija no izplūdes tikai<br>izpil.                                                                          | Pārāk smalka maluma<br>pakāpe.                                       | <ul> <li>lestatiet rupjāku maluma pakāpi (skatiet<br/>nodaļu 8.9 nodaļu, 481 lpp.).</li> </ul>                                                                                                    |
|                                                                                                    | lerīce ir netīra.                                                    | <ul> <li>Iztīriet gatavošanas mezglu (skatiet<br/>nodaļu 9.3 nodaļu, 483 lpp.).</li> <li>Veiciet tīrīšanas programmu (skatiet<br/>nodaļu 9.6 nodaļu, 485 lpp.).</li> </ul>                                                          |
|                                                                                                    | lerīce ir aizkaļķojusies                                             | <ul> <li>Atkaļķojiet ierīci (skatiet nodaļu 9.7<br/>nodaļu, 485 lpp.).</li> </ul>                                                                                                    |
| Kafija netek.                                                                                               | Nav iepildīts ūdens tver-<br>tnē vai arī tā nav pareizi<br>ievietota | <ul> <li>Uzpildiet ūdeni un pārbaudiet tvert-<br/>nes novietojumu (skatiet nodaļu 4.7<br/>nodaļu, 472 lpp.).</li> </ul>                                                                                                    |
|                                                                                                    | Aizsērējis gatavošanas<br>mezgls.                                    | <ul> <li>Iztīriet gatavošanas mezglu (skatiet<br/>nodaļu 9.3 nodaļu, 483 lpp.).</li> </ul>                                                                                                    |
| Displejā redzams rādī-<br>jums <i>Uzpildiet pupiņas,</i><br>lai gan kafijas pupiņu<br>tvertne ir uzpildīta. | Pupiņas nekrīt dzirna-<br>viņās.                                     | <ul> <li>Nedaudz pasitiet kafijas pupiņu tvertni.</li> <li>Iztīriet kafijas pupiņu tvertni.</li> <li>Kafijas pupiņas ir pārāk eļļainas. Izmantojiet<br/>citas kafijas pupiņas.</li> </ul>                                           |
| Dzirnaviņas darbojas<br>skaļi.                                                                              | Dzirnaviņās ir svešķer-<br>menis.                                    | <ul> <li>Sazinieties ar klientu apkalpošanas die-<br/>nestu</li> </ul>                                                                                                    |
| Gatavošanas mezglu pēc<br>izņemšanas nav iespē-<br>jams ievietot.                                           | Gatavošanas mezgls nav<br>pareizi nofiksēts.                         | <ul> <li>Pārbaudiet, vai gatavošanas mezgla<br/>fiksatora rokturis ir pareizi nofiksēts (skatiet<br/>nodaļu 9.3 nodaļu, 483 lpp.).</li> </ul>                                                                                       |
|                                                                                                    | Piedziņa nav pareizā<br>pozīcijā.                                    | <ul> <li>Nospiediet taustiņu "My Coffee"-Taste un<br/>turiet to nospiestu. Papildus nospiediet<br/>taustiņu "lesl./Izsl". lerīce veic inicializēšanu.<br/>Atlaidiet taustiņus.</li> </ul>                                           |
| Displejā redzams rādī-<br>jums <i>Sistēmas kļūda</i> .                                                      | Programmatūras trau-<br>cējums                                       | <ul> <li>Izslēdziet un atkārtoti ieslēdziet ierīci (ska-<br/>tiet nodaļu 4.1 nodaļu, 468 lpp.).</li> <li>Sazinieties ar klientu apkalpošanas die-<br/>nestu</li> </ul>                                                              |
| lerīci nav iespējams<br>vadīt ar <i>Melitta-Connect</i><br>lietotni.                                        | <ul> <li>Nav Bluetooth savie-<br/>nojuma.</li> </ul>                 | <ul> <li>Pirmo reizi izveidojiet Bluetooth savieno-<br/>jumu (skatiet nodaļu 4.4 nodaļu, 470 lpp.)</li> <li>Viedtālrunis neatbalsta Bluetooth funkciju.</li> <li>Viedtālrunī nav aktivizēts Bluetooth savie-<br/>nojums.</li> </ul> |
|                                                                                                    | <ul> <li>lerīcē atiestatīti rūpnī-<br/>cās iestatījumi.</li> </ul>   | <ul> <li>Atkārtoti savienojiet ierīci ar viedtālruni<br/>(skatiet nodaļu 4.4 nodaļu, 470 lpp.).</li> </ul>                                                                                                    |
|                                                                                                    | <ul> <li>Viedtālrunis ir ārpus<br/>uztveršanas zonas.</li> </ul>     | <ul> <li>Pārvietojiet viedtālruni uztveršanas zonā<br/>(maks. 5 - 10 m).</li> </ul>                                                                                                    |
|                                                                                                    | <ul> <li>lerīce jau ir savienota ar<br/>citu viedtālruni.</li> </ul> | <ul> <li>Aizveriet jau savienotā viedtālruņa lietotni.</li> </ul>                                                                                                    |

Servisa numuru meklējiet ūdens tvertnes vākā vai mūsu vietnes sadaļā "Serviss"

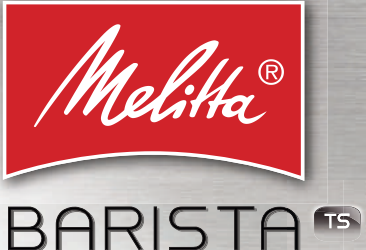

# BARISTA TO TO SMART O

Bedienungsanleitung / Operating Instructions / Mode d'emploi Gebruiksaanwijzing / Istruzioni per l'uso / Manual de instrucciones Betjeningsvejledning / Bruksanvisning / Bruksanvisning / Käyttöohje Руководство по эксплуатации / Instrukcja obsługi / Kullanma kılavuzu Naudojimo instrukcija / Kasutusjuhend / Lietošanas instrukcija Návod k obsluze / 操作手册 / 사용 설명서

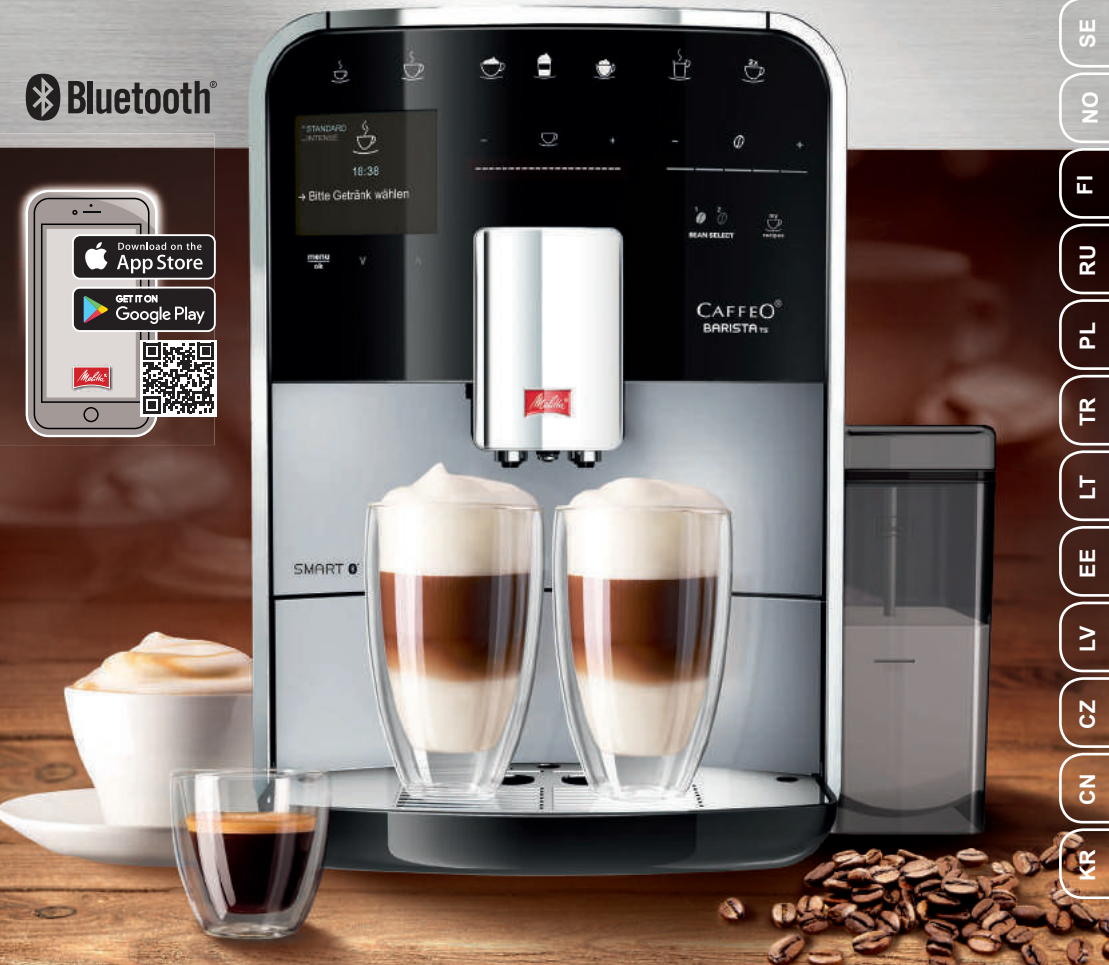

# Inhaltsverzeichnis

| 1 | Geräteübersicht                                        | 5         |
|---|--------------------------------------------------------|-----------|
|   | 1.1 Das Gerät im Überblick                             | 5         |
|   | 1.2 Das Bedienfeld im Überblick                        | 6         |
| 2 | Zu Ihrer Sicherheit                                    | 7         |
| _ | 2.1 Bestimmungsgemäße Verwendung                       | 7         |
|   | 2.2 Gefahr durch elektrischen Strom                    | 7         |
|   | 2.3 Verbrennungs- und Verbrühungsgefahr                | 8         |
|   | 2.4 Allgemeine Sicherheit                              | 8         |
| 2 | Ersta Schritta                                         | 8         |
| 5 | 3.1 Gerät ausnacken                                    | Q         |
|   | 3.2 Lieferumfang prüfen                                | 9         |
|   | 3.3 Gerät aufstellen                                   | 9         |
|   | 3.4 Gerät anschließen                                  | 9         |
|   | 3.5 Gerät erstmalig einschalten                        | 9         |
|   | 3.6 Melitta-Connect-App installieren                   |           |
| 4 | Grundlegende Bedienung                                 | 10        |
| - | 4.1 Gerät ein- und ausschalten                         | 10        |
|   | 4.2 Bedienfeld handhaben                               |           |
|   | 4.3 Im Menü navigieren.                                |           |
|   | 4.4 Bluetooth-Verbindung herstellen                    |           |
|   | 4.5 Ka eebohnen einfüllen und Bean Select verwenden    | 1.3       |
|   | 4.6 Ka eepulver verwenden                              |           |
|   | 4.7 Wasser einfüllen                                   |           |
|   | 4.8 Auslauf einstellen                                 |           |
|   | 4.9 Milch verwenden                                    |           |
|   | 4.10 Tropfschale und Ka eesatzbehälter entleeren       | 1.6.      |
| 5 | Getränke zubereiten                                    |           |
|   | 5.1 Espresso und Café Crème zubereiten                 | 1.7       |
|   | 5.2 Cappuccino und Latte Macchiato zubereiten          | 1.7.      |
|   | 5.3 Milchschaum und warme Milch zubereiten             |           |
|   | 5.4 Heißwasser zubereiten                              |           |
|   | 5.5 Getränke mit Rezepten zubereiten (nur Modell BASS) | S.T.A18   |
|   | 5.6 Getränkeeinstellungen vor und währendutbereitung   | änder.n18 |
|   | 5.7 Getränkezubereitung abbrechen                      |           |
|   | 5.8 Zwei Getränke gleichzeitig zubereiten              |           |

3 \_

| 6  | Getränkeeinstellungen dauerhaft ändern                    | 1.9       |
|----|-----------------------------------------------------------|-----------|
|    | 6.1 Rezepte auswählen                                     | 19        |
|    | 6.2 Voreinstellungen ändern                               | 20        |
| 7  | Persönliche Einstellungen – "My Co ee"                    | 20        |
|    | 7.1 Persönliche Benutzerpro le bearbeiten                 |           |
|    | 7.2 Persönliche Einstellungen wählen/ändern               |           |
|    | 7.3 Getränke mit persönlichen Einstellungen zubereiten    | 21        |
| 8  | Grundeinstellungen ändern                                 | 22        |
| Ŭ  | 8.1 Sprache einstellen                                    | 22        |
|    | 8.2 Uhrzeit einstellen                                    | 22        |
|    | 8.3 Automatischen Bean Select aktivieren/deaktivieren (n. | ır Modell |
|    | BARISTA TS)                                               | 22        |
|    | 8.4 Energiesparmodus einstellen                           | 23        |
|    | 8.5 Automatisches Ausschalten einstellen                  | 23        |
|    | 8.6 Spülung aktivieren/deaktivieren                       |           |
|    | 8.7 Gerät auf Werkseinstellungen zurücksetzen             |           |
|    | 8.8 Menü <i>Statistik</i> und <i>Svstem</i>               |           |
|    | 8.9 Mahlgrad einstellen                                   |           |
|    | 8.10 Anschluss für den Milchschlauch umbauen              |           |
|    | (je nach Modell)                                          | 2.5       |
| 9  | Pege und Wartung                                          |           |
|    | 9.1 Allgemeine Reinigung                                  |           |
|    | 9.2 Ka eesystem spülen                                    |           |
|    | 9.3 Brühgruppe reinigen                                   | 26        |
|    | 9.4 Programm "Easy Cleaning"                              | 2.7       |
|    | 9.5 Programm "Milchsystem reinigen."                      | 2.7       |
|    | 9.6 Programm "Ka eesystem reinigen."                      |           |
|    | 9.7 Programm "Entkalkung"                                 | 29        |
|    | 9.8 Wasserhärte einstellen                                | 3.0       |
|    | 9.9 Wasser Iter verwenden                                 | 3.0       |
| 10 | Transport, Lagerung und Entsorgung                        | 31        |
|    | 10.1 Gerät ausdampfen                                     | 3.1       |
|    | 10.2 Gerät transportieren                                 | 31        |
|    | 10.3 Gerät entsorgen                                      | 3.2       |
| 11 | Technische Daten                                          | 3.2       |
| 12 | Störungen                                                 | 33        |

# 1 Geräteübersicht

# 1.1 Das Gerät im Überblick

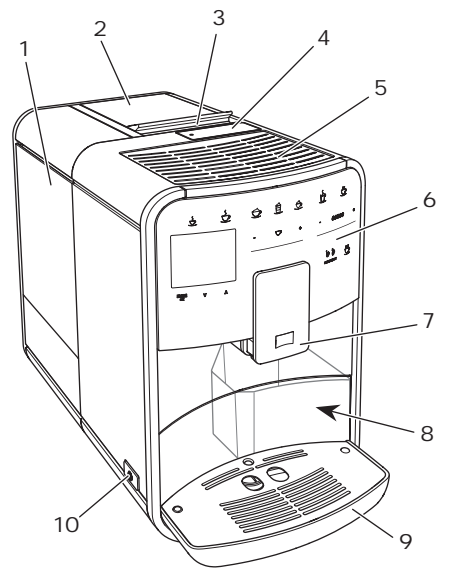

Abb.1: Gerät von links vorne

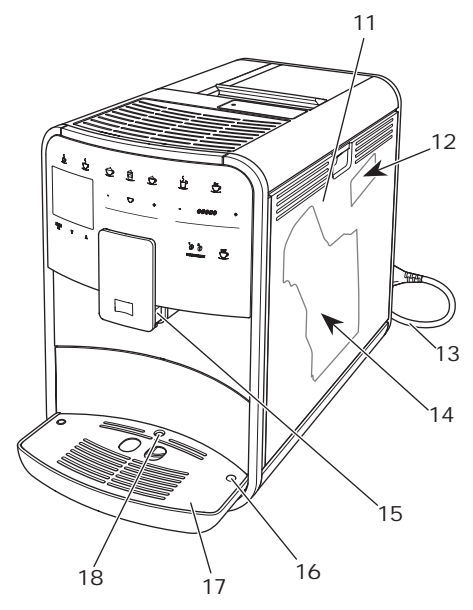

Abb.2: Gerät von rechts vorne

- 1 Wassertank
- 2 2-Kammer-Bohnenbehälter
- 3 Schieber "BEAN SELECT" (nur Modell BARISTA T) "BEAN SELECT" bei BARISTA TS siehe Positionsnummer 30.
- 4 Pulverschacht
- 5 Tassenabstell äche mit Edelstahlblech (je nach Modell)
- 6 Bedienfeld
- 7 Höhenverstellbarer Auslauf mit 2Ka eedüsen, 2 Milchdüsen,
  1 Heißwasserdüse, Tassenbeleuchtung (nur bei Modell BARISTA TS)
- 8 Ka eesatzbehälter (innen)
- 9 Tropfschale
- 10 "Ein/Aus"-Taste
- 11 Abdeckung
- 12 Hebel "Mahlgradverstellung" (hinter der Abdeckung)
- 13 Netzkabel mit Kabeleinschubfach
- 14 Brühgruppe (hinter der Abdeckung)
- 15 Anschluss Milchschlauch am Auslauf
- 16 Anschluss Milchschlauch an Tropfschale
- 17 Tassenblech
- 18 Schwimmer

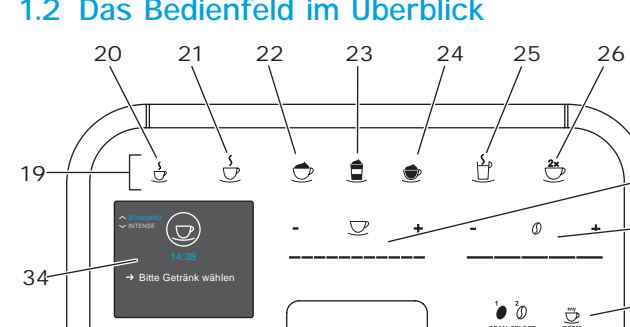

27

28

29

30

# 1.2 Das Bedienfeld im Überblick

33

Pos. Bezeichnung Funktion

32

19 Bezugstasten Getränke zubereiten

31

- 20 Espresso Espresso zubereiten
- 21 Café Crème Café Crème zubereiten
- 22 Cappuccino Cappuccino zubereiten
- 23 Latte MacchiatoLatte Macchiato zubereiten
- 24 Milchschaum/ Milchschaum oder warme Milch zubereiten Warme Milch 25 Heißwasser Heißwasser zubereiten 26 2 Tassen Zweitassenbezug
- 27 Slider Getränkemenge einstellen Getränkemenge
- 28 Slider Ka eestärke einstellen
- Ka eestärke 29 My Co ee/ Persönliche Einstellungen für Getränke wählen oder Getränke mit Rezepten zubereiten. Rezepte (bei BARISTA TS) Persönliche Einstellungen für Getränke wählen. Mv Co ee (bei BARISTA T) **30 BEAN SELECT** Bohnensorte wählen (nur Modell BARS)TA "BEAN SELECT" bei BARISTA T siehe Positionsnummer 3. 31 Pfeiltaste Im Menü nach oben navigieren oder Ka eearoma Nach oben STANDARDeinstellen 32 Pfeiltaste Im Menü nach unten navigieren oder Ka eearoma Nach unten **INTENSE**einstellen 33 menu/ok Menü aufrufen oder Eingaben bestätigen 34 Display Anzeige aktueller Menüs und Meldungen

Beispiel: Bereitschaftsanzeige

# Liebe Kundin, lieber Kunde,

vielen Dank, dass Sie sich für den Ka ee vollautomateBARISTA Smart® entschie den haben.

Die Bedienungsanleitung hilft Ihnen, die kann zu Personen- und Sachschävielfältigen Möglichkeiten des Geräts kenden führen. Melitta haftet nicht nenzulernen und höchsten Ka eegenuss zu erleben.

Lesen Sie diese Bedienungsanleitung aufmerksam durch. So vermeiden Sie Personen- und Sachschäden. Bewahren Sie die Bedienungsanleitung sorgfältig aut 2 Gefahr durch elektrischen Falls Sie das Gerät weitergeben, geben Sie auch diese Bedienungsanleitung mit.

Für Schäden durch Nichtbeachtung der Bedienungsanleitung übernimmt Melitta keine Haftung.

Wenn Sie weitere Informationen benö tigen oder Fragen zum Gerät haben, Sie uns im Internet unter: www.melitta.de

Wir wünschen Ihnen viel Freude mit Ihrem Gerät.

#### 2 Zu Ihrer Sicherheit

C E Das Gerät entspricht den geltenden Europäischen Richtlinien und ist nach dem neuesten Stand der Technik gebaut. Dennoch gibt es Restgefahren. Um Gefahren zu vermeiden, müssen Sie die Sicherheitshinweise beachten. Für Schäden durch Nichtbeachtung von Sicherheitshinweisen übernimmt Melitta keine Haftung.

### 2.1 Bestimmungsgemäße Verwendung

Das Gerät dient zur Zubereitung von Ka eegetränken aus Ka-ee bohnen oder Ka eepulver und zur Erwärmung von Milch und Wasser.

Das Gerät ist für den Gebrauch im privaten Haushalt bestimmt. Jede andere Verwendung gilt als nicht bestimmungsgemäß und

für Schäden, die durch nicht bestimmungsgemäße Verwendung des Geräts entstehen.

# Strom

Falls das Gerät oder das Netzkabel beschädigt ist, besteht Lebensgefahr durch einen Strom schlag.

Beachten Sie die folgenden wenden Sie sich an Melitta oder besuch Sicherheitshinweise, um Gefähr dungen durch elektrischen Strom zu vermeiden:

- Verwenden Sie kein beschädigtes Netzkabel.
- Ein beschädigtes Netzkabel darf ausschließlich durch den Hersteller, seinen Kundendienst oder seinen Servicepart ner ersetzt werden.
- Ö nen Sie keine fest ver schraubten Abdeckungen vom Gehäuse des Geräts.
- Verwenden Sie das Gerät nur. wenn es sich in technisch einwandfreiem Zustand be ndet.
- Fin defektes Gerät darf ausschließlich von einer auto risierten Werkstatt repariert werden. Reparieren Sie das Gerät nicht selbst.
  - Nehmen Sie keine Ände rungen am Gerät, an seinen

DE

Bestandteilen und am Zubehör Personen mit verringerten vor.

- Tauchen Sie das Gerät nicht in oder mentalen Fähigkeiten Wasser.
- Lassen Sie das Netzkabel nicht und Wissen benutzt werden, mit Wasser in Verbindung kommen.

# 2.3 Verbrennungs- und Verbrühungsgefahr

Austretende Flüssigkeiten und Dämpfe können sehr heiß sein. Teile des Geräts werden ebenfalls Gerät spielen. Reinigung und sehr heiß

Beachten Sie die folgenden Sicherheitshinweise, um Verbrühungen und Verbrennungen zu vermeiden<sup>.</sup>

- Vermeiden Sie Hautkontakt mit den austretenden Flüssigkeiten und Dämpfen.
- Berühren Sie während des Betriebs keine Düsen am Auslauf.

# 2.4 Allgemeine Sicherheit

Beachten Sie die folgenden Sicherheitshinweise, um Perso nen- und Sachschäden zu-ver meiden:

- Betreiben Sie das Gerät nicht in einem Schrank oder Ähnlichem.
- Greifen Sie während des Betriebs nicht in den Innenraum des Geräts.
- Erste Schritte Das Gerät und sein Netzkabel 3 sind von Kindern unter 8 Jah-In diesem Kapitel ist beschrieben, wie Sie ren fernzuhalten.
- Dieses Gerät kann von Kindern ab 8 Jahren sowie von

physischen, sensorischen oder Mangel an Erfahrung wenn sie beaufsichtigt werden oder bezüglich des sicheren Gebrauchs des Geräts unter wiesen wurden und die-dar aus resultierenden Gefahren verstehen.

Kinder dürfen nicht mit dem

Benutzerwartung dürfen nicht von Kindern unter 8 Jahren durchgeführt werden. Kinder über 8 Jahren müssen bei der Reinigung und Benutzerwar tung beaufsichtigt werden.

- Wird das Gerät per mobilen Endgerät ferngesteuert, ver gewissern Sie sich, dass keine Kinder sich unmittelbar am Gerät aufhalten und dass eine Tasse untergestellt ist.
- Trennen Sie das Gerät von der Stromversorgung, wenn es längere Zeit unbeaufsichtigt ist.
- Das Gerät darf nicht in Höhenlagen über 2000 m betrieben werden.
- Beachten Sie bei der Reinigung des Geräts und seiner Bestandteile die Hinweise in dem entsprechenden Kapitel ("P ege und Wartung" auf Seite 26).

Ihr Gerät für die Verwendung vorbereiten.

# 3.1 Gerät auspacken

#### VORSICHT

Der Kontakt mit Reinigungsmitteln kann zu Reizungen der Augen und der Haut führen.

- Bewahren Sie die mitgelieferten Reinigungsmittel außerhalb der Reichweite von Kindern auf.
- Packen Sie das Gerät aus. Entfernen Sie das Verpackungsmaterial, die Klebe streifen und die Schutzfolien vom Gerät
- Bewahren Sie das Verpackungsmaterial für Transporte und eventuelle Rücksen 3.4 Gerät anschließen dungen auf.

#### **O** Information

Im Gerät können sich Ka ee- und Wasser spuren be nden. Das Gerät wurde im Werk ben ist (siehe Tabelle , Seite 32). auf seine einwandfreie Funktion geprüft.

# 3.2 Lieferumfang prüfen

Überprüfen Sie anhand der nachfolgenden Liste die Vollständigkeit der Lieferung. Falls Teile fehlen, wenden Sie sich an Ihren Händler.

- Ka eelö el mit Einschraubhilfe für den Während der ersten Inbetriebnahme kön-Wasser Iter. nen Sie die Sprache, die Uhrzeit und die
- Milchbehälter jeweils mit Milchschlauch oder nur Milchschlauch (je nach Modell),
- Edelstahlblech f
  ür Tassenabstell 
  äche (je nach Modell),
- Ka eesystem-Reiniger,
- Milchsystem-Reiniger,
- Wasser Iter.
- Teststreifen zur Bestimmung der Was-Wasserhältbereich, Seite 32. serhärte.

# 3.3 Gerät aufstellen

Beachten Sie folgende Hinweise:

 Stellen Sie das Gerät nicht in feuchten Räumen auf.

- Stellen Sie das Gerät auf eine stabile. ebene und trockene Fläche.
- Stellen Sie das Gerät nicht in der Nähe von Spülbecken oder Ähnlichem auf. Stellen Sie das Gerät nicht auf heiße Flächen
  - Halten Sie einen ausreichenden Abstand von etwa 10 cm zur Wand und zu anderen Gegenständen ein. Der Abstand nach oben sollte mindestens 20 cm betragen.
- Verlegen Sie das Netzkabel so, dass es nicht durch Kanten oder heiße Flächen beschädigt werden kann.

Beachten Sie folgende Hinweise:

- Prüfen Sie, dass die Netzspannung mit der Betriebsspannung übereinstimmt, die in den Technischen Daten angege
- Schließen Sie das Gerät nur an eine vorschriftsmäßig installierte Schutzkontaktsteckdose an. Wenden Sie sich im Zweifelsfall an eine Elektrofachkraft.
- Die Steckdose muss mindestens über eine 10-A-Sicherung abgesichert sein.

# 3.5 Gerät erstmalig einschalten

- Kunststo -Milchbehälter oder Thermo-Wasserhärte einstellen. Sie können die Einstellungen zu einem späteren Zeitpunkt verändern (siehe Kapitel 8, Seite 22 und Kapitel 9.8, Seite 30).

Zum Ermitteln der Wasserhärte nutzen Sie den beiliegenden Teststreißerachten Sie die Anweisungen auf der Verpackung des Teststreifens und die Tabelle

#### Information

Wir empfehlen, die ersten beiden Tassen Ka ee nach der ersten Inbetriebnahme wegzugießen.

Voraussetzung: Das Gerät ist aufgestelltbedient werden. Hierzu benötigen Sie die und angeschlössen. Melitta-Connect-App. Genauere Angaben

- 1. Stellen Sie ein Gefäß unter den Auslauf.
- 2. Drücken Sie die "Ein/Aus"-Taste.
  - » Die Begrüßungsanzeige erscheint im Display.
  - » Die Au orderung zum Durchführen des Setup erscheint im Display: Please Setup the machine.
  - » Die Taste "menu/ok" blinkt.
- 3. Bestätigen Sie mit "menu/ok". » Das Menü Language erscheint.
- 4. Wählen Sie mit den "Pfeiltasten" Ihre Sprache. Bestätigen Sie mit "menu/ok".
  - » Das Menü Uhr erscheint.
- 5. Wählen Sie mit den "Pfeiltasten" die Stunde und die Minuten. Bestätigen Sie Ihre Einstellungen jeweils mit "menu/ok".
  - » Das Menü Wasserhärte erscheint. 4
- 6. Wählen Sie mit den "Pfeiltasten" den ermittelten Wasserhänetreich, oder bestätigen Sie den voreingestellten Wert mit "menu/ok".
  - » Die Au orderung Bitte Wassertank au üllen und einsetzen erscheint.

7. Entnehmen Sie den Wassertank. Spülen Sie den Wassertank mit klarem WasseVor dem Einschalten bei der ersten aus. Setzen Sie den Wasser Iter ein (siehe Kapite Wasser Iter einsetzen" auf Seite 30).

Füllen Sie den Wassertank mit frischel Wasser und setzen Sie ihn ein.

- » Das Gerät heizt sich auf und führt eine automatische Spülung durch.
- » Im Display erscheint die Bereit schaftsanzeige und die Au orde rung Bohnen füllen.
- 8. Füllen Sie Ka eebohnen in den Bohnenbehälter. Lesen Sie dazu das Kapitel Ka eebohnen einfüllen und Bean Select verwenden, Seite 13.

### 3.6 Melitta-Connect-App installieren

Das Gerät kann via Bluetooth mit gee eigneten mobilen iOS- oder Android-Endgeräten, die Bluetooth unterstützen,

Die App bietet eine vereinfachte Bedie nung des Geräts, komfortable Verwaltung von Einstellungen und Nutzerpro len, sowie weiteren Funktionen und Zugri auf den Smart Service (Service-Hotline, Gerätedaten, etc.).

In dieser Bedienungsanleitung wird der Begri Smartphone stellvertretend für Smartphone und Tablets verwendet.

#### App herunterladen

- 1. Suchen Sie im App-Store Ihres Smart phones nach der Melitta-Connect-App.
- 2. Installieren Sie die App auf Ihrem Smartphone.

# Grundlegende Bedienung

In diesem Kapitel sind grundlegende Bedienschritte beim täglichen Umgang mit dem Gerät beschrieben.

# 4.1 Gerät ein- und ausschalten

Inbetriebnahme des Geräts lesen Sie das Kapitel 3.5, Seite 9.

- Beim Ein- und Ausschalten führt das Gerät eine automatische Spülung durch.
- Bei der Spülung wird Spülwasser auch in die Tropfschale geleitet.
- Die automatische Äusschaltspülung kann im Menü Einstellungen ein- oder ausgeschaltet werden.

#### Gerät einschalten

- 2. Drücken Sie die "Ein/Aus"-Taste.
- » Die Begrüßungsanzeige erscheint im Display.

- » Das Gerät heizt sich auf und führt eine automatische Spülung durch.
- » Im Display erscheint die Bereitschaftsanzeige.

#### Gerät ausschalten

- 1. Stellen Sie ein Gefäß unter den Auslauf.
- 2. Drücken Sie die "Ein/Aus"-Taste.
- » Das Gerät führt eine automatische Spülung durch.
- » Das Gerät schaltet sich aus.

# Information

- Das Gerät schaltet sich automatisch aus, wenn es längere Zeit nicht bedient wird. Auch in diesem Fall erfolgt eine automatische Spülung.
- Die Ausschaltzeit können Sie im Menül Auto Auseinstellen, siehe Kapitel 8.5, Seite 23.
- Wenn seit dem Einschalten kein Getränk zubereitet wurde oder der Wassertank leer ist, erfolgt keine Spülung.

# 4.2 Bedienfeld handhaben

Die wesentlichen Funktionen sind über das Bedienfeld erreichbar.

Zur Einstellung individueller Getränke und Drücken Sie mit einer Fingerkuppe auf dieur Wartung und P ege müssen Sie das Bedientaste. Das Bedienfeld reagiert nich Menü im Display aufrufen und im Menü wenn Sie es mit einem Stift oder andere Pavigieren. Gegenständen berühren.

Nur die Bedientasten, die Sie im aktuellen Zustand des Geräts nutzen können, leuchten.

Verwenden Sie die folgenden Aktionen zu Bedienung des Bedienfelds:

Kurz drücken

Drücken Sie eine Bedientaste kurz, um eine Funk tion auszuwählen.

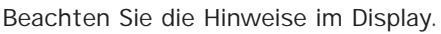

4.3 Im Menü navigieren

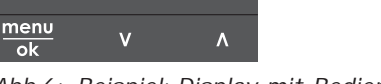

Abb.6: Beispiel: Display mit Bedientasten

Slider drücken

Drücken Sie auf den Slider, um einen Wert auszuwählen.

#### Slider ziehen

Drücken und ziehen Sie entlang des Sliders, um den aktuellen Wert zu erhöhen oder zu verringern.

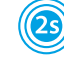

# Lang drücken

Drücken Sie eine Bedientaste länger als 2 Sekunden, um eine gegebenenfalls vorhandene zweite Funktion auszuwählen.

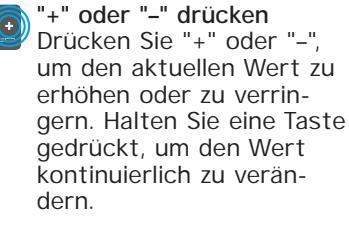

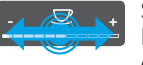

. Kaffeestärke

Stark

Bestätigen mit OK

Zum Navigieren im Menü nutzen Sie die 2. Wählen Sie mit den "Pfeiltasten" P ege, folgenden Möglichkeiten:

#### Menü aufrufen und Auswahl bestätigen

Drücken Sie die Taste "menu/ok" länger menu kalkung, und bestätigen Sie mit 2 Sekunden, um das Menü aufzurufen.

Ihre Auswahl zu bestätigen.

#### Im Menü navigieren

Drücken Sie die "Pfeiltasten", um im Navigieren Sie zum Menü P ege > Menü nach unten oder nach oben zu navigieren. Halten Sie eine "Pfeiltaste"

gedrückt, um schnell zu den Menüpunk 4.4 Bluetooth-Verbindung ten zu wechseln.

#### Menü verlassen

den Befehl Exit, und bestäti-

gen Sie mit "menu/ok", um ein Menü zu verlassen.

Verlassen Sie Untermenüs, die nur-Infor mationen anzeigen und in denen Sie keine

Einstellungen tre en, mit "menu/ok".

#### Untermenüs aufrufen

Einige Funktionen des Geräts erreichen Sie, indem Sie nacheinander mehrere Untermenüs aufrufen.

Das Aufrufen von Untermenüs ist immer ähnlich. Beispielhaft wird hier die Naviga-

tion zum Programm Entkalken beschrie ben.

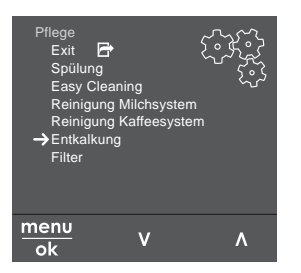

- Abb.7: Zum Programm Entkalken navigieren
- 1. Drücken Sie die Taste "menu/ok" 2 Sekunden.
  - » Das Menü erscheint im Display.

- und bestätigen Sie mit "menu/ok".
- 3. Wählen Sie mit den "Pfeiltasten" Ent-

ok "menu/ok".

Drücken Sie die Taste "menu/ok" kurz, um Die Auswahl der Funktionen wird in dieser Bedienungsanleitung immer verkürzt dargestellt:

# herstellen

Zum Bedienen des Geräts mithilfe eines Exit 🖻 Wählen Sie mit den "Pfeiltasten" Smartphones wird eine Bluetooth-Verbindung benötigt.

#### Geräte erstmalig verbinden

Voraussetzungen:

- Das Gerät ist eingeschaltet.
- Die Melitta-Connect-App ist auf dem Smartphone installiert und geö net (siehe Kapitel Melitta-Connect-App installieren, Seite 10).
- Das Smartphone be ndet sich im Emp fangsbereich (max. 5 - 10 m entfernt) des Geräts.
  - Das Smartphone unterstützt Bluetooth.
- Am Smartphone ist die Bluetooth-Funktion aktiviert.
- Das Gerät ist mit keinem weiteren Smartphone über Bluetooth verbunden.
- Das Gerät wird auf dem Smartphone angezeigt.
- 1. Drücken Sie am Gerät die Taste "menu/ok" 2 Sekunden.
  - » Das Menü erscheint im Display.
- 2. Wählen Sie mit den "Pfeiltasten" Bluetooth, und bestätigen Sie mit "menu/ok".
- 3. Wählen Sie am Gerät Verbinden.
- 4. Wählen Sie am Smartphone Verbinden und folgen Sie den Anweisungen der App.

- » Das Gerät ist mit dem Smartphone verbunden.
- 5. Wählen Sie den Befehl Exit, um das Menü zu verlassen.

#### Information

- Wenn Sie innerhalb von 1 Minute keine Verbindung zwischen dem Gerät und dem Smartphone herstellen, wechselt das Gerät zur Bereitschaftsanzeige.
- Es kann immer nur ein Nutzer via Bluetooth mit dem Gerät verbunden sein. Bei einem Nutzerwechsel muss der vorherige Nutzer durch Schließen der App die Bluetooth-Verbindung trennen. Erst dann kann sich der neue Nutzer mit dem Gerät verbinden.
- Das Zur
   ücksetzen auf Werkseinstellun gen löscht alle zugelassenen Bluetootl Verbindungen im Gerät.

#### Geräte erneut mit dem Smartphone verbinden

#### Voraussetzungen:

- Das Gerät ist eingeschaltet.
- Das Gerät war bereits mit dem Smart phone verbunden.
- dem Gerät verbunden.
- 1. Ö nen Sie die App am Smartphone.
- via Bluetooth mit dem Smartphone.

### 4.5 Ka eebohnen einfüllen und Bean Select verwenden

Geröstete Kaleebohnen verlieren ihr Aroma, Füllen Sie nur so viel Klachmen in den Bohnenbehälter, wie Sie in den 

Durch den 2-Kammer-Bohnenbehälter können Sie für unterschiedliche Ka eespe zialitäten zwei verschiedene Ka eesorten verwenden. Füllen Sie zum Beispiel eine Kammer mit Espresso-Bohnen und die andere mit Café-Crème-Bohnen.

ACHTUNG

Die Verwendung nicht geeigneter Ka-ee sorten kann zum Verkleben des Mahlwerks führen.

- Verwenden Sie keine gefriergetrockne ten oder karamellisierten Ka eebohnen.
- Füllen Sie kein Ka eepulver in den Bohnenbehälter.

#### Automatischer Bean Select, Modell BARISTA TS

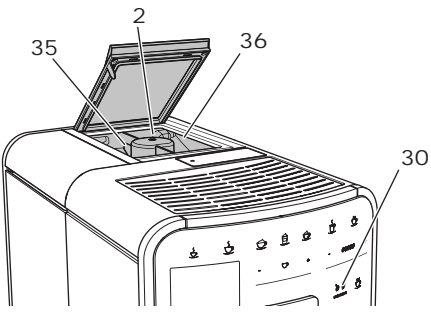

Abb.8: 2-Kammer-Bohnenbehälter BARISTA TS

Der automatische Bean Select bewirkt, - Es ist kein weiterer Nutzer aktuell mitdass für unterschiedliche Ka eespezialitäten automatisch die optimalen Ka eebohnen gewählt werden. Espresso-basierte Getränke beziehen die Kaleebohnen aus » Das Gerät verbindet sich automatisch<sub>der</sub> linken Bohnenkammer 1 (35), Café-Crème-basierte Getränke aus der rechten Bohnenkammer 2 (36).

> Die nachfolgende Tabelle zeigt die Zuordnung der Bohnenkammern zu den Ka ee getränken. Die Einstellungen können von Ihnen geändert werden (siehe Kapitel 6.2, Seite 20).

| Bohnenkammer   | Ka eegetränk                             |
|----------------|------------------------------------------|
| 1 (35)         | Espresso, Cappuccino,<br>Latte Macchiato |
| 2 <b>(36</b> 0 | Café Crème                               |

#### Information

- werk leergemahlen. Dennoch kann es zu einer minimalen Durchmischung der2. Füllen Sie Ka eebohnen in die Bohnen-Ka eesorten kommen.
- tes Geräusch und ist normal.

#### Manueller Bean Select, BARISTA T

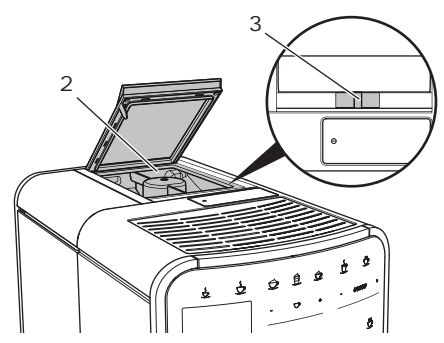

Abb.9: 2-Kammer-Bohnenbehälter BARISTA T

Mit dem Schieber "BEAN SELECT" (3) können Sie zwischen den Kammern des Bohnenbehälters (2) wechseln.

#### A VORSICHT

Beim Umschalten der Bohnenkammer verbleibt bei der BARISTA T eine Rest menge Ka eebohnen im Mahlwerk. Die ersten zwei Ka eegetränke nach dem Umschalten auf entko einierte Bohnen können noch ko einhaltigen Ka ee enthalten. Gesundheitliche Beeinträchtigungen für Personen mit einer Ko ein-Unverträglichkeit können die Folge sein. 2. Verwenden Sie zur Dosierung den

 Personen mit einer Ko ein-Unver träglichkeit sollten erst das dritte Ka eegetränk nach dem Umschalten konsumieren.

#### Information

- Wenn sich der Schieber in der mittle ren Position be ndet, gelangen keine Ka eebohnen in das Mahlwerk.

#### Ka eebohnen einfüllen

- Bei jedem Mahlvorgang wird das Mahl1. Ö nen Sie den Deckel des 2-Kammer-Bohnenbehälters (2).
  - kammern.
- Das Leermahlen erzeugt ein veränder 3. Schließen Sie den Deckel des 2-Kammer-Bohnenbehälters.

Mit der Taste "BEAN Select" (30) (Modell BARISTA TS) bzw. dem Schieber "Bean Select" (3) (Modell BARISTA T) können Sie vor der Zubereitung eine Bohnensorte wählen (siehe Kapitel 5.6, Seite 18).

# 4.6 Ka eepulver verwenden

Für die Zubereitung von Ka eegetränken können Sie auch Ka eepulver verwenden.

#### ACHTUNG

Die Verwendung nicht geeigneter Ka-ee sorten kann zum Verkleben und Verstop fen der Brühgruppe führen.

- Verwenden Sie keine Instantprodukte.
- Füllen Sie maximal einen Ka eelö el Ka eepulver in den Pulverschacht.

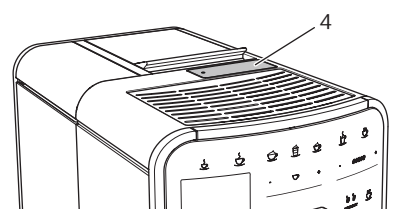

Abb.10:Pulverschacht

- 1. Ö nen Sie den Deckel des Pulver schachts (4).
- mitgelieferten Ka eelö el. Füllen Sie maximal einen Ka eelö el Ka eepulver in den Pulverschacht.
- Schließen Sie den Deckel des Pulver. schachts.
- 4. Verfahren Sie weiter wie in den Kapiteln 5 bis 7 beschrieben.